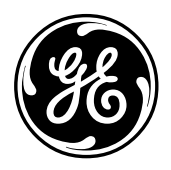

**GE Energy Services** 

# **D25 Multifunction IED**

## Installation & Maintenance Guide

Document Number : 994-0023 Version : 4.00 Revision : 1.0 Date : 19-Jul-2002 Classification : General, Full Release

| NOTICE OF                            | © 2002, General Electric Canada Inc. All rights reserved.                                                                                                    |
|--------------------------------------|----------------------------------------------------------------------------------------------------|
| COPYRIGHT &<br>PROPRIETARY<br>RIGHTS | The contents of this manual are the property of General Electric Canada Inc. No part of this work may be reproduced or transmitted in any form or by any means, except as permitted in written license agreement with General Electric Canada Inc.                                                                                                    |
|                                      | General Electric Canada Inc. has made every reasonable attempt to ensure the completeness and accuracy of this document. However, the information contained in this manual is subject to change without notice, and does not represent a commitment on the part of General Electric Canada Inc.                                                                                                    |
|                                      | Any attached hardware schematics and technical descriptions, or software listings<br>that disclose source code, are for information purposes only. Reproduction in whole<br>or in part to create working hardware or software for other than General Electric<br>Canada Inc. products is strictly prohibited, except as permitted by written license<br>agreement with General Electric Canada Inc. |
| TRADEMARK<br>NOTICES                 | WESDAC is a registered trademark of General Electric Company, General Electric Canada Inc. and/or GE Harris Energy Control Systems Canada, Inc. All other brand and product names mentioned in this document are trademarks or registered trademarks of their respective companies.                                                                                                    |
|                                      |                                                                                                    |

## **Table of Contents**

| About This Document                 |      |
|-------------------------------------|------|
| Purpose of this Document            | X    |
| Who is the Audience                 | xi   |
| Support Services and Training       | xii  |
| Warranty                            | xiii |
| Safety Precautions                  | xiv  |
| Warning Symbols                     | XV   |
| Part I: About Your D25              |      |
| Overview & Contents                 | 1    |
| Super IED                           |      |
| Plug-in Options                     | 3    |
| Chapter 1: Technical Specifications |      |
| Overview & Contents                 | 5    |
| Electrical Specifications           | 6    |
| Physical Specifications             |      |
| Chapter 2: Before Installation      |      |
| Overview & Contents                 |      |
| Inspection                          |      |
| D25 Component Options               |      |
| Familiarization                     |      |
| Storage                             |      |
| Chapter 3: Hardware Overview        |      |
| Overview & Contents                 |      |
| Section 1: Standard Components      |      |
| General Architecture                | 27   |
| D25 DAC Module (Main Board)         |      |
| Indicator Switch Card.              | 29   |
| Power Supply                        | 30   |
| IED/RTC Card                        | 31   |
|                                     |      |

| Section 2: Optional Components               |    |
|----------------------------------------------|----|
| Memory Expansion Board                       |    |
| DSP/DDSP Cards                               |    |
| D25S Digital Input Cards                     |    |
| D25K Digital Output Card                     |    |
| D25K-4Z Digital Output Card                  |    |
| D25KE Digital Output Cards                   | 41 |
| D25KE–4Z Digital Output Cards                |    |
| D25A DC Analog Input Cards                   |    |
| XCOM Cards - Serial                          |    |
| XCOM Cards - Ethernet                        |    |
| Section 3: Display Panels                    |    |
| LCD Panel Overview                           |    |
| Overview of a Graphic Display Panel          |    |
| Configuration of a GDP                       |    |
|                                              |    |
| Part II: Installation & External Connections |    |
| Overview & Contents                          |    |
|                                              |    |
| Chapter 4: Installing and Connecting Power   |    |
| Overview & Contents                          |    |
| Important! Read This First                   |    |
| Section 1. Installation                      | 61 |
| Physical Mounting                            | 61 |
| Dimensions and Clearances                    | 62 |
| D25 Wiring Rod Installation                  |    |
|                                              | (5 |
| Section 2: Connecting Power                  |    |
| Back Panel Connections                       |    |
| Chapter 5: Digital Input Configurations      |    |
| Overview & Contents                          | 67 |
| About Digital Input Modules                  | 68 |
| Digital Input Module Configuration           | 70 |
|                                              |    |
| Chapter 6: Digital Output Configurations     |    |
| Overview & Contents                          |    |
| About Digital Output Modules                 | 77 |
| Section 1: D25K Control Module               | 70 |
| D25K Controls Module External Connections    |    |
| D25K Trip/Close Configuration                |    |
| D25K Raise/Lower Configuration               |    |
| D25K Combined R/L and T/C                    |    |
| D25K Module - Digital Output Connections     |    |
| D25K Module - Connection Diagrams            |    |
| D25K Module - Ontional Control Configuration | Q7 |
| 2                                            |    |

| Section 2: D25K-4Z Control Module                   |     |
|-----------------------------------------------------|-----|
| D25K-4Z Module External Connections                 |     |
| D25K-4Z Module - Trip/Close Configuration           |     |
| D25K-4Z Module – Digital Output Configuration       |     |
| D25K-4Z Module - Combined T/C and DO Configuration  |     |
| D25K-4Z Module - Digital Output Connector           |     |
| D25K-4Z Fuse Monitoring                             |     |
| Section 3: D25KE Control Module                     |     |
| D25KE Module External Connections                   | 103 |
| D25KE DB-25 Module - Digital Output Connections     |     |
| D25KE DB-25 Trip/Close Configuration                |     |
| D25KE DB-25 Module – Trip/Close Connection Diagrams |     |
| D25KE DB-25 Raise/Lower Configuration               |     |
| D25KE DB-25 Combined R/L and T/C                    |     |
| D25KE FACE-40 Module - Digital Output Connections   |     |
| D25KE FACE-40 Module Trip/Close Configuration       |     |
| D25KE FACE-40 Module Raise/Lower Configuration      |     |
| D25KE FACE-40 Combined R/L and T/C                  |     |
| D25KE Fuse Monitoring                               |     |
| Section 4: D25KE-4Z Control Module                  |     |
| About Paired Relay Controls                         |     |
| D25KE-4Z Module Digital Output Connections          |     |
| D25KE-4Z Module Trip/Close Configuration            |     |
| D25KE–4Z Module Raise/Lower Configuration           |     |
| D25KE–4Z Module Combined R/L and T/C                | 131 |
| Chapter 7: DC Analog Configurations                 |     |
| About DC Analog Options                             |     |
|                                                     |     |
| Chapter 8: AC Analog Configurations                 | 105 |
| Overview & Contents                                 |     |
| AC Analog Configurations, Gen. 1 & 2                |     |
| AC Analog Configurations, Gen. 3 & 4                |     |
| AC Analog Mapping and Connections                   | 138 |
| Chapter 9: Communications                           |     |
| Overview & Contents                                 |     |
| Section 1: Standard Serial Interfaces               |     |
| Connecting Serial Interfaces                        |     |
| Configuring RS-485 2-Wire                           |     |
| Section 2: Optional XCOM Communication Cards        | 147 |
| Connecting Serial XCOM Interfaces                   | 147 |
| Differences Between IED and Serial XCOM Ports       |     |
| Connecting Ethernet XCOM Interfaces                 |     |

| Part III:   | Servicing the D25                                |     |
|-------------|--------------------------------------------------|-----|
| Ove         | erview & Contents                                |     |
| Chapter 10. | Externally Accessible Fuses                      |     |
| Fuse        | e Replacement                                    |     |
|             |                                                  |     |
| Chapter 11: | Inside the D25                                   | 157 |
| Mod         | dular Construction                               |     |
| Disa        | assembling the D25 IED                           |     |
| Section     | 1. The DAC Boards                                | 161 |
| Tvn         | e II DAC Board                                   | 161 |
| Tvp         | e II DAC – DI Wetting Jumpers                    |     |
| Тур         | e III DAC Board                                  |     |
| Тур         | e III DAC – DI Wetting Jumpers                   |     |
| DA          | C (Main Board), Battery Replacement              |     |
| Section     | 2: Removing/Replacing Modules                    |     |
| Ren         | noving/Replacing the DAC Board:                  |     |
| Ren         | noving/Replacing the DSP/DDSP Modules            |     |
| Ren         | noving/Replacing the Memory Expansion Board      | 170 |
| Ren         | noving/Replacing the Shelf Plate                 |     |
| Con         | figuring Radio Keying Option                     |     |
| Cha         | inging Ethernet XCOM Option Jumpers              |     |
| Cna         | inging Power Supply Field Voltage Output         | 1/8 |
| Section     | 3: Removing/Replacing I/O Components             |     |
| Ren         | noving/Replacing the S Cards                     |     |
| Ren         | noving/Replacing the K, K-4Z, KE and KE–4Z Cards |     |
| Ren         | noving/Replacing the DC Analog Input Card        |     |
| Ren         | noving/Replacing the C1/P1 Interface Modules     |     |
| Rep         | nacing a 42x Nominal CT Module                   |     |
| Kui         | noving/Replacing the C1/11 Transformers          |     |
| Chapter 12: | Power-up and Test Your D25                       |     |
| Ove         | erview & Contents                                |     |
| Req         | uired System Components                          | 193 |
| Section     | 1: Powering-up the D25                           | 194 |
| Boo         | t Test Verification                              |     |
| Indi        | cator LEDs                                       |     |
| COl         | NTROLS Switch Operation                          | 197 |
| On-         | Line Start-up Test                               |     |

| Section 2: Testing Hardware I/O Points         | 200 |
|------------------------------------------------|-----|
| Login to WESMAINT                              |     |
| Digital Input Verification Test                |     |
| Digital Output Verification Test               |     |
| DC Analog Input Verification Test              |     |
| AC Voltage and Current Input Verification Test |     |
|                                                |     |
| Chapter 13: Upgrading and Replacing a D25      |     |
| Overview & Contents                            |     |
| Upgrading a D25                                |     |
| Field Replacement of a D25                     |     |
| D25 Replacement Procedure                      |     |
|                                                |     |
| Part IV: Software Installation & Maintenance   |     |
| Overview & Contents                            | 217 |
|                                                |     |
| Chapter 14: About D25 Software                 |     |
| Overview & Contents                            |     |
| System Software                                |     |
| Application Software                           |     |
| Plant I/O Subsystem                            |     |
| Chapter 15: Software Maintenance               |     |
| Overview & Contents                            | 225 |
| About Code and Configuration Files             |     |
| About Code and Configuration Files.            |     |
| Deleting Configuration Files                   |     |
| Downloading Code Files                         |     |
| Appendix A: Troubleshooting                    |     |
| Run-time and Start-up Problems                 | 235 |
| Initialization Errors                          |     |
| I AN Pased Errors                              |     |
| LAN-DASCU EITUIS                               |     |
| Annendix B: Engineering Value Calculations     |     |
| Conversion Formulas                            | 220 |
|                                                |     |

## **About This Document**

## Overview

| ics      |
|----------|
|          |
| See Page |
| х        |
| xi       |
| xii      |
| xiii     |
| xiv      |
|          |
|          |

| What this<br>document<br>provides                 | This <i>Installation &amp; Maintenance Guide</i> contains information needed to install and configure the hardware of a D25 Multifunction IED.<br>The Product Overview section describes the various components of the D25.<br>The remainder of this Guide describes:                                           |
|---------------------------------------------------|----------------------------------------------------------------------------------------------------|
|                                                   | <ul> <li>installing and configuring hardware, software, and communications components</li> <li>using, maintaining, and troubleshooting the D25</li> </ul>                                                                                                    |
|                                                   | The manual is formatted in a logical sequence that follows the recommended procedure for installing and configuring a GE Energy Services D25 Multifunction IED.                                                                                                    |
| What this<br>document does<br><u>Not</u> provide. | This manual does not provide any procedures for configuring the software of a D25.<br>For topics related to the use of GE Energy Services' Config Pro 4.x configuration<br>utility, or details of any software application used in a specific D25, refer to<br>documentation provided on the Config Pro CD-ROM. |
| Training Tool                                     | In addition to the primary purpose of this User's Guide, its secondary purpose is that of a Training Manual for customer training sessions provided by GE Energy Services, or its agents.                                                                                                    |

## **Purpose of this Document**

## Who is the Audience

| Job Titles                | This <i>Installation &amp; Maintenance Guide</i> is intended to be used by SCADA system installers and field engineers who are responsible for the installation, hardware configuration and maintenance of a SCADA system containing D25 units. |
|---------------------------|----------------------------------------------------------------------------------------------------|
| Experience &<br>Abilities | This <i>Installation &amp; Maintenance Guide</i> assumes that anyone working with a D25 has some prior knowledge of:                                                                                                    |
|                           | • the electrical utility industry                                                                                                    |
|                           | personal computer terminology                                                                                                    |
|                           | GE Energy Services' products                                                                                                    |
|                           | • other industry products such as protective relays, meters, and voltage regulators                                                                                                    |

## Support Services and Training

| General              | GE Energy Services provides professional assistance in the use of its software and hardware products.                                                                                                    |
|----------------------|----------------------------------------------------------------------------------------------------|
| Website              | http://www.gepower.com/home/index.html                                                                                                    |
|                      | Unlimited access is available to a wide variety of information and company services — including product training and technical services.                                                                                                   |
| Need Help?           | If the D25 Multifunction IED does not operate normally when the operating instructions in this User's Guide are followed, contact GE Energy Services for assistance.                                                                       |
| $\triangle$          | Problem resolution procedures not recommended by GE Energy Services might result in damage or injury to persons and property.                                                                                                    |
| Technical<br>Support | Representatives are available Monday through Friday, 8:00 a.m. to 5:00 p.m. Mountain Standard Time.                                                                                                    |
| Before Calling       | If you do require help from GE Energy Services, assemble as much information as possible to assist your service representative in the resolution of your problem.                                                                          |
|                      | Examples of such information include:                                                                                                    |
|                      | • Contact information - company name, address, phone number, email and fax                                                                                                    |
|                      | • Issue title – basic title of what the problem is perceived to be                                                                                                    |
|                      | Hardware options installed in your D25                                                                                                    |
|                      | • The name of the Firmware employed (i.e., sabxxxx, salxxxx)                                                                                                    |
|                      | • Software applications, including the versions being used                                                                                                    |
|                      | • GE Energy Services document titles and revisions you are using                                                                                                    |
|                      | • Configuration file to be emailed in for analysis                                                                                                    |
| Contacting Us        | GE Energy Services       Toll-Free: + 1.800.518.2303         2728 Hopewell Place NE.       Phone: + 1.403.214.4600         Calgary, Alberta Canada.       Fax: + 1.403.243.1815         T1Y 7J7       email: GEH_Calgary.Support@ps.ge.com |
| Product Returns      | A Return Merchandise Authorization (RMA) number must accompany all equipment<br>being returned to GE Energy Services for repair, servicing, or for any other reason.                                                                       |
|                      | Please contact GE Energy Services, to obtain a Return Merchandise Authorization<br>number and for complete instructions for return shipments, before attempting to<br>return any products.                                                 |
|                      | <u>Note:</u> GE Energy Services <i>will not</i> accept product returns unless accompanied by the Return Merchandise Authorization number.                                                                                                  |

## Warranty

| Terms and<br>Conditions | GE Energy Services warrants each D25 product to be free of defects in material and workmanship under normal use and service for a period of 18 months from the date of shipment from the factory.       |
|-------------------------|----------------------------------------------------------------------------------------------------|
|                         | In the event of a failure covered by warranty, GE Energy Services will undertake to repair or replace the unit without charge, providing that the warrantor has determined that it is defective.        |
|                         | Warranty shall not apply to any unit which has been subject to:                                                                                                    |
|                         | • Misuse                                                                                                    |
|                         | • Negligence                                                                                                    |
|                         | • Accident                                                                                                    |
|                         | Incorrect installation                                                                                                    |
|                         | • Use of this product in a manner not specified by GE Energy Services in this User's Guide.                                                                                                    |
|                         | • Alterations by anyone other than GE Energy Services, or an authorized representative.                                                                                                    |
|                         | GE Energy Services is not liable for special, indirect or consequential damages, or for loss of profit or expenses sustained as a result of a product malfunction, incorrect application or adjustment. |
| Note                    | The above terms are subject to change at any time, or as stipulated in contractual agreements.                                                                                                    |

## **Safety Precautions**

**Important** Follow all safety precautions and instructions in this manual:

- Only qualified personnel should work on the D25 Multifunction IED. Maintenance personnel should be familiar with the technology and the hazards associated with electrical equipment.
- Read and thoroughly understand this *Installation & Maintenance Guide* before using the D25 Multifunction IED. Save these instructions for later use and reference.
- All AC voltage and current terminals are protected from accidental contact by mechanical safety shields. The D25 has been designed so that field wiring does not have to be touched or disconnected when removing printed circuit boards (PCBs).
- Modules that hold potentially hazardous voltages are designed to be removed with a PCB puller (located inside of D25 front cover, on the edge of the Indicator Switch Card). Always use the puller provided.
- The CONTROLS switch (on the front panel of the D25) has a mechanical protector to prevent accidental operation of the switch. The switch can be locked in either position.
- All electronic components within the D25 are susceptible to damage from electrostatic discharge. Observe standard precautions for handling electronic components.

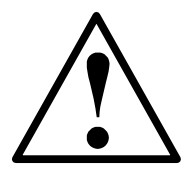

### Hazardous Voltages can cause shock, burns or death.

- Disconnect and lockout all power sources before servicing and removing components.
- Short all current transformer primaries before servicing.

## Warning Symbols

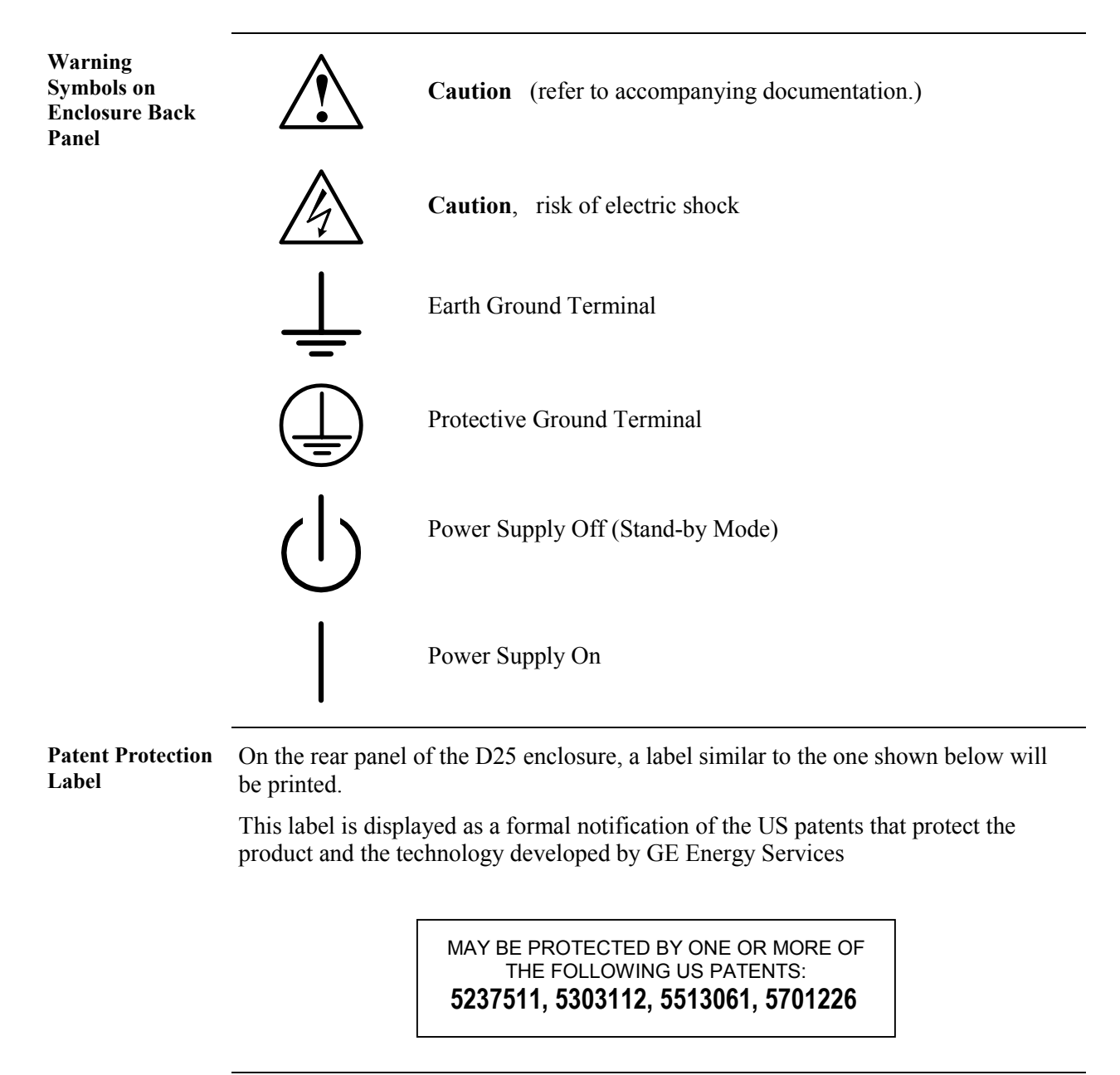

## Part I: About Your D25

## **Overview & Contents**

| Introduction | InctionThe D25 is GE Energy Services' "Super IED" (Intelligent Electronic Device)<br>providing unmatched integration of a wide range of substation measurement, status,<br>control and communications functions.is PartThis Part contains the following Chapters and Sections: |          |
|--------------|----------------------------------------------------------------------------------------------------|----------|
| In This Part |                                                                                                    |          |
|              | Chapters and Sections                                                                                                    | See Page |
|              | Chapter 1: Technical Specifications                                                                                                    | 5        |
|              | Chapter 2: Before Installation                                                                                                    | 11       |
|              | Chapter 3: Hardware Overview                                                                                                    | 25       |
|              | Section 1: Standard Components                                                                                                    | 27       |
|              | Section 2: Optional Components                                                                                                    | 35       |
|              | Section 3: Display Panels                                                                                                    | 49       |

## Super IED

| Integrated<br>Functions   | <ul> <li>The D25 can function as a:</li> <li>programmable logic controller (PLC)</li> <li>substation LAN node</li> <li>IED gateway</li> <li>bay level controller</li> <li>power quality monitor</li> <li>fault/event (waveform) recorder</li> <li>It is also unequalled as a standalone remote terminal unit (RTU).</li> </ul>                                                                                                    |
|---------------------------|----------------------------------------------------------------------------------------------------|
| Scalable<br>Architecture  | <ul> <li>The flexible and scalable architecture of the D25 makes it an excellent option for:</li> <li>advanced substation monitoring</li> <li>control</li> <li>automation applications</li> <li>It can accommodate a variety of discrete interface module options, such as:</li> <li>digital input</li> <li>AC or DC analog inputs</li> <li>digital outputs</li> </ul>                                                                                                    |
| Flexible<br>Communication | <ul> <li>Communication flexibility optionally provides dual RS-232/485 serial communication ports or dual Ethernet LAN ports.</li> <li>Two standard RS-232/485 serial ports interface to legacy IEDs or Master stations.</li> <li>The extensive GE Energy Services library of application software is available to enable the D25 to interface with over 75 different IEDs.</li> <li>UTC port allows for global satellite time synchronization.</li> <li>Maintenance port support provides access to Config Pro, ProLogic, and WESMAINT utilities.</li> <li>The D25 offers all these features and meets with the robust requirements of the IEEE, IEC and CE Mark</li> </ul> |

## **Plug-in Options**

| The D25 HousingThe metal D25 housing contains the fundamental hardware, base software, and<br>communication facilities to operate as a fully functional stand-alone control system.<br>Indicator LEDs on the front panel provide information about the operation and status<br>of the D25.<br>The housing also has capacity to accept a variety of optional and expansion cards to<br>increase the functionality of the D25.<br>The D25 provides a wide range of configurations for digital inputs, digital outputs,<br>and AC and DC analog inputs in a compact package.Multi Processor<br>DesignThe D25 utilizes an innovative multi-processor design to provide the large number of<br>functions at best-in-class levels of performance.<br>This allows communications response performance to far exceed that provided by<br>most other IEDs — even while concurrently executing:<br>• peer-to-peer and file transfer applications on the LAN<br>• waveform and event recording on up to 15 AC analog channels<br>• SOE monitoring on up to 96 digital input channels<br>• PLC algorithms<br>• data polls from IEDs<br>• metering and power quality functions in real timeCommunication<br>optionsThe D25 architecture includes plug-in options for the substation LAN, serial, or<br>other communications to a host system.<br>This allows the device to interface to the GE Energy Services iSCS Ethernet LAN<br>with fiber optic, twisted-pair or coaxial options.<br>Most serial interfaces are user selectable from RS-232 or RS-485.SCS Ethernet<br>LAN NodeFunctioning as a LAN node, the D25 supports:<br>• peer-to-peer and client/server applications to other IEDs or nodes, such as the<br>GE Energy Services D200 and the PowerLink graphical user interface<br>• file transfer of code and configuration files<br>• virtual or "loop through" connection support for internal functions and<br>connected IEDs | 3 Components              | <ol> <li>The essential components of the D25 can be broken into three groups:</li> <li>Hardware</li> <li>Software</li> <li>Communications.</li> </ol>                      |  |  |
|----------------------------------------------------------------------------------------------------|---------------------------|----------------------------------------------------------------------------------------------------|--|--|
| Indicator LEDs on the front panel provide information about the operation and status<br>of the D25.The housing also has capacity to accept a variety of optional and expansion cards to<br>increase the functionality of the D25.Multi Processor<br>DesignMulti Processor<br>DesignThe D25 utilizes an innovative multi-processor design to provide the large number of<br>functions at best-in-class levels of performance.This allows communications response performance to far exceed that provided by<br>most other IEDs — even while concurrently executing:<br>                                                                                                    | The D25 Housing           | The metal D25 housing contains the fundamental hardware, base software, and communication facilities to operate as a fully functional stand-alone control system.          |  |  |
| The housing also has capacity to accept a variety of optional and expansion cards to<br>increase the functionality of the D25.Multi Processor<br>DesignThe D25 provides a wide range of configurations for digital inputs, digital outputs,<br>and AC and DC analog inputs in a compact package.Multi Processor<br>DesignThe D25 utilizes an innovative multi-processor design to provide the large number of<br>functions at best-in-class levels of performance.<br>This allows communications response performance to far exceed that provided by<br>most other IEDs — even while concurrently executing:<br>• peer-to-peer and file transfer applications on the LAN<br>• waveform and event recording on up to 15 AC analog channels<br>• SOE monitoring on up to 96 digital input channels<br>• PLC algorithms<br>• data polls from IEDs<br>• metering and power quality functions in real timeCommunication<br>OptionsThe D25 architecture includes plug-in options for the substation LAN, serial, or<br>other communications to a host system.<br>This allows the device to interface to the GE Energy Services iSCS Ethernet LAN<br>with fiber optic, twisted-pair or coaxial options.<br>Most serial interfaces are user selectable from RS-232 or RS-485.ISCS Ethernet<br>LAN NodeFunctioning as a LAN node, the D25 supports:<br>• peer-to-peer and client/server applications to other IEDs or nodes, such as the<br>GE Energy Services D200 and the PowerLink graphical user interface<br>• file transfer of code and configuration files<br>• virtual or "loop through" connection support for internal functions and<br>connected IEDs                                                                                                    |                           | Indicator LEDs on the front panel provide information about the operation and status of the D25.                                                                           |  |  |
| Multi Processor<br>DesignThe D25 provides a wide range of configurations for digital inputs, digital outputs,<br>and AC and DC analog inputs in a compact package.Multi Processor<br>DesignThe D25 utilizes an innovative multi-processor design to provide the large number of<br>functions at best-in-class levels of performance.<br>This allows communications response performance to far exceed that provided by<br>most other IEDs — even while concurrently executing:<br>• peer-to-peer and file transfer applications on the LAN<br>• waveform and event recording on up to 15 AC analog channels<br>• SOE monitoring on up to 96 digital input channels<br>• PLC algorithms<br>• data polls from IEDs<br>• metering and power quality functions in real timeCommunication<br>OptionsThe D25 architecture includes plug-in options for the substation LAN, serial, or<br>other communications to a host system.<br>This allows the device to interface to the GE Energy Services iSCS Ethernet LAN<br>with fiber optic, twisted-pair or coaxial options.<br>Most serial interfaces are user selectable from RS-232 or RS-485.ISCS Ethernet<br>LAN NodeFunctioning as a LAN node, the D25 supports:<br>• peer-to-peer and client/server applications to other IEDs or nodes, such as the<br>GE Energy Services D200 and the PowerLink graphical user interface<br>• file transfer of code and configuration files<br>• virtual or "loop through" connection support for internal functions and<br>connected IEDs                                                                                                    |                           | The housing also has capacity to accept a variety of optional and expansion cards to increase the functionality of the D25.                                                |  |  |
| Multi Processor<br>DesignThe D25 utilizes an innovative multi-processor design to provide the large number of<br>functions at best-in-class levels of performance.<br>This allows communications response performance to far exceed that provided by<br>most other IEDs — even while concurrently executing:<br>• peer-to-peer and file transfer applications on the LAN<br>• waveform and event recording on up to 15 AC analog channels<br>• SOE monitoring on up to 96 digital input channels<br>• PLC algorithms<br>• data polls from IEDs<br>• metering and power quality functions in real timeCommunication<br>OptionsThe D25 architecture includes plug-in options for the substation LAN, serial, or<br>other communications to a host system.<br>This allows the device to interface to the GE Energy Services iSCS Ethernet LAN<br>with fiber optic, twisted-pair or coaxial options.<br>Most serial interfaces are user selectable from RS-232 or RS-485.ISCS Ethernet<br>LAN NodeFunctioning as a LAN node, the D25 supports:<br>• peer-to-peer and client/server applications to other IEDs or nodes, such as the<br>GE Energy Services D200 and the PowerLink graphical user interface<br>• file transfer of code and configuration files<br>• virtual or "loop through" connection support for internal functions and<br>connected IEDs                                                                                                    |                           | The D25 provides a wide range of configurations for digital inputs, digital outputs, and AC and DC analog inputs in a compact package.                                     |  |  |
| This allows communications response performance to far exceed that provided by<br>most other IEDs — even while concurrently executing:• peer-to-peer and file transfer applications on the LAN• waveform and event recording on up to 15 AC analog channels• SOE monitoring on up to 96 digital input channels• PLC algorithms• data polls from IEDs• metering and power quality functions in real timeCommunication<br>OptionsThe D25 architecture includes plug-in options for the substation LAN, serial, or<br>other communications to a host system.This allows the device to interface to the GE Energy Services iSCS Ethernet LAN<br>with fiber optic, twisted-pair or coaxial options.<br>Most serial interfaces are user selectable from RS-232 or RS-485. <b>iSCS Ethernet</b><br>LAN Node <b>iscs Ethernet</b><br>LAN Node• peer-to-peer and client/server applications to other IEDs or nodes, such as the<br>GE Energy Services D200 and the PowerLink graphical user interface<br>• file transfer of code and configuration files<br>• virtual or "loop through" connection support for internal functions and<br>connected IEDs                                                                                                    | Multi Processor<br>Design | The D25 utilizes an innovative multi-processor design to provide the large number of functions at best-in-class levels of performance.                                     |  |  |
| <ul> <li>peer-to-peer and file transfer applications on the LAN</li> <li>waveform and event recording on up to 15 AC analog channels</li> <li>SOE monitoring on up to 96 digital input channels</li> <li>PLC algorithms</li> <li>data polls from IEDs</li> <li>metering and power quality functions in real time</li> </ul> Communication Options The D25 architecture includes plug-in options for the substation LAN, serial, or other communications to a host system. This allows the device to interface to the GE Energy Services iSCS Ethernet LAN with fiber optic, twisted-pair or coaxial options. Most serial interfaces are user selectable from RS-232 or RS-485. Functioning as a LAN node, the D25 supports: <ul> <li>peer-to-peer and client/server applications to other IEDs or nodes, such as the GE Energy Services D200 and the PowerLink graphical user interface</li> <li>file transfer of code and configuration files</li> <li>virtual or "loop through" connection support for internal functions and connected IEDs</li> </ul>                                                                                                    |                           | This allows communications response performance to far exceed that provided by most other IEDs — even while concurrently executing:                                        |  |  |
| <ul> <li>waveform and event recording on up to 15 AC analog channels</li> <li>SOE monitoring on up to 96 digital input channels</li> <li>PLC algorithms</li> <li>data polls from IEDs</li> <li>metering and power quality functions in real time</li> </ul> Communication Options The D25 architecture includes plug-in options for the substation LAN, serial, or other communications to a host system. This allows the device to interface to the GE Energy Services iSCS Ethernet LAN with fiber optic, twisted-pair or coaxial options. Most serial interfaces are user selectable from RS-232 or RS-485. <b>Functioning as a LAN node, the D25 supports:</b> <ul> <li>peer-to-peer and client/server applications to other IEDs or nodes, such as the GE Energy Services D200 and the PowerLink graphical user interface</li> <li>file transfer of code and configuration files</li> <li>virtual or "loop through" connection support for internal functions and connected IEDs</li> </ul>                                                                                                    |                           | • peer-to-peer and file transfer applications on the LAN                                                                                                    |  |  |
| <ul> <li>SOE monitoring on up to 96 digital input channels</li> <li>PLC algorithms</li> <li>data polls from IEDs</li> <li>metering and power quality functions in real time</li> </ul> Communication Options The D25 architecture includes plug-in options for the substation LAN, serial, or other communications to a host system. This allows the device to interface to the GE Energy Services iSCS Ethernet LAN with fiber optic, twisted-pair or coaxial options. Most serial interfaces are user selectable from RS-232 or RS-485. <b>Example 1 Functioning as a LAN node, the D25 supports:</b> <ul> <li>peer-to-peer and client/server applications to other IEDs or nodes, such as the GE Energy Services D200 and the PowerLink graphical user interface</li> <li>file transfer of code and configuration files</li> <li>virtual or "loop through" connection support for internal functions and connected IEDs</li> </ul>                                                                                                    |                           | • waveform and event recording on up to 15 AC analog channels                                                                                                    |  |  |
| <ul> <li>PLC algorithms         <ul> <li>data polls from IEDs</li> <li>metering and power quality functions in real time</li> </ul> </li> <li>Communication Options         <ul> <li>The D25 architecture includes plug-in options for the substation LAN, serial, or other communications to a host system.</li> <li>This allows the device to interface to the GE Energy Services iSCS Ethernet LAN with fiber optic, twisted-pair or coaxial options.</li> <li>Most serial interfaces are user selectable from RS-232 or RS-485.</li> </ul> </li> <li>ISCS Ethernet LAN Node         <ul> <li>peer-to-peer and client/server applications to other IEDs or nodes, such as the GE Energy Services D200 and the PowerLink graphical user interface</li> <li>file transfer of code and configuration files</li> <li>virtual or "loop through" connection support for internal functions and connected IEDs</li> </ul> </li> </ul>                                                                                                    |                           | • SOE monitoring on up to 96 digital input channels                                                                                                    |  |  |
| <ul> <li>data polls from IEDs</li> <li>metering and power quality functions in real time</li> <li>Communication Options</li> <li>The D25 architecture includes plug-in options for the substation LAN, serial, or other communications to a host system.</li> <li>This allows the device to interface to the GE Energy Services iSCS Ethernet LAN with fiber optic, twisted-pair or coaxial options.</li> <li>Most serial interfaces are user selectable from RS-232 or RS-485.</li> <li>Functioning as a LAN node, the D25 supports:         <ul> <li>peer-to-peer and client/server applications to other IEDs or nodes, such as the GE Energy Services D200 and the PowerLink graphical user interface</li> <li>file transfer of code and configuration files</li> <li>virtual or "loop through" connection support for internal functions and connected IEDs</li> </ul> </li> </ul>                                                                                                    |                           | PLC algorithms                                                                                                    |  |  |
| <ul> <li>metering and power quality functions in real time</li> <li>Communication<br/>Options</li> <li>The D25 architecture includes plug-in options for the substation LAN, serial, or<br/>other communications to a host system.</li> <li>This allows the device to interface to the GE Energy Services iSCS Ethernet LAN<br/>with fiber optic, twisted-pair or coaxial options.</li> <li>Most serial interfaces are user selectable from RS-232 or RS-485.</li> <li>Functioning as a LAN node, the D25 supports:         <ul> <li>peer-to-peer and client/server applications to other IEDs or nodes, such as the<br/>GE Energy Services D200 and the PowerLink graphical user interface</li> <li>file transfer of code and configuration files</li> <li>virtual or "loop through" connection support for internal functions and<br/>connected IEDs</li> </ul> </li> </ul>                                                                                                    |                           | • data polls from IEDs                                                                                                    |  |  |
| Communication<br>OptionsThe D25 architecture includes plug-in options for the substation LAN, serial, or<br>other communications to a host system.<br>This allows the device to interface to the GE Energy Services iSCS Ethernet LAN<br>with fiber optic, twisted-pair or coaxial options.<br>Most serial interfaces are user selectable from RS-232 or RS-485. <b>iSCS Ethernet</b><br>LAN NodeFunctioning as a LAN node, the D25 supports:<br>• peer-to-peer and client/server applications to other IEDs or nodes, such as the<br>GE Energy Services D200 and the PowerLink graphical user interface<br>• file transfer of code and configuration files<br>• virtual or "loop through" connection support for internal functions and<br>connected IEDs                                                                                                    |                           | • metering and power quality functions in real time                                                                                                    |  |  |
| This allows the device to interface to the GE Energy Services iSCS Ethernet LAN<br>with fiber optic, twisted-pair or coaxial options.<br>Most serial interfaces are user selectable from RS-232 or RS-485. <b>iSCS Ethernet</b><br>LAN NodeFunctioning as a LAN node, the D25 supports:<br>• peer-to-peer and client/server applications to other IEDs or nodes, such as the<br>GE Energy Services D200 and the PowerLink graphical user interface<br>• file transfer of code and configuration files<br>• virtual or "loop through" connection support for internal functions and<br>connected IEDs                                                                                                    | Communication<br>Options  | The D25 architecture includes plug-in options for the substation LAN, serial, or other communications to a host system.                                                    |  |  |
| Most serial interfaces are user selectable from RS-232 or RS-485. <b>iSCS Ethernet</b><br>LAN NodeFunctioning as a LAN node, the D25 supports:<br>                                                                                                    |                           | This allows the device to interface to the GE Energy Services iSCS Ethernet LAN with fiber optic, twisted-pair or coaxial options.                                         |  |  |
| <ul> <li>iSCS Ethernet<br/>LAN Node</li> <li>Functioning as a LAN node, the D25 supports:</li> <li>peer-to-peer and client/server applications to other IEDs or nodes, such as the<br/>GE Energy Services D200 and the PowerLink graphical user interface</li> <li>file transfer of code and configuration files</li> <li>virtual or "loop through" connection support for internal functions and<br/>connected IEDs</li> </ul>                                                                                                    |                           | Most serial interfaces are user selectable from RS-232 or RS-485.                                                                                                    |  |  |
| <ul> <li>LAN Node</li> <li>peer-to-peer and client/server applications to other IEDs or nodes, such as the GE Energy Services D200 and the PowerLink graphical user interface</li> <li>file transfer of code and configuration files</li> <li>virtual or "loop through" connection support for internal functions and connected IEDs</li> </ul>                                                                                                    | iSCS Ethernet             | Functioning as a LAN node, the D25 supports:                                                                                                    |  |  |
| <ul> <li>file transfer of code and configuration files</li> <li>virtual or "loop through" connection support for internal functions and connected IEDs</li> </ul>                                                                                                    | LAN Node                  | <ul> <li>peer-to-peer and client/server applications to other IEDs or nodes, such as the<br/>GE Energy Services D200 and the PowerLink graphical user interface</li> </ul> |  |  |
| <ul> <li>virtual or "loop through" connection support for internal functions and<br/>connected IEDs</li> </ul>                                                                                                    |                           | • file transfer of code and configuration files                                                                                                    |  |  |
|                                                                                                    |                           | <ul> <li>virtual or "loop through" connection support for internal functions and<br/>connected IEDs</li> </ul>                                                             |  |  |

#### **Serial Options** When equipped with the serial port interfaces, the D25 can function as a: standalone IED PLC • RTU supporting the complete GE Energy Services library of over 60 host • protocols including DNP 3.0 and MMS. Virtually any of the available interfaces and options can be combined into a unique Integrated System combination of capabilities, tailored specifically for your application. Auxiliary WESMAINT Outputs Communications Options Inpu/Output .....Future Options Ethernet LAN RS-232/485 C/DC Analog Direct CT Inputs Metering and PT Power Quality LogicLinx Trip/Close Digital **Digital Fault Recording** Outputs Raise/Lower Substation Monitoring & Diagnostics cos Analog **Digital Inputs** SOE Processo ACC IED 1 IED 2 UTC

### Plug-in Options, Continued

## **Chapter 1: Technical Specifications**

### **Overview & Contents**

Introduction

This Chapter outlines the general electrical and physical specifications of the D25 product.

Once you have identified the generation of your D25, you can find a current, and more detailed list of:

- the many international standards that the product meets or exceeds, or
- more detailed electrical specifications and data accuracies,

by referring to one of the following GE Energy Services documents.

**Recognizing D25** The following table will help you to recognize the generation of your D25 unit. Generations

|   | If Your D25 has these distinguishing characteristics | it is this<br>generation of<br>D25 | then refer to<br>this document |
|---|------------------------------------------------------|------------------------------------|--------------------------------|
| • | V1.xx of the Plant I/O DCA (B049-0), or              | Gen. 1                             | PRPI-027.pdf                   |
| • | a single DSP card, P/N 504-0008                      |                                    |                                |
| • | *V2.xx of the Plant I/O DCA (B049-0)                 | Gen. 2                             | PRPI-035.pdf                   |
| • | V3.xx of the Plant I/O DCA (B049-0), or              | Gen. 3                             | PRPI-037.pdf                   |
| • | V4.xx of the Plant I/O DCA (B049-0)                  | Gen. 4                             | TBA                            |
| • | 42x nominal CT inputs                                |                                    |                                |
| • | a D25KE–4Z card                                      |                                    |                                |

\* Note: V2.40 and above of the Plant I/O DCA (B049-0) will support the D25KE control card. In this case, refer to the Gen. 3 *PRPI-037.pdf* for the KE card specifications, and the Gen. 2 *PRPI-035.pdf* for the remainder of the D25's specifications.

#### In this chapter

This chapter contains the following topics

| Торіс                     | See Page |
|---------------------------|----------|
| Electrical Specifications | 6        |
| Physical Specifications   | 10       |

## **Electrical Specifications**

| Power<br>Requirements | Power Supply Input Options                 | $\begin{array}{c} \hline \hline \\ \hline \\ \hline \\ \hline \\ \hline \\ \hline \\ \hline \\ \hline \\ \hline \\ $                                                                                                    |  |  |
|-----------------------|--------------------------------------------|----------------------------------------------------------------------------------------------------|--|--|
|                       | Power Consumption                          | 65 Watts (maximum)                                                                                                    |  |  |
| Communication         | Maintenance Port                           | WESMAINT II+ DB-9-F, EIA 232 @ 9600 bps                                                                                                    |  |  |
| Ports                 | D25 Display Port                           | DB-9-F, EIA 485 @ 9600 bps                                                                                                    |  |  |
|                       | UTC Time Port                              | DB-9-F, EIA 232/422                                                                                                    |  |  |
|                       | Standard Serial Communication<br>Ports (2) | DB-9-F, EIA 232/485 up to 38400 bps software configurable                                                                                                    |  |  |
|                       | <b>Optional XCOM Ports (2)</b>             | DB-9-F, EIA 232/485 up to 38400 bps software configurable, or                                                                                                    |  |  |
|                       |                                            | Ethernet/802.3<br>10BASE2, 10BASE-T or 10BASE-FL                                                                                                    |  |  |
| Digital Inputs        | General                                    | Up to 96 optically isolated digital inputs, organized in groups of 32 inputs                                                                                                    |  |  |
|                       | "On" threshold options, per card           | 12, 24, 48, 120, 250 $V_{dc} \pm 20\%$ , bipolar inputs                                                                                                    |  |  |
|                       | Burden                                     | From 0.75 mA to 10 mA max. power dissipation is 0.5W per input                                                                                                    |  |  |
|                       | Wetting Options                            | Internal - 24 or 48 $V_{dc}$ , isolated only,<br>External wetting - for all input options                                                                                                    |  |  |
| Digital Outputs       | Module Options                             | D25K modules - 8 or 16 digital outputs with<br>single component failure protection and<br>detection, preventing false control of any coil<br>driver output; select-check-before execute<br>security; master trip/close bus scheme. |  |  |
|                       |                                            | D25K-4Z modules – as above, plus the 8 output<br>relays switch both sides of the load for additional<br>security. i.e., all control voltage is removed from<br>load when relays open.                                              |  |  |
|                       |                                            | D25KE modules – same as D25K module, with 8, 16, 24, or 32 output relays                                                                                                    |  |  |
|                       |                                            | D25KE–4Z module – with 2x8 or 2x16 output relays                                                                                                    |  |  |
|                       |                                            |                                                                                                    |  |  |

## Electrical Specifications, Continued

| Digital Outputs<br>(continued) | Output Relay Contacts                             | D25K modules1 Form AD25K-4Z modules4 Form AD25KE modules1 Form A                                         |                                                                           |  |
|--------------------------------|---------------------------------------------------|----------------------------------------------------------------------------------------------------|---------------------------------------------------------------------------|--|
|                                | Maximum Switching Power                           | 60 W (resistive) or 125 VA (resistive)                                                                   |                                                                           |  |
|                                | Maximum Switching Voltage                         | D25K, D25KE DB-25,<br>and D25K-4Z                                                                        | 75 $V_{dc}$ or 50 $V_{ac}$                                                |  |
|                                |                                                   | D25KE FACE-40 and<br>D25KE-4Z                                                                            | 120 V <sub>dc</sub>                                                       |  |
|                                | Maximum Switching Current                         | D25K, D25KE and D25KE-4Z                                                                                 | 2 A                                                                       |  |
|                                |                                                   | D25K-4Z module                                                                                           | $\begin{array}{c} 1.0~A~@~50~V_{ac} \ / \\ 0.8~A~@~75~V_{dc} \end{array}$ |  |
|                                | Maximum Carrying Current                          | D25K and D25KE<br>D25K-4Z module                                                                         | 2 A<br>3 A                                                                |  |
|                                | Interposing Relay Option<br>(D25K and D25KE only) | Groups of eight digital outputs can be directly interfaced to D20 KI modules                             |                                                                           |  |
| Auxiliary Digital<br>Outputs   | General                                           | Three single digital outputs for System Fail<br>indication, Radio Keying and Auxiliary Digital<br>output |                                                                           |  |
|                                | System Fail Relay Contacts                        | 1 Form B                                                                                                 |                                                                           |  |
|                                | Other Aux. Output Relay<br>Contacts               | 1 Form A                                                                                                 |                                                                           |  |
|                                | Maximum Switching Power                           | 60 W (resistive)                                                                                         |                                                                           |  |
|                                | Maximum Switching Voltage                         | 75 $V_{dc}$ or 50 $V_{ac}$                                                                               |                                                                           |  |
|                                | Maximum Switching Current                         | 2 A                                                                                                    |                                                                           |  |
|                                | Maximum Carrying Current                          | 2 A                                                                                                    |                                                                           |  |
| DC Analog                      | General                                           | 16 optically isolated diffe                                                                              | erential inputs                                                           |  |
| Inputs                         | Measurement Range                                 | 120% of nominal                                                                                          |                                                                           |  |
|                                | Overload Voltage                                  | $\pm 30 V_{dc}$ (NM) continuous<br>$\pm 200 V_{dc}$ (CM) continuous                                      |                                                                           |  |
|                                | Nominal Voltage Input Range                       | $\pm 5 V_{dc}$                                                                                           |                                                                           |  |
|                                | Voltage Input Impedance                           | More than 10 M $\Omega$                                                                                  |                                                                           |  |
|                                | Nominal Current Input Range<br>Options            | ±1 mA, ±5 mA, ±10 mA,                                                                                    | or ±20 mA                                                                 |  |
|                                | Current Input Burden                              | 5k to 250 $\Omega$ (1 to 20 mA)                                                                          |                                                                           |  |

| AC Analog<br>Measurement                                                               | General                   | Direct AC analog inputs from CTs and PTs,<br>One to six 3-phase circuits,<br>15 AC analog inputs organized in groups of three<br>(3) inputs, transformer isolated                  |  |
|----------------------------------------------------------------------------------------|---------------------------|----------------------------------------------------------------------------------------------------|--|
|                                                                                        | Line Frequency            | 50/60 Hz, nominal ±5 Hz                                                                                                    |  |
| AC Voltage<br>Inputs                                                                   | Nominal PT input options  | 63.5 V <sub>rms</sub> ,<br>69.3 V <sub>rms</sub> ,<br>110 V <sub>rms</sub> ,<br>120 V <sub>rms</sub> , or<br>220 V <sub>rms</sub> ,                                                |  |
|                                                                                        | Measurement Range         | 0% to 250% of nominal                                                                                                    |  |
|                                                                                        | Overload Voltage          | 250% of nominal continuous<br>350% of nominal for one (1) minute                                                                                                    |  |
| Burden                                                                                 |                           | Less than 0.1 VA                                                                                                    |  |
| AC Current Nominal CT Input Options 1 A <sub>rms</sub> or<br>Inputs 5 A <sub>rms</sub> |                           | 1 A <sub>rms</sub> or<br>5 A <sub>rms</sub>                                                                                                    |  |
|                                                                                        | Measurement and DFR Range | 2% to 1600% of nominal, asymmetrical                                                                                                    |  |
|                                                                                        | Thermal Overload          | 4 times nominal currentcontinuous30 times nominal current10 seconds100 times nominal current1 secondNote:continuous over-current may affect the<br>accuracy of the current values. |  |
|                                                                                        |                           | Refer to the appropriate PRPI (listed on page 5) for the accuracy specifications under over-<br>current conditions.                                                                |  |
|                                                                                        | Burden                    | Less than 0.1 VA @ nominal input current                                                                                                    |  |

## Electrical Specifications, Continued

| AC Current<br>Inputs<br>(42x Nominal) | Nominal CT Input Options | 1 A <sub>rms</sub> or<br>5 A <sub>rms</sub>                                                                         |  |
|---------------------------------------|--------------------------|----------------------------------------------------------------------------------------------------|--|
|                                       | DFR Range                | 42x nominal                                                                                                    |  |
|                                       | Measurement Range        | 2% to 1600% of nominal, asymmetrical                                                                                |  |
|                                       | Thermal Overload         | 4 times nominal currentcontinuous30 times nominal current10 seconds100 times nominal current1 second                |  |
|                                       |                          | Note: continuous over-current may affect the accuracy of the current values.                                        |  |
|                                       |                          | Refer to the appropriate PRPI (listed on page 5) for the accuracy specifications under over-<br>current conditions. |  |
|                                       | Burden                   | Less than 0.1 VA @ nominal input current                                                                            |  |
| LCD Display                           | Operating temp.          | -20 – 70 degrees Celsius                                                                                            |  |
|                                       | LCD Display size         | 2.75" x 7.4"                                                                                                    |  |
| Graphic Display<br>Panel              | Operating temp.          | 0 – 50 degrees Celsius                                                                                              |  |
|                                       | LCD Display Resolution   | 320 x 240 pixels<br>0.36 mm pitch                                                                                   |  |
|                                       | Color                    | blue/black on white background                                                                                      |  |
|                                       | Viewable area            | 4.76" x 3.58"                                                                                                    |  |

## **Physical Specifications**

| Size and                                                                                                    | Dimensions                                                         | Width                                                                                                    |                                                                     | 19" (48 cm)                                                                                              |
|----------------------------------------------------------------------------------------------------|--------------------------------------------------------------------|----------------------------------------------------------------------------------------------------|---------------------------------------------------------------------|----------------------------------------------------------------------------------------------------|
| Environment                                                                                                    | ent                                                                |                                                                                                    |                                                                     | 8.75" (22 cm)                                                                                            |
|                                                                                                    |                                                                    | Depth                                                                                                    |                                                                     | 9" (23 cm)                                                                                               |
|                                                                                                    | Weight                                                             | 33 lbs. (15 kg) maximum                                                                                                    |                                                                     |                                                                                                    |
|                                                                                                    | Operational Temperature                                            | erature -20° to +70°C<br>0° to +60°C with Alphanumeric Display (LCD)<br>0° to +50°C with Graphic Display Panel (GDP)           |                                                                     | numeric Display (LCD)<br>ic Display Panel (GDP)                                                          |
| Storage Temperature         -40° to +90°C           -20° to +70°C v         0° to +70°C v           0° to +70°C wi         0° to +70°C wi |                                                                    | 90°C<br>70°C with Alpl<br>9°C with Graph                                                                                       | hanumeric Display (LCD)<br>ic Display Panel (GDP)                   |                                                                                                    |
|                                                                                                    | Humidity Rating                                                    | 0 to 95% relative humidity, non-condensing                                                                                     |                                                                     |                                                                                                    |
|                                                                                                    | <b>Environmental Rating</b>                                        | IP20                                                                                                    |                                                                     |                                                                                                    |
| Installation / Overvoltage Class II<br>Category                                                                                           |                                                                    | Class II                                                                                                    |                                                                     |                                                                                                    |
|                                                                                                    | Pollution Degree                                                   | 2                                                                                                    |                                                                     |                                                                                                    |
| Field<br>Terminations                                                                                                    | Digital Outputs                                                    | Male DB-25 connectors for interconnect to an interposing relay panel or,                                                       |                                                                     |                                                                                                    |
|                                                                                                    |                                                                    | $300 V_{dc}$ rated compression terminal blocks suitable for $22 - 14 \text{ AWG} (0.2 - 2.0 \text{ mm}^2)$ wire                |                                                                     |                                                                                                    |
|                                                                                                    | Power Supply Inputs                                                | 250 $V_{ac}$ rated barrier blocks, using 6-32 screws, suitable for 22 – 14 AWG (0.2 – 2.0 mm <sup>2</sup> ) wire               |                                                                     |                                                                                                    |
|                                                                                                    | AC Analog Inputs                                                   | $600 \text{ V}_{ac}$ rated barrier blocks, using 6-32 screws, suitable for $22 - 12 \text{ AWG} (0.2 - 2.5 \text{ mm}^2)$ wire |                                                                     |                                                                                                    |
|                                                                                                    | Digital Inputs, Auxiliary Digital<br>Outputs and DC Analog Inputs: | 300 V <sub>dc</sub> rated compression terminal blocks suitable for $22 - 14$ AWG ( $0.2 - 2.0$ mm <sup>2</sup> ) wire          |                                                                     | on terminal blocks $VG (0.2 - 2.0 \text{ mm}^2)$ wire                                                    |
|                                                                                                    | Ground Stud                                                        | 6-32 x 7/16 in. (10 mm)                                                                                                    |                                                                     |                                                                                                    |
|                                                                                                    |                                                                    | <u>Note:</u>                                                                                                    | Ground wire r<br>of all wires us<br>A green and y<br>wire is recomm | must be the largest gauge<br>ed for field termination.<br>ellow 12 AWG (2.5 mm <sup>2</sup> )<br>mended. |

## **Chapter 2: Before Installation**

## **Overview & Contents**

Introduction

This Chapter of the manual will help a user visually check a D25 for:

- possible shipping damage
- installed features and components

This section will also help the new user become familiar with the location of the many connectors, indicators and switches externally accessible on the D25.

Lastly, this section provides information about the storage of a D25.

In This Chapter This Chapter contains the following topics

| Торіс                 | See Page |
|-----------------------|----------|
| Inspection            | 12       |
| D25 Component Options | 14       |
| Familiarization       | 19       |
| Storage               | 23       |

## Inspection

**Unpacking** Inspect package before opening to see if it has sustained any damage from impact or water. If it has, report it immediately without opening it. Carriers may not assume responsibility for damage after the customer accepts delivery.

Carefully remove the D25 from its packaging. Visually inspect the unit to ensure it has not sustained any visible damage during transit.

The figure below shows a D25 IED with the Graphic Display Panel option after it has been removed from the box.

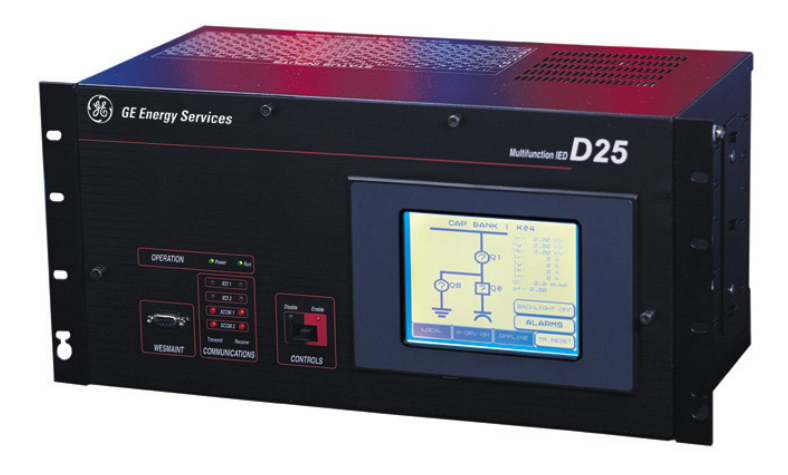

#### Product Identification

Before installing the unit, check the part number on the back of the unit is in agreement with the shipping and ordering documents.

This same number is used in the Config Pro configuration tool to set the *Properties* of the D25 device, ensuring that the configuration matches the actual hardware.

The diagram on the following page will help to identify the options present in your D25.

### Inspection, Continued

**Part Number** This chart represents the significance of each digit of the part number shown on the label on the rear of the D25 enclosure.

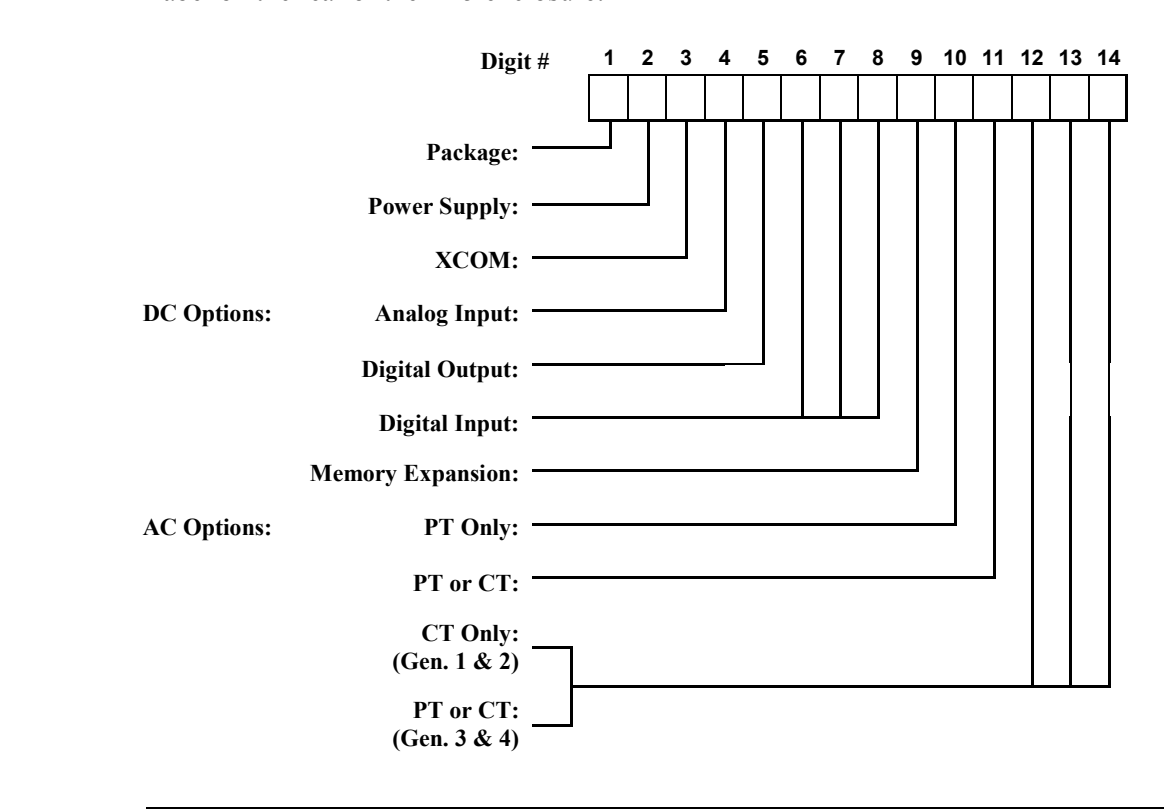

Notes

- The part number label on the rear of the enclosure will correctly identify the D25 options at the time of delivery.
- If the D25 has had option changes since delivery, the part number label may no longer represent the product options accurately.
- It is advised that users update their part number label to match any option changes made in the field.

## **D25 Component Options**

Overview

The tables on the following pages are provided to help the reader:

- Identify their D25's components and their part numbers, based on the *Device Code* tag fixed to the rear of the enclosure.
- Be aware of the parts that can be ordered as spares inventory or replacements.
- <u>Notes:</u> Be sure to consult your GE Energy Services representative, or the *WEB Store* to confirm part numbers and availability before ordering.

Part Numbers are subject to change without notice.

D25 Package Options:

All eight options have the same basic 19 inch, 5U rack mount enclosure, and include:

| Ident. | Description                                                                                                  |
|--------|----------------------------------------------------------------------------------------------------|
| 1      | WESDAC Card with 1 M FLASH memory                                                                            |
| 2      | WESDAC Card with 2 M FLASH memory                                                                            |
| 3      | WESDAC Card with 2 M FLASH memory, LCD text display                                                          |
| 4      | WESDAC Card with 1 M FLASH memory, LCD text display                                                          |
| 5      | WESDAC Card with 2 M FLASH memory, no display, CE compliant                                                  |
| 6      | WESDAC Card with 2 M FLASH memory, LCD text display, CE compliant                                            |
| 7      | WESDAC Card with 2 M FLASH memory, no display, and front panel assembly with English and Chinese characters. |
| 8      | WESDAC Card with 2 M FLASH memory, Graphic Display Panel– GDP                                                |

Note

As of the date of this document, the Type II WESDAC card 1 M Memory option is no longer being provided. 2 M boards are now standard.

Seven options:

Power Supply Options:

Note: Units marked (\*) are required for CE Mark certification.

| Ident. | Description                                                   |                | Part #   |
|--------|---------------------------------------------------------------|----------------|----------|
| 1      | LVPS: $60 - 150 V_{dc} / 85 - 135 V_{ac}$                     | 24 V Field O/P | 521-0124 |
| 2      | HVPS: 200 – 300 $V_{dc}$ / 198 - 264 $V_{ac}$                 | 24 V Field O/P | 521-0118 |
| 3      | 20 - 60 V <sub>dc</sub>                                       | 48 V Field O/P | 521-0119 |
| 1      | * LVPS: $60 - 150 V_{dc} / 85 - 135 V_{ac}$                   | 24 V Field O/P | 521-0135 |
| 2      | * HVPS: $150 - 350 V_{dc} / 187 - 265 V_{ac}$                 | 24 V Field O/P | 521-0136 |
| 4      | * LVPS: $60 - 150 V_{dc} / 85 - 135 V_{ac}$                   | 48 V Field O/P | 521-0139 |
| 5      | * HVPS: 150 – 350 V <sub>dc</sub> / 187 - 265 V <sub>ac</sub> | 48 V Field O/P | 521-0138 |

#### **XCOM Options:** Six options:

| Ident. | Description                            | Part #   |
|--------|----------------------------------------|----------|
| 0      | Not Installed                          |          |
| 1      | 10BASE2 Thin Coax / BNC                | 580-0932 |
| 2      | Serial RS-232/485 (Special Order)      | 580-0933 |
| 3      | 10BASE-FL Fiber-optic / ST             | 580-0993 |
| 4      | 10BASE-T Unshielded Twisted-pair (UTP) | 580-0994 |
| 5      | Serial RS-232/485 Standard             | 580-0991 |

### DC Analog I/P **Options:**

Thirteen options:

| Ident. | Description                             | Part #   |
|--------|-----------------------------------------|----------|
| 0      | Option Not Installed                    |          |
| 1      | DC Analog I/P 8 Chan. +/- 5V            | 517-0397 |
| 2      | DC Analog I/P 16 Chan. +/- 5V           | 517-0413 |
| 3      | DC Analog I/P 8 Chan. +/- 1 mA          | 517-0404 |
| 4      | DC Analog I/P 16 Chan. +/- 1 mA         | 517-0408 |
| 5      | DC Analog I/P 8 Chan. +/- 5 mA          | 517-0405 |
| 6      | DC Analog I/P 16 Chan. +/- 5 mA         | 517-0409 |
| 7      | DC Analog I/P 8 Chan. +/- 10 mA         | 517-0406 |
| 8      | DC Analog I/P 16 Chan. +/- 10 mA        | 517-0410 |
| 9      | DC Analog I/P 8 Chan. +/- 20 mA         | 517-0407 |
| A      | DC Analog I/P 16 Chan. +/- 20 mA        | 517-0411 |
| В      | DC Analog I/P 8 Chan. Scalable Adapter  | 517-0416 |
| С      | DC Analog I/P 16 Chan. Scalable Adapter | 517-0417 |

Scaling Adapters for options B or C above: **Scaling Adapters** 

> Adapters are not identified in the D25 part number. Note:

| Description | Part #   |
|-------------|----------|
| +/- 5 V     | 530-0004 |
| +/- 1 mA    | 530-0050 |
| +/- 5 mA    | 530-0005 |
| +/- 10 mA   | 530-0045 |
| +/- 20 mA   | 530-0052 |

**Digital O/P** 

Twenty options:

| Ident   | Description                                   | Part #               |
|---------|-----------------------------------------------|----------------------|
| Iuciit. | Description                                   | $1 \text{ art } \pi$ |
| 0       | Option Not Installed                          |                      |
| 1       | Digital Output (8 T/C or 4 R/L) DB-25         | 517-0396             |
| 2       | Digital Output (16 T/C or 8 R/L) DB-25        | 517-0395             |
| 3       | Digital Output (8 T/C or 4 R/L) FACE-40       | 517-0414             |
| 4       | Digital Output (16 T/C or 8 R/L) FACE-40      | 517-0412             |
| 5       | Digital Output K-4Z (8 T/C or 4 R/L) FACE-40  | 517-0440             |
| 6       | No Control Card, ready for K-card FACE-40     |                      |
| 7       | No Control Card, ready for K-4Z-card          |                      |
| 8       | Digital Output KE (24 T/C or 12 R/L) FACE-40  | 517-0450             |
| 9       | Digital Output KE (32 T/C or 16 R/L) FACE-40  | 517-0443             |
| А       | Digital Output KE (24 T/C or 12 R/L) DB-25    | 517-0453             |
| В       | Digital Output KE (32 T/C or 16 R/L) DB-25    | 517-0447             |
| С       | No Control Card, ready for KE-card DB-25      |                      |
| D       | No Control Card, ready for KE-card FACE-40    |                      |
| Е       | Digital Output KE (16 T/C or 8 R/L) FACE-40   | 517-0452             |
| F       | Digital Output KE (8 T/C or 4 R/L) FACE-40    | 517-0451             |
| G       | Digital Output KE (16 T/C or 8 R/L) DB-25     | 517-0449             |
| Н       | Digital Output KE (8 T/C or 4 R/L) DB-25      | 517-0448             |
| Ι       | Digital Output KE-4Z (16 Paired O/Ps) FACE-40 | 517-0455             |
| J       | Digital Output KE-4Z (8 Paired O/Ps) FACE-40  | 517-0454             |

### Interposing **Relay Options**

Four options:

KI boards are not identified in the D25 part number. Note:

| Description        | Part #   |
|--------------------|----------|
| WESTERM D20 KI 1   | 517-0166 |
| WESTERM D20 KI 2   | 517-0167 |
| WESTERM D25 KI-STD | 517-0462 |
| WESTERM D25 KI-ML  | 517-0463 |

Digital I/P **Options:** 

Twelve options:

| Ident. | Description                                                                   | Part #   |  |
|--------|-------------------------------------------------------------------------------|----------|--|
| 0      | Option Not Installed                                                          |          |  |
|        | Low Voltage Boards                                                            |          |  |
| 1      | 32 Chan. Digital Input Card, Wetting Option 5 mA / 12V                        | 517-0427 |  |
| 2      | 32 Chan. Digital Input Card, Wetting Option 24V / 5 mA                        | 517-0402 |  |
| 3      | 32 Chan. Digital Input Card, Wetting Option<br>48V / 5 mA                     | 517-0403 |  |
| 6      | 32 Chan. Digital Input Card, Wetting Option<br>10 mA / 24V                    | 517-0425 |  |
| 7      | 16 Chan. Digital Input Card, Wetting Option<br>12V / 5 mA                     | 517-0433 |  |
| 8      | 16 Chan. Digital Input Card, Wetting Option 24V / 5 mA                        | 517-0432 |  |
| 9      | 16 Chan. Digital Input Card, Wetting Option<br>48V / 5 mA                     | 517-0431 |  |
|        | High Voltage Boards                                                           |          |  |
| 4      | 32 Chan. Digital Input Card, Wetting Option<br>0.75 mA / 120V (special order) | 517-0426 |  |
| 5      | 32 Chan. Digital Input Card, Wetting Option<br>0.75 mA / 250V (special order) | 517-0428 |  |
| А      | 16 Chan. Digital Input Card, Wetting Option<br>0.75 mA / 120V (special order) | 517-0434 |  |
| В      | 16 Chan. Digital Input Card, Wetting Option<br>0.75 mA / 250V (special order) | 517-0435 |  |

Memory Expansion:

### Three options:

Ident. Description Part # 0 Option Not Installed 504-0006 1 MEMX 2 MB Card 2 504-0007 MEMX 4 MB Card

AC Input Options If any of the AC input options are included in the D25, one of these modules are required:

| Description                                             | Part #   |
|---------------------------------------------------------|----------|
| Gen. 1 Digital Signal Processor card (DSP)              | 504-0008 |
| Gen. 2, 3 & 4 Dual Digital Signal Processor card (DDSP) | 504-0009 |

**PT Options** 

### Six PT transformer options:

| Ident. | Description          | Part #   |
|--------|----------------------|----------|
| U      | Option Not Installed |          |
| С      | 120 Volt PT          | 450-0084 |
| D      | 110 Volt PT          | 450-0086 |
| Е      | 69.3 Volt PT         | 450-0085 |
| F      | 63.5 Volt PT         | 450-0083 |
| G      | 220 Volt PT          | 450-0090 |

### **CT Options**

### Six CT transformer options:

| Ident. | Description                                                                     | Part #               |
|--------|---------------------------------------------------------------------------------|----------------------|
| U      | Option Not Installed                                                            |                      |
| А      | 5 Amp CT, Short Leads<br>5 Amp CT, Long Leads                                   | 450-0087<br>450-0088 |
| В      | 1 Amp CT                                                                        | 450-0105             |
| Н      | 5 Amp CT, (as per <i>A</i> above) Using High Accuracy CT Module (special order) | 517-0429             |
| Ι      | 1 Amp CT, 42 X overcurrent                                                      | 450-0107             |
| J      | 5 Amp CT, 42 X overcurrent                                                      | 450-0108             |

#### AC Input Options:

Five subassembly options:

Note: These subassemblies are *Not* identified in the D25 part number.

| Description                                                          | Part #   |
|----------------------------------------------------------------------|----------|
| D25 PT Module, used with any PT                                      | 517-0401 |
| D25 CT Module, $300\Omega$ burden, used with standard 5 Amp CT       | 517-0400 |
| D25 CT Module, 400 $\Omega$ burden, used with 450-0105 1 Amp CT only | 517-0441 |
| D25 High Accuracy CT Module (special order), 5Amp only               | 517-0429 |
| D25 42 X Overcurrent CT Module, used with 1 Amp and 5 Amp 42 X CT    | 517-0456 |

## Familiarization

| Front | Panel |
|-------|-------|
|-------|-------|

The front panel presents these user interface components:

- WESMAINT II+ connector for attaching the D25 to a maintenance terminal or PC.
- LEDs for visual cues about status and operation of the D25 and traffic on communication ports.
- Local/Remote (CONTROLS) switch for setting local or remote operational state of the digital output module.
- Optional LCD Display allows a user to display selected data that is stored in the D25 database.
- Keypad is used to navigate around the menus shown on the LCD display.
  - Keypad is only present if LCD option is included.

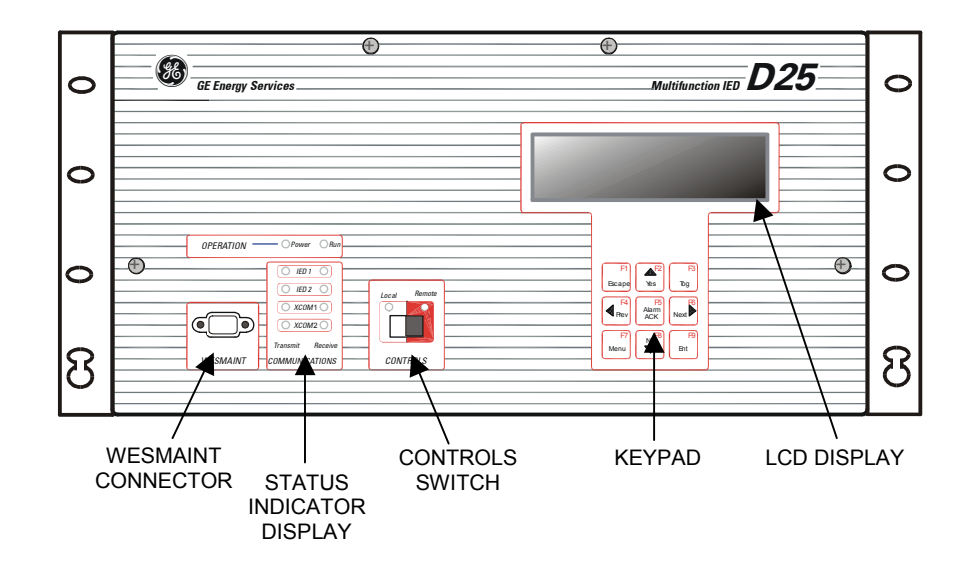

Continued on next page

### Familiarization, Continued

**Back Panel** On earlier versions of the D25 enclosure, the connectors were permanently installed into the rear panel of the D25 for communications, power supply, digital inputs, digital outputs, and AC inputs. Later units use a more modular approach, with the back panel being made up of removable sections.

The types and number of connectors and associated back panels are specified when the unit is ordered, but can be changed in the field if required.

D25 Backplane Diagram – D25K DB-25 Control Connections The diagram below shows a typical back panel using 3 S-boards and a D25K-board terminated with DB-25 connectors.

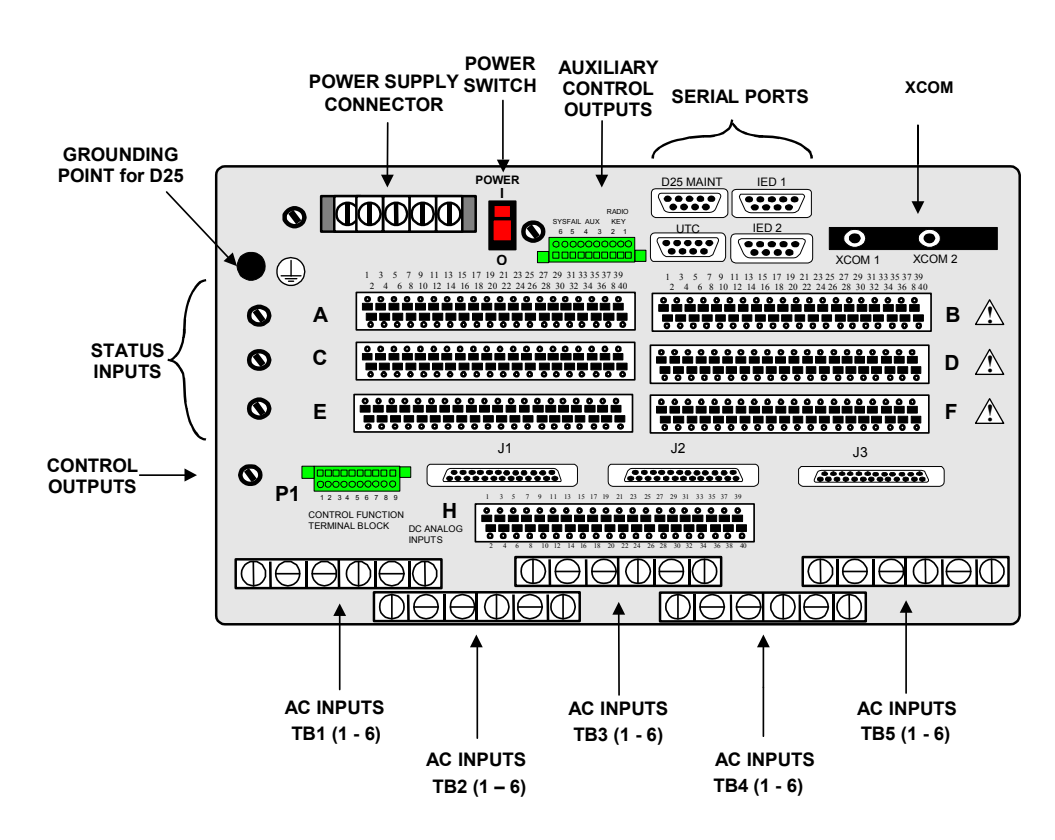
#### Familiarization, Continued

D25 Backplane Diagram – D25K FACE-40 Control Connections

| í |   |     |                                             | POWER                                                                          |                    | D25 MAINT         | IED 1                                                                  |                                                               |        |
|---|---|-----|---------------------------------------------|--------------------------------------------------------------------------------|--------------------|-------------------|------------------------------------------------------------------------|---------------------------------------------------------------|--------|
|   |   | 0   |                                             |                                                                                | RADIO<br>HEY<br>21 |                   |                                                                        | 0                                                             | 0      |
|   |   | GND | 1 3 5 7 9 11 13 15 1<br>2 4 6 8 10 12 14 16 | OFF UUUUUUU<br>7 19 21 23 25 27 29 31 33 35 7<br>18 20 22 24 26 28 30 32 34 36 | 7 39               | 1, 1, 1, 7, 1, 1, | U U I7 I9 21 23 :                                                      | XCOM 1                                                        | XCOM 2 |
|   | 0 | А   |                                             |                                                                                |                    | ******            | ******                                                                 |                                                               | В      |
|   | 0 | С   |                                             |                                                                                | ŝ                  | ******            | ******                                                                 |                                                               | D      |
|   | 0 | Е   | *********                                   | *********                                                                      | -                  |                   |                                                                        |                                                               | F      |
|   | 0 |     |                                             |                                                                                |                    |                   | 21 25 25 27 29 31 3<br>0 0 0 0 0 0 0 0 0<br>0 0 0 0 0 0 0 0<br>0 0 0 0 | 3 35 37 39<br>0 0 0<br>0 0 0<br>0 0 0<br>0 0 0<br>34 36 35 40 |        |
|   |   | P2  | P4 P6 P8 H<br>DC ANALOG<br>INPUTS           |                                                                                |                    |                   | 40                                                                     |                                                               |        |
|   | D | ЭЮ  | $\square \Theta \square$                    | DIDIE                                                                          | Œ                  | ΘØ                |                                                                        |                                                               |        |
| l |   |     |                                             | $\overline{0}\overline{0}$                                                     |                    |                   | ЭФЕ                                                                    | Ð                                                             |        |

D25 Backplane Diagram – D25K-4Z FACE-40 Control Connections

This diagram shows a back panel using a D25K-4Z-board terminated with its only termination option, a FACE-40 connector.

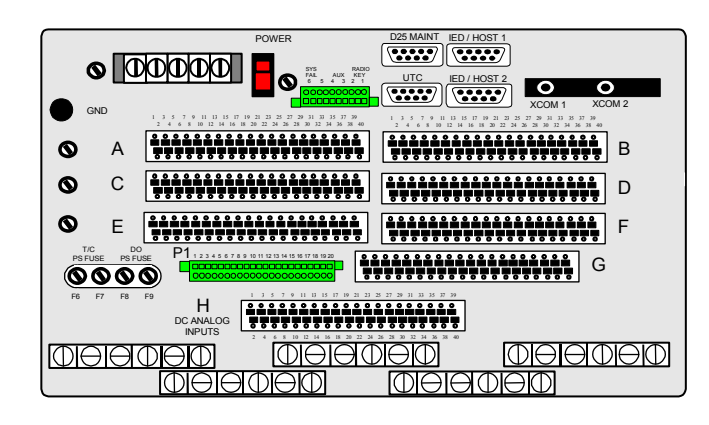

D25 Backplane Diagram – D25KE DB-25 Control Connections This diagram shows a back panel using a D25KE control board terminated with six DB-25 connectors.

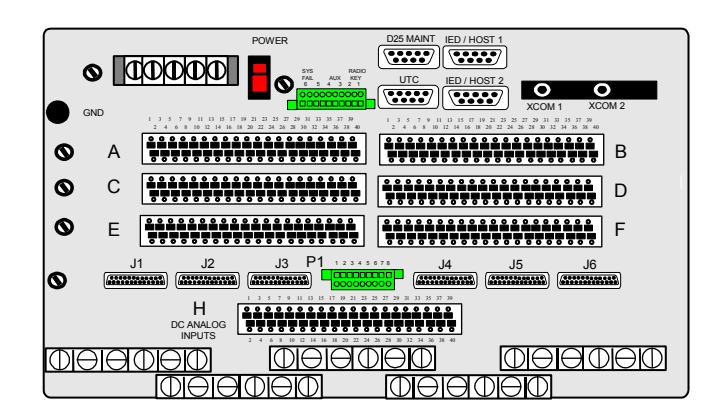

Continued on next page

#### Familiarization, Continued

D25 Backplane Diagram – D25KE FACE-40 Control Connections This diagram shows a back panel using a D25KE control board terminated with two FACE-40 connectors.

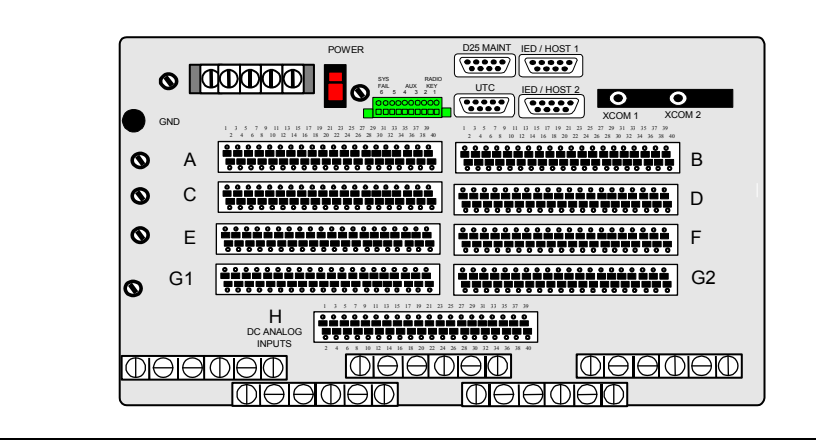

### Storage

| <ul> <li>Due to the locations in which the D25 might be installed, GE Energy Services designed the D25 to tolerate extreme environmental conditions.</li> <li>Specifications for storage are:</li> </ul> |  |  |
|----------------------------------------------------------------------------------------------------|--|--|
| <ul> <li>Temperature: -40° to +90°C</li> <li>-20° to +70°C with Alphanumeric Display (LCD)</li> <li>0° to +70°C with Graphic Display Panel (GDP)</li> </ul>                                              |  |  |
| <ul> <li>Relative humidity: 0 to 95%, non-condensing</li> </ul>                                                                                                    |  |  |
| • As a general rule, always store the D25 IED in an environment compatible with operating conditions.                                                                                                    |  |  |
| - Refer to Chapter 1: <i>Technical Specifications</i> for more detailed environmental specifications.                                                                                                    |  |  |
| • Exposure to excessive temperature or other extreme environmental conditions might cause damage and/or unreliable operation.                                                                            |  |  |
| The battery mounted on the D25 Main (DAC) Board will maintain the contents of the NVRAM for over 5 years, with system power applied.                                                                     |  |  |
| If the D25 is to be stored for extended periods, you may wish to disconnect the battery.                                                                                                    |  |  |
|                                                                                                    |  |  |

# **Chapter 3: Hardware Overview**

#### **Overview & Contents**

**Introduction** This Chapter provides a look at all of the various modules, both standard and optional.

The focus is on providing the reader an understanding of the features and functions of all of the D25 components and options, and how the components work together.

In This Chapter This chapter contains the following Sections and Topics:

| Торіс                               | See Page |  |
|-------------------------------------|----------|--|
| Section 1: Standard Components      |          |  |
| General Architecture                | 27       |  |
| D25 DAC Module (Main Board)         | 28       |  |
| Indicator Switch Card               | 29       |  |
| Power Supply                        | 30       |  |
| IED/RTC Card                        | 31       |  |
| Section 2: Optional Components      |          |  |
| Memory Expansion Board              | 35       |  |
| DSP/DDSP Card                       | 36       |  |
| D25S Digital Input Card             | 37       |  |
| D25K Digital Output Card            | 38       |  |
| D25K-4Z Digital Output Card         | 40       |  |
| D25KE Digital Output Cards          | 41       |  |
| D25KE-4Z Digital Output Cards       | 44       |  |
| D25A DC Analog Input Card           | 46       |  |
| XCOM Cards - Serial                 | 47       |  |
| XCOM Cards - Ethernet               | 48       |  |
| Section 3: Display Panels           |          |  |
| LCD Panel Overview                  | 49       |  |
| Overview of a Graphic Display Panel | 51       |  |
| Configuration of a GDP              | 53       |  |

### Section 1: Standard Components

#### **General Architecture**

**D25 Enclosure** The D25 metal housing contains the fundamental hardware and is loaded with the basic software to operate the D25 as a fully functional stand-alone control system.

The housing also has capacity to accept a variety of optional and expansion cards to increase the functionality of the D25. (Refer to *Upgrading a D25* in this *Installation & Maintenance Guide*.

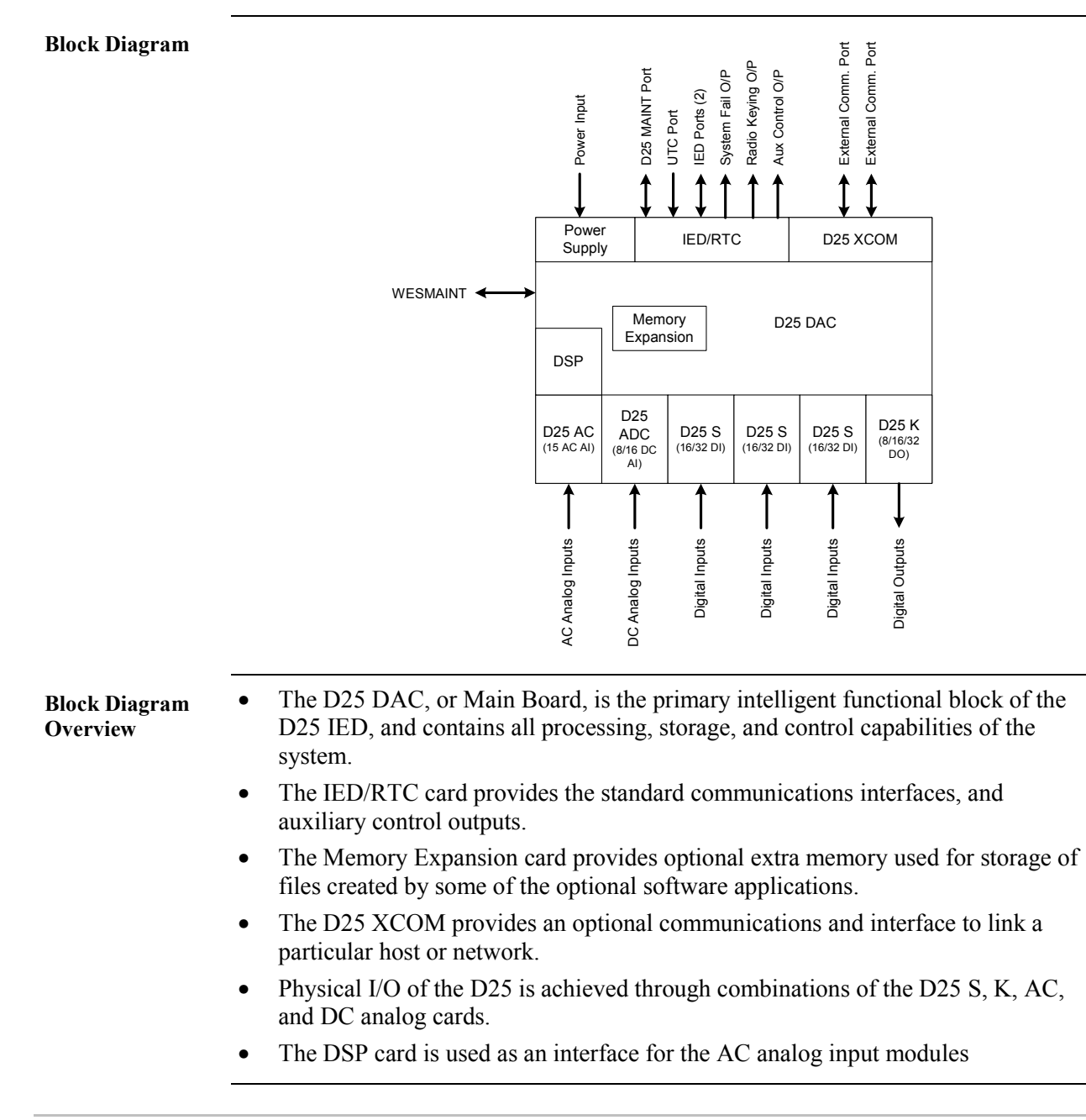

### D25 DAC Module (Main Board)

| Туре II DAC                             | <ul> <li>These two part numbers identify the Type II DAC boards with these FLASH memory options:</li> <li>1 M (504-0005)</li> <li>2 M (504-0005 vintage 7A and higher) and</li> <li>2 M (504-0010).</li> <li>All of the other modules that make up a D25 system will interface with the D25 DAC (Main) Board.</li> <li>The external connections to the D25 are all isolated from the DAC by the various I/O and communication cards.</li> <li>The functionally identical Type III DAC board retains all of the operational characteristics of the previous board types.</li> <li>Some jumpers have been removed from production units, and are identified in the table on page 163, <i>Type III Jumper Functions</i></li> </ul> |                                                                                                    |  |
|-----------------------------------------|----------------------------------------------------------------------------------------------------|----------------------------------------------------------------------------------------------------|--|
| Type III DAC                            |                                                                                                    |                                                                                                    |  |
| Main I/O<br>Functions and<br>Interfaces | <ul> <li>WESMAINT port</li> <li>D25 MAINT Display port</li> <li>Two independent IED communications ports</li> <li>Universal time code (UTC) input</li> <li>System fail digital output</li> <li>Radio keying digital output</li> <li>General purpose auxiliary digital output</li> </ul>                                                                                                    | <ul> <li>XCOM external communications module interface</li> <li>DSP module interface</li> <li>Memory expansion module interface</li> <li>Up to three separate digital input cards</li> <li>Digital output card</li> <li>AC analog input card</li> <li>DC analog input card</li> </ul> |  |
| Design Features                         | The D25 DAC module supports the functionality of all D25 configurations with the XCOM and D25 S, K, AC, DC and DSP interfaces.                                                                                                    |                                                                                                    |  |
| Battery Backup                          | A <b>Panasonic BR<sup>2</sup></b> / $_{3}$ <b>A</b> , or equivalent, battery will maintain the contents of the NVRAM for over 5 years, if system power is applied.                                                                                                    |                                                                                                    |  |

### Indicator Switch Card

| General         | The D25 Indicator Switch Card is used as an interface to the D25 DAC board.                                                             |
|-----------------|----------------------------------------------------------------------------------------------------|
|                 | The front side of the D25 Indicator Switch Card provides a DB-9 connector for WESMAINT access, display LEDs, and a Local/Remote switch. |
|                 | The backside of the card provides a connector for a ribbon cable to the D25 DAC Board.                                                  |
|                 | The 540-0412 variant has a connector for the optional Data Display Panel                                                                |
| LED Indications | The LEDs on the front of the D25 are discussed in more detail on page 29, <i>LED Indications</i> .                                      |
|                 | Leaving the Indicator Switch Card disconnected from the DAC board while the D25 is running will not damage the D25.                     |
|                 | It will, however, behave as though the Local/Remote switch is in the Local position.                                                    |

| General For specifications refer to the <i>Technical Specifications</i> Cha |                                                                                                    |                              | pter in this Guide      |  |  |
|-----------------------------------------------------------------------------|----------------------------------------------------------------------------------------------------|------------------------------|-------------------------|--|--|
| Design Features                                                             | <ul> <li>All seven available power supply options have these characteristics:</li> <li>The input supply includes reverse polarity protection.</li> <li>When the power switch is toggled down, into the off position, all power is removed from all modules — including any internally supplied relay coil power</li> </ul> |                              |                         |  |  |
| Power Output<br>Specifications                                              | The table below shows the available power supply option input requirements, and their field voltage outputs.<br><u>Note:</u> All power supply field outputs are regulated to $\pm 10\%$ .                                                                                                    |                              |                         |  |  |
|                                                                             | Power Supply Type                                                                                                    | Part #                       | Field Output            |  |  |
|                                                                             | LVPS: 60 – 150 Vdc / 85 - 135 Vac                                                                                                    | 521-0124                     | 24 Vdc                  |  |  |
|                                                                             | HVPS: 200 – 300 Vdc / 198 – 264 Vac                                                                                                    | 521-0118                     | 24 Vdc                  |  |  |
|                                                                             | 20 - 60 Vdc                                                                                                    | 521-0119                     | 48 Vdc                  |  |  |
|                                                                             | LVPS: 60 – 150 Vdc / 85 - 135 Vac                                                                                                    | 521-0135                     | *24 Vdc                 |  |  |
|                                                                             | HVPS: 150 – 350 Vdc / 187 – 265 Vac                                                                                                    | 521-0136                     | *24 Vdc                 |  |  |
|                                                                             | HVPS: 150 – 350 Vdc / 187 – 265 Vac                                                                                                    | 521-0138                     | *48 Vdc                 |  |  |
|                                                                             | LVPS: 60 – 150 Vdc / 85 - 135 Vac                                                                                                    | 521-0139                     | *48 Vdc                 |  |  |
| Note                                                                        | Power Supplies identified by an asterish and 48 $V_{dc.}$ Refer to procedure on page                                                                                                    | (*) above can be fie<br>174. | eld-switched between 24 |  |  |
| Power Switch<br>Location                                                    | The D25 Power Switch is located at the rear of the enclosure, just to the right (looking from the rear of the enclosure) of the Power Connection terminal block.                                                                                                    |                              |                         |  |  |
| $\triangle$                                                                 | The Power Switch <i>does not</i> remove hazardous voltages from <i>all</i> of the power supply's circuitry when switched off.                                                                                                    |                              |                         |  |  |
|                                                                             | Use care if operating the D25 with the top panel removed.                                                                                                    |                              |                         |  |  |
|                                                                             |                                                                                                    |                              |                         |  |  |

### **Power Supply**

### **IED/RTC Card**

| General         | This module has external five interface connectors located at the top-center of the rear of the enclosure:                                                                                                    |  |  |
|-----------------|----------------------------------------------------------------------------------------------------|--|--|
|                 | • 2 - IED ports                                                                                                    |  |  |
|                 | UTC Port                                                                                                    |  |  |
|                 | D25 MAINT Display Port                                                                                                    |  |  |
|                 | • Terminal block with digital outputs of:                                                                                                    |  |  |
|                 | – System failure (Sysfail) output                                                                                                    |  |  |
|                 | – Radio Keving output                                                                                                    |  |  |
|                 | <ul> <li>Auxiliary digital output</li> </ul>                                                                                                    |  |  |
| IED Ports       | The IED/RTC module supports two independent serial RS-232 or RS-485 communications channels.                                                                                                    |  |  |
|                 | The interface options are selected by Config Pro during configuration:                                                                                                    |  |  |
|                 | • RS-232 or RS-485 selection                                                                                                    |  |  |
|                 | • 2-Wire or 4-Wire                                                                                                    |  |  |
|                 | <u>Note:</u> The 2 to 4-Wire selection in Config Pro's Device Properties <i>Does Not</i> change the physical characteristics of the communication ports.                                                                                                  |  |  |
| Design Features | • The RS-232 option supports TxD, RxD, CTS, RTS, and DCD signals, and associated grounds.                                                                                                    |  |  |
|                 | • Supports data rates of 150, 300, 600, 1200, 2400, 4800, 9600, 19200, and 38400 bps.                                                                                                    |  |  |
|                 | • Flow control is required for data rates higher than 9600 bps.                                                                                                    |  |  |
|                 | • Each channel can be programmed to support byte-oriented protocols                                                                                                    |  |  |
| Indicators      | LEDs on the front panel of the D25 illuminate to indicate when the IED ports are active, and whether signals are being transmitted or received.                                                                                                    |  |  |
| UTC Port        | The D25 has one Clock Interface protocol port known as the Universal Time Code (UTC) input.                                                                                                    |  |  |
|                 | The interface is configuration selectable for RS-232 or RS-422.                                                                                                    |  |  |
| UTC Protocols   | Present implementation supports only:                                                                                                    |  |  |
|                 | Unmodulated IRIG-B interface                                                                                                    |  |  |
|                 | Rugby clock                                                                                                    |  |  |
|                 | <ul> <li>Up to 9600 bps, as determined by application, (IRIG-B is typically 100 bps)</li> <li><u>Note:</u> Other IRIG-B interface options, such as coaxial or modulated signals must be accommodated through the use of an external converter.</li> </ul> |  |  |
|                 |                                                                                                    |  |  |

Continued on next page

#### IED/RTC Card, Continued

| D25 MAINT<br>Display Port         | <ul> <li>This port provides:</li> <li>fixed communication parameters</li> <li>RS-485 2-wire/4-wire support</li> <li>transmitter time-out</li> <li>inter-character time-out</li> </ul>                                                                                                    |
|-----------------------------------|----------------------------------------------------------------------------------------------------|
| Design Features                   | <ul> <li>RS-485 serial interface allows for remote mounting of displays at 9600 bps</li> <li>Interface supports a locally mounted 16 alphanumeric character LCD display, and an 8-key keypad interface</li> <li>All power and signaling required for operation are supplied from the DB-25 DAC D25 Display interface</li> <li>Values are displayed in engineering units</li> <li>The display can be mounted to the front panel of the D25 housing, with all interconnect wiring hidden.</li> </ul> |
| $\triangle$                       | Units that are ordered with the front panel display and keypad <i>cannot</i> use the rear panel DB-9 RS-485 interface for additional displays.<br>Terminating the rear panel D25 MAINT connection will likely cause front panel display to not operate correctly.                                                                                                    |
| Control Signal<br>Digital Outputs | <ul> <li>There are three digital outputs available through the Auxiliary Controls connector:</li> <li>System fail output</li> <li>Radio keying output</li> <li>Auxiliary control output</li> </ul> The contacts of the relays provide electrical and mechanical isolation for all three signals.                                                                                                    |
| System Fail<br>Output             | <ul> <li>System Fail Output provides:</li> <li>Form B (N/C) contact output with a rating of 60 W</li> <li>Maximum current: 2 A</li> <li>Maximum voltage across the output: 75 V<sub>dc</sub>, or 50 V<sub>ac</sub></li> <li>Contact wetting must be supplied from a source external to the D25</li> <li>This output will be activated during the Power On Self Test (POST) that runs whenever the D25 is reset via software or through cycling of power.</li> </ul>                                |

Continued on next page

### IED/RTC Card, Continued

| Radio Keying<br>Output      | <ul> <li>Radio Keying Output provides:</li> <li>Form A (N/O) contact output with a 60 W rating</li> <li>Maximum current through the contacts: 2 A</li> <li>Maximum voltage across the output: 75 V<sub>dc</sub>, or 50 V<sub>ac</sub></li> <li>Contact wetting must be supplied from a source external to the D25</li> </ul> Radio Keying Output emulates "push-to-talk" whenever the D25 is configured to use radio communications equipment that requires this feature.                  |
|-----------------------------|----------------------------------------------------------------------------------------------------|
| Radio Keying<br>Operation   | If enabled by configuring jumper JP1 on the IED/UTC card, the Radio Keying<br>Output activates whenever the RTS line of XCOM1 is asserted.<br><u>Refer to:</u> the procedure on Page 173, <i>Configuring Radio Keying Option</i> for details.                                                                                                    |
| Auxiliary Digital<br>Output | <ul> <li>Auxiliary Digital Output can be used for control functions when use of a standard digital output is not practical.</li> <li>The digital output under software control provides: <ul> <li>Form A (N/O) contact output with a rating: 60 W</li> <li>Maximum current through the contacts: 2 A</li> <li>Maximum voltage across the output: 75 V<sub>dc</sub> or 50 V<sub>ac</sub></li> <li>Contact wetting must be supplied from a source external to the D25</li> </ul> </li> </ul> |
| Note                        | When operating the Auxiliary Digital Output using WESMAINT, <i>Only</i> On or Off (latch) commands are supported.<br>Attempting any other mode of operation will result in an error code being displayed.                                                                                                    |

## Section 2: Optional Components

#### Memory Expansion Board

| General                    | A Memory Expansion board is a general-purpose card that provides extra data file storage space for use by applications such as the Oscillography Waveform Capture and Power Quality functions of the D25. |
|----------------------------|----------------------------------------------------------------------------------------------------|
|                            | The two options provide either 2 or 4 Mb of additional RAM.                                                                                                    |
|                            | The D25 Memory Expansion module is an optional removable daughter card of the D25 DAC module, and is mounted at on top of the DAC Board, near the left edge of the enclosure.                             |
|                            | Typically, this module is not required if the Power Quality (PQ) or Digital Fault Recording (DFR) options are not installed.                                                                              |
| Digital Fault<br>Recording | The D25 optionally can capture current and voltage waveforms on all 15 AC analog input channels at 64 samples per cycle.                                                                                  |
|                            | Sampled values of current and voltage are stored for 240 cycles.                                                                                                    |
|                            | Oscillography waveform captures are triggered either by a digital input change, an analog alarm, or pseudo digital output.                                                                                |
|                            | For more information, refer to GE Energy Services document:                                                                                                    |
|                            | Power Quality Overview – Part # SWM0009/xx                                                                                                    |

#### **DSP/DDSP Cards**

General The DSP and DDSP (Dual DSP) modules (sometimes referred to as DSP1 and DSP2 respectively) contain the analog-to-digital conversion and digital signal processing (DSP) circuitry required for processing analog signals from the AC analog input cards.

The DSP processors also execute the program instructions for the Power Quality and DFR functions.

<u>Note:</u> This module is not required if the D25 is not equipped with the AC Analog input options.

ComponentBoth of the DSP and DDSP boards are mounted on top of the D25 DAC (Main)LocationBoard just left of center of the enclosure.

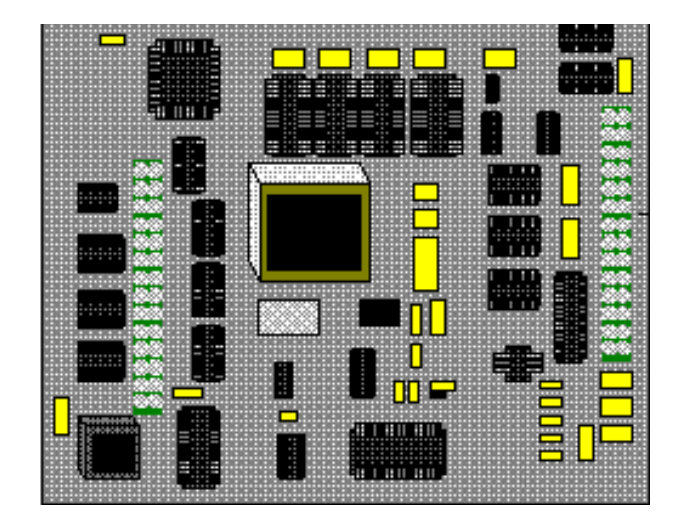

Note: The DSP card (shown above) is mounted with component side facing out, while the DDSP card is mounted with component side facing toward the DAC main board.

### **D25S Digital Input Cards**

| General                         | Digital inputs have bipolar inputs that can interface to grounded or ungrounded systems.                                                                                                    |
|---------------------------------|----------------------------------------------------------------------------------------------------|
|                                 | All inputs are optically coupled to isolate the inputs from the logic section of the D25.                                                                                                    |
| Input Options:                  | <ul> <li>Each S card enables the D25 to accept 32 digital inputs in the following ranges:</li> <li>5 mA / 12 Vdc</li> <li>5 mA / 24 Vdc</li> <li>48 Vdc</li> <li>120 Vdc</li> <li>250 Vdc</li> <li>10 mA / 24 Vdc</li> <li>Most of these variations can be ordered with 16 digital inputs. Refer to Page 13, <i>Part Number</i> to identify option installed.</li> </ul>                                                                                           |
| Fuses                           | Each S Card is equipped with a separate wetting supply fuse, located at the left end of the interface connector, as viewed from the rear of the enclosure.                                                                                                    |
| Configuration<br>Options        | <ul> <li>Each digital input can be configured for one or more of the following functions:</li> <li>single digital input</li> <li>change of state</li> <li>sequence of event (SOE) time-tagging with accuracy of ±1 ms</li> <li>three-level programmable software filtering for debounce and chatter</li> <li>up to 8 non-consecutive digital inputs per D25 can be configured as pulse accumulators; one of Form A, B, or C at 50 Hz maximum input rate</li> </ul> |
| Other Uses:                     | <ul> <li>Alarm input</li> <li>Tap position indication</li> <li>Trip/block protection signaling.</li> </ul>                                                                                                    |
| Note                            | The circuitries of all digital input card options are identical.<br>For specifications refer to page 6, <i>Electrical Specifications</i> section of this User's Guide.                                                                                                    |
| Internal or<br>External Wetting | <ul> <li>The 24 Vdc or 48 Vdc digital inputs can use either</li> <li>the internal wetting supply, if appropriate, or</li> <li>an externally provided source.</li> <li>Jumpers for selecting digital input wetting supply options are on the DAC Board.</li> <li>Refer to pages 162 to 164 for details.</li> </ul>                                                                                                    |

### D25K Digital Output Card

| General          | For specifications refer to page 6, <i>Electrical Specifications</i> section of this Guide.                                                                                       |  |  |  |  |  |
|------------------|----------------------------------------------------------------------------------------------------|--|--|--|--|--|
|                  | Features of the K Card include:                                                                                                    |  |  |  |  |  |
|                  | • Configurable to one of the following operational types:                                                                                                    |  |  |  |  |  |
|                  | – Momentary                                                                                                    |  |  |  |  |  |
|                  | – Trip/Close                                                                                                    |  |  |  |  |  |
|                  | – Raise/Lower                                                                                                    |  |  |  |  |  |
|                  | – Pulse duration                                                                                                    |  |  |  |  |  |
|                  | – Pulse train                                                                                                    |  |  |  |  |  |
|                  | • The digital outputs from the K card can be used as Trip/Close or Raise/Lower configurable in groups of 8 relays.                                                                |  |  |  |  |  |
|                  | <ul> <li>Control contact duration is dependent on the D25's software applications, and on protocol support.</li> <li>Coil power for the K card is supplied by the D25.</li> </ul> |  |  |  |  |  |
|                  |                                                                                                    |  |  |  |  |  |
|                  | • Digital output supply source is provided externally.                                                                                                    |  |  |  |  |  |
|                  | • Quick connect low power relay outputs, and the K card DB-25 connectors, are designed to connect directly to an interposing panel on which final field termination is made.      |  |  |  |  |  |
| Fuse             | Each K Card is equipped with a separate control voltage fuse, located at the left end of the interface connector, as viewed from the rear of the enclosure.                       |  |  |  |  |  |
| Secure Operation | • Single component failure protection plus detection prevents false or erroneous control of any coil driver output.                                                               |  |  |  |  |  |
|                  | • Performs coil status checks at a minimum rate of twice the minimum contact closure rate on all digital output relays                                                            |  |  |  |  |  |
|                  | • Front panel Controls switch prevents accidental operation of digital outputs while unit is being serviced                                                                       |  |  |  |  |  |
|                  | • Switching the front panel Controls switch into the Local position also disables any KI interposing panel.                                                                       |  |  |  |  |  |
|                  | • Trip/close output implementations use master trip/master close relays with a select-check-execute scheme.                                                                       |  |  |  |  |  |
|                  | • Each output has impulse and SWC protection.                                                                                                    |  |  |  |  |  |
|                  | Continued on next page                                                                                                    |  |  |  |  |  |

#### D25K Digital Output Card, Continued

#### Important!

The D25 K card products contain circuitry that suppress electrical transients and surges. If control outputs are connected to AC power source or AC load, the electrical properties and physical connection of the varistors and capacitors result in the appearance of voltage on adjacent outputs. The leakage current and its magnitude depend on the amplitude of applied voltage. The end user is responsible for the proper application of this product.

| r       | These Modules | •                                | Must Use This Rear Panel |
|---------|---------------|----------------------------------|--------------------------|
| FACE-40 | 8 chan        | 517-0414                         | Part # 953-1010          |
|         | 16 chan       | 517-0412                         | "                        |
|         | 8 chan        | 517 <b>-</b> 0458 <sup>(1)</sup> | "                        |
|         | 16 chan       | 517 <b>-</b> 0457 <sup>(1)</sup> | "                        |
| DB-25   | 8 chan        | 517-0396                         | Part # 953-1007          |
|         | 16 chan       | 517-0395                         | "                        |

Either variant of D25K must be used in a D25 enclosure with the correct rear panel

An enclosure fitted with the rear panel for either the D25KE or D25K-4Z boards *Will Not* accept the D25K module.

Note 1 Retrofit use only. Contact Customer Service for more details.

### D25K-4Z Digital Output Card

| General          | For specifications refer to Chapter 1: Technical Specifications.                                                                                                    |  |  |  |
|------------------|----------------------------------------------------------------------------------------------------|--|--|--|
|                  | Features of the K-4Z Card include:                                                                                                    |  |  |  |
|                  | • Selectable to one of the following operational types:                                                                                                    |  |  |  |
|                  | – Momentary – Pulse duration                                                                                                    |  |  |  |
|                  | – Trip/Close – Pulse train                                                                                                    |  |  |  |
|                  | • The 8 - 4-pole relays switch both supply and return connections to load                                                                                                    |  |  |  |
|                  | • Control output options selected via a 20-pin compression terminal block                                                                                                    |  |  |  |
|                  | • The digital outputs from the card can be used as Trip/Close or Digital Output configurable in 2 groups of 4 relays.                                                                                                    |  |  |  |
|                  | • Control contact duration is dependent on the D25's software applications, and on protocol support.                                                                                                    |  |  |  |
|                  | • Coil power for the K-4Z card is supplied by the D25.                                                                                                    |  |  |  |
|                  | • Digital output supply source is provided externally, with separate inputs for Trip/close and Digital Output modes.                                                                                                    |  |  |  |
|                  | • Output termination is made through a FACE-40 compression terminal block                                                                                                    |  |  |  |
| Note             | The D25K-4Z module <i>Must</i> be installed into an enclosure that has <b>Rear Panel</b><br>Assembly Part # 953-2023 installed.                                                                                                    |  |  |  |
|                  | The rear panel assemblies used by the D25K, KE or KE–4Z modules <i>will not</i> accommodate the D25K-4Z module.                                                                                                    |  |  |  |
| Fuses            | Each K-4Z Card is equipped with four separate fuses located at the left end of the FACE-40 interface connector, as viewed from the rear of the enclosure.                                                                                                    |  |  |  |
| Secure Operation | • Single component failure protection plus detection prevents false or erroneou control of any coil driver output.                                                                                                    |  |  |  |
|                  | • Performs coil status checks at a minimum rate of twice the minimum contact closure rate on all digital output relays                                                                                                    |  |  |  |
|                  | • Front panel <b>Controls</b> switch prevents accidental operation of digital outputs while unit is being serviced                                                                                                    |  |  |  |
|                  | • Trip/close output implementations use a master trip/master close relay with a select-check-execute scheme                                                                                                    |  |  |  |
|                  | • Each output has impulse and SWC protection.                                                                                                    |  |  |  |
| Important!       | The D25 K-4Z card products contain circuitry that suppress electrical transients and surges. If control outputs are connected to AC power source or AC load, the electrical properties and physical connection of the varistors and capacitors result in the appearance of voltage on adjacent outputs. The leakage current and its magnitude depend on the amplitude of applied voltage. The end user is responsible for the proper application of this product. |  |  |  |
|                  |                                                                                                    |  |  |  |

### **D25KE Digital Output Cards**

| General | For specifications refer to Chapter 1: Technical Specifications.                                                                                                    |  |  |
|---------|----------------------------------------------------------------------------------------------------|--|--|
|         | Features of the KE Cards include:                                                                                                    |  |  |
|         | • Selectable to one of the following operational types:                                                                                                    |  |  |
|         | – Momentary – Pulse duration                                                                                                    |  |  |
|         | – Trip/Close – Pulse train                                                                                                    |  |  |
|         | – Raise/Lower                                                                                                    |  |  |
|         | • D25KE modules are available in two variants of field wiring terminations:                                                                                                    |  |  |
|         | <ul> <li>2 x FACE-40 compression terminal blocks</li> </ul>                                                                                                    |  |  |
|         | - 6 x DB-25 connectors                                                                                                    |  |  |
|         | • The digital outputs from the KE card can be used as Trip/Close or Raise/Lower configurable in 4 groups of 8 relays.                                                              |  |  |
|         | <ul> <li>Control contact duration is dependent on the D25's software applications, and on protocol support.</li> <li>Coil power for the KE card is supplied by the D25.</li> </ul> |  |  |
|         |                                                                                                    |  |  |
|         | • Digital output control voltage is provided externally.                                                                                                    |  |  |
|         | • Quick connect low power relay outputs, and the KE card DB-25 connectors, are designed to connect directly to interposing panels on which final field termination is made.        |  |  |
|         | • Direct output termination is made through two FACE-40 compression terminal blocks.                                                                                               |  |  |
|         | Continued on next page                                                                                                    |  |  |

دد

"

٢٢

#### D25KE Digital Output Cards, Continued

Important!

The D25 KE card products contain circuitry that suppress electrical transients and surges. If control outputs are connected to AC power source or AC load, the electrical properties and physical connection of the varistors and capacitors result in the appearance of voltage on adjacent outputs. The leakage current and its magnitude depend on the amplitude of applied voltage. The end user is responsible for the proper application of this product.

These Modules.... **Must Use This Rear Panel** FACE-40 32 chan 517-0443 Part # 953-1011 دد 24 chan 517-0450 16 chan 517-0452 (same, only 1 FACE-40 connector) دد 8 chan 517-0451 **DB-25** Part # 953-1012 32 chan 517-0447

Either variant of D25KE *must* be used in a D25 enclosure with the correct rear panel

An enclosure fitted with the rear panel for either the D25K or D25K-4Z boards *Will Not* accept the D25KE module.

517-0453

517-0449

517-0448

About KE Rear Panels

- All DB-25 D25KE modules are installed in a D25 enclosure that has 6 DB-25 connectors on the backplane, regardless of how many channels the KE board has.
- i.e., a 24, 16 or 8 channel DB-25 KE module will have one or more DB-25 connectors that will not be used.
- A KE module installed in an enclosure with FACE-40 connectors will *only* have the connectors necessary to support the number of channels in use.
- i.e., 32 and 24 channel KE modules will have 2 FACE-40 connectors, 16 and 8 channel modules will have only one FACE-40 connector installed.

Fuse

Each KE Card is equipped with a separate control voltage fuse, located at the left end of the interface connector, as viewed from the rear of the enclosure.

Continued on next page

24 chan

16 chan

8 chan

### D25KE Digital Output Cards, Continued

| Secure Operation | • Single component failure protection plus detection prevents false or erroneous control of any coil driver output.    |
|------------------|----------------------------------------------------------------------------------------------------|
|                  | • Performs coil status checks at a minimum rate of twice the minimum contact closure rate on all digital output relays |
|                  | • Front panel Controls switch prevents accidental operation of digital outputs while unit is being serviced            |
|                  | • Switching the front panel Controls switch into the Local position also disables any interposing panel.               |
|                  | • Trip/close output implementations use a master trip/master close relay with a select-check-execute scheme            |
|                  | • Each output has impulse and SWC protection.                                                                          |
|                  |                                                                                                    |

#### D25KE-4Z Digital Output Cards

| <b>a</b> 1 |                                                                                                    |                                                  | G                                                                                                    |
|------------|----------------------------------------------------------------------------------------------------|--------------------------------------------------|----------------------------------------------------------------------------------------------------|
| General    | For specifications refer to Chapter 1: Technical Specifications.                                                                                                    |                                                  |                                                                                                    |
|            | Features of the D25KE-4Z modules include:                                                                                                    |                                                  |                                                                                                    |
|            | • The D25KE–4Z mod<br>the supply and return                                                                                                    | dule's relays operate in n connection to a load. | pairs, allowing the switching of both                                                                                                    |
|            | – a 32 – relay card                                                                                                    | has 16 pairs of outputs                          | s, or 16 channels                                                                                                    |
|            | – a 16 – relay card                                                                                                    | has 8 pairs of outputs,                          | or 8 channels                                                                                                    |
|            | • Selectable to one of                                                                                                    | the following operation                          | nal types:                                                                                                    |
|            | – Momentary                                                                                                    |                                                  | – Pulse duration                                                                                                    |
|            | <ul> <li>Trip/Close</li> </ul>                                                                                                    |                                                  | – Pulse train                                                                                                    |
|            | – Raise/Lower                                                                                                    |                                                  |                                                                                                    |
|            | <ul> <li>D25KE–4Z modules are available in only one variant of field wiring terminations:</li> </ul>                                                                                                    |                                                  |                                                                                                    |
|            | <ul> <li>2 x FACE-40 compression terminal blocks</li> </ul>                                                                                                    |                                                  |                                                                                                    |
|            | • The digital outputs from the 16 channel KE-4Z card can be used as Trip/Close or Raise/Lower configurable in 2 groups of 8 pairs of relays.                                                                                                    |                                                  |                                                                                                    |
|            | • Control contact duration is dependent on the D25's software applications, and on protocol support.                                                                                                    |                                                  |                                                                                                    |
|            | • Coil power for the D25KE–4Z is supplied by the D25.                                                                                                    |                                                  |                                                                                                    |
|            | • Digital output control voltage is provided externally.                                                                                                    |                                                  |                                                                                                    |
|            | • Direct output termination is made through two FACE-40 compression terminal blocks.                                                                                                    |                                                  |                                                                                                    |
| Important! | The D25KE–4Z module products contain circuitry that suppress electrical tra<br>and surges. If control outputs are connected to AC power source or AC load,<br>electrical properties and physical connection of the varistors and capacitors re<br>the appearance of voltage on adjacent outputs. The leakage current and its ma<br>depend on the amplitude of applied voltage. The end user is responsible for the<br>proper application of this product. |                                                  | itry that suppress electrical transients<br>AC power source or AC load, the<br>the varistors and capacitors result in<br>The leakage current and its magnitude<br>e end user is responsible for the |
|            | Either variant of D25KE–4Z <i>must</i> be used in a D25 enclosure with the correct rear panel                                                                                                    |                                                  |                                                                                                    |
|            | These Mo                                                                                                    | dules                                            | Must Use This Rear Panel                                                                                                    |
|            | 8 chan                                                                                                    | 517-0454                                         |                                                                                                    |
|            | 16 chan                                                                                                    | 517-0455                                         | Part # 953-1011                                                                                                    |

An enclosure fitted with the rear panel for either the D25K or D25K-4Z boards *Will Not* accept the D25KE–4Z module.

Continued on next page

### D25KE-4Z Digital Output Cards, Continued

| Note Bo                   | oth the FACE-40 KE and D25KE-4Z modules use the same rear panel.                                                                                                    |  |  |
|---------------------------|----------------------------------------------------------------------------------------------------|--|--|
|                           |                                                                                                    |  |  |
| ln<br>m<br>w              | Inserting a KE module into a D25 that is configured (using Config Pro) for a KE–42 module (or vice versa) will not damage the components, but the software of the D25 will prevent the modules from operating. |  |  |
| About KE Rear •<br>Panels | Both 8 and 16 channel D25KE–4Z modules will have 2 x FACE-40 connectors on the rear panel of the enclosure.                                                                                                    |  |  |
| <u>i.c</u>                | 2., 16 and 8 channel modules will have both FACE-40 connector installed, but the 8 channel card will not use all of the connector's pins.                                                                      |  |  |
| Fuse Ea<br>le             | Each KE–4Z module is equipped with a separate control voltage fuse, located at the left end of the interface connector, as viewed from the rear of the enclosure.                                              |  |  |
| Secure Operation •        | Single component failure protection plus detection prevents false or erroneous control of any coil driver output.                                                                                              |  |  |
| •                         | Performs coil status checks at a minimum rate of twice the minimum contact closure rate on all digital output relays                                                                                           |  |  |
| •                         | • Front panel Controls switch prevents accidental operation of digital outputs while unit is being serviced                                                                                                    |  |  |
| •                         | Switching the front panel Controls switch into the Local position also disables any interposing panel.                                                                                                    |  |  |
| •                         | • Trip/close output implementations use a master trip/master close relay with a select-check-execute scheme                                                                                                    |  |  |
| •                         | Each output has impulse and SWC protection.                                                                                                    |  |  |

### D25A DC Analog Input Cards

| General     | The DC Analog Input card incorporates the following features:                                                                                    |  |  |
|-------------|----------------------------------------------------------------------------------------------------|--|--|
|             | CMOS components for low power consumption                                                                                                    |  |  |
|             | • On-board switch mode power supply                                                                                                    |  |  |
|             | • Capable of handling 16 analog inputs                                                                                                    |  |  |
|             | All analog inputs are bipolar                                                                                                    |  |  |
|             | <ul> <li>Uses differential solid state multiplexers</li> <li>Three high-accuracy reference points, providing ±100% of converter range</li> </ul> |  |  |
|             |                                                                                                    |  |  |
|             | • Self-calibration; no adjustments.                                                                                                    |  |  |
| Termination | Field termination is through one 40-pin card edge connector positioned on the bac panel of the D25.                                              |  |  |

#### **XCOM Cards - Serial**

| XCOM Options                               | <ul> <li>XCOM Cards are available in two main types:</li> <li>Serial</li> <li>Ethernet (802.3)</li> <li>If the D25 application does not require additional serial or LAN connectivity, the XCOM Card option need not be installed.</li> </ul>                                                                                                    |  |  |
|--------------------------------------------|----------------------------------------------------------------------------------------------------|--|--|
| General                                    | <ul> <li>Dual Serial RS-232/485 XCOM interface characteristics are selected through Config<br/>Pro configuration:</li> <li>RS-232 or RS-485 selection</li> <li>2-Wire or 4-Wire</li> <li><u>Results:</u> The 2 to 4-Wire selection in Config Pro's Device Properties <i>Does Not</i> change the physical characteristics of the communication ports.</li> </ul>                                                                                                    |  |  |
| 580-0933 -<br>Special Order<br><i>Only</i> | <ul> <li>The 580-0933 type of serial XCOM is available only through special order.</li> <li>For this modified card, the power for external communication devices, such as modems, is provided by the D25's internal power supply. This violates the isolation specifications of the card, and can lead to two problems:</li> <li>an external surge of voltage, such as a lightning strike, can be passed from an external modem into the D25's internal circuitry where damage may occur.</li> <li>an inadvertent connection of power to the external 3-pin Phoenix terminal block may cause damage to the D25's power system.</li> </ul> |  |  |
| Design Features                            | <ul> <li>The Serial XCOM module supports two independent serial channels:</li> <li>The RS-232 option supports TxD, RxD, CTS, RTS, and DCD signals, and associated grounds.</li> <li>Supports data rates of 150, 300, 600, 1200, 2400, 4800, 9600, 19200, and 38400 bps.</li> <li>Each channel can be programmed to support byte-oriented protocols</li> <li>LEDs on the front panel of the D25 illuminate to indicate when the IED ports are active, and whether the signal is being transmitted or received.</li> </ul>                                                                                                    |  |  |
| Radio Keying                               | The RTS signal of XCOM1 (only) of the Serial XCOM card drives the Radio Keying<br>output.<br>The radio keying output appears on the <b>Auxiliary Controls</b> connector at the rear of<br>the enclosure.<br><u>Refer to:</u> Page 173, <i>Configuring Radio Keying Option</i> for jumper configuration<br>procedures.                                                                                                    |  |  |
| Indicators                                 | LEDs on the front panel of the D25 illuminate when the Tx or Rx signals of the XCOM ports are active.                                                                                                    |  |  |

### **XCOM Cards - Ethernet**

| General                  | The Ethernet XCOM interface cards have two independent channels at the back panel. These interface cards are available in three options: |  |  |  |
|--------------------------|----------------------------------------------------------------------------------------------------|--|--|--|
|                          | • 10BASE2                                                                                                    |  |  |  |
|                          | – Cable: "Thin" Coax RG-58                                                                                                    |  |  |  |
|                          | <ul> <li>Connection is BNC-type.</li> </ul>                                                                                              |  |  |  |
|                          | - First and last units on coaxial cable need $50\Omega$ termination                                                                      |  |  |  |
|                          | • 10BASE-FL                                                                                                    |  |  |  |
|                          | – Fiber-optic media                                                                                                    |  |  |  |
|                          | – ST-type connectors.                                                                                                    |  |  |  |
|                          | <ul> <li>6 LED indicators on rear panel of card</li> </ul>                                                                               |  |  |  |
|                          | • 10BASE-T                                                                                                    |  |  |  |
|                          | <ul> <li>Unshielded Twisted-Pair (UTP) wire</li> </ul>                                                                                   |  |  |  |
|                          | <ul> <li>RJ-type connectors used</li> <li>6 LED indicators on rear panel of card</li> </ul>                                              |  |  |  |
|                          |                                                                                                    |  |  |  |
|                          | <ul> <li>Star network topology using multi-port repeater, or Hub.</li> </ul>                                                             |  |  |  |
|                          | For specifications refer to the Technical Specifications Chapter of this Guide                                                           |  |  |  |
| Common<br>Features       | All signaling and power are supplied from the D25 DAC Board.                                                                             |  |  |  |
| Common<br>Indicators     | LEDs on the front panel of the D25 illuminate when the Tx or Rx signals of the XCOM ports are active.                                    |  |  |  |
| Ethernet<br>Addressing   | Each channel of the Ethernet cards is assigned a unique network (MAC) addressing number during manufacture.                              |  |  |  |
|                          | <u>Note:</u> These addresses are read-only (i.e. <i>cannot</i> be modified).                                                             |  |  |  |
| Module Jumper<br>Options | All of the Ethernet XCOM modules have jumpers to select test modes and operational characteristics.                                      |  |  |  |
|                          | <u>Refer to:</u> Page 174, <i>Changing Ethernet XCOM Option Jumpers</i> for details and procedures for changing jumper settings.         |  |  |  |

## Section 3: Display Panels

#### **LCD Panel Overview**

#### LCD Panel Diagram

A Liquid Crystal Display Panel (LCD) option has been made available for applications where alphanumeric front-panel display of analog and digital system input points is desired.

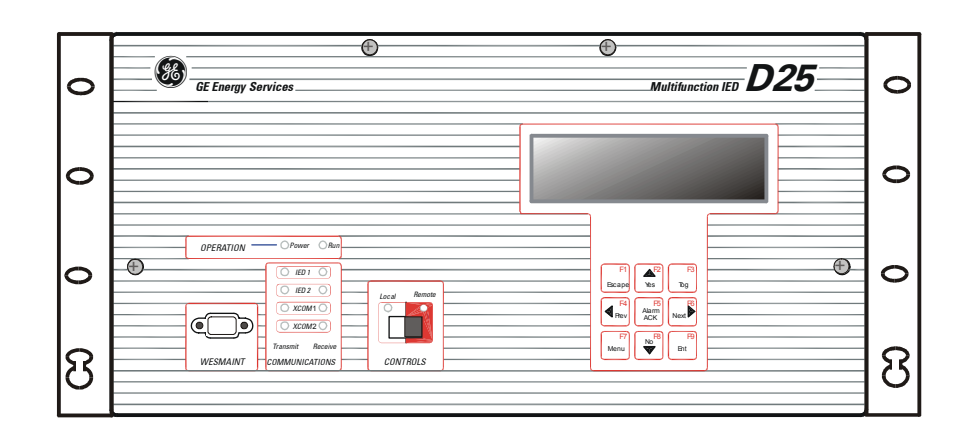

This diagram shows a D25 front panel with the LCD option installed.

| Detailed<br>Description       | The touch-sensitive keypad below the LCD display can be used to navigate through<br>the display to show a set of select analog and digital input points.<br>The Data Display panel option is also available in a rack-mounted version that can<br>be linked, using the RS-485 multidrop technique. |                          |  |
|-------------------------------|----------------------------------------------------------------------------------------------------|--------------------------|--|
|                               |                                                                                                    |                          |  |
| Components of<br>an LCD Panel | A D25 must have these components to support a Hardware:                                                                                                    | an LCD system:<br>Part # |  |
| System                        | – D25 Front Panel                                                                                                    | 953-3135                 |  |
|                               | <ul> <li>LCD Text Display</li> </ul>                                                                                                    | 540-0248                 |  |
|                               | - LCD Circuit Board Assembly.                                                                                                    | 540-0256                 |  |
|                               | - Ribbon Cable Assembly                                                                                                    | 976-0125                 |  |
|                               |                                                                                                    |                          |  |

Continued on next page

#### LCD Panel Overview, Continued

| Configuring The<br>Software | <ul><li>A D25 fitted with an LCD panel must be equipped with the Data Display DTA (B062) application software to communicate with the panel.</li><li>Using Config Pro, specific D25 database input points are mapped into this software.</li></ul> |
|-----------------------------|----------------------------------------------------------------------------------------------------|
| LCD Hardware<br>Connections | A flat ribbon cable (Part # 976-0125) connects from the LCD card (Part # 540-0256) to the Indicator Switch card (Part # 540-0412) which is also mounted on the inside of the front door of the D25 enclosure.                                      |
|                             | This cable is both the data and power connection to the LCD card.                                                                                                    |

#### **Overview of a Graphic Display Panel**

**GDP Diagram** A Graphic Display Panel (GDP) option has been made available for applications where graphic front-panel display and control of system inputs and outputs is desired.

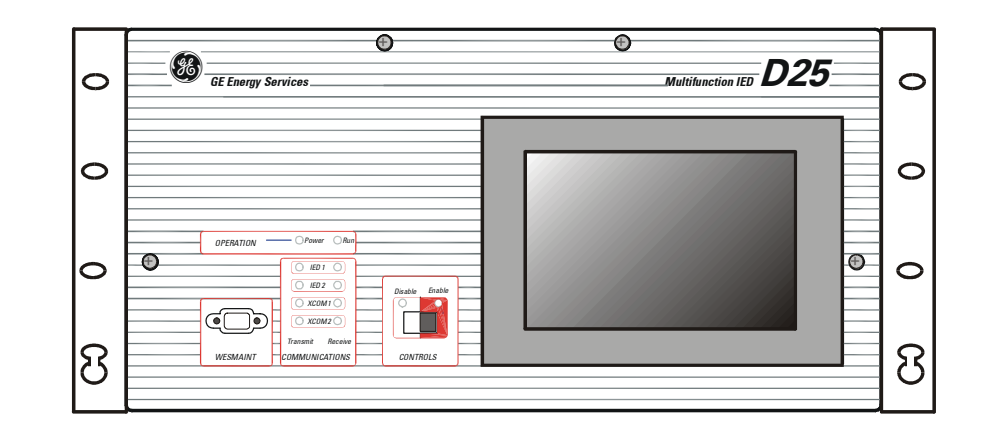

This diagram shows a D25 front panel with the GDP option installed.

| Detailed<br>Description | The touch-sensitive GDP can display a selection of customized graphic displays, each representing a set of analog and digital input and output points. |          |  |
|-------------------------|----------------------------------------------------------------------------------------------------|----------|--|
|                         | Using the touch-sensitive screen, an operator can select various displays, select points to monitor and issue control commands                         |          |  |
| Components of a         | A D25 must have these components to support a GDP system:                                                                                              |          |  |
| GDP                     | Hardware:                                                                                                    | Part #   |  |
|                         | – D25 Front Panel                                                                                                    | 953-3136 |  |
|                         | – GDP module                                                                                                    | 580-1186 |  |
|                         | - Ribbon Cable Assembly                                                                                                    | 976-0126 |  |
|                         | - Ribbon Cable Assembly                                                                                                    | 976-0127 |  |
|                         | – PSA module                                                                                                    | 521-0131 |  |
|                         |                                                                                                    |          |  |

Continued on next page

#### Overview of a Graphic Display Panel, Continued

What Can a GDP<br/>be Used For?The GDP can eliminate the need for discrete substation devices.<br/>For example, the GDP can be used in place of the following devices:

- circuit breaker control switch and semaphore
- disconnector / earth switch and semaphore
- ammeter, and ammeter selector switch
- voltmeter, and voltmeter selector switch
- MW meter
- power factor meter
- alarm annunciator panel
- mimic diagram.

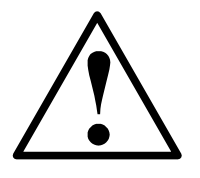

**IMPORTANT** 

A D25 equipped with a GDP has these limitations:
Only external status wetting can be used when

- Only external status wetting can be used when the GDP is installed.
  the D25's power supply field O/P is used exclusively to power the GDP.
- the D25's power supply field O/T is used exclusively to power the ODT.
   connecting another external load to the field O/P will affect isolation and
- connecting another external load to the field O/P will affect isolation, and possibly overload the power supply.
- The GDP reduces the normal -20° to +70°C operational temperature rating of the D25 to 0° to +50°C.
- The D25 is not presently CE marked with the GDP installed.
- The 20-60  $V_{DC}$  D25 power supply is not available with the GDP.

### Configuration of a GDP

| A D25 fitted with a GDP must be equipped with Modbus DPA (A059) application<br>software to communicate with the GDP. Using Config Pro, some or all of the D25's<br>database points are mapped into this communication software.<br>Inside the GDP, these points are then mapped into the GDP graphic objects.                                                     |  |
|----------------------------------------------------------------------------------------------------|--|
| Note: Typically, the GDP itself is configured at the GE Energy Services factory prior to shipment. At this time, only GE Energy Services personnel can make changes to the graphic objects and to the points owned by the GDP.                                                                                                    |  |
| When installed, the PSA module (part # 521-0131) is mounted over the right-hand side of the D25's DAC board, where it plugs onto the three sets of digital input wetting jumpers (see page 161 <i>Low-Voltage Digital Input Card Wetting</i> for more detail on these jumpers). The PSA taps into the main D25 power supply's field output through these jumpers. |  |
| A flat ribbon cable (Part # 976-0126) connects from the PSA card to the Indicator<br>Switch card (Part # 540-0412) mounted on the inside the front door of the D25<br>enclosure. This cable is the data connection to the GDP.                                                                                                    |  |
| Another cable (Part # 976-0127) links the PSA card to the GDP. This cable is both the DC power connections from the PSA to the GDP, as well as the RS-485 data interface.                                                                                                    |  |
|                                                                                                    |  |

# Part II: Installation & External Connections

#### **Overview & Contents**

| Introduction | InctionThis Part of the guide is designed to provide all the information necessary for an<br>installer to install, power-up and test a D25, configure external options, and connect<br>field wiring to a D25.is PartThis Part contains the following Chapters and Sections: |          |  |
|--------------|----------------------------------------------------------------------------------------------------|----------|--|
| In This Part |                                                                                                    |          |  |
|              | Chapters and Sections                                                                                                    | See Page |  |
|              | Chapter 4: Installing and Connecting Power                                                                                                    | 57       |  |
|              | Section 1: Installation                                                                                                    | 61       |  |
|              | Section 2: Connecting Power                                                                                                    | 65       |  |
|              | Chapter 5: Digital Input Configurations                                                                                                    | 67       |  |
|              | Chapter 6: Digital Output Configuration                                                                                                    | 75       |  |
|              | Section 1: D25K Control Module                                                                                                    | 79       |  |
|              | Section 2: D25K-4Z Control Module                                                                                                    | 93       |  |
|              | Section 3: D25KE Control Module                                                                                                    | 103      |  |
|              | Section 4: D25KE-4Z Control Module                                                                                                    | 125      |  |
|              | Chapter 7: DC Analog Configurations                                                                                                    | 133      |  |
|              | Chapter 8: AC Analog Configuration                                                                                                    | 135      |  |
|              | Chapter 9: Communications                                                                                                    | 139      |  |
|              | Section 1: Standard Serial Interfaces                                                                                                    | 141      |  |
|              | Section 2: Optional XCOM Communication Cards                                                                                                    | 147      |  |
# **Chapter 4: Installing and Connecting Power**

# **Overview & Contents**

Introduction

The Sections of this Chapter contain all the information and procedures an installer will require to properly rack-mount and connect power to a D25.

Also included are procedures for the installer to externally verify that the D25 powers up correctly.

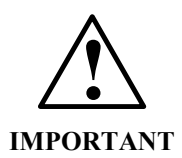

For accurate and reliable operation of your D25, the practices and recommendations listed in the *Important!* Read This First pages must be considered at all times.

The product warranty may be null and void if these practices and recommendations are not followed.

In This Chapter

This Chapter contains the following Sections and Topics:

| Торіс                       | See Page |  |
|-----------------------------|----------|--|
| Important! Read This First  | 58       |  |
| Section 1: Installation     |          |  |
| Physical Mounting           |          |  |
| Dimensions and Clearances   | 62       |  |
| D25 Wiring Rod Installation | 63       |  |
| Section 2: Connecting Power |          |  |
| Back Panel Connections      | 65       |  |

# Important! Read This First

General

Installation

Environment

For accurate and reliable operation of your D25, these practices and recommendations must be considered at all times.

- The product warranty may be null and void if these practices and recommendations are not followed.
  - If you have any concerns, please contact GE Energy Services.
- Do not operate the D25 if it has been dropped or damaged.
  - Return it to GE Energy Services for inspection and repair.
- The D25's enclosure is intended for indoor use primarily to provide protection against accidental contact with the enclosed modules and voltages.
  - Do not place the product in environments where unusual conditions exist (windblown dust and dirt, liquids, etc.) without a secondary protective enclosure.
- Never operate the D25 in the field with its front panel open.
  - Operation with the front panel open may alter product performance specifications, and allow component damage from foreign matter entry.
- Ensure all nuts and screws are tightened securely.

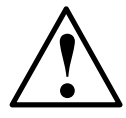

Protection During Installation

Power Supply Source Ensure that the D25 is protected from falling debris during installation.

Small metallic particles (such as wire clippings) can fall through the ventilation holes on the top of the unit, possibly damaging or interfering with the safe and reliable operation of the D25.

If covering unit during installation, remove cover before operating to provide adequate cooling airflow.

- For correct D25 switching power supply operation, the input voltage must be within specified limits prior to turning on the D25's power switch.
- The D25 DC power supply modules draw an inrush current upon start-up.
  - Ensure the field source can supply this start-up current without overloading.
- Use the D25's field supply outputs *only* when external supplies are not available.
  - Use of an external supply improves the D25's immunity to EMI and increases the D25's power supply efficiency.

# Important! Read This First, Continued

| Power Fusing                                                                                                    | <ul> <li>Always replace fuses with the same type and rating used by GE Energy Services.</li> <li>The fuse types and ratings are stated on page 155, <i>Fuse Replacement</i>.</li> <li>Always fuse-protect field power sources.</li> </ul>                                                                                                    |  |  |
|----------------------------------------------------------------------------------------------------|----------------------------------------------------------------------------------------------------|--|--|
| Grounding and<br>Shielding                                                                                                    | <ul> <li>Surge and noise suppression components used on the D25 are designed to conduct during transients to prevent nuisance operation or damage to internal components.</li> <li>To properly shunt transients from line to ground, the D25's earth ground stud must be connected to a low impedance ground. <ul> <li>When making ground connections, ensure that all surfaces that are used for grounding are free of dirt, residue and corrosion.</li> <li>The ground wire must be the largest gauge of all wires used for field termination. A 12 AWG (2.5 mm<sup>2</sup>) green and yellow wire is recommended.</li> </ul> </li> <li>Ensure that cable shields are grounded at either the D25 auxiliary ground stud or at the field equipment. <ul> <li>Do not ground the shields at more than one point because a potential difference may exist between grounds causing ground loops and undesirable noise sources.</li> </ul> </li> <li>To prevent electromagnetic interference from upsetting D25 operation, use cables with an over-all cable shield.</li> </ul> |  |  |
| <ul> <li>Communications<br/>Ports and<br/>Connections</li> <li>The D25 may be configured to have low-voltage power available of ports for powering external communication equipment.</li> <li>Verify all communication cable connections prior to start-up to damaging the D25 or interface equipment.</li> <li>The serial ports are protected with surge and noise suppression com         <ul> <li>Always shield communication cables and make them as short a</li> </ul> </li> </ul> |                                                                                                    |  |  |
| Operation in<br>Residential Areas                                                                                                    | The D25 generates radio frequency energy and, if not installed and used in accordance with the instructions provided in this guide, may cause harmful interference to radio communications.<br>Operation of the D25 in a residential area without adequate shielding may cause harmful interference, in which case the user will be required to correct the interference at his own expense.                                                                                                    |  |  |

# Section 1: Installation

# **Physical Mounting**

| 19 Inch Rack | 1. Align the D25 in its proper position in a 19 inch mounting rack.                                                                                                    |
|--------------|----------------------------------------------------------------------------------------------------|
|              | 2. Install and tighten the four rack screws, holding the D25 firmly in place in the rails of the mounting rack.                                                                                                    |
|              | 3. Connect all power and field wiring to the back of the D25, following the instructions in this <i>Installation &amp; Maintenance Guide</i> .                                                                                                    |
| Rack Spacing | <ul> <li>When mounting multiple D25s in a rack (or if mounting a D25 in a rack with other equipment) verify that there is at least one rack unit (RU) space above and below the D25 to allow for cooling airflow.</li> <li>- (1 RU = 1.75 inches)</li> </ul> |
|              |                                                                                                    |

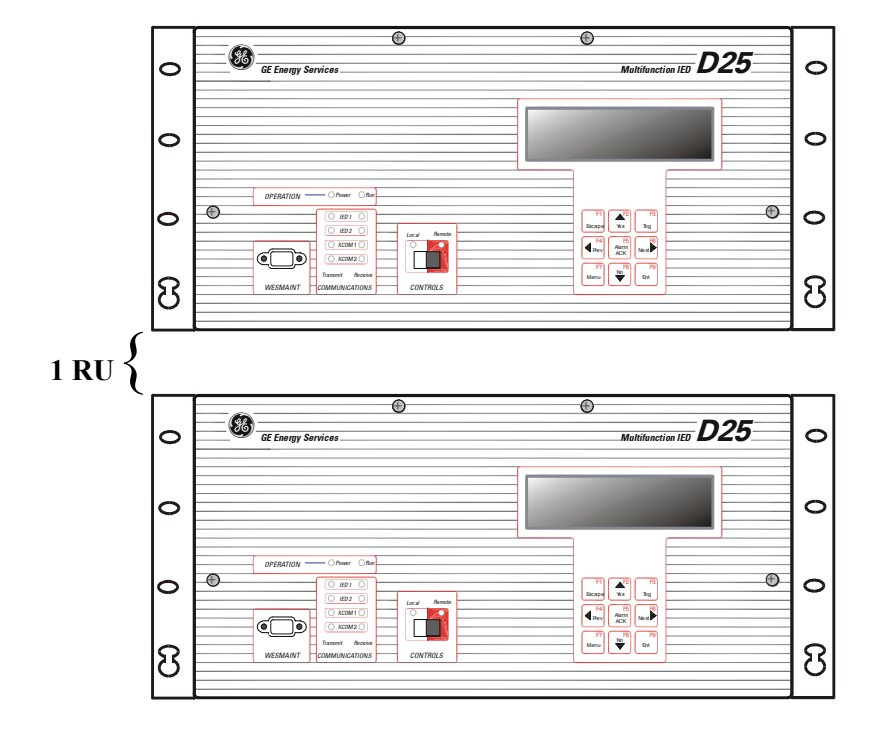

Diagram

# **Dimensions and Clearances**

Mounting and The diagram below shows the exterior dimensions of the standard D25 enclosure.

Allow approximately 14 inches (335 mm) of total cabinet depth to provide clearance for hardware on the front panel, and interface cables on the rear.

<u>Note:</u> All dimensions are shown as *Inches (millimeters)* 

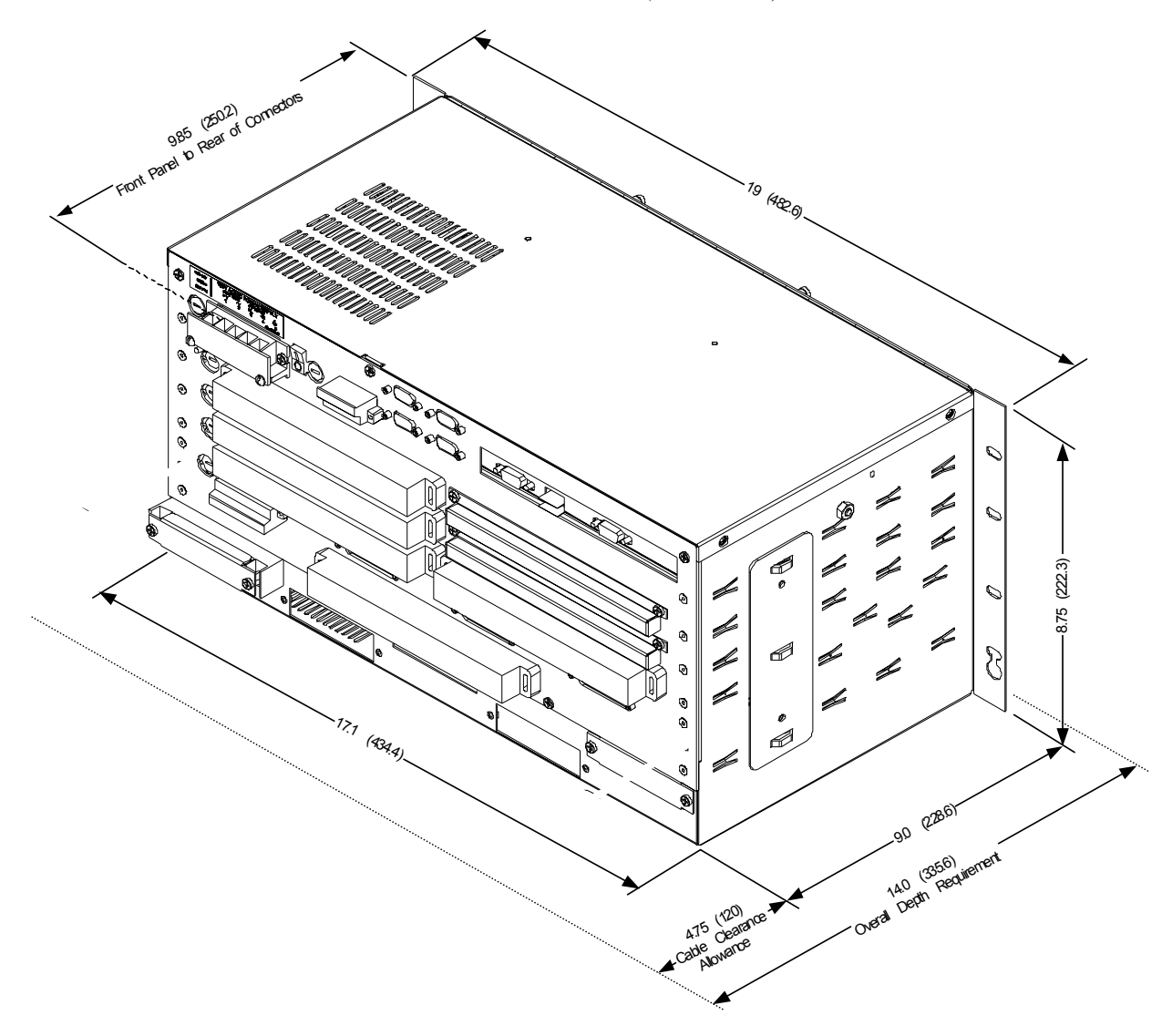

# Background The optional D25 Wiring Rod assembly is designed to help support field wiring, to prevent undue stress on the connectors on the rear of the D25. Parts Required Wire Rod Assembly, PN 953-4029 2 - 6-32 - ½ inch LG Screws (Screws removed from enclosure may be re-used, if they are ½ inch long) Enclosure Diagram 6-32 x ½" Wire Rod Wire Rod 6-32 x ½" Screw

# **D25 Wiring Rod Installation**

Procedure

Follow these steps to install the D25 Wiring Rod Assembly, PN 953-4029.

| Step | Action                                                           |  |
|------|------------------------------------------------------------------|--|
| 1    | Remove (2) screws from locations show on diagram. Retain screws. |  |
| 2    | Position Wire Rod onto rear panel as shown.                      |  |
| 3    | Install 6-32 x $\frac{1}{2}$ " LG screws.                        |  |

# Section 2: Connecting Power

# **Back Panel Connections**

Power Supply

The back panel of the D25 will have a label outlining the actual power connection points for the Power Supply option installed.

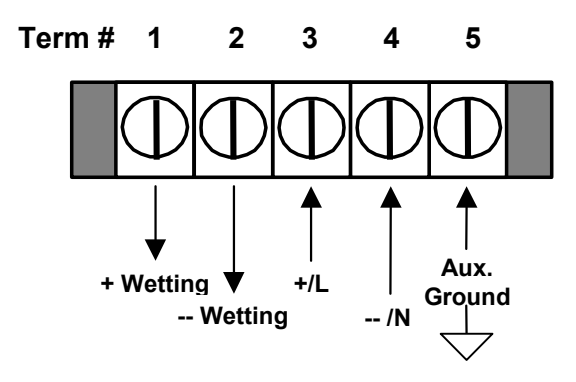

| + Wetting Supply<br>Output            | Either +24V or +48V according to the power supply option specified at time of ordering the D25.                                                                                                    |  |  |
|---------------------------------------|----------------------------------------------------------------------------------------------------|--|--|
| - Wetting Supply<br>Output            | Either -24V or -48V according to the power supply option specified at time of ordering the D25.                                                                                                    |  |  |
| +/L Input                             | <ul><li>Positive if using DC power supply</li><li>Line if AC power supply</li></ul>                                                                                                    |  |  |
| -/N Input                             | <ul><li>Negative if DC power supply</li><li>Neutral if AC power supply</li></ul>                                                                                                    |  |  |
| Grounding                             | <ul> <li>Connect the protective ground stud before operating the D25</li> <li>Use the Auxiliary ground pin for shielding</li> </ul>                                                                                    |  |  |
| External<br>Overcurrent<br>Protection | <ul> <li>The D25 power supply input must be externally protected as follows:</li> <li>AC mains supplies shall be fused at no more than 15A, or</li> <li>DC mains supplies shall be fused at no more than 5A</li> </ul> |  |  |

# Back Panel Connections, Continued

Power Connection Procedure The procedure for connecting power source is as follows:

| Step | Action                                                                                                    |  |  |  |
|------|----------------------------------------------------------------------------------------------------|--|--|--|
| 1    | Unscrew the terminal block cover. Set screws aside.                                                                                                    |  |  |  |
| 2    | Remove the terminal block cover.                                                                                                    |  |  |  |
| 3    | If using DC power supply, connect the DC power supply, observing the correct polarity, to the +/L and -/N connection points on the terminal block TB1.                                                                                                |  |  |  |
| 4    | If using AC power supply, connect the AC line connection to the +/L connection point, and AC neutral connection to the -/N connection points on the terminal block.                                                                                   |  |  |  |
| 5    | Connect protective ground wire to the ground stud on the rear panel identified by this symbol:       Image: The ground wire must be the largest gauge of all wires used for field termination.         A 12 AWG green and yellow wire is recommended. |  |  |  |
| 6    | Replace terminal block cover                                                                                                    |  |  |  |

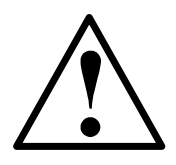

- Power Source must be from a branch circuit that is protected by <u>no more</u> than a 15 Amp breaker
- **Do not** use wire larger that 14 AWG for the power connections.
- Auxiliary Ground terminal at the power supply terminal block <u>must not</u> be used as a safety ground connection.

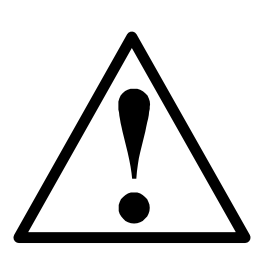

Make sure that the metal case of the D25 is grounded at the protective ground stud located at the top-left corner of the rear of the enclosure.

Connection must be provided with separate green/yellow wire connected between the D25 and the protective earth system of the facility.

# **Chapter 5: Digital Input Configurations**

# **Overview & Contents**

| Introduction                                                      | This Chapter first provides the information that an installer will need to check that the digital input module(s) installed in the D25 are suitable for the inputs that will be connected. |  |  |  |
|-------------------------------------------------------------------|----------------------------------------------------------------------------------------------------|--|--|--|
|                                                                   | The rest of the Chapter is devoted to external optioning and field wiring of the digital input modules.                                                                                    |  |  |  |
|                                                                   | Note: Procedures for the internal jumper selection of digital input wetting sources are found in Chapter 11: <i>Inside the D25</i>                                                         |  |  |  |
| <b>n This Chapter</b> This Chapter contains the following Topics: |                                                                                                    |  |  |  |
| Торіс                                                             |                                                                                                    |  |  |  |
|                                                                   | About Digital Input Modules                                                                                                    |  |  |  |
|                                                                   | Digital Input Module Configuration                                                                                                    |  |  |  |

# About Digital Input Modules

| Up to 3 Cards               | <ul> <li>The D25 can have up to 96 digital inputs in three banks of 16 or 32:</li> <li>Digital Inputs 1 to 32 are on connectors A and B</li> <li>Digital Inputs 33 to 64 are on connectors C and D</li> <li>Digital Inputs 65 to 96 are on connectors E and F</li> </ul>                                                                                                    |                                   |                              |                 |                  |                     |
|-----------------------------|----------------------------------------------------------------------------------------------------|-----------------------------------|------------------------------|-----------------|------------------|---------------------|
| Wetting Types               | <ul> <li>All digital inputs of to yo are on connectors b and 1</li> <li>All digital inputs require an input voltage signal large enough to turn on an optical switch. The input levels required for each S Card type are shown in the table below.</li> <li>The D25 Low Voltage Digital Input cards can each be set to use: <ul> <li>Internal wetting.</li> <li>External wetting.</li> <li>Externally applied input voltage. (Voltage Detect)</li> </ul> </li> <li>The D25 High Voltage Digital Input cards can each be set to use: <ul> <li>External wetting.</li> <li>External wetting.</li> <li>External wetting.</li> <li>Externally applied input voltage. (Voltage Detect)</li> </ul> </li> </ul> |                                   |                              |                 |                  |                     |
| Note                        | The High Voltage Digital Input cards are not connected to the wetting selection jumpers shown on pages 162 or 163.<br>For safety, all wetting is provided externally on high voltage cards.                                                                                                    |                                   |                              |                 |                  |                     |
| Digital Input<br>Thresholds | The following table shows the on and off state thresholds for each of the listed D25 S card options. Use this information to determine the suitability of the installed option, before connecting field wiring.<br>In particular, verify that inputs do not exceed the maximum overload voltage, or damage to the card may result.                                                                                                    |                                   |                              |                 |                  |                     |
|                             | Card Type                                                                                                    | 32 Input<br>Part #s               | 16 Input<br>Part #s          | On<br>Threshold | Off<br>Threshold | Overload<br>Voltage |
|                             | Low Voltage Digital Input Cards                                                                                                    |                                   |                              |                 |                  |                     |
|                             | 12V / 5 mA                                                                                                    | 517-0427                          | 517-0433                     | >8 V            | <4 V             | 16.8 V              |
|                             | 24V / 5 mA                                                                                                    | 517-0402                          | 517-0432                     | >18 V           | <10 V            | 33.6 V              |
|                             | 24V / 10 mA                                                                                                    | 517-0425                          | N/A                          | >18 V           | <10 V            | 33.6 V              |
|                             | 48V / 5 mA                                                                                                    | 517-0403                          | 517-0431                     | >35 V           | <16 V            | 67.2 V              |
|                             | High Voltage Digital Input Cards                                                                                                    |                                   |                              |                 |                  |                     |
|                             | 120V / 0.75 mA                                                                                                    | 517-0426                          | 517-0434                     | >80 V           | <40 V            | 144 V               |
|                             | 250V / 0.75 mA                                                                                                    | 517-0428                          | 517-0435                     | >160 V          | <80 V            | 300 V               |
| Load/Burden                 | <ul><li>Burden for</li><li>Maximum p</li></ul>                                                                                                    | each digital in<br>power dissipat | put is in the ration — 0.5 W | ange of 0.75 r  | nA to 10 mA      |                     |

# About Digital Input Modules, Continued

| Note 2          | The inputs of all variants of the S Cards are <i>not</i> polarity sensitive (i.e., inputs are bipolar), and are isolated from the D25's internal power supply.                                  |                                                                                                    |  |  |
|-----------------|----------------------------------------------------------------------------------------------------|----------------------------------------------------------------------------------------------------|--|--|
| Fuse Monitoring | D25 S m<br>has pass                                                                                                    | nodules include circuitry that detects the presence of wetting voltage <i>after</i> it ed through the fuse F1.                                                                                                    |  |  |
|                 | Software in the D25 Plant I/O Subsystem, P097 V2.30 or greater, responds signals from each of the three S modules and creates pseudo digital inputs th seen in the D25's System point Database. |                                                                                                    |  |  |
|                 | If fuse F<br>any rease<br>any S me<br>state.                                                                                                    | 1 opens, or the wetting voltage is removed from the digital input module for<br>on, the pseudo DI for that module will change state, providing an alarm. If<br>odule is not installed, or removed, the pseudo DI point will remain in the <i>Off</i> |  |  |
|                 | <u>Note:</u>                                                                                                    | Fuse monitoring can only detect a wetting voltage if the S module is configured for <i>internal</i> or <i>external</i> wetting.                                                                                                    |  |  |
|                 |                                                                                                    | If the module is configured for <i>voltage detect</i> the fuse monitoring circuitry will not sense any wetting voltage, and therefore remain in the <i>Off</i> state                                                                                 |  |  |
|                 |                                                                                                    |                                                                                                    |  |  |

# **Digital Input Module Configuration**

| Digital Input<br>Field<br>Connections              | Field wiring for all variations of Digital Input modules are made through two FACE-<br>40 connectors for each module on the backplane of the D25 enclosure.<br>These connectors are provided <i>only</i> if a module is installed in the D25 when ordered. |  |  |  |
|----------------------------------------------------|----------------------------------------------------------------------------------------------------|--|--|--|
|                                                    | Example: If a D25 is ordered with one 32-point module, only connectors A and B will be present on the backplane of the enclosure.                                                                                                    |  |  |  |
| High Voltage<br>Digital Input<br>Wetting Selection | When using one or more high voltage digital input cards, the choice of external wetting supply source, or voltage detect input <i>must</i> be provided externally for each of the cards independently. Internal wetting option is not available.           |  |  |  |
|                                                    | If external wetting supply is to be used:                                                                                                    |  |  |  |
|                                                    | <ul> <li>connect external wetting supply to pins 1 and 2 on FACE-40 connector A, C and/or E where the High Voltage module(s) is installed</li> </ul>                                                                                                    |  |  |  |
|                                                    | If voltage detect input is to be used:                                                                                                    |  |  |  |
|                                                    | • connect (jumper) pins 1 and 2 on connector A, C and/or E for each module(s)                                                                                                    |  |  |  |
| $\wedge$                                           | While all of the 32 inputs are bipolar and not polarity sensitive, the "B" sides of all inputs are linked together internally by low-impedance resistors (0 to $10\Omega$ ).                                                                               |  |  |  |
| <b>↓</b> ↓                                         | • Use care when connecting multiple external power sources.                                                                                                    |  |  |  |
|                                                    | For external wetting, the three digital input modules can have independent wetting configurations and wetting voltage sources.                                                                                                    |  |  |  |
| Internal Wetting                                   | Is the term used when the voltage applied to the inputs originates from the D25's own power supply.                                                                                                    |  |  |  |
|                                                    | The digital input is "turned-on" simply by closing a contact across the two input termination points. This diagram shows the connections for digital input point number 1.                                                                                 |  |  |  |
|                                                    | Pin # <u>1 2 3 4</u> <u>39 40</u>                                                                                                    |  |  |  |
|                                                    | Connector o o o o o o o o                                                                                                    |  |  |  |
|                                                    | N/C                                                                                                    |  |  |  |
|                                                    |                                                                                                    |  |  |  |
|                                                    | Input #1                                                                                                    |  |  |  |

Note: This option is available for 24 and 48V low-voltage DI cards, *only*.

Contacts

# Digital Input Module Configuration, Continued

**External Wetting** The operation of the digital inputs is essentially the same as for Internal Wetting, except that the voltage that is switched at the input terminals is supplied by an external source. The external power source is connected to pins 1 and 2 of connector(s) A, C or E, for each of the three Digital Input cards respectively.

This diagram shows the connections for digital input point number 1.

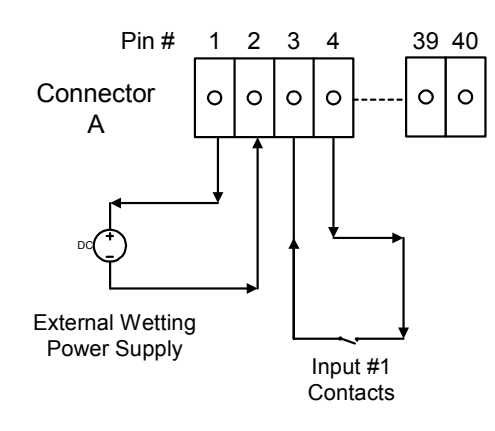

# **Voltage Detect** In this type of input, the D25 does not provide the wetting power source, from either its own power supply, or from an external battery. The inputs can be considered a voltage meter, sensing a voltage applied to each input independently. Note that pins 1 and 2 of connector(s) A, C or E are jumpered for each board using this configuration.

If using more than one external power source, they must share a common return, and it must be connected to the "B" input termination for each input point.

This diagram shows the connections for digital input point number 1.

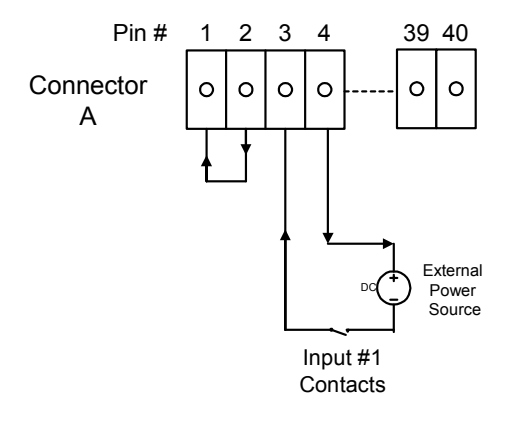

Digital Input Connections The tables on the following pages show the connector pinouts for each of the three Digital Input modules.

# Digital Input Module Configuration, Continued

Digital Inputs Pinout: 1-32 The following table shows the pinouts for Digital Inputs 1 through 32.

| Pin | Connector A     | Connector B |
|-----|-----------------|-------------|
| 1   | Wetting Voltage | Reserved    |
| 2   | Wetting Voltage | Reserved    |
| 3   | DI 1A           | DI 17A      |
| 4   | DI 1B           | DI 17B      |
| 5   | DI 2A           | DI 18A      |
| 6   | DI 2B           | DI 18B      |
| 7   | DI 3A           | DI 19A      |
| 8   | DI 3B           | DI 19B      |
| 9   | DI 4A           | DI 20A      |
| 10  | DI 4B           | DI 20B      |
| 11  | DI 5A           | DI 21A      |
| 12  | DI 5B           | DI 21B      |
| 13  | DI 6A           | DI 22A      |
| 14  | DI 6B           | DI 22B      |
| 15  | DI 7A           | DI 23A      |
| 16  | DI 7B           | DI 23B      |
| 17  | DI 8A           | DI 24A      |
| 18  | DI 8B           | DI 24B      |
| 19  | Reserved        | Reserved    |
| 20  | Reserved        | Reserved    |
| 21  | Reserved        | Reserved    |
| 22  | Reserved        | Reserved    |
| 23  | Reserved        | Reserved    |
| 24  | Reserved        | Reserved    |
| 25  | DI 9A           | DI 25A      |
| 26  | DI 9B           | DI 25B      |
| 27  | DI 10A          | DI 26A      |
| 28  | DI 10B          | DI 26B      |
| 29  | DI 11A          | DI 27A      |
| 30  | DI 11B          | DI 27B      |
| 31  | DI 12A          | DI 28A      |
| 32  | DI 12B          | DI 28B      |
| 33  | DI 13A          | DI 29A      |
| 34  | DI 13B          | DI 29B      |
| 35  | DI 14A          | DI 30A      |
| 36  | DI 14B          | DI 30B      |
| 37  | DI 15A          | DI 31A      |
| 38  | DI 15B          | DI 31B      |
| 39  | DI 16A          | DI 32A      |
| 40  | DI 16B          | DI 32B      |

994-0023 4.00 1.0

**Connector D** 

# **Digital Input Module Configuration, Continued**

Pin

Digital Inputs Pinout: 33-64 The following table shows the pinouts for Digital Inputs 33 through 64.

**Connector** C

### 1 Wetting Voltage Reserved 2 Wetting Voltage Reserved 3 DI 33A DI 49A 4 DI 49B DI 33B 5 DI 34A DI 50A 6 DI 34B DI 50B 7 DI 51A DI 35A DI 35B DI 51B 8 9 DI 36A DI 52A 10 DI 52B DI 36B 11 DI 37A DI 53A DI 37B DI 53B 12 DI 54A 13 DI 38A DI 54B 14 DI 38B 15 39A DI 55A DI DI 39B DI 55B 16 17 DI 40A DI 56A 18 DI 40B DI 56B 19 Reserved Reserved 20 Reserved Reserved 21 Reserved Reserved 22 Reserved Reserved 23 Reserved Reserved 24 Reserved Reserved 25 DI 41A DI 57A 26 DI 41B DI 57B 27 DI 42A DI 58A 28 DI 42B DI 58B DI 59A 29 DI 43A 30 DI 43B DI 59B DI 44A DI 60A 31 32 DI 44B DI 60B 33 DI 45A DI 61A 34 DI 45B DI 61B 35 DI 46A DI 62A DI 62B 36 DI 46B 37 DI 47A DI 63A 38 DI 47B DI 63B 39 DI 48A DI 64A 40 DI 48B DI 64B

# **Digital Input Module Configuration, Continued**

Digital Inputs Pinout: 65-96 The following table shows the pinouts for Digital Inputs 65 through 96.

| Pin | Connector E     | Connector F |
|-----|-----------------|-------------|
| 1   | Wetting Voltage | Reserved    |
| 2   | Wetting Voltage | Reserved    |
| 3   | DI 65A          | DI 81A      |
| 4   | DI 65B          | DI 81B      |
| 5   | DI 66A          | DI 82A      |
| 6   | DI 66B          | DI 82B      |
| 7   | DI 67A          | DI 83A      |
| 8   | DI 67B          | DI 83B      |
| 9   | DI 68A          | DI 84A      |
| 10  | DI 68B          | DI 84B      |
| 11  | DI 69A          | DI 85A      |
| 12  | DI 69B          | DI 85B      |
| 13  | DI 70A          | DI 86A      |
| 14  | DI 70B          | DI 86B      |
| 15  | DI 71A          | DI 87A      |
| 16  | DI 71B          | DI 87B      |
| 17  | DI 72A          | DI 88A      |
| 18  | DI 72B          | DI 88B      |
| 19  | Reserved        | Reserved    |
| 20  | Reserved        | Reserved    |
| 21  | Reserved        | Reserved    |
| 22  | Reserved        | Reserved    |
| 23  | Reserved        | Reserved    |
| 24  | Reserved        | Reserved    |
| 25  | DI 73A          | DI 89A      |
| 26  | DI 73B          | DI 89B      |
| 27  | DI 74A          | DI 90A      |
| 28  | DI 74B          | DI 90B      |
| 29  | DI 75A          | DI 91A      |
| 30  | DI 75B          | DI 91B      |
| 31  | DI 76A          | DI 92A      |
| 32  | DI 76B          | DI 92B      |
| 33  | DI 77A          | DI 93A      |
| 34  | DI 77B          | DI 93B      |
| 35  | DI 78A          | DI 94A      |
| 36  | DI 78B          | DI 94B      |
| 37  | DI 79A          | DI 95A      |
| 38  | DI 79B          | DI 95B      |
| 39  | DI 80A          | DI 96A      |
| 40  | DI 80B          | DI 96B      |

# **Chapter 6: Digital Output Configurations**

# **Overview & Contents**

| Introduction    | Each of the Sections of this Chapter is devoted to the configuration of one control module variations. In all cases, all hardware optioning of control r performed externally. |          |  |  |  |  |
|-----------------|----------------------------------------------------------------------------------------------------|----------|--|--|--|--|
| In This Chapter | This Chapter contains the following Sections and Topics:                                                                                                    |          |  |  |  |  |
|                 | Торіс                                                                                                    | See Page |  |  |  |  |
|                 | About Digital Output Modules                                                                                                    | 77       |  |  |  |  |
|                 | Section 1: D25K Control Module                                                                                                    |          |  |  |  |  |
|                 | D25K Controls Module External Connections                                                                                                    | 79       |  |  |  |  |
|                 | D25K Trip/Close Configuration                                                                                                    | 81       |  |  |  |  |
|                 | D25K Raise/Lower Configuration                                                                                                    | 83       |  |  |  |  |
|                 | D25K Combined R/L and T/C                                                                                                    | 85       |  |  |  |  |
|                 | D25K Module - Digital Output Connections                                                                                                    | 86       |  |  |  |  |
|                 | D25K Module - Connection Diagrams                                                                                                    | 88       |  |  |  |  |
|                 | D25K Module - Optional Control Configuration                                                                                                    | 92       |  |  |  |  |
|                 | Section 2: D25K-4Z Control Module                                                                                                    |          |  |  |  |  |
|                 | D25K-4Z Module External Connections                                                                                                    | 93       |  |  |  |  |
|                 | D25K-4Z Module - Trip/Close Configuration                                                                                                    | 96       |  |  |  |  |
|                 | D25K-4Z Module – Digital Output Configuration                                                                                                    | 98       |  |  |  |  |
|                 | D25K-4Z Module - Combined T/C and DO Configuration                                                                                                    | 100      |  |  |  |  |
|                 | D25K-4Z Module - Digital Output Connector                                                                                                    | 101      |  |  |  |  |
|                 | D25K-4Z Fuse Monitoring                                                                                                    | 102      |  |  |  |  |
|                 | Section 3: D25KE Control Module                                                                                                    |          |  |  |  |  |
|                 | D25KE Module External Connections                                                                                                    | 103      |  |  |  |  |
|                 | D25KE DB-25 Module - Digital Output Connections                                                                                                    | 105      |  |  |  |  |
|                 | D25KE DB-25 Trip/Close Configuration                                                                                                    | 108      |  |  |  |  |
|                 | D25KE DB-25 Module – Trip/Close Connection Diagrams                                                                                                    | 110      |  |  |  |  |

# Overview & Contents, Continued

### In This Chapter (continued)

| Торіс                                             | See Page |
|---------------------------------------------------|----------|
| D25KE DB-25 Raise/Lower Configuration             | 111      |
| D25KE DB-25 Combined R/L and T/C                  | 113      |
| D25KE FACE-40 Module - Digital Output Connections | 115      |
| D25KE FACE-40 Module Trip/Close Configuration     | 118      |
| D25KE FACE-40 Module Raise/Lower Configuration    | 119      |
| D25KE FACE-40 Combined R/L and T/C                | 120      |
| D25KE Fuse Monitoring                             | 123      |
| D25KE-4Z Control Module                           |          |
| D25KE-4Z Module Digital Output Connections        | 126      |
| D25KE–4Z Module Trip/Close Configuration          | 129      |
| D25KE–4Z Module Raise/Lower Configuration         | 130      |
| D25KE–4Z Module Combined R/L and T/C              | 131      |

| About Digital | <b>Output Modules</b> |
|---------------|-----------------------|
|---------------|-----------------------|

| Two Modes of<br>Operation      | <ul> <li>All variations of D25 control modules can be configured for two basic modes of operation:</li> <li>Trip/Close (T/C)</li> <li>Digital Output (DO)</li> <li>Any other type of operation, such as Raise/Lower, will use the Digital Output</li> </ul>                                                          |  |  |  |
|--------------------------------|----------------------------------------------------------------------------------------------------|--|--|--|
|                                | hardware configuration.                                                                                                    |  |  |  |
| T/C or DO (R/L)<br>Sensing     | The D25 software will detect what type of digital output command has been received, and will use the Master Trip and Master Close relays when appropriate.                                                                                                    |  |  |  |
|                                | External jumpering is provided to route the external Control Voltage through the correct relays for each mode of operation.                                                                                                    |  |  |  |
| Fuse Monitoring                | Control modules include circuitry that detects the presence of control voltage on the load side of the fuses. Software in the D25 Plant I/O Subsystem, P097 V2.30 or greater, responds to the signal from the control module and creates a pseudo digital input that can be seen in the D25's System Point Database. |  |  |  |
|                                | If a fuse opens, or the control voltage is removed from the digital output module for<br>any reason, the pseudo digital input (DI) for that module will change state, providing<br>an alarm.                                                                                                    |  |  |  |
|                                | If the control module is not installed, or removed, the pseudo DI point will remain in the <i>Off</i> state.                                                                                                    |  |  |  |
|                                | Note 1: The fuse monitoring circuitry can only detect a control voltage above approximately 12 Vdc. If the control voltage is less than this level, the fuse monitoring circuitry will not sense any voltage, and the pseudo DI point will remain in the <i>Off</i> state.                                           |  |  |  |
|                                | Note 2: Fuse monitoring works with (+)ve or (-)ve grounded systems.                                                                                                    |  |  |  |
|                                | Note 3: For D25s with Plant I/O Version 2.30, the fuse-monitoring feature will only work with DC control voltages. Versions greater than 2.30 support AC control voltage monitoring on the D25 KE module <i>only</i> .                                                                                               |  |  |  |
| $\triangle$                    | The fuse monitoring circuitry has been engineered to detect control voltages up to the supported maximum specifications of the module.                                                                                                    |  |  |  |
| Caution                        | Do not exceed this level of control voltage. Damage to the module may result.                                                                                                    |  |  |  |
| Configuring Fuse<br>Monitoring | D25K, KE or KE-4Z modules do not require hardware configuration to use the fuse-<br>monitoring feature. D25K-4Z modules may require external jumpering for the<br>feature to operate properly. Refer to page 102 for a detailed explanation.                                                                         |  |  |  |

# Section 1: D25K Control Module

# **D25K Controls Module External Connections**

Background

<u>Note:</u> This section discusses the configuration of the D25K control board option, *only*. Refer to the following sections for other control board types.

D25K Board Control Function Terminal Block – P1 Phoenix 9-pin terminal block – P1 Pinout:

| С | 0 | 0 | 0 | 0 | 0 | 0 | 0 | 0 |   |
|---|---|---|---|---|---|---|---|---|---|
| 1 | 2 | 3 | 4 | 5 | 6 | 7 | 8 | 9 | - |

| Gen. 1 Pin Labels | Gen. 2 P1 Pin | Signal                 |
|-------------------|---------------|------------------------|
| P1                | 1             | Control Voltage        |
| P2                | 2             | Control Voltage Return |
| Р3                | 3             | MT (Master Trip)       |
| P4                | 4             | +Vc                    |
| Р5                | 5             | Jmp 1                  |
| P6                | 6             | MT (Master Trip)       |
| P7                | 7             | +Vc                    |
| P8                | 8             | Jmp 2                  |
| Р9                | 9             | MC (Master Close)      |

Note

Earlier enclosures of the D25 labeled the **Control Function** terminal block's pins as P1 through P9

Important

Control voltage *must* be provided if the D25K board is connected to Interposing relays such as the D20 or D25 KI panels.

### D25K Controls Module External Connections, Continued

Control Voltage Connections Control voltage can be supplied by either:

- an external power supply, or
- the D25's power supply

In either case, the control voltage can be connected to P1 pins 1 and 2, where it will be routed through the K-board relays, the backplane connectors, and out to the external loads or interposing relays.

The following diagram shows how the D25's internal power supply can be connected to provide control voltage.

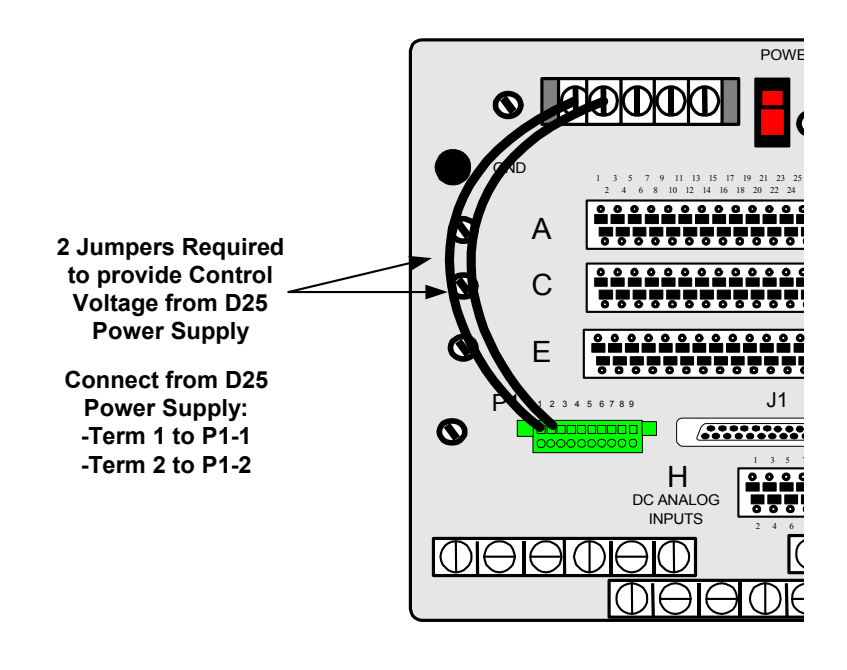

# **D25K Trip/Close Configuration**

Background

Through the use of "Master" relays, the 16 digital outputs can be configured as two groups of eight Trip/Close pairs. i.e., 32 output connections.

• The Control Voltage can be up to 75 Vdc or 50 Vac, at 2 Amps maximum. See page 6 for specifications of control outputs.

Use jumper wires on the Control Function Terminal block to configure the first group:

• connect between MT (P1-3) and JMP1 (P1-5)

To configure the second group

• connect between MT (P1-6) and JMP2 (P1-8)

**P1** connections for Trip/Close **P1** 2 3 6 8 9 1 4 5 7 T/C 1 - 8 T/C 9 - 16 Control Voltage Control Voltage Return

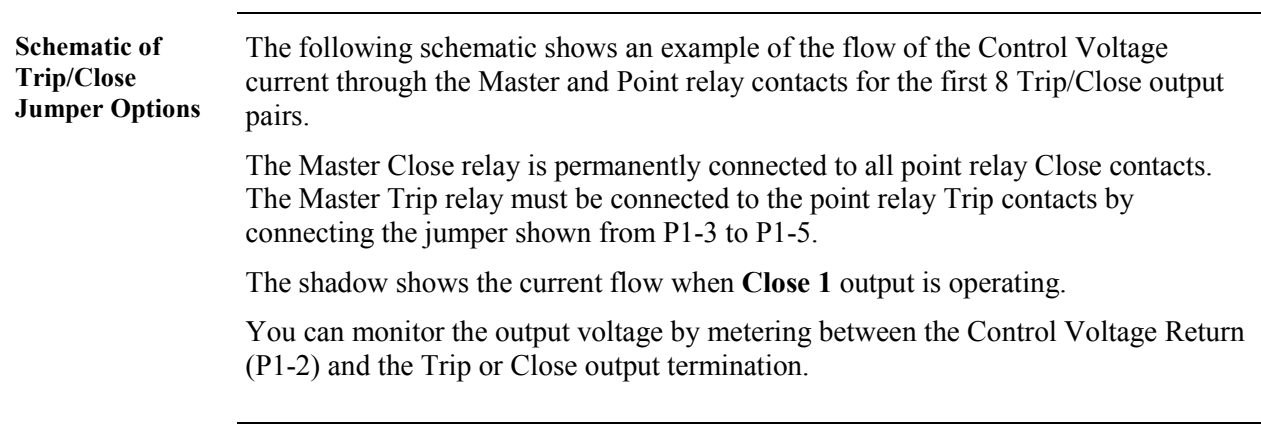

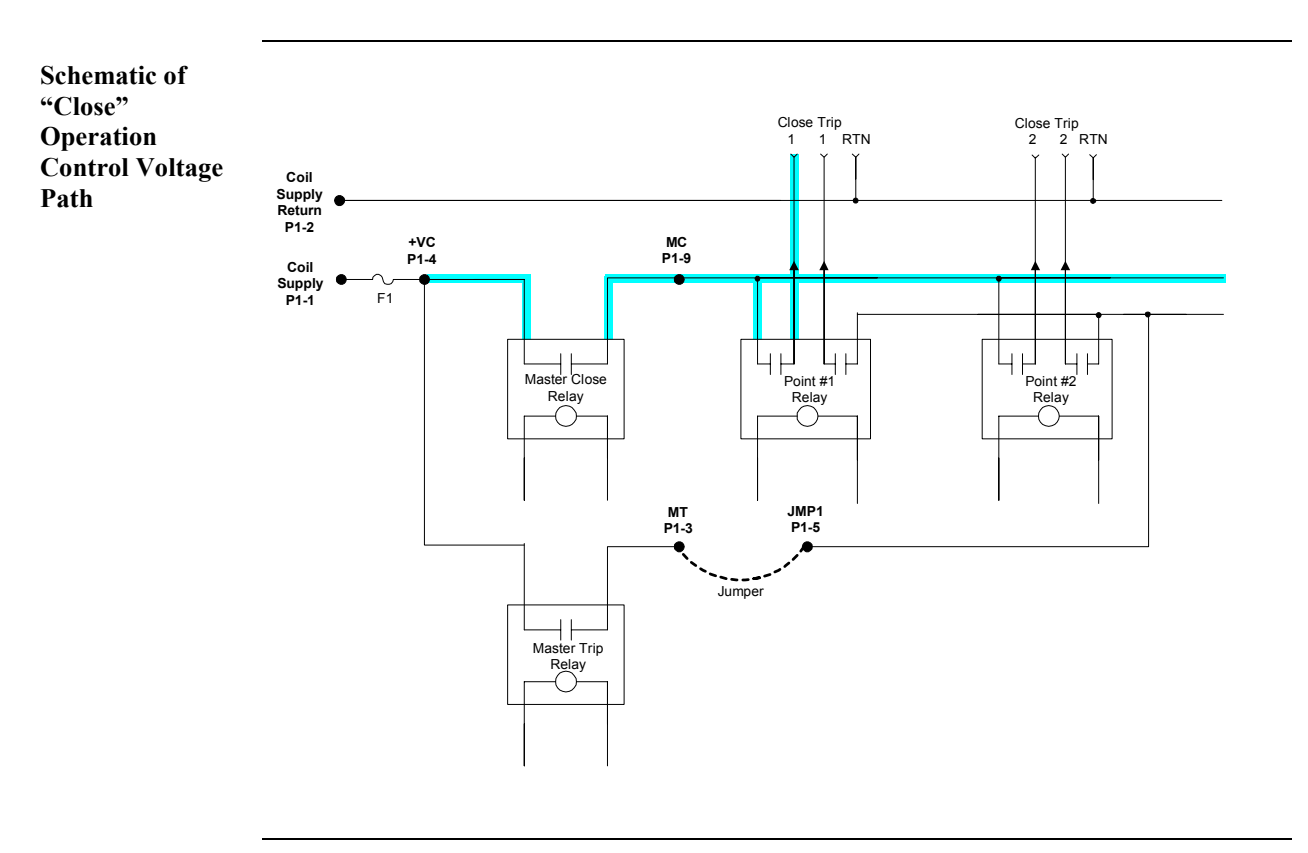

# D25K Trip/Close Configuration, Continued

# D25K Raise/Lower Configuration

Background The 16 O/P option can be configured for two groups of four Raise/Lower pairs. The Control Voltage can be up to 75 Vdc or 50 Vac, at 2 Amps maximum. See • page 6 for specifications of control outputs. Use jumper wires on the Control Function Terminal block to configure the first group: connect from +VC (P1-4) to JMP1 (P1-5) • To configure the second group: connection from +VC (P1-7) to JMP2 (P1-8) • **P1** connections **P1** for Raise/Lower 2 3 9 5 6 7 8 1 4 R/L 8 - 5  $R/L_4 - 1$ Control Voltage Control Voltage Return Note Raise/Lower Digital Outputs are numbered in the reverse order. i.e., Lower point #1 is Digital Output point #16 Schematic The following schematic shows an example of the flow of the Control Voltage current through the relay contacts for the first pair (R/L 8) of Raise Lower outputs. The Master relays must be bypassed by connecting the jumper shown from P1-4 to P1-5. The shadow shows the current flow when Lower 8 output is operating. You can monitor the outputs by metering between the Control Voltage Return (P1-2) and the Raise or Lower output termination. Continued on next page

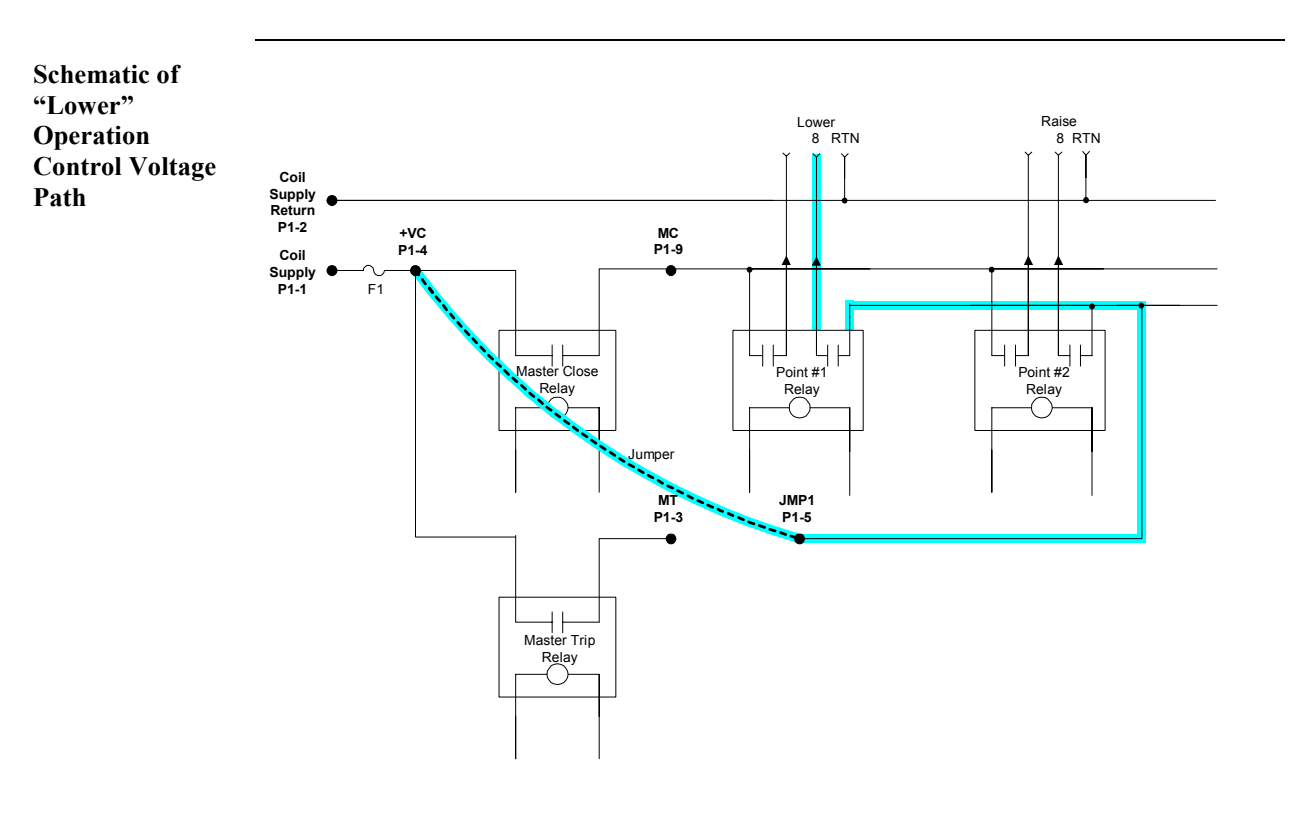

# D25K Raise/Lower Configuration, Continued

Note

All digital outputs have a common Control Voltage and Control Voltage Return.

# D25K Combined R/L and T/C

Background

Trip/Close and Raise/Lower digital outputs can be used on the same D25 unit.

The D25 must have a 16-point card installed.

In the following example, the first 8 digital outputs are configured as trip/close, and the second 8 are configured as 4 raise/lower pairs.

P1 connections for Combined Raise/Lower and Trip/Close

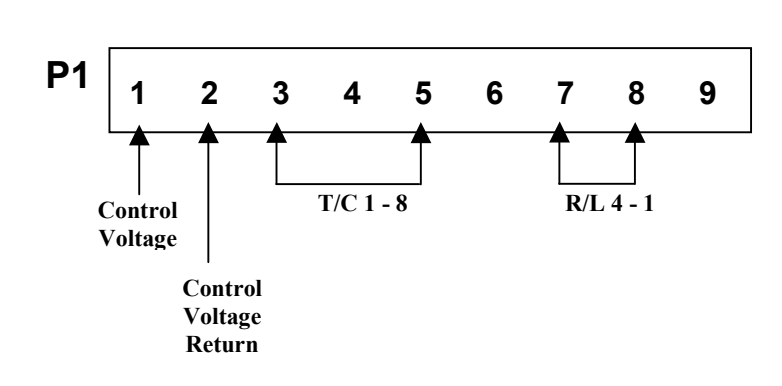

Combined T/C and R/L

This example shows the J3 jumpers when the first 8 digital outputs are configured as 4 raise/lower pairs, and the second 8 outputs are configured as trip/close.

P1 connections for Combined Trip/Close and Raise/Lower

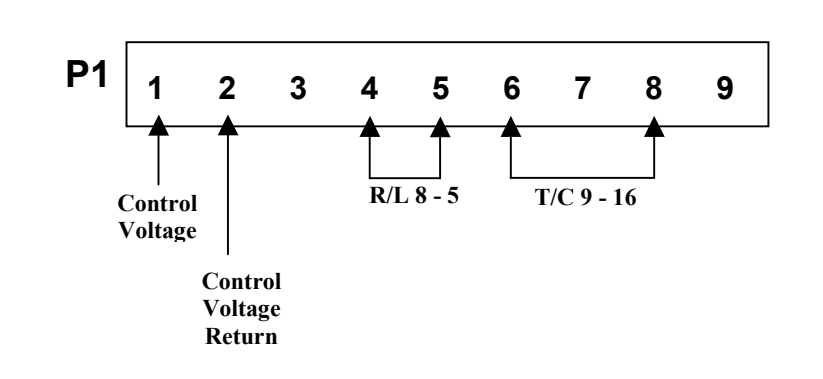

# D25K Module - Digital Output Connections

| Two Connector<br>Options | <ul> <li>Two digital output configuration options are available:</li> <li>the 40-pin FACE-40 compression-type connector</li> <li>a set of three DB-25-F connectors.</li> </ul> |                                                                                                    |     |                        |  |  |
|--------------------------|----------------------------------------------------------------------------------------------------|----------------------------------------------------------------------------------------------------|-----|------------------------|--|--|
| FACE-40 Option           | <ul><li>is used where</li><li>the D25</li><li>the terminecessary</li></ul>                                                                                                    | <ul> <li>is used where:</li> <li>the D25 Digital Outputs will be directly connected to field equipment.</li> <li>the termination has the electrical isolation and surge withstand characteristics necessary for direct connection.</li> </ul> |     |                        |  |  |
| FACE-40 Pinout:          | The following table shows the pinouts for Digital Outputs 1 through 16.Note:For 8-output K cards, pins 21 through 40 will not be used.                                         |                                                                                                    |     |                        |  |  |
|                          | Pin                                                                                                    | Signal                                                                                                    | Pin | Signal                 |  |  |
|                          | 1                                                                                                    | CLS 1                                                                                                    | 2   | TRP 1 / Raise 8        |  |  |
|                          | 3                                                                                                    | CLS 2                                                                                                    | 4   | TRP 2 / Lower 8        |  |  |
|                          | 5                                                                                                    | CLS 3                                                                                                    | 6   | TRP 3 / Raise 7        |  |  |
|                          | 7                                                                                                    | CLS 4                                                                                                    | 8   | TRP 4 / Lower 7        |  |  |
|                          | 9                                                                                                    | CLS 5                                                                                                    | 10  | TRP 5 / Raise 6        |  |  |
|                          | 11                                                                                                    | CLS 6                                                                                                    | 12  | TRP 6 / Lower 6        |  |  |
|                          | 13                                                                                                    | CLS 7                                                                                                    | 14  | TRP 7 / Raise 5        |  |  |
|                          | 15                                                                                                    | CLS 8                                                                                                    | 16  | TRP 8 / Lower 5        |  |  |
|                          | 17                                                                                                    | Control Voltage Return                                                                                                    | 18  | Control Voltage Return |  |  |
|                          | 19                                                                                                    | 9 Control Voltage Return 20 Control                                                                                                    |     | Control Voltage Return |  |  |
|                          | 21                                                                                                    | CLS 9                                                                                                    | 22  | TRP 9 / Raise 4        |  |  |
|                          | 23                                                                                                    | CLS 10                                                                                                    | 24  | TRP 10 / Lower 4       |  |  |
|                          | 25                                                                                                    | CLS 11                                                                                                    | 26  | TRP 11 / Raise 3       |  |  |
|                          | 27                                                                                                    | CLS 12                                                                                                    | 28  | TRP 12 / Lower 3       |  |  |
|                          | 29                                                                                                    | CLS 13                                                                                                    | 30  | TRP 13 / Raise 2       |  |  |
|                          | 31                                                                                                    | CLS 14                                                                                                    | 32  | TRP 14 / Lower 2       |  |  |
|                          | 33                                                                                                    | CLS 15                                                                                                    | 34  | TRP 15 / Raise 1       |  |  |
|                          | 35                                                                                                    | CLS 16 36 7                                                                                                    |     | TRP 16 / Lower 1       |  |  |
|                          | 37                                                                                                    | Control Voltage Return 38 Control                                                                                                    |     | Control Voltage Return |  |  |
|                          | 39                                                                                                    | Control Voltage Return                                                                                                    | 40  | Control Voltage Return |  |  |

# D25K Module - Digital Output Connections, Continued

| DB-25 Option              | The DB-25 connector option is designed for use specifically with the WESTERM D20 KI Interposer Relay Panels, part # 517-0166, and 517-0167<br>For these connections use a multi conductor shielded DB-25 cable assembly. |  |  |
|---------------------------|----------------------------------------------------------------------------------------------------|--|--|
| Note                      | Ensure that the multi-conductor cable's shield drain wire is connected to pin 17 of the WESTERM D20 KI DB-25 connector.                                                                                                  |  |  |
|                           | Pin 17 of the D25K DB-25 connector is not connected internally, and therefore, cannot be used as a drain connection.                                                                                                    |  |  |
| FACE-40 Option            | The FACE-40 connector option is designed for use specifically with the WESTERM D25 KI Interposer Relay Panel, part # 517-0462                                                                                            |  |  |
| Trip/Close<br>Connections | The D25K module requires either two WESTERM D20 KI Interposing Relay Panels<br>or two WESTERM D25 KI Interposing Relay Panels to support 16 pairs of<br>Trip/Close digital outputs.                                      |  |  |
|                           | • For both D20 KI relay panels, a single jumper in Z1 must be installed to provide a return path for the control voltage.                                                                                                |  |  |
|                           | For the first group of eight digital outputs:                                                                                                    |  |  |
|                           | • Attach the cable to J2 of the D25K and to J2 of the first WESTERM D20 KI Interposing Relay Panel.                                                                                                    |  |  |
|                           | For the second group of eight digital outputs:                                                                                                    |  |  |
|                           | • Attach the cable to J3 of the D25K and to J2 of the second WESTERM D20 KI Interposing Relay Panel.                                                                                                    |  |  |
|                           | Note: While J3 connector is present, it will not be used with 8-output K cards.                                                                                                    |  |  |
| Note                      | For Trip/Close operation, the cables used to connect the D25 control outputs to the WESTERM D20 KI Interposing Relay Panels must have all DB-25 pins connected end-to-end.                                               |  |  |
|                           | • Use GE Energy Services part number 977-0208, or equivalent.                                                                                                    |  |  |

### **D25K Module - Connection Diagrams**

Trip/Close Connection Diagram The diagram below illustrates the connections used when configuring for Trip/Close operation using two-D20 KI interposing relay panels.

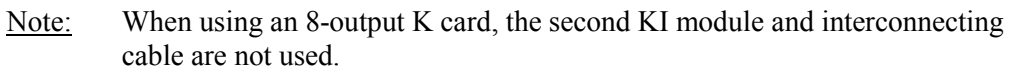

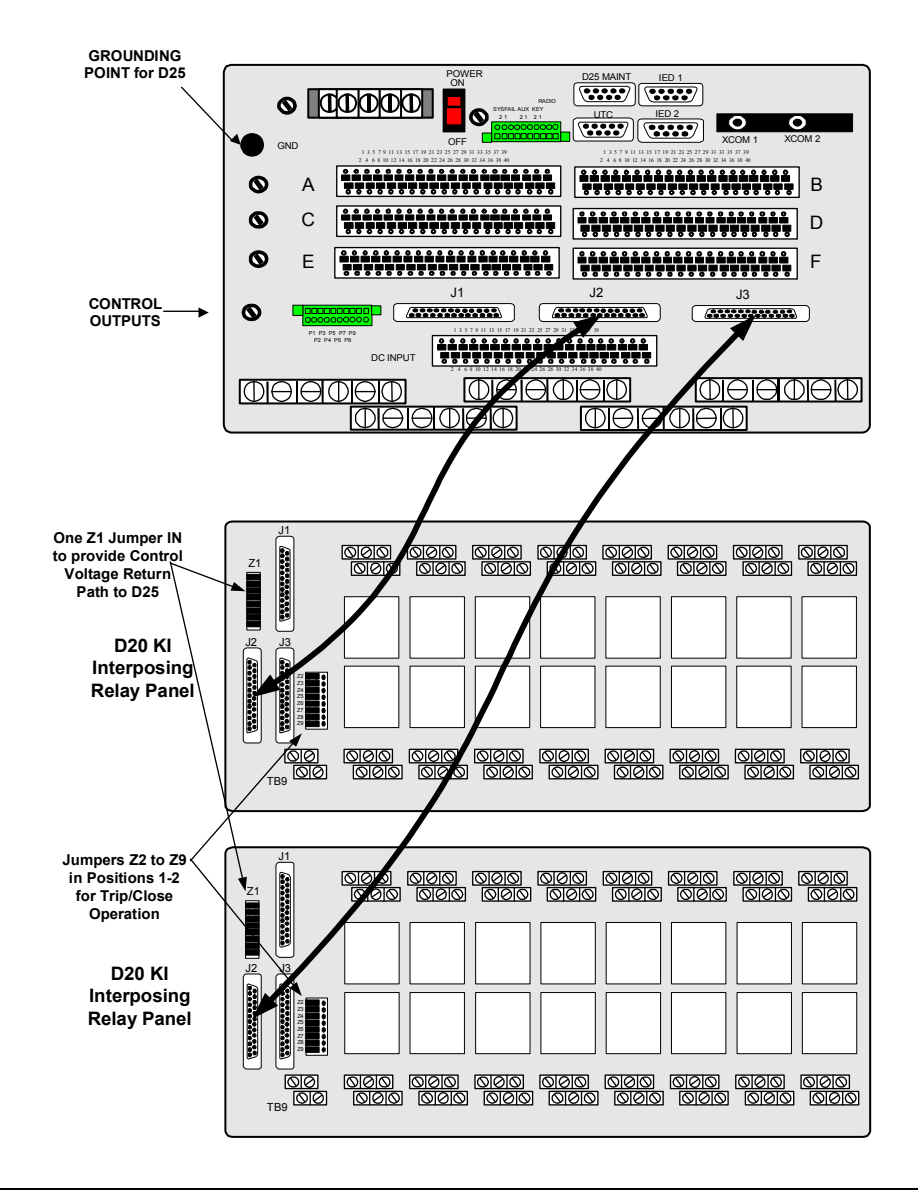

Continued on next page

# D25K Module - Connection Diagrams, Continued

### **Raise/Lower** The D25K module requires a single WESTERM D20 KI interposing relay panels to support 8 pairs of Raise/Lower digital outputs. To connect the digital outputs: Attach the cable to J1 of the D25K and to J1 of the WESTERM KI interposing • relay panel. Connect a Control Voltage Return connection from the D25's P1-2 to the D20 • KI's TB9-1 Set Jumpers Z2 - 9 to 2 - 3• **Raise/Lower** The diagram below illustrates the connections used when configuring for Connection Raise/Lower operation using a single D20 KI interposing relay panel. Diagram When using an 8-output K card, the second KI module and interconnecting Note: cable are not required, and only the first 8 KI board relays will be operational. GROUNDING POINT for D25 POWE 6 0 0 B 0 Δ 0 С D

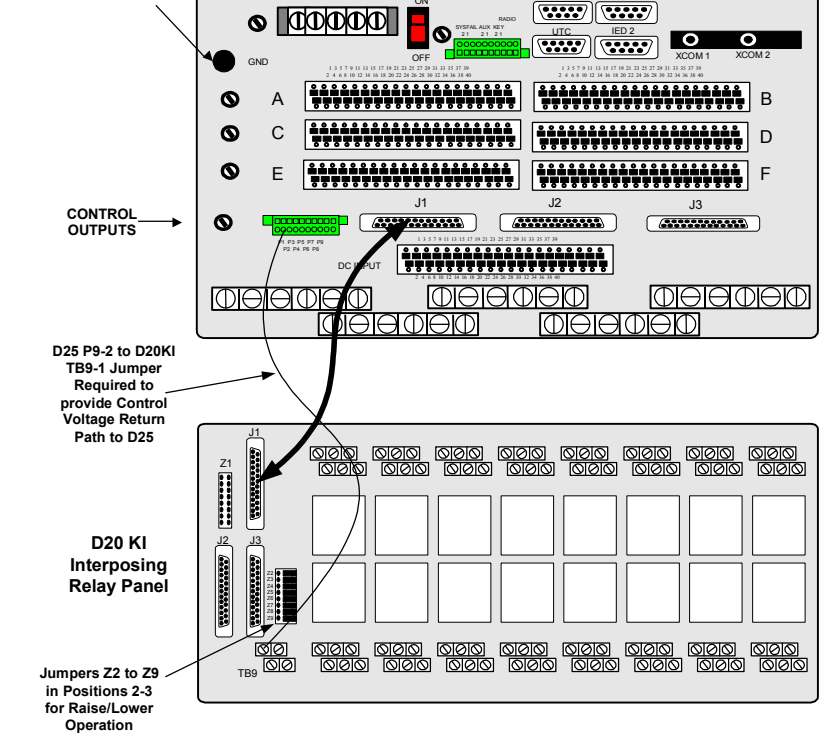

### D25K Module - Connection Diagrams, Continued

Combined T/CThis diagram outlines the options and connections required when the first 8 outputs<br/>are configured as Raise/Lower, and the last 8 are Trip/Close.

Note: This configuration can only be set up using a 16-output K card.

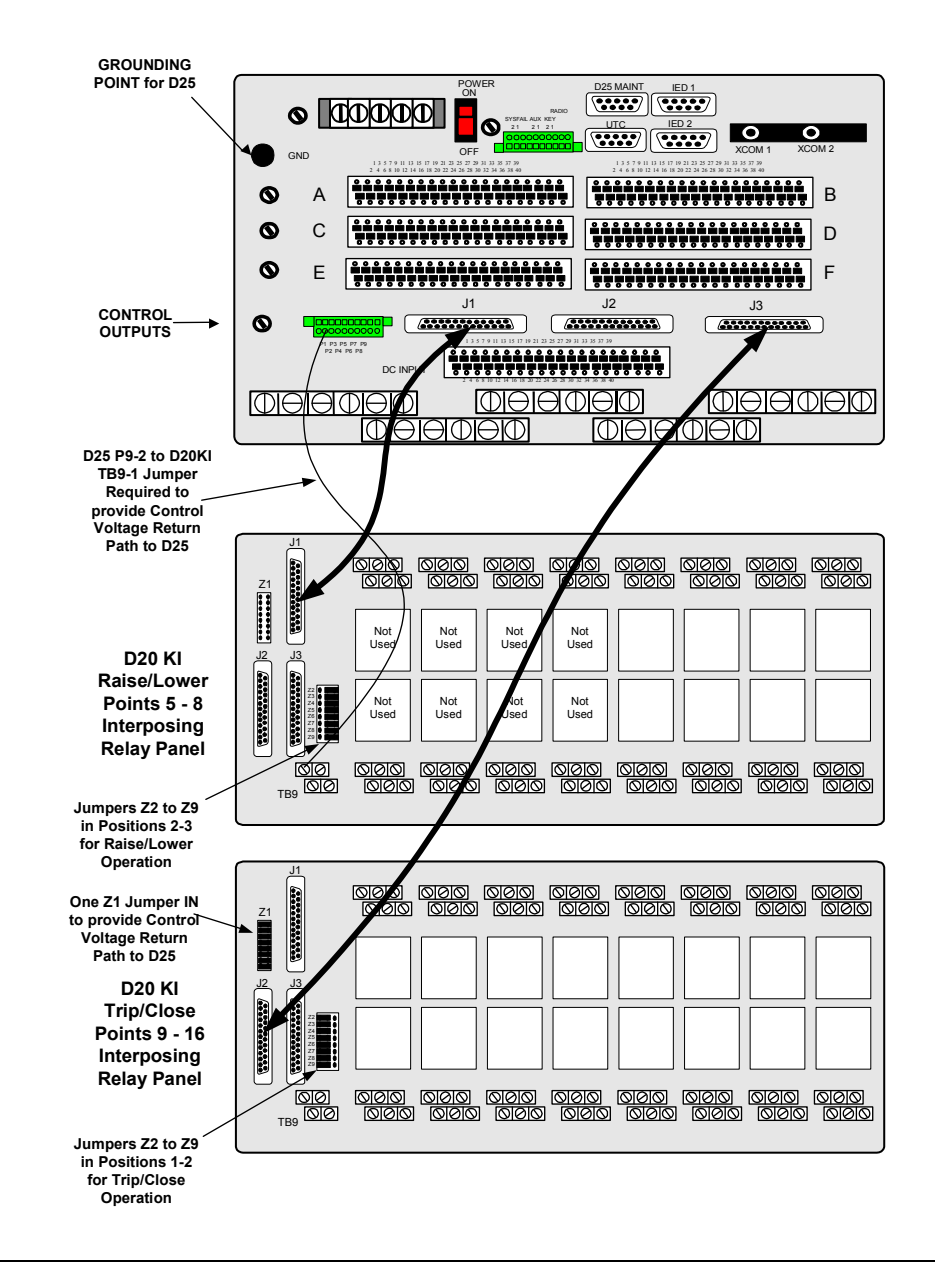

# D25K Module - Connection Diagrams, Continued

**DB-25 Connector**The following table shows the pinouts for Digital Outputs 1 through 16.**Pinouts:**Note:For 8 output K cards, connector J3 will be present, but not functional.

|     | J1         | J2                     | J3                     |  |
|-----|------------|------------------------|------------------------|--|
|     |            |                        |                        |  |
| Pin | J1 R/L 1-8 | J2 T/C 1-8             | J3 T/C 9-16            |  |
| 1   | Raise 8    | TRP 1                  | TRP 9                  |  |
| 2   | Lower 8    | CLS 1                  | CLS 9                  |  |
| 3   | Raise 7    | TRP 2                  | TRP 10                 |  |
| 4   | Lower 7    | CLS 2                  | CLS 10                 |  |
| 5   | Raise 6    | TRP 3                  | TRP 11                 |  |
| 6   | Lower 6    | CLS 3                  | CLS 11                 |  |
| 7   | Raise 5    | TRP 4                  | TRP 12                 |  |
| 8   | Lower 5    | CLS 4                  | CLS 12                 |  |
| 9   | Raise 4    | TRP 5                  | TRP 13                 |  |
| 10  | Lower 4    | CLS 5                  | CLS 13                 |  |
| 11  | Raise 3    | TRP 6                  | TRP 14                 |  |
| 12  | Lower 3    | CLS 6                  | CLS 14                 |  |
| 13  | Raise 2    | TRP 7                  | TRP 15                 |  |
| 14  | Lower 2    | CLS 7                  | CLS 15                 |  |
| 15  | Raise 1    | TRP 8                  | TRP 16                 |  |
| 16  | Lower 1    | CLS 8                  | CLS 16                 |  |
| 17  | N/C        | N/C                    | N/C                    |  |
| 18  | N/C        | Control Voltage Return | Control Voltage Return |  |
| 19  | N/C        | Control Voltage Return | Control Voltage Return |  |
| 20  | N/C        | Control Voltage Return | Control Voltage Return |  |
| 21  | N/C        | Control Voltage Return | Control Voltage Return |  |
| 22  | N/C        | Control Voltage Return | Control Voltage Return |  |
| 23  | N/C        | Control Voltage Return | Control Voltage Return |  |
| 24  | N/C        | Control Voltage Return | Control Voltage Return |  |
| 25  | N/C        | Control Voltage Return | Control Voltage Return |  |

# **D25K Module - Optional Control Configuration**

Master Trip /<br/>Close DetectionThe Digital output relays on the D25K can be wired to provide either continuity or<br/>voltage at the termination.

Terminations for the Master Trip/Close relays provide coil voltage only; and so they cannot be monitored with a continuity check.

**Procedure** To detect the operation of Master Trip/Close relays using digital inputs:

| Step | Action                                                                                                    |
|------|----------------------------------------------------------------------------------------------------|
| 1    | Jumper the Digital Input card for No Wetting (Voltage Detect) as described on page 71, Digital Input Module Configuration - Voltage Detect. |
| 2    | Configure digital outputs for Trip/Close operation.                                                                                         |
|      | The following connections must be made on the 9 pin compression block<br>on the back of the D25:                                            |
|      | • connect MT to JMP1 to enable T/C for the first 8 digital outputs                                                                          |
|      | • connect MT to JMP2 to enable T/C for the last 8 digital outputs                                                                           |
| 3    | Provide an external Control Voltage. Use the 24 or 48V supply on the back of the D25 for this.                                              |
| 4    | Wire the negative side of the Control Voltage to the common on the Digital Input card.                                                      |
| 5    | MT and MC can now be connected to digital input points to monitor the Master Trip and Close relays.                                         |
| 6    | Outputs of the digital outputs connectors can also be wired to digital input points to monitor individual digital outputs.                  |

Connection Diagram This diagram shows the connection points for the preceding procedure.

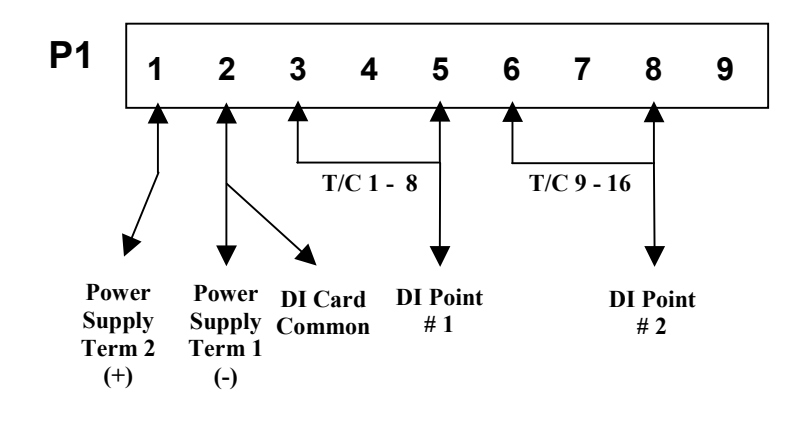
# Section 2: D25K-4Z Control Module

### D25K-4Z Module External Connections

| Background                | <u>Note:</u> This section discusses the configuration of the D25K-4Z control board option, <i>only</i> .                                                                                                    |                   |                          |  |  |  |  |
|---------------------------|----------------------------------------------------------------------------------------------------|-------------------|--------------------------|--|--|--|--|
|                           | All control relays of the D25K-4Z module use 4-pole momentary contacts so that both connections to an external load, or an interposer relay, may be switched for additional control security.                                                                                                    |                   |                          |  |  |  |  |
| Important!                | The D25K-4Z module <i>must</i> be used in an enclosure that has the rear panel assembly, Part # 953-2023, installed. An enclosure fitted with the rear panel for the D25K or KE boards w <i>ill not</i> accept the D25K-4Z module.                                                                                                    |                   |                          |  |  |  |  |
|                           | The D25K-4Z module contains circuitry that suppress electrical transients and surges. If you connect control outputs to AC power source or AC load, the electrical properties and physical connection of the varistors and capacitors result in the appearance of voltage on adjacent outputs. The magnitude depends on the amplitude of applied voltage. The end user is responsible for the product's proper application. |                   |                          |  |  |  |  |
| Output Options            | The D25K-4Z control outputs are divided into two groups of four. Each group is independently configurable as Trip/Close pairs or Digital Outputs. The following combinations are possible:                                                                                                    |                   |                          |  |  |  |  |
|                           | • 8 T/C pairs                                                                                                    |                   |                          |  |  |  |  |
|                           | 8 Digital Outputs, or                                                                                                    |                   |                          |  |  |  |  |
|                           | • 4 T/C pairs and 4 Digital Outputs                                                                                                    |                   |                          |  |  |  |  |
| T/C and DO<br>Power Buses | Each group of four outputs has common power bus that can be connected via jumper to either:                                                                                                    |                   |                          |  |  |  |  |
|                           | • T/C power supp                                                                                                    | ly input pins, or |                          |  |  |  |  |
|                           | • Digital Output power supply input pins.                                                                                                    |                   |                          |  |  |  |  |
|                           | The T/C power supply is routed to the group power bus through the Master Close (MC) or the Master Trip (MT) relay. The Digital Output power supply is routed directly to the group power bus.                                                                                                    |                   |                          |  |  |  |  |
| Output Groups             | Internal to the module, the outputs are grouped as follows:                                                                                                    |                   |                          |  |  |  |  |
|                           |                                                                                                    | Option            | Function                 |  |  |  |  |
|                           | Group #1                                                                                                    | 1                 | Trip/Close Outputs 1 – 4 |  |  |  |  |
|                           |                                                                                                    | 2                 | Digital Outputs 1 – 4    |  |  |  |  |
|                           | Group #2                                                                                                    | 1                 | Trip/Close Outputs 5 – 8 |  |  |  |  |
|                           | 2 Digital Outputs 5 - 8                                                                                                    |                   |                          |  |  |  |  |
|                           |                                                                                                    |                   |                          |  |  |  |  |

### D25K-4Z Module External Connections, Continued

D25K-4Z Board Control Function Terminal Block – P1

Phoenix 20-pin terminal block – P1 Pinout:

#### 

1 2 3 4 5 6 7 8 9 10 11 12 13 14 15 16 17 18 19 20

| P1 Pin | Signal     | Function                                         | Comments                                        |  |  |
|--------|------------|--------------------------------------------------|-------------------------------------------------|--|--|
| 1      | TC-PS-P    | T/C Control Voltage Input +                      | Power connections for Trip/Close                |  |  |
| 2      | TC-PS-N    | T/C Control Voltage Input -                      | operation                                       |  |  |
| 3      | TC-PS-P-JP | + Jumper connection point<br>for fuse monitoring | Jumper to Pin 4 if only T/C or DO is configured |  |  |
| 4      | DO-PS-P-JP | + Jumper connection point for fuse monitoring    | Jumper to Pin 3 if only T/C or DO is configured |  |  |
| 5      | TC-PS-N-JP | - Jumper connection point for fuse monitoring    | Jumper to Pin 6 if only T/C or DO is configured |  |  |
| 6      | DO-PS-N-JP | - Jumper connection point for fuse monitoring    | Jumper to Pin 5 if only T/C or DO is configured |  |  |
| 7      | DO-PS-P    | DO Control Voltage Input +                       | Power connections for Digital Output            |  |  |
| 8      | DO-PS-N    | DO Control Voltage Input -                       | (or R/L) operation                              |  |  |
| 9      | DO_PS_PAF  | DO Control Voltage Input +<br>Fused              | Jumper to Pin 10 for DO outputs 1 - 4           |  |  |
| 10     | T_B_RAIL_P | Group #2 T/C Common                              |                                                 |  |  |
| 11     | MTA_AC     | MT – Contact A                                   | Jumper to Pin 10 for T/C outputs 5 - 8          |  |  |
| 12     | DO_PS_PAF  | DO Control Voltage Input +<br>Fused              | Jumper to Pin 13 for DO outputs 1 - 4           |  |  |
| 13     | T_A_RAIL_P | Group #1 T/C Common                              |                                                 |  |  |
| 14     | MTA_AC     | MT – Contact A Jumper to Pin 13 for T/C output   |                                                 |  |  |
| 15     | DO_PS_NAF  | DO Control Voltage Input -<br>Fused              | Jumper to Pin 16 for DO outputs 5 - 8           |  |  |
| 16     | T_B_RAIL_N | Group #2 T/C Common                              |                                                 |  |  |
| 17     | MTB_AC     | MT – Contact B                                   | Jumper to Pin 16 for T/C outputs 1 - 4          |  |  |
| 18     | DO_PS_NAF  | DO Control Voltage Input -<br>Fused              | Jumper to Pin 19 for DO outputs 5 - 8           |  |  |
| 19     | T_A_RAIL_N | Group #1 T/C Common                              |                                                 |  |  |
| 20     | MTB_AC     | MT – Contact B                                   | Jumper to Pin 19 for T/C outputs 1 - 4          |  |  |

### D25K-4Z Module External Connections, Continued

| External Jumper<br>Configuration      | Configuration of a D25K-4Z is done by inserting wire jumpers in the rear 20 pin compression type connector P1. In this way the D25K-4Z module can be configured without its removal from the D25. |  |  |  |  |  |
|---------------------------------------|----------------------------------------------------------------------------------------------------|--|--|--|--|--|
| Control Voltage<br>Connections        | <ul> <li>Control voltage can be supplied by either:</li> <li>an external power supply, or</li> <li>the D25's power supply</li> </ul>                                                              |  |  |  |  |  |
|                                       | In either case, the control voltage can be connected to:                                                                                                    |  |  |  |  |  |
|                                       | • P1 pins 1 and 2, for Trip/close, and/or                                                                                                    |  |  |  |  |  |
|                                       | • P1 pins 7 and 8 for other output types                                                                                                    |  |  |  |  |  |
|                                       | where it will be routed through the K-4Z board relays, the backplane connectors, and out to the external loads or interposing relays.                                                             |  |  |  |  |  |
| Power Supply<br>Connection<br>Diagram | The following diagram shows how the D25's internal power supply can be connected to provide control voltage to a D25K-4Z module.                                                                  |  |  |  |  |  |
|                                       | Power provide Control<br>Voltage from D25<br>Power Supply:<br>-Term 1 to P1-1<br>-Term 2 to P1-3                                                                                                  |  |  |  |  |  |

## D25K-4Z Module - Trip/Close Configuration

| Trip/Close<br>Configuration                  | Through the use of "Master" relays, the 8 digital outputs can be configured as two groups of 4 Trip/Close pairs. i.e., 16 output connections.                                                                                              |  |  |  |  |
|----------------------------------------------|----------------------------------------------------------------------------------------------------|--|--|--|--|
|                                              | • The Control Voltage can be up to 75 Vdc or 50 Vac, at 2 Amps maximum. See page 6 for specifications of control outputs.                                                                                                    |  |  |  |  |
|                                              | Using jumper wires on the Control Function Terminal block to configure the first group:                                                                                                    |  |  |  |  |
|                                              | • connect between:                                                                                                    |  |  |  |  |
|                                              | <ul> <li>T_A_RAIL_P (P1-13) and MTA_AC (P1-14)</li> </ul>                                                                                                    |  |  |  |  |
|                                              | - T_A_RAIL_N (P1-19) and MTB_AC (P1-20)                                                                                                    |  |  |  |  |
|                                              | To configure the second group                                                                                                    |  |  |  |  |
|                                              | • connect between:                                                                                                    |  |  |  |  |
|                                              | <ul> <li>T_B_RAIL_P (P1-10) and MTA_AC (P1-11)</li> </ul>                                                                                                    |  |  |  |  |
|                                              | $-$ T_B_RAIL_N (P1-16) and MTB_AC (P1-17)                                                                                                    |  |  |  |  |
| P1 connections<br>for Trip/Close             | P1 1 2 3 4 5 6 7 8 9 10 11 12 13 14 15 16 17 18 19 20                                                                                                    |  |  |  |  |
|                                              |                                                                                                    |  |  |  |  |
|                                              | Control Control<br>Voltage Voltage T/C 5 - 8 T/C 1 - 4<br>Return                                                                                                    |  |  |  |  |
| Schematic of<br>Trip/Close<br>Jumper Options | The following schematic shows an example of the flow of the Control Voltage current through the Master and Point relay contacts for the first 4 Trip/Close output pairs.                                                                   |  |  |  |  |
|                                              | The Master Close relay is permanently connected to all point relay Close contacts.<br>The Master Trip relay must be connected to the point relay Trip contacts by<br>connecting the jumpers shown from P1-13 to P1-14, and P1-19 to P1-20. |  |  |  |  |
|                                              | The shadows show the current flow when <b>Trip 1</b> output is operating.                                                                                                    |  |  |  |  |
|                                              | Continued on next page                                                                                                    |  |  |  |  |

### D25K-4Z Module - Trip/Close Configuration, Continued

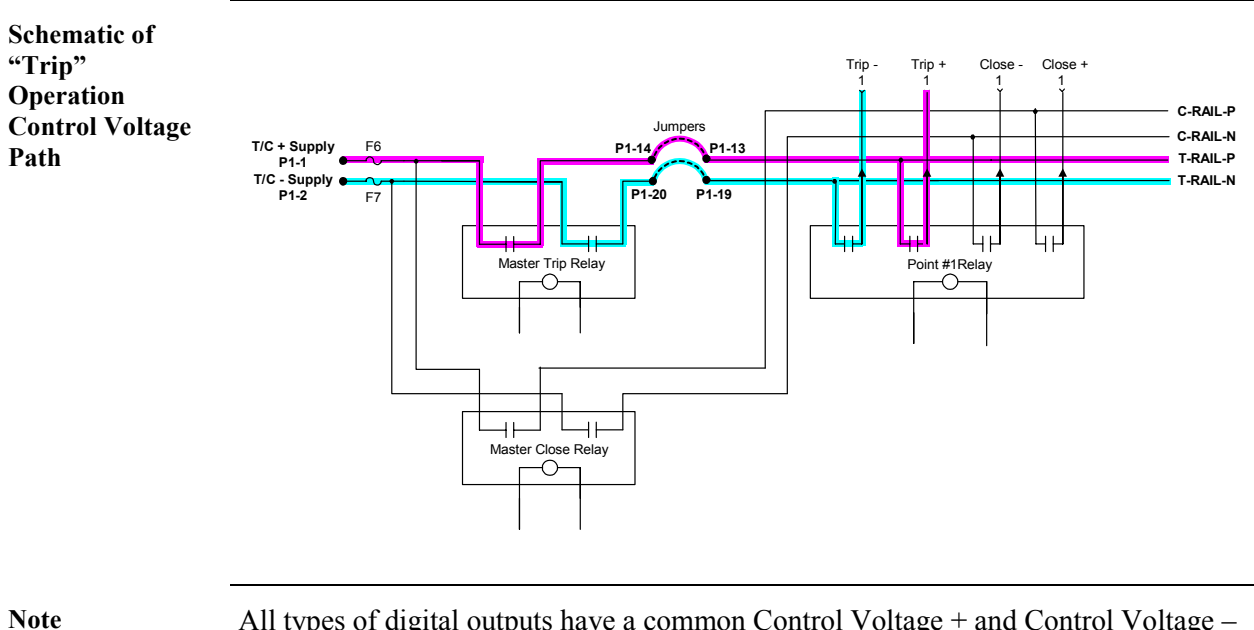

All types of digital outputs have a common Control Voltage + and Control Voltage or Return.

### D25K-4Z Module – Digital Output Configuration

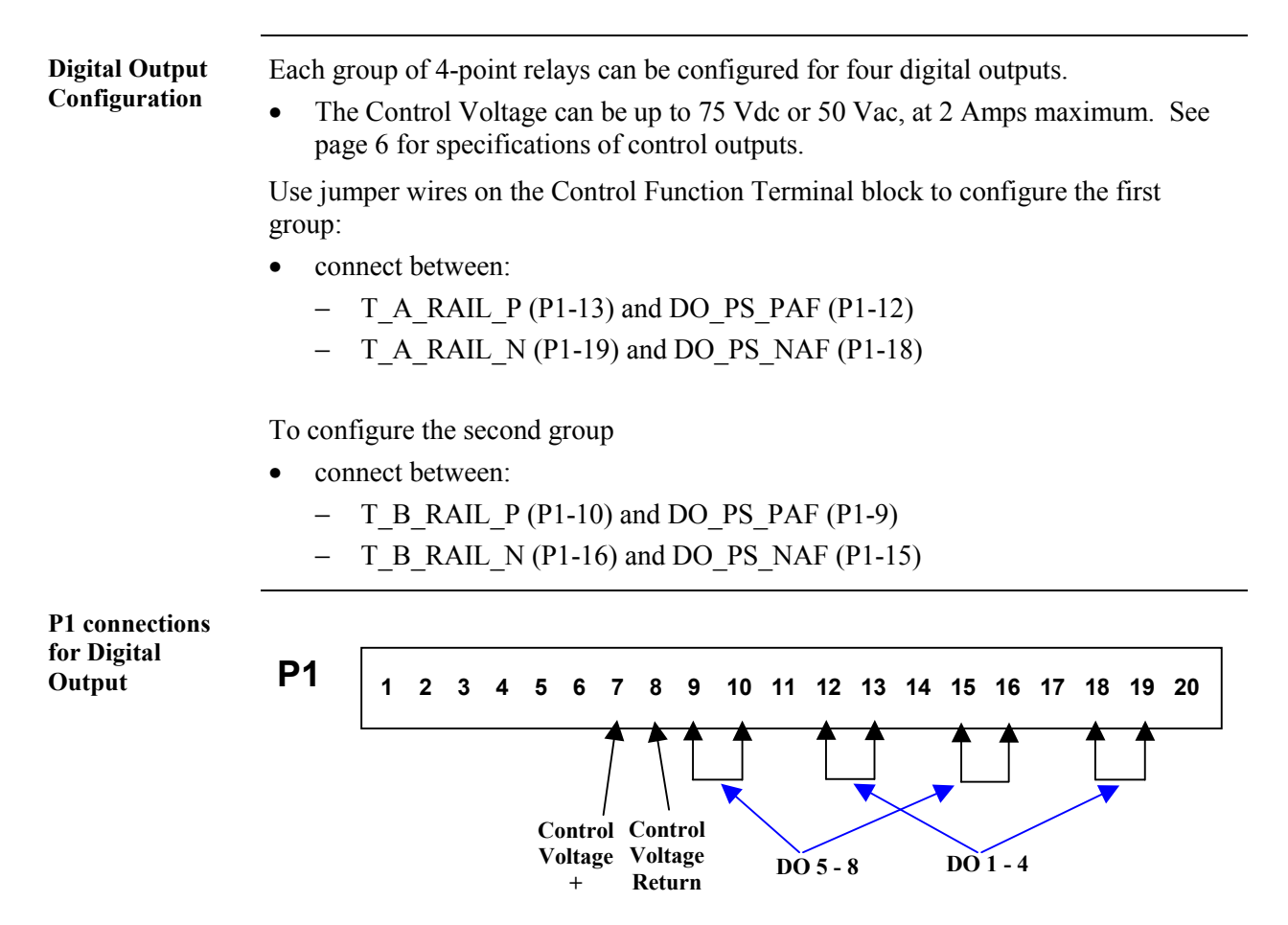

#### D25K-4Z Module – Digital Output Configuration, Continued

Schematic

The following schematic shows an example of the flow of the Control Voltage current through the relay contacts for the Digital Output point #1.

The Master Trip relay must be bypassed by connecting the jumpers as shown.

The shadows show the current flow when DO 1 output is operating.

Schematic of Digital Output Operation Control Voltage Path

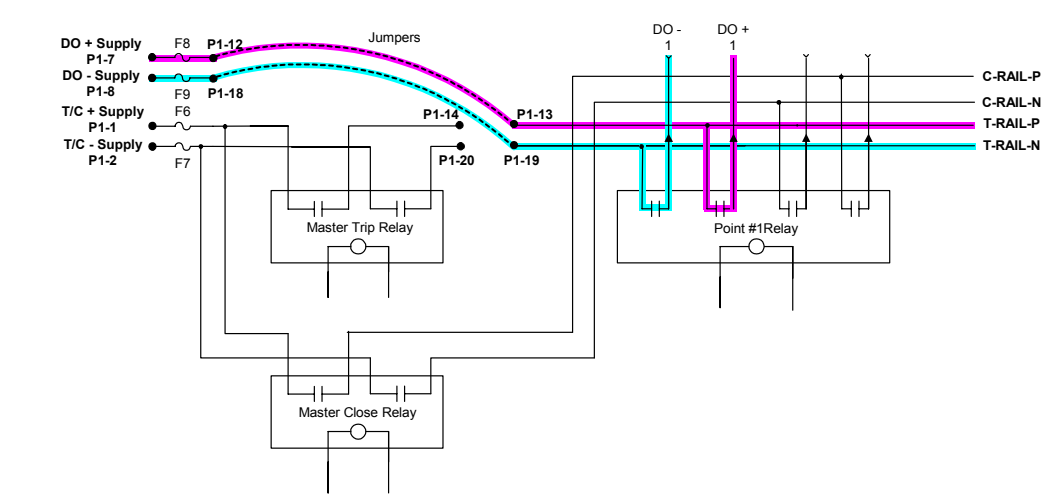

#### D25K-4Z Module - Combined T/C and DO Configuration

Combined Trip/Close and Digital Output Configuration If the D25K-4Z module is to be configured with:

- the first four outputs used in a trip/close mode and
- the other four outputs used in a digital output mode

jumper the P1 connector as shown below.

P1 connections for Combined Trip/Close and Digital Output Configuration

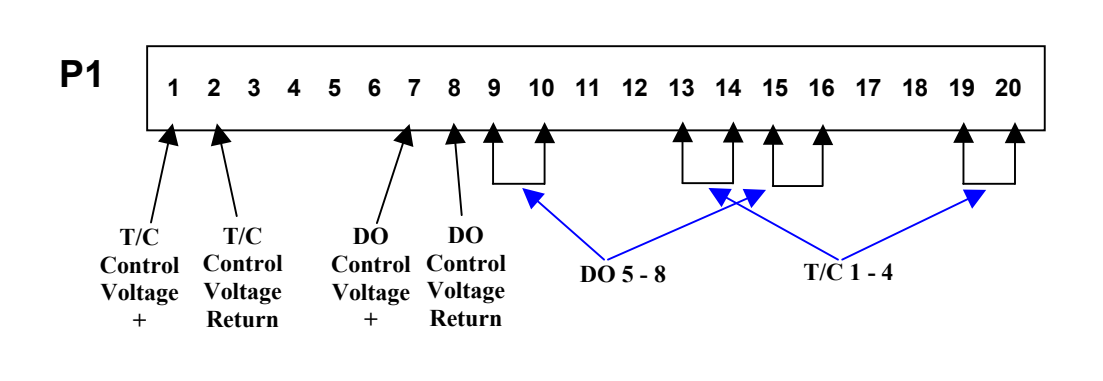

#### D25K-4Z Module - Digital Output Connector

| Only One            | The only digital output configuration option available: |
|---------------------|---------------------------------------------------------|
| Connector<br>Option | • a 40-pin FACE-40 compression-type connector           |

FACE-40 Pinout: The following table shows the pinouts for D25K-4Z outputs 1 through 8.

| Pin | Signal  | Pin | Signal         |
|-----|---------|-----|----------------|
| 1   | TS      | 2   | CS             |
| 3   | CLS 1 + | 4   | TRP 1 / DO 1 + |
| 5   | CLS 1 - | 6   | TRP 1 / DO 1 - |
| 7   | CLS 2 + | 8   | TRP 2 / DO 2 + |
| 9   | CLS 2 - | 10  | TRP 2 / DO 2 - |
| 11  | CLS 3 + | 12  | TRP 3 / DO 3 + |
| 13  | CLS 3 - | 14  | TRP 3 / DO 3 - |
| 15  | CLS 4 + | 16  | TRP 4 / DO 4+  |
| 17  | CLS 4 - | 18  | TRP 4 / DO 4 - |
| 19  | CLS 5 + | 20  | TRP 5 / DO 5 + |
| 21  | CLS 5 - | 22  | TRP 5 / DO 5 - |
| 23  | CLS 6 + | 24  | TRP 6 / DO 6 + |
| 25  | CLS 6 - | 26  | TRP 6 / DO 6 - |
| 27  | CLS 7 + | 28  | TRP 7 / DO 7 + |
| 29  | CLS 7 - | 30  | TRP 7 / DO 7 - |
| 31  | CLS 8 + | 32  | TRP 8 / DO 8 + |
| 33  | CLS 8 - | 34  | TRP 8 / DO 8 - |
| 35  | N/C     | 36  | N/C            |
| 37  | N/C     | 38  | N/C            |
| 39  | N/C     | 40  | N/C            |

Note

Pins 1 and 2 of the FACE-40 connector are used for monitoring interposer relay drive current:

- TS is the monitoring point for Trip Interposer Relay drive current
- CS is the monitoring point for Close Interposer Relay drive current

### D25K-4Z Fuse Monitoring

| About Fuse<br>Monitoring | As seen in the previous sections, the K-4Z module uses separate connection points for Trip/Close (T/C) and Digital Output (DO) control voltages.                                                                                                    |                 |  |  |  |  |  |
|--------------------------|----------------------------------------------------------------------------------------------------|-----------------|--|--|--|--|--|
|                          | If the module is used exclusively for trip/close applications, or for digital output applications, the control voltage does not need to be connected to the unused inputs                                                                                                    |                 |  |  |  |  |  |
|                          | The K-4Z module is unique in that its <i>Fuse Monitoring</i> circuitry monitors fuses separately from the DO fuses. Because the circuitry monitors the avof control voltage <i>after</i> the fuses, a loss of control voltage for any reason, of the two inputs, will be interpreted as a fuse failure. |                 |  |  |  |  |  |
|                          | To prevent these false indications when using <i>only</i> a T/C or a DO output configuration, jumpering points have been provided on P1. Installing the jumpers shown below will connect an "artificial" control voltage input to the unused monitoring circuit, preventing false alarm indications.    |                 |  |  |  |  |  |
| When to Install Jumpers: | If fuse monitoring is used in this D25, use the following table to decide how to jumper P1 on the D25K-4Z module.                                                                                                    |                 |  |  |  |  |  |
|                          | If the K-4Z module is configured for:                                                                                                    | Then            |  |  |  |  |  |
|                          | Trip/Close operation <i>only</i>                                                                                                    | Install jumpers |  |  |  |  |  |
|                          | Digital Output operation onlyInstall jumpers                                                                                                    |                 |  |  |  |  |  |
|                          | Both Trip/Close and Digital Output operationDo not install jumpers                                                                                                    |                 |  |  |  |  |  |
|                          |                                                                                                    |                 |  |  |  |  |  |
|                          |                                                                                                    |                 |  |  |  |  |  |

#### Jumpering for Fuse Monitoring

When configuring the D25K-4Z module for trip/close or digital output *only*:

- jumper P1-3 to P1-4, and
- jumper P1-5 to P1-6

as shown below.

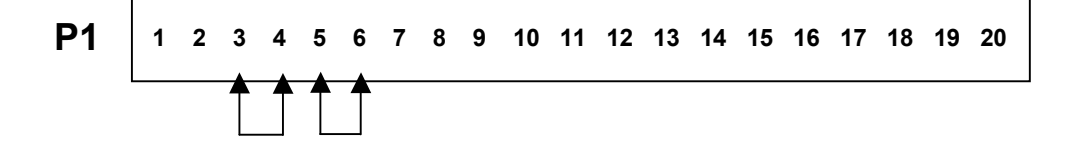

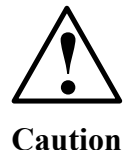

*Do Not* install these jumpers when the K-4Z module is configured for *both* trip/close and digital output, when using separate power supplies for each output type.

Doing so will defeat some of the functionality of the fuse monitoring system, and may cause damage to the K-4Z module or attached equipment.

# Section 3: D25KE Control Module

### **D25KE Module External Connections**

| Background                        | <u>Note:</u> This section discusses the configuration of the D25KE control board options, <i>only</i> .                                                                                                    |                                                                             |                                             |                                          |  |  |  |
|-----------------------------------|----------------------------------------------------------------------------------------------------|-----------------------------------------------------------------------------|---------------------------------------------|------------------------------------------|--|--|--|
|                                   | The D25KE                                                                                                    | The D25KE Control Module contains (up to) 32 digital output relays, either: |                                             |                                          |  |  |  |
|                                   | • divided in                                                                                                    | nto (up to) 4 grou                                                          | ps of 8 relays                              |                                          |  |  |  |
|                                   | – each (R/L)                                                                                                    | group is separate<br>) pairs via field se                                   | ely configurable as<br>electable jumpers    | s trip/close (T/C) pairs, or raise/lower |  |  |  |
|                                   | • divided in                                                                                                    | nto (1 or) 2 group                                                          | os of 8 pairs of rel                        | ays                                      |  |  |  |
|                                   | – agair                                                                                                    | , each group is so                                                          | eparately configur                          | cable as T/C or R/L                      |  |  |  |
| Two Variations,<br>Ten Options of | The D25KE one with                                                                                                    | control modules a                                                           | are available in tw<br>tors for field wirir | yo variations:                           |  |  |  |
| D25KE                             | terminal                                                                                                    | block for optioning                                                         | ng                                          |                                          |  |  |  |
|                                   | • the other                                                                                                    | with up to 2 FAC                                                            | CE-40 connectors                            | for field wiring and optioning           |  |  |  |
| Important!                        | Each variant                                                                                                    | of D25KE <i>must</i> t                                                      | be used in a D25 e                          | enclosure with the correct rear panel.   |  |  |  |
|                                   | The D25KE module contains circuitry that suppress electrical transients and surges. If control outputs are connected to AC power source or AC load, the electrical properties and physical connection of the varistors and capacitors result in the appearance of voltage on adjacent outputs. The magnitude depends on the amplitude of applied voltage. The end user is responsible for the proper application of this product. |                                                                             |                                             |                                          |  |  |  |
|                                   |                                                                                                    | These Modules.                                                              |                                             | Must Use This Rear Panel                 |  |  |  |
|                                   | DB-25                                                                                                    | 32 chan                                                                     | 517-0447                                    | Part # 953-1012                          |  |  |  |
|                                   | دد                                                                                                    | 24 chan                                                                     | 517-0453                                    |                                          |  |  |  |
|                                   | " 16 chan 517-0449 "                                                                                                    |                                                                             |                                             |                                          |  |  |  |
|                                   | دد                                                                                                    | 8 chan                                                                      | 517-0448                                    |                                          |  |  |  |
|                                   | FACE-40                                                                                                    | 32 chan                                                                     | 517-0443                                    | Part # 953-1011                          |  |  |  |
|                                   | دد                                                                                                    | 24 chan                                                                     | 517-0450                                    |                                          |  |  |  |
|                                   | دد                                                                                                    | 16 chan                                                                     | 517-0452                                    | (same, only 1 FACE-40 connector)         |  |  |  |
|                                   | " 8 chan 517-0451 "                                                                                                    |                                                                             |                                             |                                          |  |  |  |
|                                   |                                                                                                    |                                                                             | •                                           |                                          |  |  |  |

### D25KE Module External Connections, Continued

| • An enclosure fitted with the rear panel for either the D25K or D25K-4Z boards <i>will not</i> physically accept the D25KE module.                                                                                                    |  |  |  |  |
|----------------------------------------------------------------------------------------------------|--|--|--|--|
| • The D25KE module can be used <i>only</i> with a D25 using the WESDAC Type III DAC board.                                                                                                    |  |  |  |  |
| <ul> <li>If the D25KE Control Module is connected to WESDAC Type II DAC<br/>board, the watchdog circuitry of the KE board will generate an alarm, and<br/>disable operation of the module.</li> </ul>                                                                                                    |  |  |  |  |
| All DB-25 D25KE modules are installed in a D25 enclosure that has six DB-25 connectors on the backplane, regardless of how many channels the KE board has.<br><u>i.e.</u> , a 24, 16 or 8 channel DB-25 KE module will have one or more DB-25 connectors that will not be used.                                                         |  |  |  |  |
| <ul> <li>A KE module installed in an enclosure with FACE-40 connectors will <i>only</i> have the connectors necessary to support the number of channels in use.</li> <li><u>i.e.</u> 32 and 24 channel KE modules will have two FACE-40 connectors, 16 and 8 channel modules will have only one FACE-40 connector installed.</li> </ul> |  |  |  |  |
| <ul> <li>The 32 D25KE digital outputs are divided into up to four groups of eight relays.</li> <li>Each of the four groups are independently configurable as Trip/Close pairs or Raise/Lower Digital Outputs.</li> </ul>                                                                                                    |  |  |  |  |
| • The configuration of the D25KE DB-25 module is done by inserting wire jumpers in the rear 8-pin compression type connector P1.                                                                                                    |  |  |  |  |
| <u>Note:</u> You can use GE Energy Services quad-wire jumper, part # 970-0264, or make an equivalent jumper, as desired.                                                                                                    |  |  |  |  |
| • The configuration of the D25KE FACE-40 module is done by jumpering pins of the two FACE-40 connectors G1 and G2.                                                                                                    |  |  |  |  |
| In this way, either variant of D25KE module can be configured without its removal from the D25 enclosure.                                                                                                    |  |  |  |  |
|                                                                                                    |  |  |  |  |

### D25KE DB-25 Module - Digital Output Connections

| D25KE DB-25<br>Connector<br>Pinouts J1 to J3 | The following table shows the DB-25 connector pinouts for D25KE outputs 1 through 16. |  |  |  |  |
|----------------------------------------------|---------------------------------------------------------------------------------------|--|--|--|--|
|                                              | <u>Note:</u> $TRPx = Trip output point x$                                             |  |  |  |  |

CLSx = Close output point x

| J1 DB-<br>25 Pin | Signal           | J2 DB-<br>25 Pin | Signal           | J3 DB-<br>25 Pin | Signal |
|------------------|------------------|------------------|------------------|------------------|--------|
| 1                | TRP1             | 1                | TRP9             | 1                | TRP1   |
| 2                | CLS1             | 2                | CLS9             | 2                | TRP2   |
| 3                | TRP2             | 3                | TRP10            | 3                | TRP3   |
| 4                | CLS2             | 4                | CLS10            | 4                | TRP4   |
| 5                | TRP3             | 5                | TRP11            | 5                | TRP5   |
| 6                | CLS3             | 6                | CLS11            | 6                | TRP6   |
| 7                | TRP4             | 7                | TRP12            | 7                | TRP7   |
| 8                | CLS4             | 8                | CLS12            | 8                | TRP8   |
| 9                | TRP5             | 9                | TRP13            | 9                | TRP9   |
| 10               | CLS5             | 10               | CLS13            | 10               | TRP10  |
| 11               | TRP6             | 11               | TRP14            | 11               | TRP11  |
| 12               | CLS6             | 12               | CLS14            | 12               | TRP12  |
| 13               | TRP7             | 13               | TRP15            | 13               | TRP13  |
| 14               | CLS7             | 14               | CLS15            | 14               | TRP14  |
| 15               | TRP8             | 15               | TRP16            | 15               | TRP15  |
| 16               | CLS8             | 16               | CLS16            | 16               | TRP16  |
| 17               | NC               | 17               | NC               | 17-25            | NC     |
| 18-25            | COIL_SUP_<br>RTN | 18-25            | COIL_SUP_<br>RTN |                  |        |

### D25KE DB-25 Module - Digital Output Connections, Continued

D25KE DB-25 Connector Pinouts J4 to J6 The following table shows the DB-25 connector pinouts for D25KE outputs 17 through 32.

| J4<br>DB-25<br>Pin | Signal           | J5<br>DB-25<br>Pin | Signal           | J6<br>DB-25<br>Pin | Signal |
|--------------------|------------------|--------------------|------------------|--------------------|--------|
| 1                  | TRP17            | 1                  | TRP25            | 1                  | TRP17  |
| 2                  | CLS17            | 2                  | CLS25            | 2                  | TRP18  |
| 3                  | TRP18            | 3                  | TRP26            | 3                  | TRP19  |
| 4                  | CLS18            | 4                  | CLS26            | 4                  | TRP20  |
| 5                  | TRP19            | 5                  | TRP27            | 5                  | TRP21  |
| 6                  | CLS19            | 6                  | CLS27            | 6                  | TRP22  |
| 7                  | TRP20            | 7                  | TRP28            | 7                  | TRP23  |
| 8                  | CLS20            | 8                  | CLS28            | 8                  | TRP24  |
| 9                  | TRP21            | 9                  | TRP29            | 9                  | TRP25  |
| 10                 | CLS21            | 10                 | CLS29            | 10                 | TRP26  |
| 11                 | TRP22            | 11                 | TRP30            | 11                 | TRP27  |
| 12                 | CLS22            | 12                 | CLS30            | 12                 | TRP28  |
| 13                 | TRP23            | 13                 | TRP31            | 13                 | TRP29  |
| 14                 | CLS23            | 14                 | CLS31            | 14                 | TRP30  |
| 15                 | TRP24            | 15                 | TRP32            | 15                 | TRP31  |
| 16                 | CLS24            | 16                 | CLS32            | 16                 | TRP32  |
| 17                 | NC               | 17                 | NC               | 17-25              | NC     |
| 18-25              | COIL_SUP_<br>RTN | 18-25              | COIL_SUP_<br>RTN |                    |        |

#### D25KE DB-25 Module - Digital Output Connections, Continued

D25KE DB-25 Control Function Phoen Terminal Block – P1

Phoenix 8-pin terminal block – P1 Pinout:

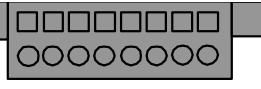

|                |                  |                            | 1 2 3 4 5 6 7 8                    |
|----------------|------------------|----------------------------|------------------------------------|
| P1<br>Pin      | Signal           | Function                   | Comments                           |
| 1              | COIL_SUP         | Control Voltage            | Interposer Relay Coil Power Supply |
| 2              | COIL_SUP_<br>RTN | Control Voltage return     | connections                        |
| 3              | JMP1             | Relays 1-8 mode            | Jumper to Pin 1-5 (+VC) for R/L    |
|                |                  | jumper point               | Jumper to Pin 1-6 (MT) for T/C     |
| 4 JMP2 R<br>ju |                  | Relays 9-16 mode           | Jumper to Pin 1-5 (+VC) for R/L    |
|                |                  | jumper point               | Jumper to Pin 1-6 (MT) for T/C     |
| 5              | +VC              | Control Voltage<br>(fused) | Jumper to JMP1 through 4 for R/L   |
| 6              | MT               | Master Trip Bus            | Jumper to JMP1 through 4 for T/C   |
| 7              | JMP3             | Relays 17-24 mode          | Jumper to Pin 1-5 (+VC) for R/L    |
|                | jumper point     |                            | Jumper to Pin 1-6 (MT) for T/C     |
| 8              | JMP4             | Relays 25-32 mode          | Jumper to Pin 1-5 (+VC) for R/L    |
|                |                  | jumper point               | Jumper to Pin 1-6 (MT) for T/C     |

#### Control Voltage Connections

Control voltage can be supplied by either an external power supply, or the D25's own power supply. In either case, the control voltage will be connected to P1 pins 1 and 2. The following diagram shows how the D25's internal power supply can be connected to provide control voltage.

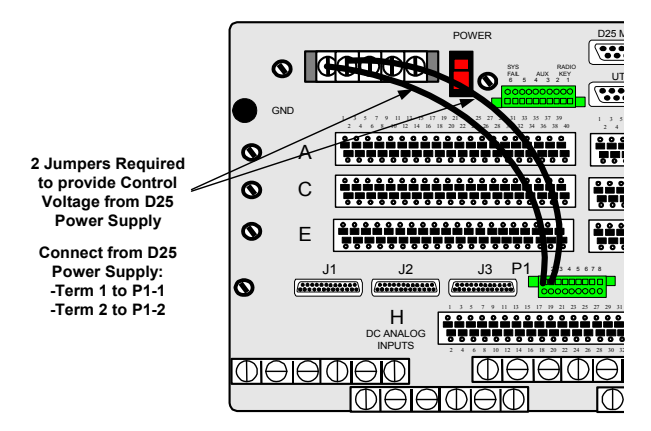

Note: The (external) control voltage can be up to 75 Vdc or 50 Vac, at 2 Amps maximum.

## D25KE DB-25 Trip/Close Configuration

| Background                       | Through the use of "Master" relays, the 32 digital outputs can be configured as four groups of eight Trip/Close pairs. i.e., 64 output connections.             |  |  |  |  |  |  |
|----------------------------------|----------------------------------------------------------------------------------------------------|--|--|--|--|--|--|
|                                  | <u>Note:</u> The Control Voltage can be up to 75 Vdc or 50 Vac, at 2 Amps maximum.<br>See page 6 for specifications of control outputs.                         |  |  |  |  |  |  |
| P1 connections<br>for Trip/Close | <ul> <li>Use jumper wires on the Control Function Terminal block P1 to configure the first group:</li> <li>connect between MT (P1-6) and JMP1 (P1-3)</li> </ul> |  |  |  |  |  |  |
|                                  | <ul><li>To configure group 2:</li><li>connect between MT (P1-6) and JMP2 (P1-4)</li></ul>                                                                       |  |  |  |  |  |  |
|                                  | <ul><li>To configure group 3:</li><li>connect between MT (P1-6) and JMP3 (P1-7)</li></ul>                                                                       |  |  |  |  |  |  |
|                                  | <ul><li>To configure group 4:</li><li>connect between MT (P1-6) and JMP4 (P1-8)</li></ul>                                                                       |  |  |  |  |  |  |
|                                  | P1 1 2 3 4 5 6 7 8                                                                                                    |  |  |  |  |  |  |
|                                  | Control T/C 9 - 16 T/C 17 - 24                                                                                                    |  |  |  |  |  |  |
|                                  | Voltage T/C 1 - 8 T/C 25 - 32<br>Control                                                                                                    |  |  |  |  |  |  |

Voltage Return

## D25KE DB-25 Trip/Close Configuration, Continued

| About the DB-25<br>Option                                   | The D25KE DB-25 connector option is designed for use primarily with WESTERM D20 KI interposing relay panels, part # 517-0166, and 517-0167.<br>For this connection use a multi conductor shielded DB-25 cable assembly.                                                                                                    |  |  |  |  |  |  |
|-------------------------------------------------------------|----------------------------------------------------------------------------------------------------|--|--|--|--|--|--|
| Note                                                        | Ensure that the multi-conductor cable's shield drain wire is connected to pin 17 of the WESTERM D20 KI DB-25 connector.                                                                                                    |  |  |  |  |  |  |
|                                                             | Pin 17 of the D25KE's DB-25 connector is not connected internally, and therefore, cannot be used as a drain connection.                                                                                                    |  |  |  |  |  |  |
| Note                                                        | <ul> <li>For Trip/Close operation, the cables used to connect the D25 control outputs to the D20 KI panels must have all DB-25 pins connected end-to-end.</li> <li>Use GE Energy Services part number 977-0208, or equivalent.</li> </ul>                                                                                                    |  |  |  |  |  |  |
| Trip/Close<br>Connections to<br>Interposing<br>Relay Panels | <ul> <li>The D25KE module requires four WESTERM KI interposing relay panels to support 32 pairs of Trip/Close digital outputs.</li> <li><u>Note:</u> For all KI relay panels, one of the Z1 jumpers must be installed to provide a return path for the control voltage. KI panels, part # 517-0166 and 517-0167 will have these jumpers installed.</li> </ul> |  |  |  |  |  |  |
|                                                             | <ul> <li>For the first group of eight digital outputs:</li> <li>Connect a DB-25 cable from J1 of the D25KE to J2 of the first WESTERM KI interposing relay panel.</li> </ul>                                                                                                    |  |  |  |  |  |  |
|                                                             | <ul> <li>For the second group of eight digital outputs:</li> <li>Connect a DB-25 cable from J2 of the D25KE to J2 of the second WESTERM KI interposing relay panel.</li> </ul>                                                                                                    |  |  |  |  |  |  |
|                                                             | <ul> <li>For the third group of eight digital outputs:</li> <li>Connect a DB-25 cable from J4 of the D25KE to J2 of the third WESTERM KI interposing relay panel.</li> </ul>                                                                                                    |  |  |  |  |  |  |
|                                                             | <ul> <li>For the fourth group of eight digital outputs:</li> <li>Connect a DB-25 cable from J5 of the D25KE to J2 of the fourth WESTERM KI interposing relay panel.</li> </ul>                                                                                                    |  |  |  |  |  |  |

### D25KE DB-25 Module – Trip/Close Connection Diagrams

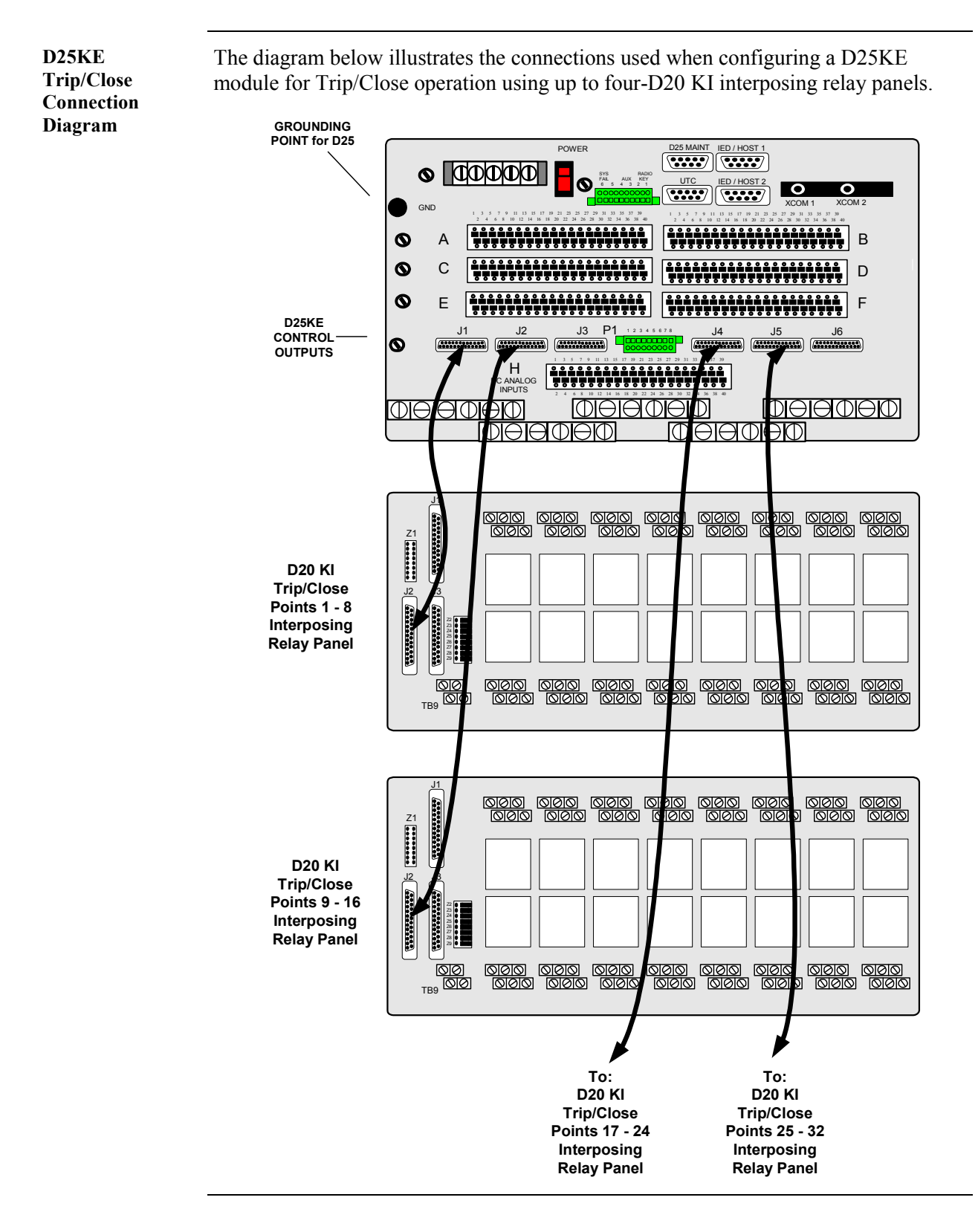

## D25KE DB-25 Raise/Lower Configuration

| Background                                   | The 32 digital outputs can be configured as four groups of four Raise/Lower pairs.                                                                                  |  |  |  |  |  |  |  |
|----------------------------------------------|----------------------------------------------------------------------------------------------------|--|--|--|--|--|--|--|
|                                              | <u>Note:</u> The (external) control voltage can be up to 75 Vdc or 50 Vac, at 2 Amps maximum.                                                                       |  |  |  |  |  |  |  |
| P1 connections<br>for Raise/Lower            | Use jumper wires on the Control Function Terminal block to configure the first group:                                                                               |  |  |  |  |  |  |  |
|                                              | • connect between +VC (P1-5) and JMP1 (P1-3)                                                                                                    |  |  |  |  |  |  |  |
|                                              | <ul> <li>To configure group 2:</li> <li>connect between +VC (P1-5) and JMP2 (P1-4)</li> </ul>                                                                       |  |  |  |  |  |  |  |
|                                              | To configure group 3:                                                                                                    |  |  |  |  |  |  |  |
|                                              | • connect between +VC (P1-5) and JMP3 (P1-7)                                                                                                    |  |  |  |  |  |  |  |
|                                              | To configure group 4:                                                                                                    |  |  |  |  |  |  |  |
|                                              | • connect between +VC (P1-5) and JMP4 (P1-8)                                                                                                    |  |  |  |  |  |  |  |
|                                              |                                                                                                    |  |  |  |  |  |  |  |
|                                              | Control<br>Voltage<br>R/L 12 - 9<br>R/L 16 - 13<br>R/L 4 - 1<br>Control<br>Voltage<br>Return                                                                        |  |  |  |  |  |  |  |
| Note                                         | Raise/Lower Digital Outputs are numbered in the reverse order. i.e., Lower point #1 is Digital Output point #32                                                     |  |  |  |  |  |  |  |
| Raise/Lower<br>Connections to<br>Interposing | The D25KE module requires two WESTERM KI interposing relay panels to support 16 pairs of Raise/Lower digital outputs. To configure and connect the digital outputs: |  |  |  |  |  |  |  |
| Kelay Panels                                 | • Connect a DB-25 cable from J3 of the D25KE to J1 of the first WESTERM KI interposing relay panel.                                                                 |  |  |  |  |  |  |  |
|                                              | <ul> <li>Connect another DB-25 cable from J6 of the D25KE to J1 of the second<br/>WESTERM KI interposing relay panel.</li> </ul>                                    |  |  |  |  |  |  |  |
|                                              | <ul> <li>Connect a Control Voltage Return connection from the D25KE's P1-2 to each of<br/>the D20 KI's TB9-1</li> </ul>                                             |  |  |  |  |  |  |  |
|                                              | • Set both WESTERM KI's Jumpers Z2 – 9 to 2 - 3                                                                                                    |  |  |  |  |  |  |  |
|                                              | Continued on next page                                                                                                    |  |  |  |  |  |  |  |

#### D25KE DB-25 Raise/Lower Configuration, Continued

Raise/Lower Connection Diagram The diagram below illustrates the connections used when configuring for Raise/Lower operation using two D20 KI interposing relay panels.

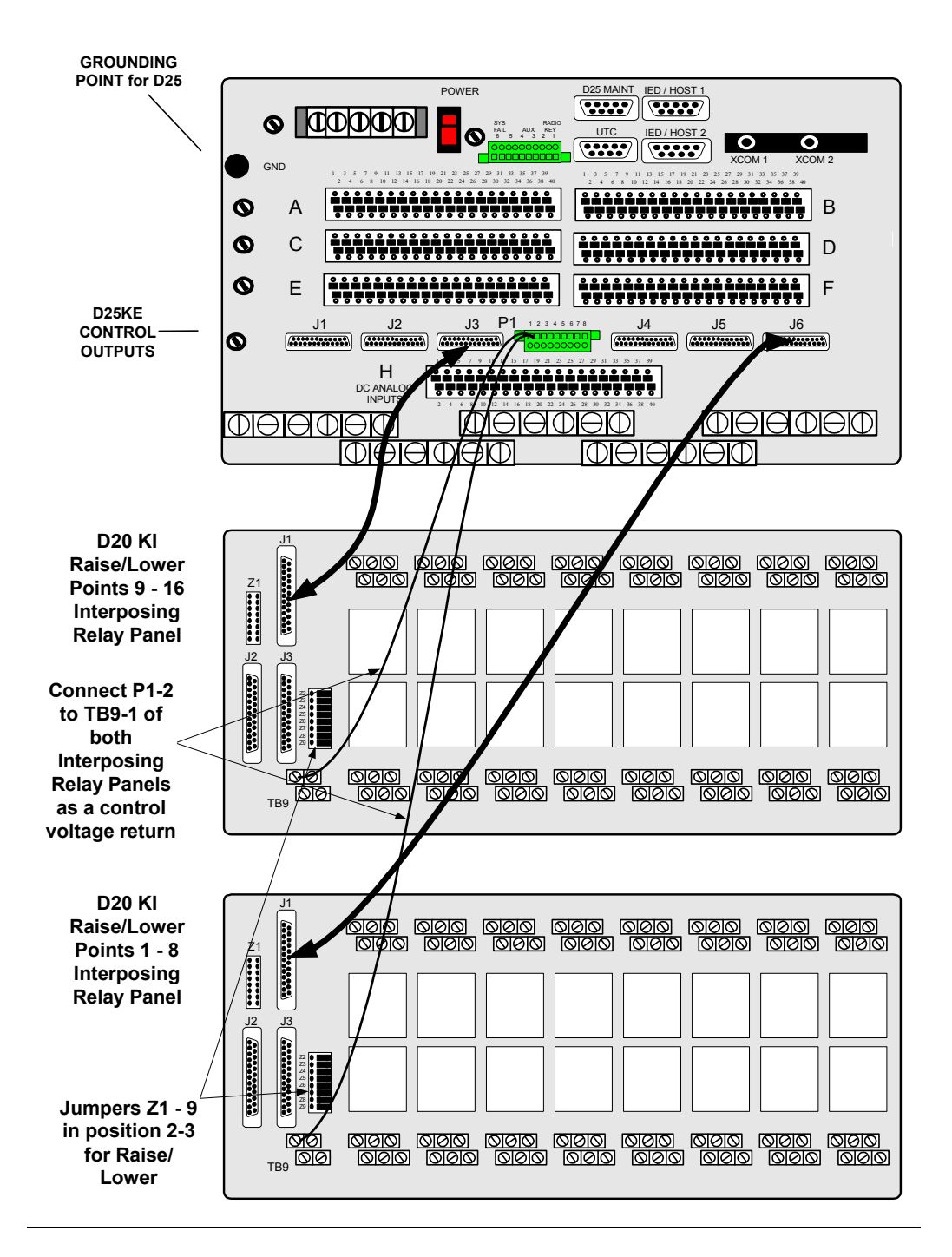

### D25KE DB-25 Combined R/L and T/C

| Background                                                      | Trip/Close and Raise/Lower digital outputs can be used on the same D25KE DB-25 module.                                                                                                |  |  |  |  |  |
|-----------------------------------------------------------------|----------------------------------------------------------------------------------------------------|--|--|--|--|--|
| Note                                                            | The three examples shown below are the <i>only</i> recommended configuration options for combining trip/close and raise/lower in one D25KE.                                           |  |  |  |  |  |
|                                                                 | <i>Do Not</i> configure raise/lower points with point numbers lower than the trip/close point numbers as it may result in wiring problems, and interposing relay connection problems. |  |  |  |  |  |
| Combined T/C<br>and R/L #1                                      | In the following example, the first 24 digital outputs are configured as trip/close, and the last 8 are configured as 4 raise/lower pairs.                                            |  |  |  |  |  |
| P1 connections<br>for Combined<br>Raise/Lower and<br>Trip/Close | P1 1 2 3 4 5 6 7 8<br>Control Voltage Control Voltage R/L 4 - 1<br>Return Return                                                                                                    |  |  |  |  |  |
| Combined T/C<br>and R/L #2                                      | This example shows the P1 jumpers when the first 16 digital outputs are configured as trip/close, and the second 16 outputs are configured as 8 raise/lower pairs.                    |  |  |  |  |  |
| P1 connections<br>for Combined<br>Trip/Close and<br>Raise/Lower | P1 1 2 3 4 5 6 7 8<br>T/C 9 - 16                                                                                                    |  |  |  |  |  |

Voltage

Control

Voltage Return T/C 1 - 8

R/L 8 - 5

R/L 4 - 1

### D25KE DB-25 Combined R/L and T/C, Continued

Combined T/C and R/L #3 This example shows the P1 jumpers when the first 8 digital outputs are configured as trip/close, and the second 24 outputs are configured as 12 raise/lower pairs.

P1 connections for Combined Trip/Close and Raise/Lower

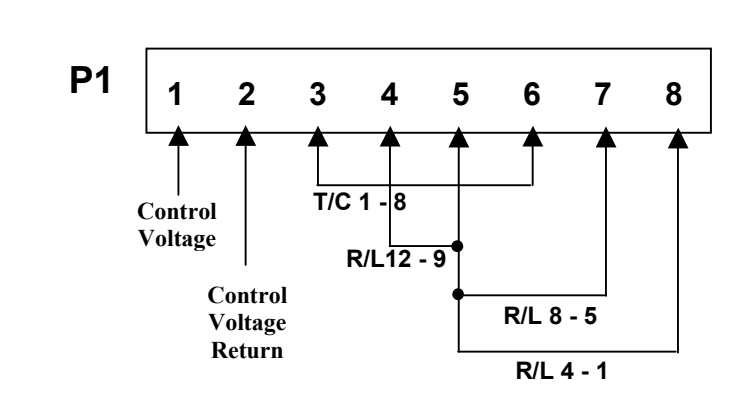

### D25KE FACE-40 Module - Digital Output Connections

**Connector G1** The following table shows the pinouts for FACE-40 connector G1, outputs 1 to 16. **Pinouts** 

| G1<br>Pin | Signal   | G1<br>Pin | Signal | G1<br>Pin | Signal |
|-----------|----------|-----------|--------|-----------|--------|
| 1         | COIL_SUP | 15        | CLS7   | 29        | CLS14  |
| 2         | COIL_RTN | 16        | TRP7   | 30        | TRP14  |
| 3         | CLS1     | 17        | CLS8   | 31        | CLS15  |
| 4         | TRP1     | 18        | TRP8   | 32        | TRP15  |
| 5         | CLS2     | 19        | CLS9   | 33        | CLS16  |
| 6         | TRP2     | 20        | TRP9   | 34        | TRP16  |
| 7         | CLS3     | 21        | CLS10  | 35        | VCA    |
| 8         | TRP3     | 22        | TRP10  | 36        | VCA    |
| 9         | CLS4     | 23        | CLS11  | 37        | JMP1   |
| 10        | TRP4     | 24        | TRP11  | 38        | JMP2   |
| 11        | CLS5     | 25        | CLS12  | 39        | MTA    |
| 12        | TRP5     | 26        | TRP12  | 40        | MTA    |
| 13        | CLS6     | 27        | CLS13  |           |        |
| 14        | TRP6     | 28        | TRP13  |           |        |

**Connector G2** The following table shows the pinouts for FACE-40 connector G2 outputs 17 to 32. **Pinouts** 

| G2<br>Pin | Signal | G2<br>Pin | Signal | G2<br>Pin | Signal |
|-----------|--------|-----------|--------|-----------|--------|
| 1         | VCB    | 15        | CLS20  | 29        | CLS27  |
| 2         | VCB    | 16        | TRP20  | 30        | TRP27  |
| 3         | JMP3   | 17        | CLS21  | 31        | CLS28  |
| 4         | JMP4   | 18        | TRP21  | 32        | TRP28  |
| 5         | MTB    | 19        | CLS22  | 33        | CLS29  |
| 6         | MTB    | 20        | CLS22  | 34        | TRP29  |
| 7         | MCA    | 21        | CLS23  | 35        | CLS30  |
| 8         | MCB    | 22        | TRP23  | 36        | TRP30  |
| 9         | CLS17  | 23        | CLS24  | 37        | CLS31  |
| 10        | TRP17  | 24        | TRP24  | 38        | TRP31  |
| 11        | CLS18  | 25        | CLS25  | 39        | CLS32  |
| 12        | TRP18  | 26        | TRP25  | 40        | TRP32  |
| 13        | CLS19  | 27        | CLS26  |           |        |
| 14        | TRP19  | 28        | TRP26  |           |        |

#### D25KE FACE-40 Module - Digital Output Connections, Continued

**D25KE FACE-40**Specific pins of both FACE-40 connectors, G1 and G2, are used to configure the<br/>D25KE module for trip/close or raise/lower operation. Those pins are listed below:**Optioning** 

| Pin                                     | Signal       | Function                                        | Comments                                                                |  |  |  |  |  |
|-----------------------------------------|--------------|-------------------------------------------------|-------------------------------------------------------------------------|--|--|--|--|--|
| G1 1                                    | COIL_SUP     | Control Voltage input                           | Control Voltage Power Supply connections                                |  |  |  |  |  |
| G1-2                                    | COIL_SUP_RTN | Control Voltage return                          |                                                                         |  |  |  |  |  |
| Control Option Jumpers – Points 1 to 16 |              |                                                 |                                                                         |  |  |  |  |  |
| G1-35                                   | VCA          | R/L Control Voltage for O/P 1-8 (fused)         |                                                                         |  |  |  |  |  |
| G1-36                                   | VCA          | R/L Control Voltage for O/P 9-16 (fused)        |                                                                         |  |  |  |  |  |
| G1-37                                   | JMP1         | O/P Relays 1-8 mode                             | Jumper to Pin G1-35 (VCA) for Raise/Lower                               |  |  |  |  |  |
|                                         |              | jumper point                                    | Jumper to Pin G1-39 (MTA) for T/C operation                             |  |  |  |  |  |
| G1-38                                   | JMP2         | O/P Relays 9-16 mode                            | Jumper to Pin G1-36 (VCA) for Raise/Lower                               |  |  |  |  |  |
|                                         |              | jumper point                                    | Jumper to Pin G1-40 (MTA) for T/C operation                             |  |  |  |  |  |
| G1-39                                   | MTA          | Trip Bus For Channels 1<br>to 8                 |                                                                         |  |  |  |  |  |
| G1-40                                   | MTA          | Trip Bus For Channels 9<br>to 16                |                                                                         |  |  |  |  |  |
|                                         | (            | Control Option Jumpers                          | – Points 17 to 32                                                       |  |  |  |  |  |
| G2-1                                    | VCB          | R/L Control Voltage for<br>O/P 17 to 24 (fused) |                                                                         |  |  |  |  |  |
| G2-2                                    | VCB          | R/L Control Voltage for<br>O/P 25 to 32 (fused) |                                                                         |  |  |  |  |  |
| G2-3                                    | JMP3         | O/P Relays 17-24 mode                           | Jumper to Pin G2-1 (VCB) for Raise/Lower                                |  |  |  |  |  |
|                                         |              | jumper point                                    | Jumper to Pin G2-5 (MTB) for T/C operation                              |  |  |  |  |  |
| G2-4                                    | JMP4         | O/P Relays 25-32 mode                           | Jumper to Pin G2-2 (VCB) for Raise/Lower                                |  |  |  |  |  |
|                                         |              | jumper point                                    | Jumper to Pin G2-6 (MTB) for T/C operation                              |  |  |  |  |  |
| G2-5                                    | MTB          | Trip Bus For Channels<br>17 to 24               |                                                                         |  |  |  |  |  |
| G2-6                                    | MTB          | Trip Bus For Channels<br>25 to 32               |                                                                         |  |  |  |  |  |
|                                         |              | Master Close Relay Mo                           | onitoring Points                                                        |  |  |  |  |  |
| G2-7                                    | MCA          | Master Close Bus for<br>Channels 1 to 16        | <i>Do not</i> connect to load or power supply. Use only for monitoring. |  |  |  |  |  |
| G2-8                                    | МСВ          | Master Close Bus for<br>Channels 17 to 32       | <i>Do not</i> connect to load or power supply. Use only for monitoring. |  |  |  |  |  |

#### D25KE FACE-40 Module - Digital Output Connections, Continued

Control Voltage<br/>ConnectionsControl voltage can be supplied by either an external power supply, or the D25's<br/>own power supply

In either case, the control voltage will be connected to G1 pins 1 and 2

<u>Note:</u> The (external) control voltage can be up to 120 Vdc at 2 Amps (maximum). See page 6 for specifications of control outputs.

The following diagram shows how the D25's internal power supply can be connected to provide control voltage.

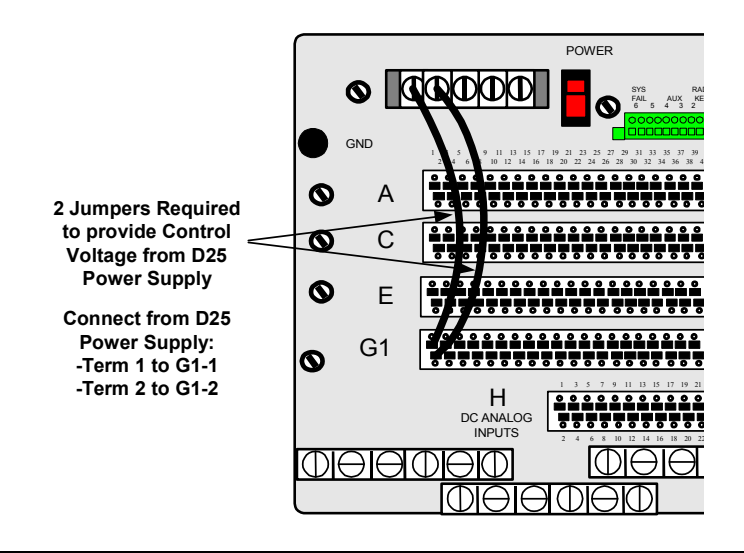

### D25KE FACE-40 Module Trip/Close Configuration

| Background                                 | Through the use of "Master" relays, the 32 digital outputs can be configured as four groups of eight Trip/Close pairs. i.e., 64 output connections.                                                                                                    |  |  |  |  |  |  |  |
|--------------------------------------------|----------------------------------------------------------------------------------------------------|--|--|--|--|--|--|--|
|                                            | Note: The control voltage can be up to 120 Vdc at 2 Amps maximum. See page 6 for specifications of control outputs.                                                                                                    |  |  |  |  |  |  |  |
| G1 and G2<br>connections for<br>Trip/Close | <ul> <li>Use jumper wires on the FACE-40 terminal block G1 to configure groups 1 and 2.</li> <li>To configure group 1: <ul> <li>connect between MTA (G1-39) and JMP1 (G1-37)</li> </ul> </li> <li>To configure group 2: <ul> <li>connect between MTA (G1-40) and JMP2 (G1-38)</li> </ul> </li> </ul>                                                                                                    |  |  |  |  |  |  |  |
|                                            | G1<br>1 3 5 7 9 11 13 15 17 19 21 23 25 27 29 31 33 35 77 9<br>2 4 6 8 10 12 14 16 18 20 22 24 26 28 30 32 34 36 8 9<br>2 4 6 8 10 12 14 16 18 20 22 24 26 28 30 32 34 36 8 9<br>3 8 10 12 14 16 18 20 22 24 26 28 30 32 34 36 8 9<br>3 8 10 12 14 16 18 20 22 24 26 28 30 32 34 36 38 40<br>3 8 10 12 14 16 18 20 22 24 26 28 30 32 34 36 38 40<br>3 8 10 12 14 16 18 20 22 24 26 28 30 32 |  |  |  |  |  |  |  |

Use jumper wires on the FACE-40 terminal block G2 to configure groups 3 and 4.

• To configure group 3:

- connect between MTB (G2-5) and JMP3 (G2-3)
- To configure group 4: .
  - connect between MTB (G2-6) and JMP4 (G2-4) \_

#### D25KE FACE-40 Module Raise/Lower Configuration

Background The 32 digital outputs can be configured as four groups of four Raise/Lower pairs. Note: The control voltage can be up to 120 Vdc at 2 Amps maximum. See page 6 for specifications of control outputs. G1 and G2 Use jumper wires on the FACE-40 terminal block G1 to configure groups 1 and 2. connections for To configure group 1: • **Raise/Lower** connect between VCA (G1-35) and JMP1 (G1-37) To configure group 2: • connect between VCA (G1-36) and JMP2 (G1-38) \_ G2 G1 .........

Use jumper wires on the FACE-40 terminal block G2 to configure groups 3 and 4.

- To configure group 3:
  - connect between VCB (G2-1) and JMP3 (G2-3)
- To configure group 4:
  - connect between VCB (G2-2) and JMP4 (G2-4)

#### D25KE FACE-40 Combined R/L and T/C

| Background                                                                                     | Trip/Close and Raise/Lower digital outputs can be used on the same D25KE FACE-40 unit.                                                                                                    |  |  |  |  |  |  |
|------------------------------------------------------------------------------------------------|----------------------------------------------------------------------------------------------------|--|--|--|--|--|--|
|                                                                                                | When assigning raise/lower groups, always start with group 4, then group 3, and lastly group 2.                                                                                                    |  |  |  |  |  |  |
|                                                                                                | Remember that raise/lower points number in the reverse direction from other point types. i.e., point 32 will become lower point 1.                                                                                                    |  |  |  |  |  |  |
| Note                                                                                           | Configuring raise/lower groups with numbers lower than the trip/close group numbers, or between trip/close groups can result in a very complex and confusing wiring scheme.                                                                                                    |  |  |  |  |  |  |
| G1 and G2<br>Connections for:<br>3 Groups of<br>Trip/Close, and<br>One Group of<br>Raise/Lower | <ul> <li>The following example illustrates the jumpering required to configure a D25KE FACE-40 module for 3 groups of trip/close, and one group of raise/lower.</li> <li>Use jumper wires on the FACE-40 terminal block G1 to configure groups 1 and 2.</li> <li>To configure group 1: <ul> <li>connect between MTA (G1-39) and JMP1 (G1-37)</li> </ul> </li> <li>To configure group 2: <ul> <li>connect between MTA (G1-40) and JMP2 (G1-38)</li> </ul> </li> </ul> |  |  |  |  |  |  |

Use jumper wires on the FACE-40 terminal block G2 to configure groups 3 and 4.

To configure group 3 for trip/close: •

G1

- connect between MTB (G2-5) and JMP3 (G2-3)

- To configure group 4 for raise/lower: •
  - connect between VCB (G2-2) and JMP4 (G2-4) \_

Continued on next page

G2

## D25KE FACE-40 Combined R/L and T/C, Continued

#### D25KE Configuration Summary Table

|                                                             | Configu | iration |             | Jumper      | position     |              |
|-------------------------------------------------------------|---------|---------|-------------|-------------|--------------|--------------|
| Product                                                     | o oge   |         | Relays 1-8  | Relays 9-16 | Relays 17-24 | Relays 25-32 |
|                                                             | T/C     | R/L     | JMP1        | JMP2        | JMP3         | JMP4         |
|                                                             | 32      | 0       | G1/37-G1/39 | G1/38-G1/40 | G2/3-G2/5    | G2/4-G2/6    |
|                                                             | 24      | 4       | G1/37-G1/39 | G1/38-G1/40 | G2/3-G2/5    | G2/2-G2/4    |
| 517-0443 D25KE Control Module<br>FACE40 32 Channel          | 16      | 8       | G1/37-G1/39 | G1/38-G1/40 | G2/1-G2/3    | G2/2-G2/4    |
|                                                             | 8       | 12      | G1/37-G1/39 | G1/36-G1/38 | G2/1-G2/3    | G2/2-G2/4    |
|                                                             | 0       | 16      | G1/35-G1/37 | G1/36-G1/38 | G2/1-G2/3    | G2/2-G2/4    |
| 517-0451 D25KE Control Module                               | 8       | 0       | G1/37-G1/39 | N/A         | N/A          | N/A          |
| FACE40 8 Channel                                            | 0       | 4       | G1/35-G1/37 | N/A         | N/A          | N/A          |
|                                                             | 16      | 0       | G1/37-G1/39 | G1/38-G1/40 | N/A          | N/A          |
| 517-0452 D25KE Control Module<br>FACE40 16 Channel          | 8       | 4       | G1/37-G1/39 | G1/36-G1/38 | N/A          | N/A          |
|                                                             | 0       | 8       | G1/35-G1/37 | G1/36-G1/38 | N/A          | N/A          |
|                                                             | 24      | 0       | G1/37-G1/39 | G1/38-G1/40 | G2/3-G2/5    | N/A          |
| 517-0453 D25KE Control Module                               | 16      | 4       | G1/37-G1/39 | G1/38-G1/40 | G2/1-G2/3    | N/A          |
| FACE40 24 Channel                                           | 8       | 8       | G1/37-G1/39 | G1/36-G1/38 | G2/1-G2/3    | N/A          |
|                                                             | 0       | 12      | G1/35-G1/37 | G1/36-G1/38 | G2/1-G2/3    | N/A          |
| 517-0454 D25KE Control Module                               | 2x8     | 0       | G1/37-G1/39 | N/A         | G2/3-G2/5    | N/A          |
| FACE40 2x8 Channel                                          | 0       | 2x4     | G1/35-G1/37 | N/A         | G2/1-G2/3    | N/A          |
|                                                             | 2x16    | 0       | G1/37-G1/39 | G1/38-G1/40 | G2/3-G2/5    | G2/4-G2/6    |
| <b>517-0455</b> D25KE Control Module<br>FACE40 2x16 Channel | 2x8     | 2x4     | G1/37-G1/39 | G1/36-G1/38 | G2/3-G2/5    | G2/2-G2/4    |
|                                                             | 0       | 2x8     | G1/35-G1/37 | G1/36-G1/38 | G2/1-G2/3    | G2/2-G2/4    |
|                                                             | 32      | 0       | P1/3-P1/6   | P1/4-P1/6   | P1/6-P1/7    | P1/6-P1/8    |
|                                                             | 24      | 4       | P1/3-P1/6   | P1/4-P1/6   | P1/6-P1/7    | P1/5-P1/8    |
| 517-0447 D25KE Control Module<br>DB25 32 Channel            | 16      | 8       | P1/3-P1/6   | P1/4-P1/6   | P1/5-P1/7    | P1/5-P1/8    |
|                                                             | 8       | 12      | P1/3-P1/6   | P1/4-P1/5   | P1/5-P1/7    | P1/5-P1/8    |
|                                                             | 0       | 16      | P1/3-P1/5   | P1/4-P1/5   | P1/5-P1/7    | P1/5-P1/8    |
| 517-0448 D25KE Control Module                               | 8       | 0       | P1/3-P1/6   | N/A         | N/A          | N/A          |
| DB25 8 Channel                                              | 0       | 4       | P1/3-P1/5   | N/A         | N/A          | N/A          |

### D25KE FACE-40 Combined R/L and T/C, Continued

|                               | Configuration |         | Jumper position                            |           |           |      |
|-------------------------------|---------------|---------|--------------------------------------------|-----------|-----------|------|
| Product                       | connge        | aration | Relays 1-8 Relays 9-16 Relays 17-24 Relays |           |           |      |
|                               | T/C           | R/L     | JMP1                                       | JMP2      | JMP3      | JMP4 |
|                               | 16            | 0       | P1/3-P1/6                                  | P1/4-P1/6 | N/A       | N/A  |
| DB25 16 Channel               | 8             | 4       | P1/3-P1/6                                  | P1/4-P1/5 | N/A       | N/A  |
|                               | 0             | 8       | P1/3-P1/5                                  | P1/4-P1/5 | N/A       | N/A  |
|                               | 24            | 0       | P1/3-P1/6                                  | P1/4-P1/6 | P1/6-P1/7 | N/A  |
| 517-0450 D25KE Control Module | 16            | 4       | P1/3-P1/6                                  | P1/4-P1/6 | P1/5-P1/7 | N/A  |
| DB25 24 Channel               | 8             | 8       | P1/3-P1/6                                  | P1/4-P1/5 | P1/5-P1/7 | N/A  |
|                               | 0             | 12      | P1/3-P1/5                                  | P1/4-P1/5 | P1/5-P1/7 | N/A  |

#### **D25KE Configuration Summary Table**, continued

Note: Use GE product 970-0264 Quad-Wire Jumper or plain wire of appropriate gauge to configure D25KE card.

## D25KE Fuse Monitoring

| About Fuse<br>Monitoring | D25KE control modules include circuitry that detects the presence of control voltage <i>after</i> it has passed through their fuses. |                                                                                                    |  |  |  |
|--------------------------|----------------------------------------------------------------------------------------------------|----------------------------------------------------------------------------------------------------|--|--|--|
|                          | Software<br>signal fr<br>D25's S                                                                                                    | Software in the D25 Plant I/O Subsystem, P097 V2.30 or greater, responds to the signal from the KE module and creates a pseudo digital input that can be seen in the D25's System Point Database.                                                                  |  |  |  |
|                          | If a fuse<br>reason, t                                                                                                    | If a fuse opens, or the control voltage is removed from the output module for any reason, the pseudo DI for that module will change state, providing an alarm.                                                                                                    |  |  |  |
|                          | If the control module is not installed, or removed, the pseudo DI point will remain in the <i>Off</i> state.                         |                                                                                                    |  |  |  |
|                          | <u>Note 1:</u>                                                                                                    | The fuse monitoring circuitry can only detect a control voltage above approximately 12 Vdc. If the control voltage is less than this level, the fuse monitoring circuitry will not sense any voltage, and the pseudo DI point will remain in the <i>Off</i> state. |  |  |  |
|                          | <u>Note 2:</u>                                                                                                    | Fuse monitoring works with (+)ve or (-)ve grounded systems.                                                                                                    |  |  |  |
|                          | <u>Note 3:</u>                                                                                                    | For D25s with Plant I/O Version 2.30, the fuse-monitoring feature will only work with DC control voltages. Versions greater than 2.30 <i>only</i> support AC control voltage monitoring for the D25KE control module.                                              |  |  |  |
|                          |                                                                                                    |                                                                                                    |  |  |  |

# Section 4: D25KE-4Z Control Module

### **About Paired Relay Controls**

| Background   | The D25KE–4Z Control modules incorporate a feature where two output relays operate simultaneously for each control request.                                                                                                    |  |  |  |  |
|--------------|----------------------------------------------------------------------------------------------------|--|--|--|--|
|              | For example, when a request to operate a trip on point 1 is received by the module, it will automatically operate relay 1 and relay 17 $(n + 16)$ at the same time. Each of these relay pairs is referred to as a channel.                                                                           |  |  |  |  |
|              | In this way, both supply and return connections to a load can be switched, totally isolating the load from the D25 when the contacts are open.                                                                                                    |  |  |  |  |
| Two Variants | <ul> <li>The part numbers of the two variants of the D25KE-4Z modules are:</li> <li>517-0454 <ul> <li>a 16-relay card providing 8 pairs, or channels of outputs</li> </ul> </li> <li>517-0455 <ul> <li>a 32-relay card providing 2 groups of 8 paired outputs, or 16 channels</li> </ul> </li> </ul> |  |  |  |  |

### D25KE-4Z Module Digital Output Connections

Connector G1The following table shows the supply pinouts for D25KE-4Z module FACE-40Pinoutsconnector G1 outputs 1A through 16A.

| G1 Pin | Signal   | G1 Pin | Signal  | G1 Pin | Signal  |
|--------|----------|--------|---------|--------|---------|
| 1      | COIL_SUP | 15     | CLS7-A  | 29     | CLS14-A |
| 2      | COIL_RTN | 16     | TRP7-A  | 30     | TRP14-A |
| 3      | CLS1-A   | 17     | CLS8-A  | 31     | CLS15-A |
| 4      | TRP1-A   | 18     | TRP8-A  | 32     | TRP15-A |
| 5      | CLS2-A   | 19     | CLS9-A  | 33     | CLS16-A |
| 6      | TRP2-A   | 20     | TRP9-A  | 34     | TRP16-A |
| 7      | CLS3-A   | 21     | CLS10-A | 35     | VCA     |
| 8      | TRP3-A   | 22     | TRP10-A | 36     | VCA     |
| 9      | CLS4-A   | 23     | CLS11-A | 37     | JMP1    |
| 10     | TRP4-A   | 24     | TRP11-A | 38     | JMP2    |
| 11     | CLS5-A   | 25     | CLS12-A | 39     | MTA     |
| 12     | TRP5-A   | 26     | TRP12-A | 40     | MTA     |
| 13     | CLS6-A   | 27     | CLS13-A |        |         |
| 14     | TRP6-A   | 28     | TRP13-A |        |         |

#### Connector G2 Pinouts

The following table shows the return pinouts for D25KE–4Z module FACE-40 connector G2 outputs 1B through 16B.

| G2 Pin | Signal | G2 Pin | Signal  | G2 Pin | Signal  |
|--------|--------|--------|---------|--------|---------|
| 1      | VCB    | 15     | CLS4-B  | 29     | CLS11-B |
| 2      | VCB    | 16     | TRP4-B  | 30     | TRP11-B |
| 3      | JMP3   | 17     | CLS5-B  | 31     | CLS12-B |
| 4      | JMP4   | 18     | TRP5-B  | 32     | TRP12-B |
| 5      | MTB    | 19     | CLS6-B  | 33     | CLS13-B |
| 6      | MTB    | 20     | TRP6-B  | 34     | TRP13-B |
| 7      | MCA    | 21     | CLS7-B  | 35     | CLS14-B |
| 8      | MCB    | 22     | TRP7-B  | 36     | TRP14-B |
| 9      | CLS1-B | 23     | CLS8-B  | 37     | CLS15-B |
| 10     | TRP1-B | 24     | TRP8-B  | 38     | TRP15-B |
| 11     | CLS2-B | 25     | CLS9-B  | 39     | CLS16-B |
| 12     | TRP2-B | 26     | TRP9-B  | 40     | TRP16-B |
| 13     | CLS3-B | 27     | CLS10-B |        |         |
| 14     | TRP3-B | 28     | TRP10-B |        |         |

### D25KE-4Z Module Digital Output Connections, Continued

D25KE-4Z FACE-40 Board Control Optioning Specific pins of both FACE-40 connectors, G1 and G2, are used to configure the D25KE–4Z module for trip/close or raise/lower operation. Those pins are listed below:

| Pin                                  | Signal           | Function                                         | Comments                                                                |  |  |
|--------------------------------------|------------------|--------------------------------------------------|-------------------------------------------------------------------------|--|--|
| G1 1                                 | COIL_SUP         | Control Voltage input                            | Control Voltage Power Supply connections                                |  |  |
| G1-2                                 | COIL_SUP_RTN     | Control Voltage return                           |                                                                         |  |  |
| Control                              | Option Jumpers – | Points 1A to 16A                                 |                                                                         |  |  |
| G1-35                                | VCA              | R/L Control Voltage for<br>O/P 1A-8A (fused)     |                                                                         |  |  |
| G1-36                                | VCA              | R/L Control Voltage for O/P 9B-16B (fused)       |                                                                         |  |  |
| G1-37                                | JMP1             | O/P Relays 1A-8A mode                            | Jumper to Pin G1-35 (VCA) for Raise/Lower                               |  |  |
|                                      |                  | jumper point                                     | Jumper to Pin G1-39 (MTA) for Trip/Close                                |  |  |
| G1-38 JMP2                           |                  | O/P Relays 9A-16A                                | Jumper to Pin G1-36 (VCA) for Raise/Lower                               |  |  |
|                                      |                  | mode jumper point                                | Jumper to Pin G1-40 (MTA) for Trip/Close                                |  |  |
| G1-39                                | MTA              | Trip Bus For Channels<br>1A to 8A                |                                                                         |  |  |
| G1-40                                | MTA              | Trip Bus For Channels<br>9A to 16A               |                                                                         |  |  |
| Control                              | Option Jumpers – | Points 1B to 16B                                 |                                                                         |  |  |
| G2-1                                 | VCB              | R/L Control Voltage for<br>O/P 1B to 8B (fused)  |                                                                         |  |  |
| G2-2                                 | VCB              | R/L Control Voltage for<br>O/P 9B to 16B (fused) |                                                                         |  |  |
| G2-3                                 | JMP3             | O/P Relays 1B-8B mode                            | Jumper to Pin G2-1 (VCB) for Raise/Lower                                |  |  |
|                                      |                  | jumper point                                     | Jumper to Pin G2-5 (MTB) for Trip/Close                                 |  |  |
| G2-4 JMP4                            | JMP4             | O/P Relays 9B-16B<br>mode jumper point           | Jumper to Pin G2-2 (VCB) for Raise/Lower                                |  |  |
|                                      |                  |                                                  | Jumper to Pin G2-6 (MTB) for Trip/Close                                 |  |  |
| G2-5                                 | MTB              | Trip Bus For Channels<br>1B to 8B                |                                                                         |  |  |
| G2-6                                 | MTB              | Trip Bus For Channels<br>9B to 16B               |                                                                         |  |  |
| Master Close Relay Monitoring Points |                  |                                                  |                                                                         |  |  |
| G2-7                                 | MCA              | Master Close Bus for<br>Channels 1A to 16A       | <i>Do not</i> connect to load or power supply. Use only for monitoring. |  |  |
| G2-8                                 | МСВ              | Master Close Bus for<br>Channels 1B to 16B       | <i>Do not</i> connect to load or power supply. Use only for monitoring. |  |  |

### D25KE-4Z Module Digital Output Connections, Continued

Control Voltage<br/>ConnectionsControl voltage can be supplied by either an external power supply, or the D25's<br/>own power supply.

In either case, the control voltage will be connected to G1 pins 1 and 2.

Note: The (external) control voltage can be up to 120 Vdc at 2 Amps maximum.

The following diagram shows how the D25's internal power supply can be connected to provide control voltage.

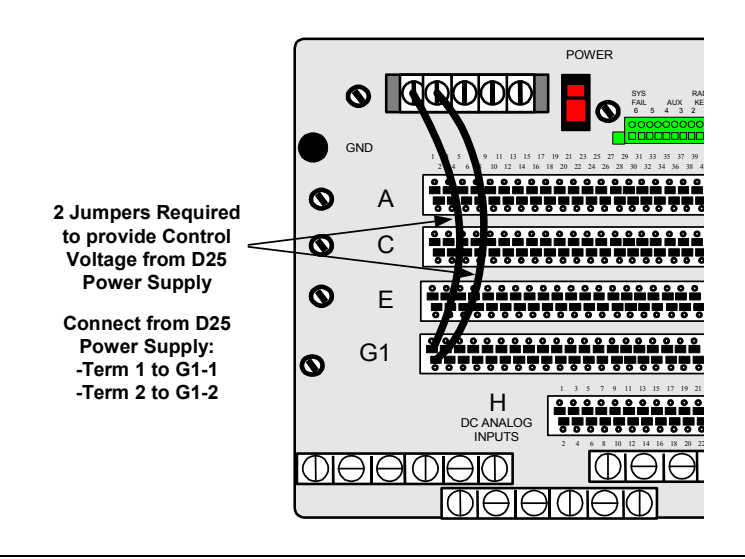
## D25KE-4Z Module Trip/Close Configuration

| Background<br>G1 and G2<br>connections for<br>Trip/Close | Through the use of "Master" relays, the 16 digital outputs can be configured as two groups of eight Trip/Close pairs. i.e., 32 paired output connections.                                                                                                    |  |  |  |  |
|----------------------------------------------------------|----------------------------------------------------------------------------------------------------|--|--|--|--|
|                                                          | Note: The control voltage can be up to 120 Vdc at 2 Amps maximum. See page 6 for specifications of control outputs.                                                                                                    |  |  |  |  |
|                                                          | <ul> <li>Use jumper wires on the FACE-40 terminal blocks G1 and G2 to configure group 1.</li> <li>To configure group 1: <ul> <li>connect between MTA (G1-39) and JMP1 (G1-37), and</li> <li>connect between MTB (G2-5) and JMP3 (G2-3)</li> </ul> </li> </ul>                                                                                                    |  |  |  |  |
|                                                          | G1<br>1 3 5 7 9 11 13 15 17 19 21 23 25 27 29 31 33 35 77 9<br>2 4 6 8 10 12 14 16 18 20 22 24 26 28 30 32 34 36 8 40<br>1 3 7 9 11 13 15 17 19 21 23 25 27 29 31 33 35 37 39<br>2 8 8 10 12 14 16 18 20 22 24 26 28 30 32 34 36 8 40<br>3 8 10 12 14 16 18 20 22 24 26 28 30 32 34 36 8 40<br>3 8 10 12 14 16 18 20 22 24 26 28 30 32 34 36 8 40<br>3 8 10 12 14 16 18 20 22 24 26 28 30 32 34 36 8 40<br>3 8 10 12 14 16 18 20 22 24 26 28 30 32 34 36 8 40<br>3 8 10 12 14 16 18 20 22 24 26 28 30 32 34 36 8 40<br>3 8 10 12 14 16 18 20 22 24 26 28 30 32 34 36 38 40<br>3 9 10 12 14 16 18 20 22 24 26 28 30 32 34 36 38 40<br>3 9 10 12 14 16 18 10 12 14 16 18 20 22 24 26 28 30 32 34 36 38 40<br>3 9 10 12 14 16 18 10 12 14 16 18 10 12 14 16 18 10 12 14 16 18 10 12 14 16 18 10 12 14 16 18 10 12 14 16 18 10 12 14 16 18 10 12 14 16 18 10 12 14 16 18 10 12 14 16 18 10 12 14 16 18 10 12 14 16 18 10 12 14 16 18 10 12 14 16 18 10 12 14 16 1 |  |  |  |  |

Use jumper wires on the FACE-40 terminal blocks G1 and G2 to configure group 2.

- To configure group 2:
  - connect between MTA (G1-40) and JMP2 (G1-38), and
  - connect between MTB (G2-6) and JMP4 (G2-4)

## D25KE-4Z Module Raise/Lower Configuration

Background The 16 digital outputs can be configured as two groups of four Raise/Lower pairs. Note: The control voltage can be up to 120 Vdc at 2 Amps maximum. See page 6 for specifications of control outputs. G1 and G2 Use jumper wires on the FACE-40 terminal blocks G1 and G2 to configure group 1. connections for To configure group 1: • Raise/Lower connect between VCA (G1-35) and JMP1 (G1-37), and connect between VCB (G2-1) and JMP3 (G2-3) G1 G2 . 

Use jumper wires on the FACE-40 terminal blocks G1 and G2 to configure group 2.

- To configure group 2:
  - connect between VCA (G1-36) and JMP2 (G1-38), and
  - connect between VCB (G2-2) and JMP4 (G2-4)

General

## D25KE-4Z Module Combined R/L and T/C

| Background                                                                       | Trip/Close and Raise/Lower digital outputs can be used on the same D25KE–4Z module.                                                                |
|----------------------------------------------------------------------------------|----------------------------------------------------------------------------------------------------|
|                                                                                  | When combining a raise/lower group with a trip/close group, always use group 2 for raise/lower.                                                    |
|                                                                                  | Remember that raise/lower points number in the reverse direction from other point types. i.e., point 16 will become lower point 1.                 |
| Note                                                                             | Configuring a raise/lower group as group 1 may result in a very complex and confusing wiring scheme.                                               |
| G1 and G2<br>Connections for:<br>One Group of<br>Trip/Close, and<br>One Group of | The following example illustrates the jumpering required to configure a D25KE–4Z module for one group of trip/close, and one group of raise/lower. |
|                                                                                  | Use jumper wires on the FACE-40 terminal blocks G1 and G2 to configure group 1 for trip/close.                                                     |
| Raise/Lower                                                                      | • To configure group 1:                                                                                                    |
|                                                                                  | - connect between MTA (G1-39) and JMP1 (G1-37), and                                                                                                |
|                                                                                  | - connect between MTB (G2-5) and JMP3 (G2-3)                                                                                                    |

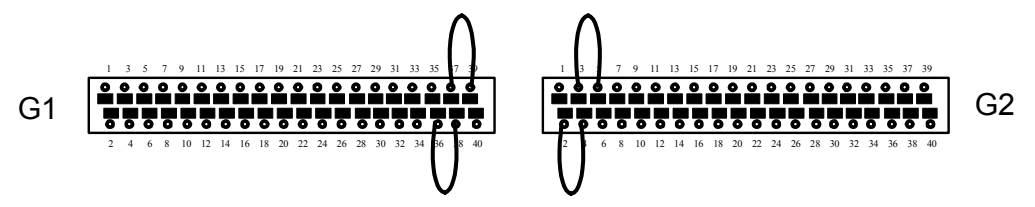

Use jumper wires on the FACE-40 terminal blocks G1 and G2 to configure group 2 for raise/lower.

- To configure group 2:
  - connect between VCA (G1-36) and JMP2 (G1-38), and
  - connect between VCB (G2-2) and JMP4 (G2-4)

# Chapter 7: DC Analog Configurations

## **About DC Analog Options**

### DC Analog Inputs

Choosing the

**Right Module** 

- All DC Analog Card options are available with either 8 or 16 inputs.
- The inputs may be either voltage or current.
- With the exception of the 517-0416 and 0417 cards that use adapter modules, there are no on-board option jumpers; i.e., each option requires a different card.
- All inputs should have shield connected at source of signal. Shields can alternately be connected to the auxiliary ground on D25 power supply terminal block. *DO NOT* ground at both ends of cable.

Refer to: Chapter 3: for available options.

In order to select or verify that you have the optimal module for your application, this information may be useful:

- In the System Point Database, the measured analog values are represented by digital counts that have a 15-bit plus sign resolution, providing a maximum range of +32767 to -32768.
- Unscaled (100% scaling) analog values cannot exceed the range of +32767 to 32768, and will be limited to these counts when analog inputs exceed nominal values.
- Increasing scaling factors (in Config Pro configuration tables) decreases the range and resolution of displayed digital counts.

The table below shows the typical digital counts stored in the D25's System Point Database representing inputs at several input levels, and scaling settings, for each DC Analog board option.

|               |                      | 10%   | 25%        | 50%       | 75%        | Nom    | 120%   |
|---------------|----------------------|-------|------------|-----------|------------|--------|--------|
|               | +/- 5V               | .5V   | 1.25V      | 2.5V      | 3.75V      | 5V     | 6V     |
| ion           | +/- 1 mA             | .1 mA | .25 mA     | .5 mA     | .75 mA     | 1 mA   | 1.2 mA |
| ut Opt        | +/- 5 mA             | .5 mA | 1.25<br>mA | 2.5<br>mA | 3.75<br>mA | 5 mA   | 6 mA   |
| Inp           | +/- 10 mA            | 1 mA  | 2.5 mA     | 5 mA      | 7.5 mA     | 10 mA  | 12 mA  |
|               | +/- 20 mA            | 2 mA  | 4 mA       | 10 mA     | 15 mA      | 20 mA  | 24 mA  |
| iyed<br>tal   | @ 83.333%<br>Scaling | 2731  | 6826       | 13653     | 20479      | 27306  | 32767  |
| ispla<br>Digi | @ 100% Scaling       | 3277  | 8192       | 16383     | 24575      | 32767  | >32767 |
| Ā             | @ 200% Scaling       | 6553  | 16383      | 32767     | >32767     | >32767 | >32767 |

Continued on next page

## About DC Analog Options, Continued

DC Analog Input Connector Pinout: 1 3 5 7 9 11 13 15 17 19 21 23 25 27 29 31 33 35 37 39

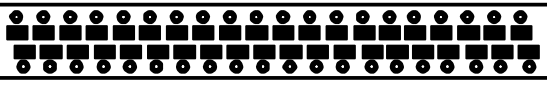

2 4 6 8 10 12 14 16 18 20 22 24 26 28 30 32 34 36 38 40

| I his table also shows the location of adapters on the module's PCB for each input |
|------------------------------------------------------------------------------------|
|------------------------------------------------------------------------------------|

| Pin | SIGNAL  | Pin | SIGNAL  | Input Adapter<br>Location |
|-----|---------|-----|---------|---------------------------|
| 1   | Ain 1+  | 2   | Ain 1-  | M1                        |
| 3   | Ain 2+  | 4   | Ain 2-  | M2                        |
| 5   | Ain 3+  | 6   | Ain 3-  | M3                        |
| 7   | Ain 4+  | 8   | Ain 4-  | M4                        |
| 9   | Ain 5+  | 10  | Ain 5-  | M5                        |
| 11  | Ain 6+  | 12  | Ain 6-  | M6                        |
| 13  | Ain 7+  | 14  | Ain 7-  | M7                        |
| 15  | Ain 8+  | 16  | Ain 8-  | M8                        |
| 17  | N/C     | 18  | N/C     |                           |
| 19  | N/C     | 20  | N/C     |                           |
| 21  | N/C     | 22  | N/C     |                           |
| 23  | N/C     | 24  | N/C     |                           |
| 25  | Ain 9+  | 26  | Ain 9-  | M9                        |
| 27  | Ain 10+ | 28  | Ain 10- | M10                       |
| 29  | Ain 11+ | 30  | Ain 11- | M11                       |
| 31  | Ain 12+ | 32  | Ain 12- | M12                       |
| 33  | Ain 13+ | 34  | Ain 13- | M13                       |
| 35  | Ain 14+ | 36  | Ain 14- | M14                       |
| 37  | Ain 15+ | 38  | Ain 15- | M15                       |
| 39  | Ain 16+ | 40  | Ain 16- | M16                       |

# **Chapter 8: AC Analog Configurations**

## **Overview & Contents**

| Introduction    | This Chapter illustrates the field wiring points for all generations of D25. To help<br>the installer understand the connection techniques, background information about<br>how the D25 is configured is included. |          |  |  |
|-----------------|----------------------------------------------------------------------------------------------------|----------|--|--|
| In This Chapter | This Chapter contains the following Topics:                                                                                                    |          |  |  |
|                 | Торіс                                                                                                    | See Page |  |  |
|                 | AC Analog Configurations, Gen. 1 & 2                                                                                                    | 136      |  |  |
|                 | AC Analog Configurations, Gen. 3 & 4                                                                                                    | 137      |  |  |
|                 | AC Analog Mapping and Connections                                                                                                    | 138      |  |  |

Gen. 1 & 2 AC Analog Input

Connections

## AC Analog Configurations, Gen. 1 & 2

InputThe Gen. 1 & 2 D25 can accept up to 15 analog inputs, which are grouped into five<br/>sets of three each.

Transformers can be either

- Current Transformers (CT) or
- Voltage (Potential) Transformers (PT)

If no AC inputs are specified, AC Input configuration is disabled.

This graphic and the tables below show the possible input termination options for Gen. 1 and Gen. 2 Plant I/O.

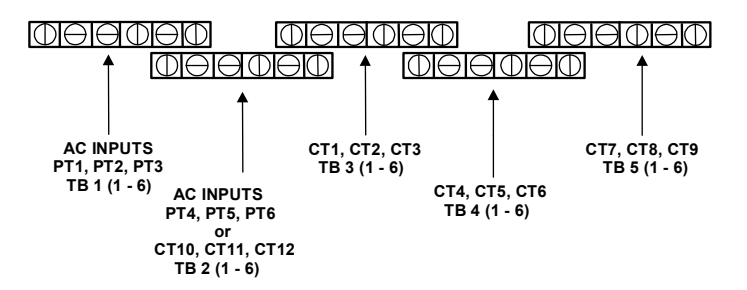

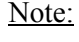

te: When TB2 is used as a current (CT) input, the inputs are CT10 through CT12.

| <b>TB 1</b> | Signal | <b>TB 3</b> | Signal | <b>TB 5</b> | Signal |
|-------------|--------|-------------|--------|-------------|--------|
| 1           | PT1A   | 1           | CT1A   | 1           | CT7A   |
| 2           | PT1B   | 2           | CT1B   | 2           | CT7B   |
| 3           | PT2A   | 3           | CT2A   | 3           | CT8A   |
| 4           | PT2B   | 4           | CT2B   | 4           | CT8B   |
| 5           | PT3A   | 5           | CT3A   | 5           | CT9A   |
| 6           | PT3B   | 6           | CT3B   | 6           | СТ9В   |

| <b>TB 2</b> | Signal     | TB 4 | Signal |
|-------------|------------|------|--------|
| 1           | PT4A/CT10A | 1    | CT4A   |
| 2           | PT4B/CT10B | 2    | CT4B   |
| 3           | PT5A/CT11A | 3    | CT5A   |
| 4           | PT5B/CT11B | 4    | CT5B   |
| 5           | PT6A/CT12A | 5    | CT6A   |
| 6           | PT6B/CT12B | 6    | CT6B   |

## AC Analog Configurations, Gen. 3 & 4

| Input<br>Transformers          | As in previous generations, the D25 can have up to 15 AC analog inputs, which are grouped into five sets of three each.                                                    |  |  |  |  |
|--------------------------------|----------------------------------------------------------------------------------------------------|--|--|--|--|
|                                | Gen. 3 D25s can be ordered with virtually any combination of CTs and PTs.                                                                                                  |  |  |  |  |
|                                | The only restrictions are:                                                                                                    |  |  |  |  |
|                                | • TB1 inputs <i>must</i> be PTs                                                                                                    |  |  |  |  |
|                                | • Each group of 3 transformers <i>must</i> be of the same type                                                                                                    |  |  |  |  |
|                                | If no AC inputs are specified, AC Input configuration is disabled.                                                                                                    |  |  |  |  |
|                                | Disabled parameters appear in dark green in the Config Pro I/O Configuration window                                                                                        |  |  |  |  |
| Flexible PT/CT<br>Arrangements | As mentioned above, all AC input groups can be populated with either PTs or CTs with the exception of the first AC input group that can <i>only</i> be populated with PTs. |  |  |  |  |
|                                | The table below summarizes the new arrangement possibilities and the associated PT/CT numbering.                                                                           |  |  |  |  |

| AC Input | PT Arrangement | CT Arrangement |
|----------|----------------|----------------|
| 1        | PT1            | N/A            |
| 2        | PT2            | N/A            |
| 3        | PT3            | N/A            |
| 4        | PT4            | CT10           |
| 5        | PT5            | CT11           |
| 6        | PT6            | CT12           |
| 7        | PT7            | CT1            |
| 8        | PT8            | CT2            |
| 9        | PT9            | CT3            |
| 10       | PT10           | CT4            |
| 11       | PT11           | CT5            |
| 12       | PT12           | CT6            |
| 13       | PT13           | CT7            |
| 14       | PT14           | CT8            |
| 15       | PT15           | CT9            |

### **AC Analog Mapping and Connections**

**Gen. 3 AC Circuit Options** For Gen. 3 D25s, a flexible AC input mapping feature, called **E-Z Map**, is included that allows you to configure, for each input of an AC circuit, the physical AC input that supplies the required signal.

This feature gives you complete flexibility in wiring the AC inputs and assigning them to the appropriate circuit inputs.

<u>Note:</u> E-Z Map can *only* be used to configure Gen. 3 D25s, *not* Gen. 1 or 2.

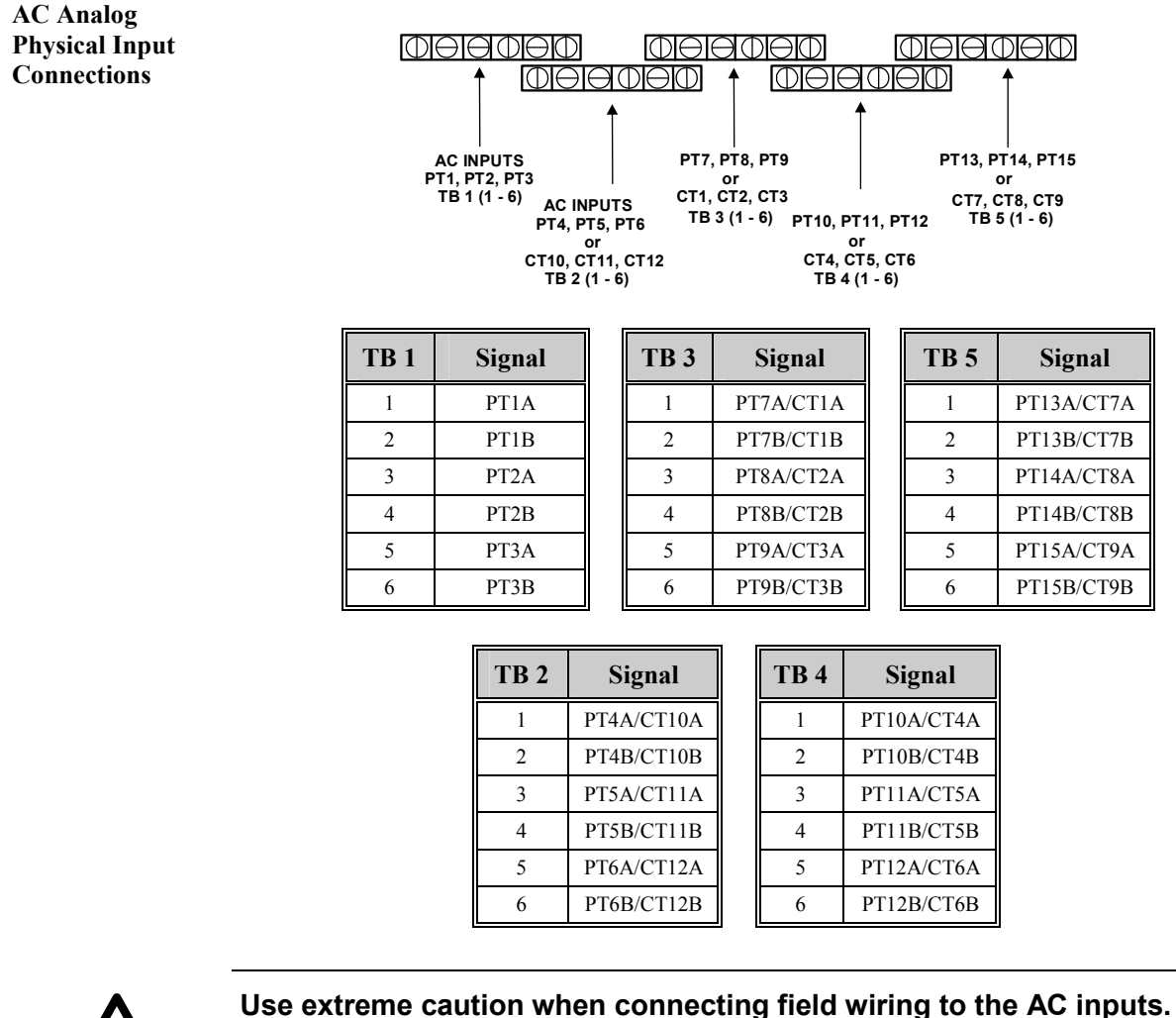

Caution!

The Gen. 3 D25s can be ordered with a wide variety of input options,

and there are no obvious indications on the rear of the D25 enclosure to identify the type of inputs installed.

Connecting a CT to a voltage input (or vice versa) may cause equipment damage and/or severe injury

# **Chapter 9: Communications**

## **Overview & Contents**

| Introduction    | The two Parts of this Chapter outlines the connection techniques and methods used for each of the serial and LAN interface options of your D25. |                                                                                   |  |  |  |  |
|-----------------|----------------------------------------------------------------------------------------------------|-----------------------------------------------------------------------------------|--|--|--|--|
|                 | The first part covers connections to the standard communication<br>and the second details the connection to the optional XCOM inter-            | interfaces of a D25, rfaces.                                                      |  |  |  |  |
|                 | Included are interface cable schematics for the various serial inter                                                                            | Included are interface cable schematics for the various serial interface options. |  |  |  |  |
| In This Chapter | This Chapter contains the following Sections and Topics                                                                                         |                                                                                   |  |  |  |  |
|                 | Topic     See Page                                                                                                    |                                                                                   |  |  |  |  |
|                 | Section 1: Standard Serial Interfaces                                                                                                    | · ·                                                                               |  |  |  |  |
|                 | Connecting Serial Interfaces                                                                                                    | 141                                                                               |  |  |  |  |
|                 | Configuring RS-485 2-Wire                                                                                                    | 145                                                                               |  |  |  |  |
|                 | Section 2: Optional XCOM Communication Cards                                                                                                    |                                                                                   |  |  |  |  |
|                 | Connecting Serial XCOM Interfaces                                                                                                    | 147                                                                               |  |  |  |  |
|                 | Differences Between IED and Serial XCOM Ports                                                                                                   | 149                                                                               |  |  |  |  |

Connecting Ethernet XCOM Interfaces

150

## Section 1: Standard Serial Interfaces

| Connecting                     | Serial Interfaces                                                                                                    |  |  |  |  |
|--------------------------------|----------------------------------------------------------------------------------------------------|--|--|--|--|
| COM0 -<br>WESMAINT II+<br>Port | The WESMAINT II+ DB-9-F connector on the front panel is a standard feature of the D25.                                                                                                    |  |  |  |  |
|                                | <ul> <li>By attaching the 9-pin female jack of a WESMAINT II+ cable to the D25, and the other end of the WESMAINT II+ cable to a PC, the D25 can:</li> <li>provide local maintenance and diagnostic functionality;</li> <li>download configuration data from the optional Config Pro software;</li> <li>upload diagnostic and operational information from the D25</li> <li>WESMAINT II+ supports RS-232 signaling, and operates at a fixed rate of 9600 bps.</li> </ul> |  |  |  |  |
| Serial<br>WESMAINT<br>Cable    | To connect to a PC, use a WESMAINT II+ cable (GE Energy Services Part # 977-0048/96), or equivalent.                                                                                                    |  |  |  |  |
|                                | The schematic for this cable is shown below.                                                                                                    |  |  |  |  |
|                                | Terminal - DB-9 Female       WESMAINT - DB-9 Male         N/C       1       COM         RXD       2       N/C         TXD       3       TXD         N/C       4       RXD         COM       5       5         N/C       6       GND         N/C       7       N/C         N/C       8       8         N/C       9       9                                                                                                    |  |  |  |  |
| COM1                           | The DB-9-F D25 MAINT display interface option is designed to provide a local port for optional display devices                                                                                                    |  |  |  |  |
| D25 MAINT<br>Display Port      | <ul> <li>This port provides:</li> <li>fixed communication parameters</li> <li>RS-485 interface</li> <li>interface is 2-wire or 4-wire, selected using Config Pro <ul> <li>a 2-wire cable is required for 2-wire operation, see cable schematic below.</li> </ul> </li> </ul>                                                                                                    |  |  |  |  |
|                                | Continued on next page                                                                                                    |  |  |  |  |
|                                |                                                                                                    |  |  |  |  |

## Connecting Serial Interfaces, Continued

**D25 MAINT Port** The following table shows the pinout of the D25 MAINT DB-9 connector. **Pinout** 

| DB-9 Pin | RS-485    |
|----------|-----------|
| 1        | N/C       |
| 2        | RX-       |
| 3        | TX-       |
| 4        | N/C       |
| 5        | Com GND   |
| 6        | N/C       |
| 7        | TX+       |
| 8        | RX+       |
| 9        | EARTH GND |

2-Wire RS-485The following schematic shows the cable wiring necessary for 2-Wire RS-485<br/>connection.

|                                                                                             | Description                                                                                                    | PIN#                                                                                                 | PIN #                                     | Description                                                                                |  |
|---------------------------------------------------------------------------------------------|----------------------------------------------------------------------------------------------------|----------------------------------------------------------------------------------------------------|-------------------------------------------|--------------------------------------------------------------------------------------------|--|
|                                                                                             | N/C<br>Data -<br>Data -<br>N/C<br>Common Ground<br>N/C<br>Data +<br>Data +<br>Earth Ground                                                          | 1                                                                                                    | 1<br>2<br>3<br>4<br>5<br>6<br>7<br>8<br>9 | N/C<br>Data -<br>Data -<br>N/C<br>Common Ground<br>N/C<br>Data +<br>Data +<br>Earth Ground |  |
| COM2<br>Universal Time                                                                      | <ul> <li>Used to interface</li> <li>The DB-9-F UTC interface, using C</li> </ul>                                                                    | a satellite time-code receiver, or equilated port can be selected for <i>receive-onl</i> Config Pro. | uvalent.<br>y RS-232                      | 2 or RS-422                                                                                |  |
| Code (UTC) Port                                                                             | <ul> <li>Supported UTC Port protocols are IRIG-B and Rugby</li> <li>Communication parameters are determined by the protocol application.</li> </ul> |                                                                                                    |                                           |                                                                                            |  |
| Note                                                                                        | Many IRIG-B receivers are available with modulated and/or unmodulated output options.                                                               |                                                                                                    |                                           |                                                                                            |  |
| • The input to the UTC port must be unmodulated.                                            |                                                                                                    |                                                                                                    |                                           |                                                                                            |  |
| • If the unmodulated output of the receiver is a coa will be required to interface the D25. |                                                                                                    |                                                                                                    | connecti                                  | on, a converter                                                                            |  |
|                                                                                             |                                                                                                    |                                                                                                    |                                           |                                                                                            |  |

Continued on next page

## Connecting Serial Interfaces, Continued

**UTC Port Pinout** The following table shows how to connect to the UTC Port DB-9 connector for either RS-232 or RS-422 interface.

|                                                                                                    | 1                                                                                                    | T_RX+                                                                                                    | N/C                                                                                                    |                                                                                                    |
|----------------------------------------------------------------------------------------------------|----------------------------------------------------------------------------------------------------|----------------------------------------------------------------------------------------------------|----------------------------------------------------------------------------------------------------|----------------------------------------------------------------------------------------------------|
|                                                                                                    | 2                                                                                                    |                                                                                                    |                                                                                                    |                                                                                                    |
|                                                                                                    | 2                                                                                                    | T_RX-                                                                                                    | RX                                                                                                    |                                                                                                    |
|                                                                                                    | 3                                                                                                    | N/C                                                                                                    | N/C                                                                                                    |                                                                                                    |
|                                                                                                    | 4                                                                                                    | N/C                                                                                                    | N/C                                                                                                    |                                                                                                    |
|                                                                                                    | 5                                                                                                    | COM GND                                                                                                    | COM GND                                                                                                    |                                                                                                    |
|                                                                                                    | 6                                                                                                    | CLKE+                                                                                                    | N/C                                                                                                    |                                                                                                    |
|                                                                                                    | 7                                                                                                    | CLKE-                                                                                                    | N/C                                                                                                    |                                                                                                    |
|                                                                                                    | 8                                                                                                    | N/C                                                                                                    | CTS                                                                                                    |                                                                                                    |
|                                                                                                    | 9                                                                                                    | EARTH GND                                                                                                    | EARTH GND                                                                                                    |                                                                                                    |
|                                                                                                    |                                                                                                    |                                                                                                    |                                                                                                    |                                                                                                    |
| Two on-board general-purpose communication ports are available on the back panel<br>of the D25, and use female DB-9-F style connectors.<br>Both RS-232 and RS-485 (for multi-drop applications) are supported on the same<br>physical connector                                                                                                    |                                                                                                    |                                                                                                    |                                                                                                    |                                                                                                    |
| <ul> <li>Variable communication parameters</li> <li>Optional software flow control</li> <li>Optional hardware flow control</li> <li>Out-of-sequence transmission of one byte of data</li> <li>Support for several I/O timers</li> <li>Transmission of break characters</li> </ul>                                                                                                    |                                                                                                    |                                                                                                    |                                                                                                    |                                                                                                    |
| <ul> <li>The COM3 and COM4 serial ports are programmed via Config Pro for:         <ul> <li>RS-232 or RS-485 selection</li> <li>RS-485 2-Wire / 4-Wire selection</li> </ul> </li> <li>Note: The 2 to 4-Wire selection in Config Pro's Device Properties only affects the internal software control (handshaking) of the interface.<br/>It does not change the physical characteristics of the communication ports.</li> </ul> |                                                                                                    |                                                                                                    |                                                                                                    |                                                                                                    |
|                                                                                                    | Two on-boar<br>of the D25, a<br>Both RS-232<br>physical com<br>Variable<br>Optional<br>Optional<br>Out-of-se<br>Support f<br>Transmis<br>The COM3 a<br>– RS-2<br>– RS-4<br><u>Note:</u> The<br>the<br>It d | 5         6         7         8         9         Two on-board general-purpose<br>of the D25, and use female DE<br>Both RS-232 and RS-485 (for<br>physical connector.         Variable communication p         Optional software flow co         Optional hardware flow co         Out-of-sequence transmiss         Support for several I/O tin         The COM3 and COM4 serial p         - RS-232 or RS-485 sel         - RS-485 2-Wire / 4-Wi         Note:       The 2 to 4-Wire sele<br>the internal software         It does not change the | 5       COM GND         6       CLKE+         7       CLKE-         8       N/C         9       EARTH GND    Two on-board general-purpose communication ports to of the D25, and use female DB-9-F style connectors. Both RS-232 and RS-485 (for multi-drop applications physical connector. • Variable communication parameters • Optional software flow control • Optional software flow control • Out-of-sequence transmission of one byte of data • Support for several I/O timers • Transmission of break characters The COM3 and COM4 serial ports are programmed to a RS-232 or RS-485 selection – RS-232 or RS-485 selection – RS-485 2-Wire / 4-Wire selection Note: The 2 to 4-Wire selection in Config Pro's D the internal software control (handshaking) It does not change the physical characteristic | 5         COM GND         COM GND           6         CLKE+         N/C           7         CLKE-         N/C           8         N/C         CTS           9         EARTH GND         EARTH GND   Two on-board general-purpose communication ports are available on the bar of the D25, and use female DB-9-F style connectors. Both RS-232 and RS-485 (for multi-drop applications) are supported on the physical connector. Variable communication parameters Optional software flow control Optional hardware flow control Optional hardware flow control Out-of-sequence transmission of one byte of data Support for several I/O timers Transmission of break characters The COM3 and COM4 serial ports are programmed via Config Pro for: - RS-232 or RS-485 selection - RS-485 2-Wire / 4-Wire selection Note: The 2 to 4-Wire selection in Config Pro's Device Properties only the internal software control (handshaking) of the interface. It does not change the physical characteristics of the communication |

Note: Pins 7 and 8 are tied together internally.

Continued on next page

## Connecting Serial Interfaces, Continued

Serial PortThe pinouts for COM3 and COM4 serial ports for both RS-232 to RS-485Pinoutsconfigurations are:

| DB-9 Pin | RS-232    | RS-485    |
|----------|-----------|-----------|
| 1        | CD        | N/C       |
| 2        | RX        | RX-       |
| 3        | TX        | TX-       |
| 4        | N/C       | N/C       |
| 5        | GND       | Com GND   |
| 6        | N/C       | N/C       |
| 7        | RTS       | TX+       |
| 8        | CTS       | RX+       |
| 9        | EARTH GND | EARTH GND |

2-Wire RS-485The following schematic shows the cable wiring necessary for 2-Wire RS-485<br/>operation.

| Description   | PIN # | PIN #                                                                             | Description   |
|---------------|-------|-----------------------------------------------------------------------------------|---------------|
| N/C           | 1     | 1         2         3         4         5         6         7         8         9 | N/C           |
| Data -        | 2     |                                                                                   | Data -        |
| Data -        | 3     |                                                                                   | Data -        |
| N/C           | 4     |                                                                                   | N/C           |
| Common Ground | 5     |                                                                                   | Common Ground |
| N/C           | 6     |                                                                                   | N/C           |
| Data +        | 7     |                                                                                   | Data +        |
| Data +        | 8     |                                                                                   | Data +        |
| Earth Ground  | 9     |                                                                                   | Earth Ground  |

## Configuring RS-485 2-Wire

| Background | In RS-485 two-wire mode, the transmitter is controlled by the RTS line internal to the D25 (i.e. the RTS signal is not propagated on to the serial cable, but is present inside the hardware).                                                                                                  |
|------------|----------------------------------------------------------------------------------------------------|
|            | While RTS is active, the transceiver is in transmit mode. The "preamble" and "postamble" timers determine the delay prior to transmission, and the amount of time following transmission that the transmitter remains in control of the RS-485 line.                                            |
|            | When the RTS line drops, the RS-485 port is placed back in receive mode until the next time the D25 requests a transmission.                                                                                                    |
|            | There is a third timer used to configure the amount of time the receiver must be idle<br>before the transmitter can be engaged. Although this timer is configurable, most<br>software applications do not have this timer in their configurations, and thus it is left<br>at its default value. |
| The Issue  | Prior to version 2.35 of the D25 Base software, the D25 used a default value of 50 milliseconds for all these timers when in RS-485 mode.                                                                                                    |
|            | In some cases, this 50 ms time was too long for reliable communication with other RS-485 devices. This problem cannot be resolved when the application communicating through the RS-485 port is not configurable.                                                                               |
|            | If you experience this problem, you may be able to upgrade the Base software in your D25. As of version 2.35 and on, the default timers have been reduced to 1 millisecond, possibly resolving the problems.                                                                                    |

## Section 2: Optional XCOM Communication Cards

## **Connecting Serial XCOM Interfaces**

| Background                   | An Ethernet or a Serial XCOM external communication module can be factory installed in the D25, or added as an upgrade at a later time. |                                                                                                    |                                                                                                    |                             |
|------------------------------|----------------------------------------------------------------------------------------------------|----------------------------------------------------------------------------------------------------|----------------------------------------------------------------------------------------------------|-----------------------------|
|                              | Regardless of which op<br>COM5 and COM6, res                                                                                            | otion is chosen, the two X pectively:                                                                                | COM interfaces are desig                                                                                         | gnated                      |
| Serial XCOM                  | The 580-0991, and spec labeled XCOM1 and X                                                                                              | ial order 580-0933, cards                                                                                            | have two DB-9-F interfa                                                                                          | ces,                        |
|                              | They both have these ch                                                                                                    | naracteristics:                                                                                                    |                                                                                                    |                             |
|                              | • External power con                                                                                                    | nection                                                                                                    |                                                                                                    |                             |
|                              | Programmed via Co                                                                                                    | onfig Pro for:                                                                                                    |                                                                                                    |                             |
|                              | <ul> <li>– RS-232 or RS-4</li> </ul>                                                                                                    | 185                                                                                                    |                                                                                                    |                             |
|                              | – RS-485 2-Wire                                                                                                    | or 4-Wire                                                                                                    |                                                                                                    |                             |
| XCOM Serial<br>Port Pinouts: | Note:The 2 to 4-Wi<br>the internal so<br>change the phThe pinouts for COM5<br>configurations are:                                       | re selection in Config Pro<br>ftware control (handshaki<br>ysical characteristics of th<br>and COM6 serial ports for | o's Device Properties <i>only</i><br>ing) of the interface. It <i>de</i><br>ne ports.<br>r both RS-232 and RS-48 | , affects<br><i>bes not</i> |
|                              | DB-9 Pin                                                                                                    | RS-232                                                                                                    | RS-485                                                                                                    |                             |
|                              | 1                                                                                                    | CD                                                                                                    | N/C                                                                                                    | -                           |
|                              | 2                                                                                                    | RX                                                                                                    | RX-                                                                                                    | -                           |
|                              | 3                                                                                                    | TX                                                                                                    | TX-                                                                                                    | -                           |
|                              | 4                                                                                                    | (+12V)                                                                                                    | (+12V)                                                                                                    | ┨                           |
|                              | 5                                                                                                    | GND                                                                                                    | Com GND                                                                                                    | $\neg$                      |
|                              | 6                                                                                                    | (-12V)                                                                                                    | (-12V)                                                                                                    |                             |

7

8

9

Continued on next page

TX+

RX+ EARTH GND

RTS

CTS

EARTH GND

## Connecting Serial XCOM Interfaces, Continued

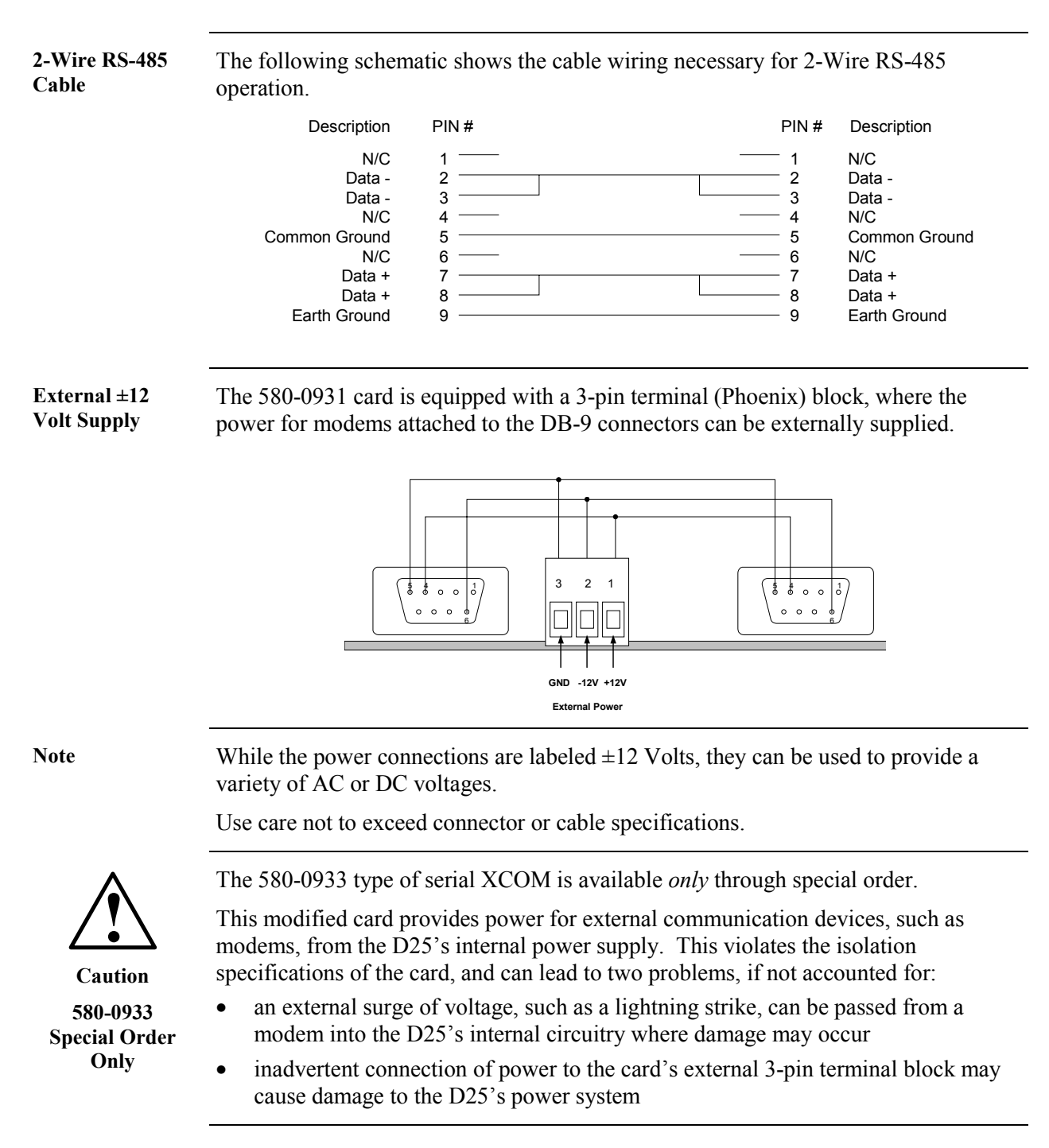

## **Differences Between IED and Serial XCOM Ports**

| Choosing Which<br>Ports to Use. | The XCOM ports are designed to provide the same functionality as the IED Ports, with this difference:                                                                                                    |  |
|---------------------------------|----------------------------------------------------------------------------------------------------|--|
|                                 | The XCOM ports run at a lower priority than the IED ports. It is therefore most efficient to put the heaviest communication on the XCOM ports.                                                                                                    |  |
| Explanation                     | If you place the heaviest traffic on the IED ports, servicing of the XCOM ports will often be delayed by the higher priority IED ports.                                                                                                    |  |
|                                 | Testing has shown that constant high-volume traffic on the IED ports can cause the XCOM ports to lose data. By placing the lower traffic connections on the IED ports, you ensure that they will always get serviced in a timely manner. The higher traffic on the XCOM ports will be interrupted only momentarily (and within the buffering ability of the XCOM card) by small bursts on the higher priority IED ports. |  |
|                                 |                                                                                                    |  |

## **Connecting Ethernet XCOM Interfaces**

| Ethernet / 802.3                                                                                                    | <ul> <li>Three variations of Ethernet / 802.3 XCOM cards are available.</li> <li>10BASE2</li> <li>10BASE-T</li> <li>10BASE-FL</li> <li>All have dual interfaces, labeled XCOM1 and XCOM2, as a standard feature.</li> <li><u>Refer to:</u> Page 48, <i>XCOM Cards - Ethernet</i> for information about jumper options.</li> </ul> |                                      |                                                                                                    |  |
|----------------------------------------------------------------------------------------------------|----------------------------------------------------------------------------------------------------|--------------------------------------|----------------------------------------------------------------------------------------------------|--|
| 10BASE2 Card<br>Connections &<br>Indicators                                                                                                    | <ul> <li>Cable: "Thin" Coax RG-58</li> <li>Connection is BNC-type.</li> <li>First and last units on coaxial cable need 50Ω termination</li> </ul> <u>Note:</u> The 10BASE2 XCOM card has no LED indicators on its back panel.                                                                                                    |                                      |                                                                                                    |  |
| <ul> <li>10BASE-T Card<br/>Connections &amp;<br/>Indicators</li> <li>Unshielded Twisted-Pair (UTP) wire</li> <li>RJ-type connectors used</li> <li>Either a point-to-point or star network topology using multi-port repeatuble.</li> <li>The 10BASE-T module has six LEDs on its back panel.</li> </ul> |                                                                                                    |                                      | ology using multi-port repeater, or ck panel.                                                                                                    |  |
|                                                                                                    | LED                                                                                                    | Function                             | Comments                                                                                                    |  |
|                                                                                                    | RCV                                                                                                    | Transceiver is receiving             | <ul> <li>should turn on when<br/>connection is made, indicating<br/>receiver is unsquelched.</li> <li>blinks when traffic is received</li> </ul> |  |
|                                                                                                    | XMT                                                                                                    | Transceiver is transmitting          | flashes only when transmitting                                                                                                    |  |
|                                                                                                    | JAB                                                                                                    | Network Jabber status                | <ul> <li>normally off</li> <li>transmitter will be disabled<br/>when on</li> </ul>                                                               |  |
|                                                                                                    | CLS                                                                                                    | Collision is taking place on network | indicates a JAM signal is being broadcast on LAN                                                                                                 |  |
|                                                                                                    | POL                                                                                                    | Receive Polarity                     | off when receive polarity is correct                                                                                                    |  |
|                                                                                                    | LTF                                                                                                    | Link Test Fail                       | <ul> <li>low signal level received.</li> <li>both the transmitter and receiver are disabled</li> </ul>                                           |  |

Continued on next page

## Connecting Ethernet XCOM Interfaces, Continued

10BASE-FL Card Connections & Indicators

- Fiber-optic media
- ST-type connectors.

### The 10BASE-FL module has six LEDs on its back panel.

| LED | Function                             | Comments                                         |
|-----|--------------------------------------|--------------------------------------------------|
| RCV | Transceiver is receiving             | blinks when traffic is received                  |
| XMT | Transceiver is transmitting          | flashes only when transmitting                   |
| PWR | Power is applied                     | normally on                                      |
| JAB | Network Jabber status                | when on, transmitter is disabled                 |
| CLS | Collision is taking place on network | indicates a JAM signal is being broadcast on LAN |
| LMO | Link Monitor                         | indicates low light level received               |

# Part III: Servicing the D25

## **Overview & Contents**

| Introduction       | This Part of the guide describes how to maintain the D25, including topics and procedures describing: |             |  |  |  |
|--------------------|----------------------------------------------------------------------------------------------------|-------------|--|--|--|
|                    | <ul> <li>locations and standard values of all fuses</li> </ul>                                        |             |  |  |  |
|                    | • how to disassemble and reassemble the unit                                                          |             |  |  |  |
|                    | • how to set option jumpers on various modules                                                        |             |  |  |  |
|                    | • upgrade and replacement of modules                                                                  |             |  |  |  |
|                    | • a field-replacement of an entire D25 unit                                                           |             |  |  |  |
|                    | • installing and replacing configuration and code files into the D2                                   | 25's memory |  |  |  |
|                    | • the use of WESMAINT and the 68K Monitor in testing and ver operation of the D25.                    | ifying the  |  |  |  |
| Low<br>Maintenance | All of GE Energy Services products are designed to not require any maintenance routines.              | scheduled   |  |  |  |
|                    | Periodic inspection, however, is suggested to ensure that:                                            |             |  |  |  |
|                    | Unit has sustained no accidental physical damage                                                      |             |  |  |  |
|                    | • Airflow is not obstructed                                                                           |             |  |  |  |
|                    | • Connectors and cables are intact and firmly attached                                                |             |  |  |  |
| In This Part       | This Part contains the following Chapters and Sections:                                               |             |  |  |  |
|                    | Chapters and Sections                                                                                 | See Page    |  |  |  |
|                    | Chapter 10: Externally Accessible Fuses                                                               | 155         |  |  |  |
|                    | Chapter 11: Inside the D25                                                                            | 157         |  |  |  |
|                    | Section 1: The DAC Boards                                                                             | 161         |  |  |  |
|                    | Section 2: Removing/Replacing Modules                                                                 |             |  |  |  |
|                    | Section 3: Removing/Replacing I/O Components 181                                                      |             |  |  |  |
|                    | Chapter 13: Upgrading and Replacing a D25 209                                                         |             |  |  |  |

# **Chapter 10: Externally Accessible Fuses**

## **Fuse Replacement**

### **Fuse Locations**

In addition to the main power supply fuses, all Digital Input and Digital output modules are equipped with field replaceable fuses. The fuse locations for a typical D25 with 3 S-boards and a DB-25 terminated K-board are shown below.

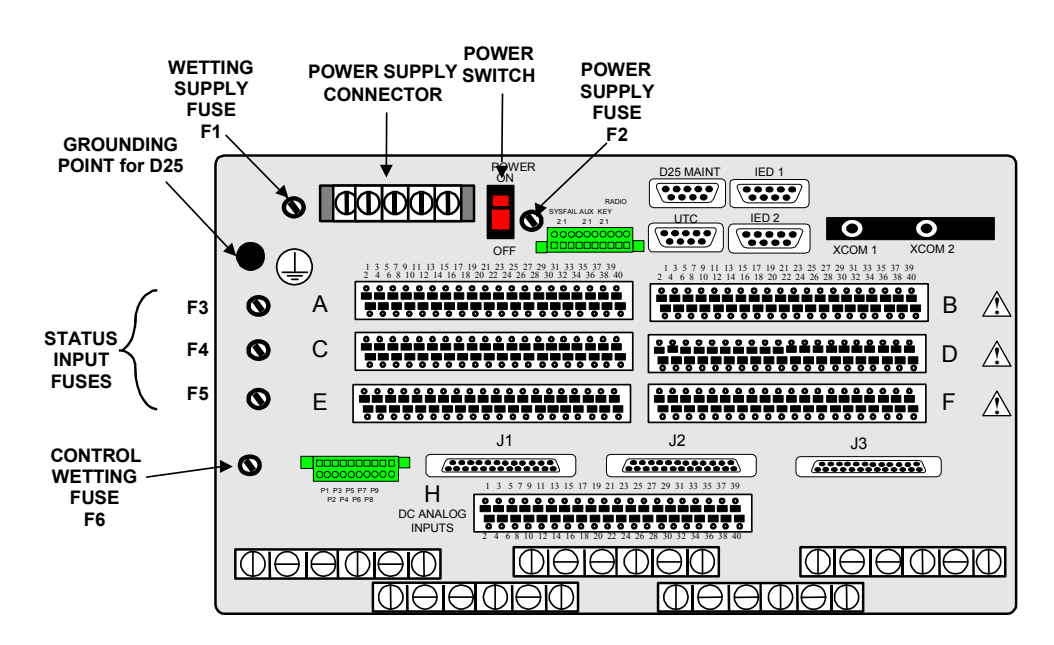

Note: A diagram showing the fuses used by the K-4Z control module can be seen on Page 95.

**Note** The fuses listed in the following table are the *standard* (at the time of printing of this document) fuses that will be factory installed, unless otherwise specified.

Fuse ratings may change due to:

- unique customer-specific configurations or requirements, or
- product specification changes

When changing fuses, *always* check original fuse for value and type, and that replacement fuse is of that value and type, i.e., do not assume that installed fuse is of the correct value.

Continued on next page

## Fuse Replacement, Continued

Replaceable Fuses The following table shows the *standard* replaceable fuses that are used by the various hardware options.

| Fuse   | Board<br>Type | Rating          | Where Used                  | Fuse<br>Part # |
|--------|---------------|-----------------|-----------------------------|----------------|
|        | 521-0124      | AGC 0.75A 250V  | 24V Field Supply            | 940-0010       |
| F1     | 521-0118      | AGC 0.75A 250V  | 24V Field Supply            | 940-0010       |
|        | 521-0119      | AGC 0.75A 250V  | 48V Field Supply            | 940-0010       |
|        | 521-0135      | AGC 1.0A 250V   | 24V Field Supply            | 940-0021       |
|        | 521-0136      | AGC 1.0A 250V   | 24V Field Supply            | 940-0021       |
|        | 521-0138      | MDL 0.5A 250V   | 48V Field Supply            | 940-0215       |
|        | 521-0139      | MDL 0.5A 250V   | 48V Field Supply            | 940-0215       |
|        | 521-0124      | AGC 3A 250V     | LVPS Power Fuse             | 940-0007       |
| F2     | 521-0118      | MDL 0.5A 250V   | HVPS Power Fuse             | 940-0012       |
|        | 521-0119      | AGC 5A 250V     | 20 – 60V Power Fuse         | 940-0008       |
|        | 521-0135      | AGC 3A 250V     | LVPS Power Fuse             | 940-0007       |
|        | 521-0136      | MDL 0.75A 250V  | HVPS Power Fuse             | 940-0024       |
|        | 521-0138      | MDL 0.75A 250V  | HVPS Power Fuse             | 940-0024       |
|        | 521-0139      | AGC 3A 250V     | LVPS Power Fuse             | 940-0007       |
|        | 517-0427      | AGC 0.25A 250V  | 12V / 5 mA Wetting          | 940-0023       |
| F3 F4  | 517-0402      | AGC 0.25A 250V  | 24V / 5 mA Wetting          | 940-0023       |
| & F5   | 517-0403      | AGC 0.25A 250V  | 48V Wetting                 | 940-0023       |
|        | 517-0425      | AGC 0.5A 250V   | 24V / 10 mA Wetting         | 940-0009       |
|        | 517-0426      | AGC 0.10A 250V  | 120V Wetting                | 940-0155       |
|        | 517-0428      | AGC 0.10A 250V  | 250V Wetting                | 940-0155       |
|        | 517-0431      | AGC 0.25A 250V  | 24V / 5 mA Wetting x 16 ch  | 940-0023       |
|        | 517-0432      | AGC 0.25A 250V  | 48V Wetting x 16 ch         | 940-0023       |
|        | 517-0433      | AGC 0.25A 250V  | 12V / 5 mA Wetting x 16 ch  | 940-0023       |
|        | 517-0434      | AGC 0.062A 250V | 120V Wetting x 16 ch        | 940-0156       |
|        | 517-0435      | AGC 0.062A 250V | 250V Wetting x 16 ch        | 940-0156       |
| F6     | 517-0395      | AGC 1.0A 250V   | Control Voltage Fuse        | 940-0021       |
|        | 517-0396      | AGC 1.0A 250V   | Control Voltage Fuse x 8 ch | 940-0021       |
|        | All KE        | AGC 1.0A 250V   | Control Voltage Fuse        | 940-0021       |
|        | 517-0454      | AGC 1.0A 250V   | Control Voltage Fuse        | 940-0021       |
|        | 517-0455      | AGC 1.0A 250V   | Control Voltage Fuse x 8 ch | 940-0021       |
| F6 & 7 | D25K-4Z       | MDQ 3           | T/C Control Voltage Fuses   | 940-0027       |
| F8 & 9 | 517-0440      | MDA 10          | DO Control Voltage Fuses    | 994-0053       |

# **Chapter 11: Inside the D25**

## **Overview & Contents**

| Introduction    | The field engineer will use this Chapter as a source of information and procedures for disassembling a D25, and for removing and replacing all of the major components. Some of these procedures may be required when setting option jumpers on internal components. |          |  |  |
|-----------------|----------------------------------------------------------------------------------------------------|----------|--|--|
| In This Chapter | This Chapter contains the following Sections and Topics:                                                                                                    |          |  |  |
|                 | Торіс                                                                                                    | See Page |  |  |
|                 | Modular Construction                                                                                                    | 158      |  |  |
|                 | Disassembling the D25 IED                                                                                                    | 159      |  |  |
|                 | Section 1: The DAC Boards                                                                                                    |          |  |  |
|                 | Type II DAC Board                                                                                                    | 161      |  |  |
|                 | Type II DAC – DI Wetting Jumpers                                                                                                    | 162      |  |  |
|                 | Type III DAC Board                                                                                                    | 163      |  |  |
|                 | Type III DAC – DI Wetting Jumpers                                                                                                    | 164      |  |  |
|                 | DAC (Main Board), Battery Replacement                                                                                                    | 165      |  |  |
|                 | Section 2: Removing/Replacing Modules                                                                                                    |          |  |  |
|                 | Removing/Replacing the DAC Board:                                                                                                    | 167      |  |  |
|                 | Removing/Replacing the DSP/DDSP Modules                                                                                                    | 169      |  |  |
|                 | Removing/Replacing the Memory Expansion Board                                                                                                    | 170      |  |  |
|                 | Removing/Replacing the Shelf Plate                                                                                                    | 171      |  |  |
|                 | Configuring Radio Keying Option                                                                                                    | 173      |  |  |
|                 | Changing Ethernet XCOM Option Jumpers                                                                                                    | 174      |  |  |
|                 | Changing Power Supply Field Voltage Output                                                                                                    | 178      |  |  |
|                 | Section 3: Removing/Replacing I/O Components                                                                                                    |          |  |  |
|                 | Removing/Replacing the S Cards                                                                                                    | 181      |  |  |
|                 | Removing/Replacing the K, K-4Z, KE and KE-4Z Cards                                                                                                    | 182      |  |  |
|                 | Removing/Replacing the DC Analog Input Card                                                                                                    | 183      |  |  |
|                 | Removing/Replacing the CT/PT Interface Modules                                                                                                    | 184      |  |  |
|                 | Removing/Replacing the CT/PT Transformers                                                                                                    | 185      |  |  |

## **Modular Construction**

Shelf Plate

D/O Board

A/I Board PT/CT Modules

Digital Input*<sub>€</sub>* Boards

(Upside-down)

| Introduction                                | Under normal operation, the D25 should not require any disassembly or assembly.<br>If the unit has sustained damage through physical or environmental factors, or if a<br>module or option has to be interchanged to change functionality, this Chapter will<br>guide you through the process of disassembly or assembly                                                                                                    |  |  |
|---------------------------------------------|----------------------------------------------------------------------------------------------------|--|--|
| General                                     | <ul> <li>All modules are accessed through the front of the enclosure.</li> <li>I/O modules can be removed and replaced without disturbing field wiring.</li> <li>Each PCB fits into a guide in the enclosure side panels.</li> <li>Each daughter board has self-aligning connectors to ensure correct insertion.</li> <li>All PCBs of different types are keyed to prevent improper insertion into the wrong location.</li> </ul> |  |  |
| Component<br>Location                       | With the front door open, and the D25 DAC module removed, the modules will be in the locations shown below.                                                                                                    |  |  |
| XCOM IED/RTC Power Supply<br>Card Card Card |                                                                                                    |  |  |

D25 PCB/Connector Layout (Front View – DAC Card Removed) 0

 $\subset$ 

 $\bigcirc$ 

8

## **Disassembling the D25 IED**

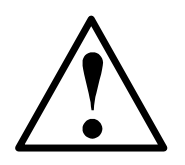

Background on Connectors

- Always disconnect the power source before servicing and removing components.
- Use puller (located inside of D25 front cover, on the edge of the Indicator Switch Card) to remove and replace modules.

## \* Always use the puller provided for removing and replacing all modules.

- Connectors for field wiring the Digital Input, DC Analog input cards, and Digital output cards that use compression type connectors are permanently installed into the rear panel of the D25.
- Some Digital output modules have DB-25 connectors that are permanently attached to the module, not the rear panel.
- PCBs are inserted into or removed from the front of the unit.
- Connectors on the CT/PT transformers are permanently installed into the rear panel.
- The CT/PT primaries are connected to the connectors by quick connect type of connectors.

### **Front Panel**

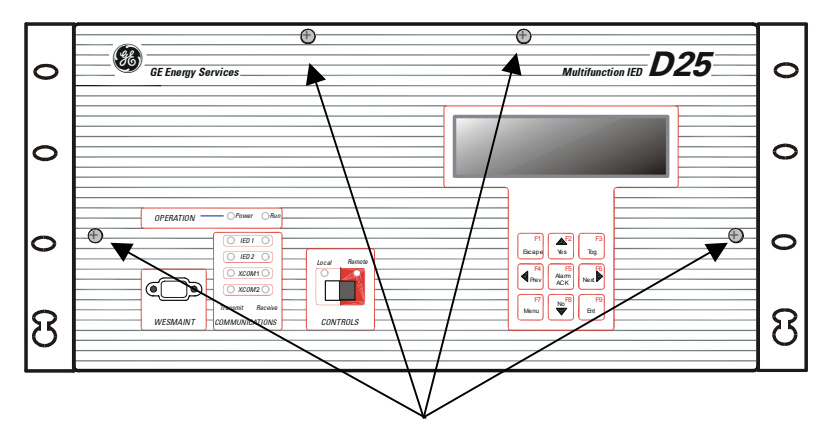

**Captive Screws** 

Continued on next page

## Disassembling the D25 IED, Continued

Disassembly Procedure Follow this procedure to remove the front panel and expose the D25 DAC module (Main Board).

| Step                             | Action                                                                                                    | Comment                                                                                  |  |  |
|----------------------------------|----------------------------------------------------------------------------------------------------|------------------------------------------------------------------------------------------|--|--|
| Lower the Front Panel            |                                                                                                    |                                                                                          |  |  |
| 1                                | Loosen the four (4) captive<br>screws visible on the front panel                                                          | The front panel is hinged on the metal-formed hinges at the lower front edge of the D25. |  |  |
| 2                                | Lower the panel                                                                                                    | This will expose the inner cavity of the D25                                             |  |  |
| Disconnect Indicator Switch Card |                                                                                                    |                                                                                          |  |  |
| 3                                | Locate the connectors at either end of the ribbon cable.                                                                  |                                                                                          |  |  |
| 4                                | Push open the connector clips,<br>and gently pull to remove the<br>male connector at the DAC end<br>of the cable          |                                                                                          |  |  |
| Remove the Front Panel           |                                                                                                    |                                                                                          |  |  |
| 5                                | With the ribbon cable disconnected, shift the panel to the right.                                                         |                                                                                          |  |  |
| 6                                | Pull the panel towards the front<br>to disengage the panel from the<br>slots in the lower front edge of<br>the enclosure. | The panel will now be free of the enclosure                                              |  |  |

## Section 1: The DAC Boards

## **Type II DAC Board**

**Type II DAC Board Layout** Drawing

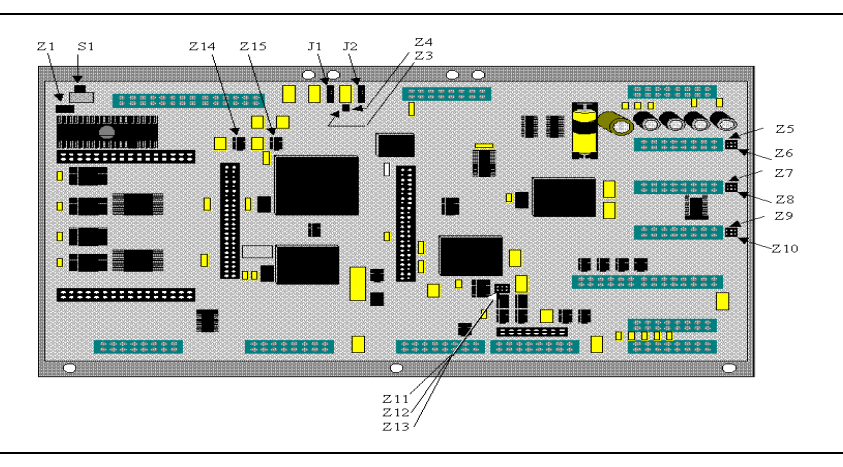

**Type II Jumper** 

The following table lists the DAC board jumpers and their functions.

| Functions |  |
|-----------|--|

| Jumper         | Function                              | Default Setting                                                                                                    |  |
|----------------|---------------------------------------|----------------------------------------------------------------------------------------------------|--|
| J1             | Factory use only                      | JTAG Connector, Do Not Jumper                                                                                                    |  |
| J2             | Factory use only                      | BDM Connector, Do Not Jumper                                                                                                    |  |
| Z1             | Selects the BootROM size              | Pins 1 - 2 shorted:256k EPROMPins 2 - 3 shorted:512k EPROM                                                                           |  |
| Z2, 3 and 4    | Factory use only                      | Open                                                                                                    |  |
| Z5 – Z6        | Wetting for Low Voltage DI card #1    | Pins $1 - 2$ shorted: Internal wetting<br>Pins $2 - 3$ shorted: External source                                                      |  |
| Z7 – Z8        | Wetting for Low Voltage DI card #2    | Z5-2 – Z6-2 shorted: Voltage Detect DI #1<br>Z7-2 – Z8-2 shorted: Voltage Detect DI #2<br>Z9-2 – Z10-2 shorted: Voltage Detect DI #3 |  |
| Z9 – Z10       | Wetting for Low Voltage DI<br>card #3 | <u>Note:</u> Jumpers not used with High<br>Voltage DI Cards                                                                          |  |
| Z11 and 12     | Factory use only                      | Pins 2 – 3 shorted:                                                                                                    |  |
| Z13, 14 and 15 | Factory use only                      | Open                                                                                                    |  |

#### At the top-left of the Type II DAC board is the reset switch S1 that can be used to **Reset Switch S1** restart the D25 during test or installation.

Caution: On Type I and some Type II units, the switch is a slide switch that is not momentary. i.e., it can be left in the 'reset' position inhibiting the operation of the D25. Be sure to set the switch to the right-hand position.

## Type II DAC – DI Wetting Jumpers

Low-Voltage Digital Input Card Wetting The jumpers for wetting selection are located on the right edge of both the D25 Type II and Type III Main Boards (DAC) Cards. The Type II card is shown here.

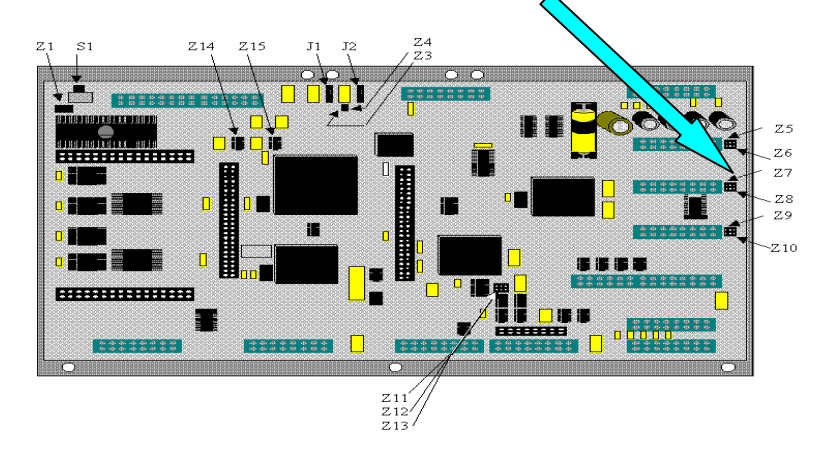

Type II DAC:When using low voltage digital input cards, the choice of internal or external wetting<br/>supply source, or voltage-detect input may be made using jumpers Z5 to Z10.

### Low Voltage Digital Input Wetting Selection

If external wetting supply is to be used:

• connect external wetting supply to pins 1 and 2 on connector A, C and/or E

| Digital Input | Internal Wetting        | External Wetting        | Voltage Detect |
|---------------|-------------------------|-------------------------|----------------|
| 1 to 32       | Z5-1 to 2<br>Z6-1 to 2  | Z5-2 to 3<br>Z6-2 to 3  | Z5-2 to Z6-2   |
| 32 to 64      | Z7-1 to 2<br>Z8-1 to 2  | Z7-2 to 3<br>Z8-2 to 3  | Z7-2 to Z8-2   |
| 65 to 96      | Z9-1 to 2<br>Z10-1 to 2 | Z9-2 to 3<br>Z10-2 to 3 | Z9-2 to Z10-2  |

### Type II DAC Wetting Jumper Detail

The jumpers shown here are for the first (top) 32-point module. Jumpers (J7, J8 and J9, J10) for the other two modules work in the same way.

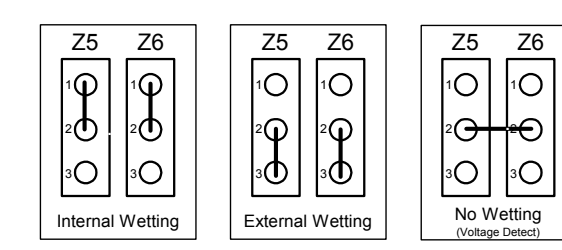

<u>Note:</u> Internal-wetting voltage may be 24 or 48 Volts, depending on power supply in use.

## Type III DAC Board

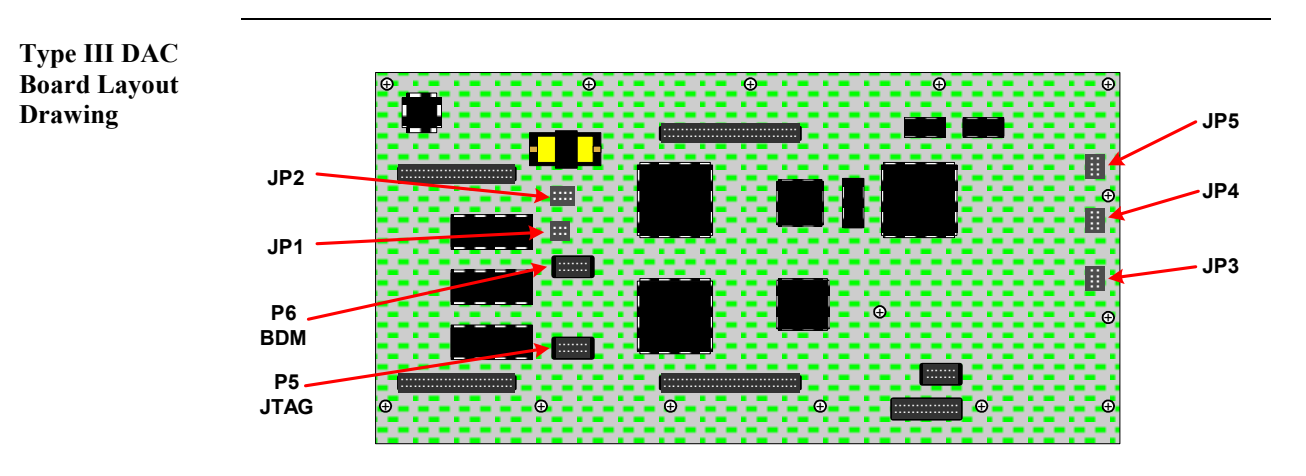

**Type III Jumper** The following table lists the Type III DAC board jumpers and their functions. **Functions** 

| Jumper | Function                                                                          | Default Setting                                                                                |  |
|--------|-----------------------------------------------------------------------------------|------------------------------------------------------------------------------------------------|--|
| P5     | Factory use only                                                                  | JTAG Connector, Do Not Jumper                                                                  |  |
| P6     | Factory use only                                                                  | BDM Connector, Do Not Jumper                                                                   |  |
| JP1    | Factory use only, jumper 5 – 6<br>to enable JTAG for<br>programming FLASH or EPLD | No Jumpers on any pins                                                                         |  |
| JP2    | Selects EPROM size, and<br>allows for different FLASH<br>memory options           | Pins 3 – 5 shorted: 256K EPROM<br>Pins 5 – 7 shorted: 512K EPROM                               |  |
| JP3    | Wetting for Low Voltage DI card #1                                                | Pin $1 - 3$ and $2 - 4$ shorted:Internal wettinPin $3 - 5$ and $4 - 6$ shorted:External source |  |
| JP4    | Wetting for Low Voltage DI card #2                                                | Pins 3 – 4 shorted: Voltage Sense                                                              |  |
| JP5    | Wetting for Low Voltage DI card #3                                                | High Voltage DI Cards                                                                          |  |

**Reset Switch?** The Type III DAC board does not have a "slide" reset switch like Type I and II boards.

## Type III DAC – DI Wetting Jumpers

Low-Voltage<br/>Digital Input<br/>Card WettingThe jumpers for wetting selection are located on the right edge of both the D25 Type<br/>II and Type III Main Boards (DAC) Cards. The Type III card is shown here.

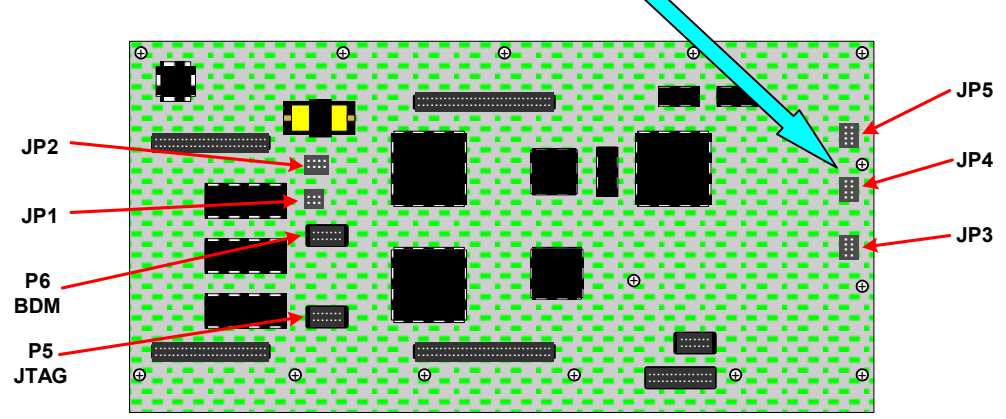

Type III DAC:

Low Voltage Digital Input Wetting Selection When using low voltage digital input cards, the choice of internal or external wetting supply source, or voltage-detect input may be made using jumpers JP3 to JP5.

If external wetting supply is to be used:

• connect external wetting supply to pins 1 and 2 on connector A, C and/or E

| Digital Input | Internal Wetting         | External Wetting         | Voltage Detect |
|---------------|--------------------------|--------------------------|----------------|
| 1 to 32       | JP5-1 to 3<br>JP5-2 to 4 | JP5-3 to 5<br>JP5-4 to 6 | JP5-3 to 4     |
| 32 to 64      | JP4-1 to 3<br>JP4-2 to 4 | JP4-3 to 5<br>JP4-4 to 6 | JP4-3 to 4     |
| 65 to 96      | JP3-1 to 3<br>JP3-2 to 4 | JP3-3 to 5<br>JP3-4 to 6 | JP3-3 to 4     |

Type III DAC Wetting Jumper Detail The jumpers shown here are for the first (top) 32-point module. Jumpers (J4 and J3) for the other two modules work in the same way.

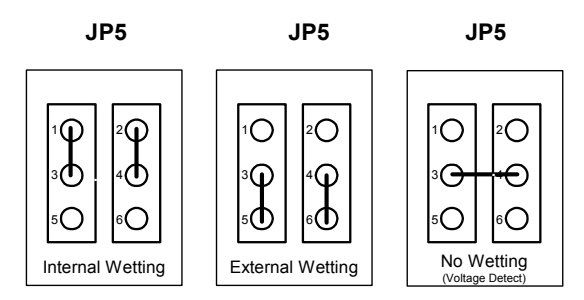

<u>Note:</u> Internal-wetting voltage may be 24 or 48 Volts, depending on power supply in use.
# DAC (Main Board), Battery Replacement

| General                   | The DAC Board is mounted vertically immediately behind the front panel. It is the first component visible when the front panel is removed.                                                                                                    |  |  |
|---------------------------|----------------------------------------------------------------------------------------------------|--|--|
|                           | The <b>Panasonic BR</b> $^{2}/_{3}$ <b>A</b> (or equivalent) lithium battery near the top-right of the Type I and II DAC board, or the top-left of the Type III DAC board, is provided to maintain the contents of the NVRAM in the event that power is removed from the D25. |  |  |
| Battery Checking          | To check battery voltage, use a meter or other measuring device that has a high input impedance (10 M $\Omega$ or higher).                                                                                                    |  |  |
| Cleaning &<br>Handling of | • Use non-conductive cleaning solution to prevent deterioration of battery performance.                                                                                                    |  |  |
| Lithium<br>Batteries      | • Dry batteries at a temperature below 85° C to prevent seal deformation that may, in turn, result in leakage.                                                                                                    |  |  |
|                           | • Avoid:                                                                                                    |  |  |
|                           | <ul> <li>inversion of polarity</li> </ul>                                                                                                    |  |  |
|                           | <ul> <li>exposure to high temperatures, such as soldering or spot-welding</li> </ul>                                                                                                    |  |  |
|                           | - excessive force to terminals                                                                                                    |  |  |
|                           | • Wear gloves or finger caps when handling batteries to keep them clean.                                                                                                    |  |  |
|                           | For long-term storage                                                                                                    |  |  |
|                           | - keep at temperatures and humidity below normal                                                                                                    |  |  |
|                           | - avoid shorting or loading while stored.                                                                                                    |  |  |
| Battery<br>Replacement    | If the battery is disconnected, or if the D25 is never powered down, the life of the battery should exceed five years.                                                                                                    |  |  |
|                           | The life of the battery will be severely shortened if the battery is left connected while the D25 is powered down for extended periods or stored.                                                                                                    |  |  |
|                           | The battery can be changed with power applied to the D25, so that service is not interrupted.                                                                                                    |  |  |
|                           | • Removing the battery with power removed from the D25 will result in loss of the configuration data and any other database information stored in NVRAM.                                                                                                    |  |  |
| <b>~</b>                  | • Downloading the configuration file will be required to restore operation.                                                                                                    |  |  |
| Δ                         | • There are many electrostatically sensitive components near the battery.                                                                                                    |  |  |
| ∠!∖                       | • Extreme caution and proper procedures for servicing electrostatically sensitive components must be observed.                                                                                                    |  |  |

#### DAC (Main Board), Battery Replacement, Continued

Procedure

The procedure for changing the battery with power applied to the D25 follows:

| Action                                                                                                    |  |  |
|----------------------------------------------------------------------------------------------------|--|--|
| Battery Removal                                                                                                    |  |  |
| using a plastic or other non-conductive tool, pry the black plastic clip<br>holding the battery away from the battery holder.                                 |  |  |
| when free, the battery and clip can be removed together.                                                                                                    |  |  |
| remove the clip from the battery, and retain.                                                                                                    |  |  |
| Battery Replacement                                                                                                    |  |  |
| place good battery into battery holder, carefully noting proper polarity.                                                                                     |  |  |
| place clip retained during battery removal across the center of the battery, and press down until it clicks into the retaining notches in the battery holder. |  |  |
|                                                                                                    |  |  |

Lithium Battery Disposal Totally discharged lithium batteries can be disposed of as non-hazardous.

Disposal of a fully or partially charged lithium battery as a hazardous waste can be done *after* it has been first neutralized through an approved secondary treatment.

# Section 2: Removing/Replacing Modules

#### Removing/Replacing the DAC Board:

Removal Procedure Follow this procedure to remove the DAC board.

Before starting this procedure, refer to page 160, *Disassembly Procedure* to remove the front panel and its connections.

| Step | Action                                                                                                    |
|------|----------------------------------------------------------------------------------------------------|
| 1    | Locate and loosen the captive screws that hold the metal mounting plate in the D25 housing.               |
| 2    | Pull the metal mounting bracket at both sides of the DAC Board to disconnect connectors on back of board. |
| 3    | Tilt the module slightly so that the metal housing does not obstruct its removal.                         |
| 4    | Carefully slide the mounting plate and attached DAC Board out of the housing.                             |

DAC Board Removal

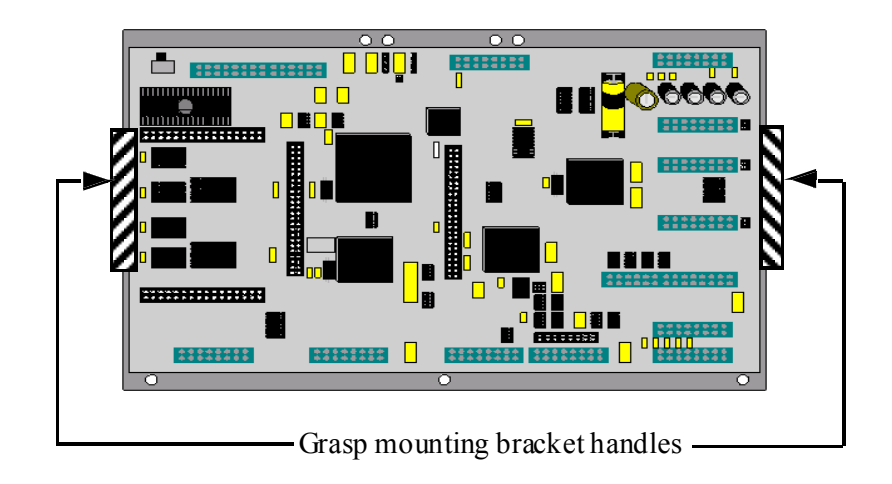

#### Removing/Replacing the DAC Board:, Continued

4

5

Replacement Procedure Follow this procedure to replace the DAC Board:

| Step | Action                                                                                                    |  |  |
|------|----------------------------------------------------------------------------------------------------|--|--|
| 1    | hold the mounting brackets at each side of the module.                                                                                            |  |  |
| 2    | tilt the card slightly, and insert the top first, ensuring that the battery connections do not come into contact with the metal housing.          |  |  |
| 3    | <ul> <li>carefully position the board so that:</li> <li>the alignment pins align with the holes at the top and bottom of the DAC Board</li> </ul> |  |  |
|      | <ul> <li>the captive screws align with their holes</li> </ul>                                                                                     |  |  |
|      | - the female connectors on the rear of the DAC Board align with                                                                                   |  |  |

the male connectors of other boards

tighten all the mounting screws to ensure the DAC Board connectors are

press the DAC Board firmly into position.

firmly attached and the board is grounded.

# Removing/Replacing the DSP/DDSP Modules

| General                         | The Gen. 1 DSP and the Dual DSP (DDSP) modules contain the analog-to-digital conversion and digital signal processing (DSP) circuitry required for processing analog signals from the AC analog input cards. |  |  |  |  |
|---------------------------------|----------------------------------------------------------------------------------------------------|--|--|--|--|
| Location of the<br>DSP Module   | The DSP/DDSP board is mounted on top the DAC Board, just left of center.                                                                                                    |  |  |  |  |
| Removing the<br>DSP Board       | Carefully grasp the board on both sides, and pull away from the DAC Board.<br>A slight rocking motion may assist in freeing the board from its connectors                                                    |  |  |  |  |
| Diagram of Type<br>I DSP Module | To replace,<br>press firmly<br>on connectors                                                                                                    |  |  |  |  |
|                                 | To replace,<br>press firmly<br>on connectors                                                                                                    |  |  |  |  |
|                                 | To remove, grasp here and pull up.                                                                                                    |  |  |  |  |
|                                 | Note: The DSP card (shown above) is mounted with component side facing out, while the DDSP card is mounted with component side facing toward the DAC main board.                                             |  |  |  |  |
| Replacing the<br>DSP Board      | <ol> <li>Carefully position the DSP Board on top of the DAC Board, and align the connectors.</li> <li>Firmly press down on the connectors until completely meshed with DAC board connectors.</li> </ol>      |  |  |  |  |
|                                 | <b>POLARIZED CONNECTORS.</b><br>The DSP and DDSP Cards can <i>only</i> be inserted right side up.<br><b>DO NOT ATTEMPT TO INSTALL UPSIDE DOWN</b> .                                                          |  |  |  |  |

#### **Removing/Replacing the Memory Expansion Board**

| The memory expansion board is a general purpose RAM card that can provide extra memory for:            |  |  |
|----------------------------------------------------------------------------------------------------|--|--|
| larger, more complex configurations                                                                    |  |  |
| • file storage for use by the oscillography waveform recording and power quality functions of the D25. |  |  |
| The module is a removable daughter card of the D25 DAC module.                                         |  |  |
| The Memory Expansion module is mounted on top of the DAC (Main) Board.                                 |  |  |
| Carefully grasp the board on both sides, and pull away from the DAC Board.                             |  |  |
| A slight rocking motion may assist in freeing the board from its connectors                            |  |  |
|                                                                                                    |  |  |
|                                                                                                    |  |  |

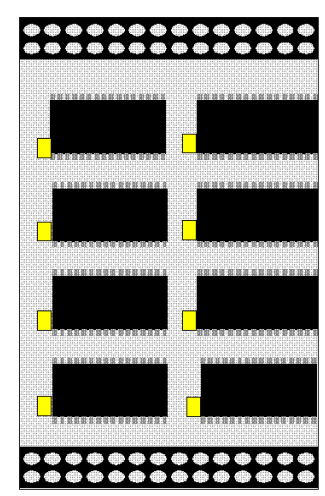

Replacing the Memory Expansion Board

- 1. Carefully position the Memory Expansion Board atop the DAC Board, and align the connectors.
- 2. Firmly press down on the connectors until completely meshed with DAC board connectors.

## **Removing/Replacing the Shelf Plate**

| General                 | The Shelf Plate is the metal plate that carries the Power Supply, IED/RTC card and the optional XCOM card.                            |  |  |  |  |
|-------------------------|----------------------------------------------------------------------------------------------------|--|--|--|--|
|                         | Servicing or replacing any of these components will require the removal of the Shelf Plate.                                           |  |  |  |  |
| Locking Brackets        | On newer enclosures, two Locking Brackets secure the Shelf Plate, one on each side of the enclosure.                                  |  |  |  |  |
|                         | These brackets are designed to prevent the accidental removal of the Shelf Plate<br>when the DAC Board is pulled out of the enclosure |  |  |  |  |
| $\triangle$             | Remove all external connections from the IED/RTC card and/or the XCOM card before removing the Shelf plate.                           |  |  |  |  |
| Shelf Plate<br>Location | Each of the three cards on the Shelf Plate is connected to the DAC Board through a DIN connector.                                     |  |  |  |  |
|                         | Locking Brackets                                                                                                    |  |  |  |  |
|                         | Shelf Plate                                                                                                    |  |  |  |  |

 $\circ$ 

 $\circ$ 

3

Field terminations for the Power Supply are made through a five-pin connector positioned on the back panel of the D25.

Continued on next page

 $\bigcirc$ 

 $\circ$ 

8

#### Removing/Replacing the Shelf Plate, Continued

**Removing the** 

After removing all connections from the IED/RTC and XCOM cards:

| Step | Action                                                                                                    |  |  |
|------|----------------------------------------------------------------------------------------------------|--|--|
| 1    | If your enclosure has locking brackets, locate the two levers that secure the metal Shelf Plate in the D25 housing. |  |  |
|      | There are two labels, one on each side panel inside the enclosure, identifying the Locking Bracket locations.       |  |  |
|      | LIFT LATCH<br>TO<br>RELEASE                                                                                         |  |  |
|      |                                                                                                    |  |  |
| 2    | Lift the front end of the locking bracket levers until they click into the up position.                             |  |  |
| 3    | Carefully slide the Shelf Plate and attached cards out of the housing.                                              |  |  |

Shelf Plate

| Follow this | procedure to | replace the | Shelf Plate. |
|-------------|--------------|-------------|--------------|
|-------------|--------------|-------------|--------------|

Replacing the Shelf Plate

| Step | Action                                                                                                    |  |
|------|----------------------------------------------------------------------------------------------------|--|
| 1    | Before inserting the Shelf Plate into the enclosure, lift the front end of the locking bracket levers until they click into the up position. |  |
| 2    | Align the Shelf Plate with the top card guides, and carefully slide the Shelf Plate and attached cards into the housing.                     |  |
| 3    | Firmly push the Plate into the housing until it is fully engaged into its grounding clips at the rear of the enclosure.                      |  |
|      | Note: The Locking Brackets should fall back into a "locked" position. Check this by pulling on the Plate to see if it is secure.             |  |

## **Configuring Radio Keying Option**

General Revision 7 of the IED/RTC board included a configuration jumper that can be used to enable or disable the Serial XCOM Radio Keying option. If required, use the following procedure to define the settings for your application. **Option Change** Follow these steps to access and change the JP1 option jumper on IED/RTC module.

| Opu  | on | Ch  | an |
|------|----|-----|----|
| Proc | ed | ure |    |

| _   |        |  |
|-----|--------|--|
| Pro | cedure |  |

| Step | Action                                                                                         |
|------|------------------------------------------------------------------------------------------------|
| 1    | Remove the shelf plate as described in the procedure on page 172.                              |
| 2    | Locate the jumper JP1 on the IED/RTC module you are using, referring to the following diagram. |
| 3    | Remove the JP1 jumper by pulling it straight up from its pins.                                 |
| 4    | Reposition the jumper over the desired pins.                                                   |
|      | Jumper JP1 pins $1-2$ to enable radio keying                                                   |
|      | Jumper JP1 pins $2 - 3$ to disable radio keying                                                |
| 5    | Push the jumper straight down onto the two pins                                                |
| 6    | Replace the shelf plate into the D25 enclosure.                                                |

#### **IED/UTC Card** Layout Diagram

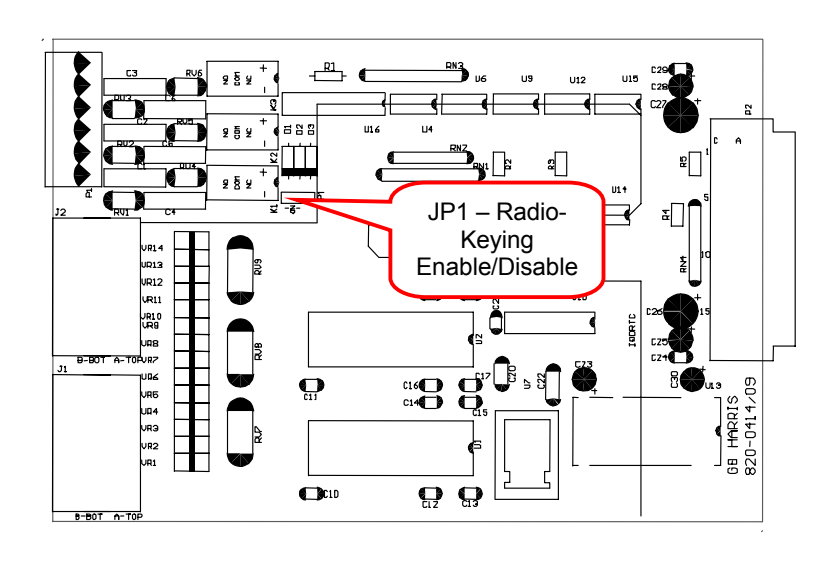

# **Changing Ethernet XCOM Option Jumpers**

| General                 | All three variants of the Ethernet XCOM boards have configuration jumpers, with each of the two channels independently configurable with separate jumpers.                                                                        |  |  |  |
|-------------------------|----------------------------------------------------------------------------------------------------|--|--|--|
|                         | The jumpers are factory set to the most common application settings. If required, use the following tables to determine the settings for your application.                                                                        |  |  |  |
| Option Jumper<br>Change | Follow these steps to access and change the option jumpers on any of the Ethernet XCOM module variants.                                                                                                    |  |  |  |
| Procedure               | <u>Note:</u> The <i>Channel</i> referred to in the following tables is the number of the XCOM port on the rear of the D25 enclosure. Connector numbering internal to the XCOM modules <i>may not</i> reflect the channel numbers. |  |  |  |

| Step | Action                                                                                                    |
|------|----------------------------------------------------------------------------------------------------|
| 1    | Remove the shelf plate as described in the procedure on page 172.                                         |
| 2    | Locate the necessary jumpers for the XCOM module you are using, using the tables on the following tables. |
| 3    | Remove the jumper(s) by pulling it straight up from its pins.                                             |
| 4    | Reposition the jumper(s) over the desired pin.                                                            |
| 5    | Push the jumper straight down onto the two pins                                                           |
| 6    | Replace the shelf plate into the D25 enclosure.                                                           |

# **10BASE2**

\*\* = Factory Settings, *do not* change.

| Module Jumpers |
|----------------|
|----------------|

| Jumper | Name  | Function                                                                       | Default<br>Mode     | Default<br>Setting |
|--------|-------|--------------------------------------------------------------------------------|---------------------|--------------------|
| Z1     | /TEST | Continuous Rx Clock, chan. 2 Disabled                                          |                     | **Out              |
| Z2     | /TEST | Continuous Rx Clock, chan. 1                                                   | Disabled **Ou       |                    |
| Z3     | TSEL  | Selects transformer or direct coupled output, chan. 2                          | Transformer coupled | **Out              |
| Z5     | TSEL  | Selects transformer or direct<br>coupled output, chan. 1Transformer<br>coupled |                     | **Out              |
| Z4     | SQE   | Channel 2 SQE test enable                                                      | Enabled             | Out                |
| Z6     | SQE   | Channel 1 SQE test enable                                                      | Enabled             | Out                |

## Changing Ethernet XCOM Option Jumpers, Continued

10BASE-FL Jumpers \* = Default Settings

\*\* = Factory Settings, *do not* change.

| Jumper | Name     | Function                                                                       | Default<br>Mode     | Default<br>Setting |
|--------|----------|--------------------------------------------------------------------------------|---------------------|--------------------|
| JP4    | /TEST    | Continuous Rx Clock, chan. 2 Disabled                                          |                     | **Out              |
| JP3    | /TEST    | Continuous Rx Clock, chan. 1                                                   | Disabled **Out      |                    |
| JP6    | TSEL     | Selects transformer or direct coupled output, chan. 2                          | Transformer coupled | **Out              |
| JP5    | TSEL     | Selects transformer or direct<br>coupled output, chan. 1Transformer<br>coupled |                     | **Out              |
| Z8     | Loopback | Channel 1 Loopback test enable                                                 | Enabled             | In                 |
| Z10    | Loopback | Channel 2 Loopback test enable                                                 | Enabled             | In                 |

| JP1  | JP2  | SQE Test Channel 2 | Jabber Channel 2 |
|------|------|--------------------|------------------|
| Out* | Out* | Enabled            | Enabled          |
| In   | Out  | Disabled           | Enabled          |
| In   | In   | Disabled           | Enabled          |
| Out  | In   | Disabled           | Disabled         |

| JP9  | JP7  | SQE Test Channel 1 | Jabber Channel 1 |
|------|------|--------------------|------------------|
| Out* | Out* | Enabled            | Enabled          |
| In   | Out  | Disabled           | Enabled          |
| In   | In   | Disabled           | Enabled          |
| Out  | In   | Disabled           | Disabled         |

**10BASE-T** 

Modules

#### Changing Ethernet XCOM Option Jumpers, Continued

**10BASE-T** The following jumpers are found on both revisions of the 10BASE-T cards. Note Jumpers that they should not be modified for field applications.

| Jumper | Name  | Function                                              | Default<br>Mode     | Default<br>Setting |
|--------|-------|-------------------------------------------------------|---------------------|--------------------|
| JP1    | /TEST | Continuous Rx Clock, chan. 2                          | Disabled            | **Out              |
| JP2    | /TEST | Continuous Rx Clock, chan. 1                          | Disabled            | **Out              |
| JP4    | TSEL  | Selects transformer or direct coupled output, chan. 2 | Transformer coupled | **Out              |
| JP7    | TSEL  | Selects transformer or direct coupled output, chan. 1 | Transformer coupled | **Out              |

**\*\*** = Factory settings; *do not* change.

**Revision "0"** This table should be used for 10BASE-T Ethernet cards that have 820-0431/00 revision of PC boards.

| JP6  | JP9  | JP11 | JP12 | SQE Test<br>Channel 1 | Link Test<br>Channel 1 | Jabber Channel<br>1 |
|------|------|------|------|-----------------------|------------------------|---------------------|
| Out* | Out* | In*  | Out* | Disabled              | Enabled                | Enabled             |
| Out  | Out  | Out  | In   | Disabled              | Disabled               | Disabled            |
| In   | Out  | Out  | Out  | Enabled               | Disabled               | Enabled             |
| Out  | In   | Out  | Out  | Enabled               | Enabled                | Enabled             |
|      |      |      |      |                       |                        |                     |
| JP3  | JP5  | JP8  | JP10 | SQE Test<br>Channel 2 | Link Test<br>Channel 2 | Jabber Channel<br>2 |
| Out* | Out* | In*  | Out* | Disabled              | Enabled                | Enabled             |
| Out  | Out  | Out  | In   | Disabled              | Disabled               | Disabled            |
| In   | Out  | Out  | Out  | Enabled               | Disabled               | Enabled             |
| Out  | In   | Out  | Out  | Enabled               | Enabled                | Enabled             |

\* = Default Settings

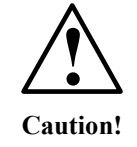

Inserting jumpers JP5 and JP8, or JP9 and JP11 at the same time will result in possible damage to the Ethernet XCOM module or the D25's power supply.

Follow the information in the above tables carefully.

Disabled

Enabled

Enabled

#### Changing Ethernet XCOM Option Jumpers, Continued

JP3 Pins 5-7

JP3 Pins 1-3

JP3 Pins 2-4

Revision "01"This table should be used for 10BASE-T Ethernet cards that have 820-0431/0110BASE-T<br/>Jumpersrevision of PC boards.\* = Default Setting

| One jumper <i>only</i> used to make selection | SQE Test<br>Channel 1 | Link Test<br>Channel 1 | Jabber Channel<br>1 |
|-----------------------------------------------|-----------------------|------------------------|---------------------|
| *JP6 Pins 4-6                                 | Disabled              | Enabled                | Enabled             |
| JP6 Pins 5-7                                  | Disabled              | Disabled               | Disabled            |
| JP6 Pins 1-3                                  | Enabled               | Disabled               | Enabled             |
| JP6 Pins 2-4                                  | Enabled               | Enabled                | Enabled             |
|                                               |                       |                        |                     |
| One jumper <i>only</i> used to make selection | SQE Test<br>Channel 2 | Link Test<br>Channel 2 | Jabber Channel<br>2 |
| *JP3 Pins 4-6                                 | Disabled              | Enabled                | Enabled             |

Disabled

Enabled

Enabled

Disabled

Disabled

Enabled

#### **Changing Power Supply Field Voltage Output**

Background

The following optional power supplies have been equipped with a selection jumper that can be used to field modify the field voltage output.

| Part #   | Default Field O/P            | Description                                                 |
|----------|------------------------------|-------------------------------------------------------------|
| 521-0135 | 24 V <sub>dc</sub>           | LVPS: $60 - 150 V_{dc} / 85 - 135 V_{ac}$                   |
| 521-0136 | $24\mathrm{V}_{\mathrm{dc}}$ | HVPS: 150 - 350 V <sub>dc</sub> / 187 - 265 V <sub>ac</sub> |
| 521-0138 | 48 V <sub>dc</sub>           | HVPS: 150 - 350 V <sub>dc</sub> / 187 - 265 V <sub>ac</sub> |
| 521-0139 | 48 V <sub>dc</sub>           | LVPS: $60 - 150 V_{dc} / 85 - 135 V_{ac}$                   |

All of these power supplies can be switched to provide either 24 or 48  $V_{dc}$  output, by changing the position of the jumper P3

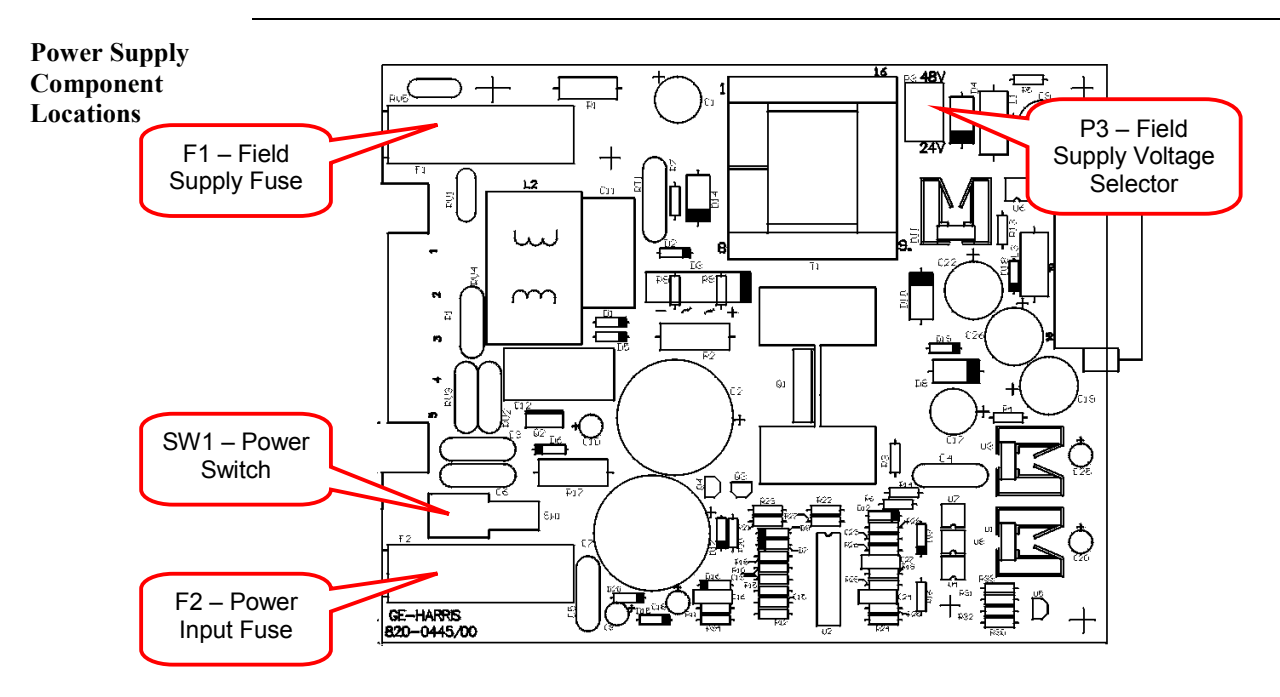

Field O/PFollow these steps to change the field output voltage on any of the four powerChangesupplies described above.Procedure

| Step | Action                                                            |  |  |
|------|-------------------------------------------------------------------|--|--|
| 1    | Remove the shelf plate as described in the procedure on page 172. |  |  |
| 2    | Locate the jumper P3, as shown in the above diagram.              |  |  |

#### Changing Power Supply Field Voltage Output, Continued

#### Field O/P Change Procedure (continued)

| Step | Action                                                                             |                            |           |  |  |  |
|------|------------------------------------------------------------------------------------|----------------------------|-----------|--|--|--|
| 3    | Remove the jumper by p                                                             | ulling it straight up from | its pins. |  |  |  |
| 4    | Position the jumper over the P3 center pin and pin labeled 24V or 48V, as desired. |                            |           |  |  |  |
| 5    | Push the jumper straight                                                           | down onto the two pins     |           |  |  |  |
| 6    | Replace the shelf plate in                                                         | to the D25 enclosure.      |           |  |  |  |
| 7    | Remove the fuse F1 from its holder at the rear of the D25 enclosure                |                            |           |  |  |  |
| 8    | Replace the fuse with one of the correct value, as seen in this list:              |                            |           |  |  |  |
|      | Output Voltage         Fuse Type         Part #                                    |                            |           |  |  |  |
|      | 24 V <sub>dc</sub> AGC 1.0A 250V 940-0021                                          |                            |           |  |  |  |
|      | 48 V <sub>dc</sub> MDL 0.5A 250V         940-0215                                  |                            |           |  |  |  |
|      |                                                                                    |                            |           |  |  |  |

Note

Changing the position of P3 effectively changes the part number of the power supply. Be sure to record and/or label the power supply, identifying the change from the default settings.

# Section 3: Removing/Replacing I/O Components

#### **Removing/Replacing the S Cards**

General

Refer to Chapter 3 for part numbers.

D25's may be equipped with up to three S-Cards.

The cards may not be the same part numbers, i.e., the wetting voltage may be different, so use care when replacing cards.

Field terminations for the digital inputs and external wetting power supply are made through two 40-pin card edge connectors positioned on the back panel of the D25.

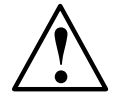

Always use the PCB pullers shipped with the D25 to remove and replace S Cards.

**S Card Locations** Each S Card is connected to the DAC Board through a 2x16 pin DIN connector.

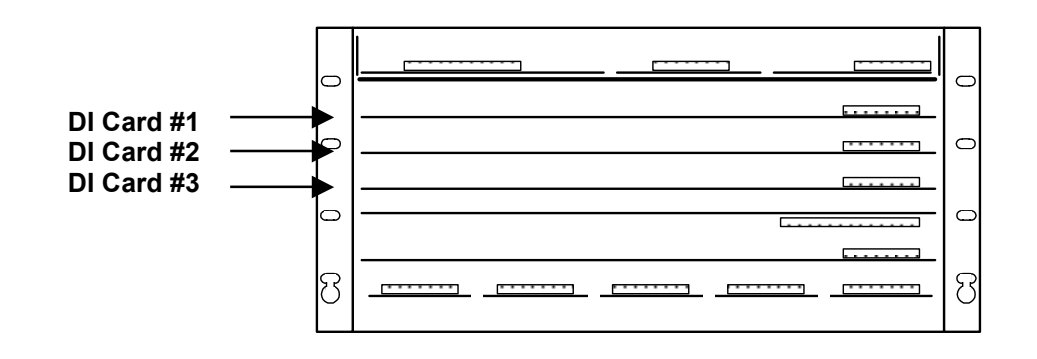

Removing the S Card

- Replacing the
- 1. Position the S Card on the slide guide, and carefully push the card into the D25 housing. Use the following table to determine the correct slot to insert the card.

1. Use two PCB pullers to slide the S Card toward the front of the D25.

2. Use firm but gentle pressure to push the card into place.

2. Use firm but gentle pressure to disconnect the card.

Positioning S Cards

S Card

Use this table to determine the correct slot to insert the card.

| Card | Inputs  | Location                            |
|------|---------|-------------------------------------|
| 1    | 1 - 32  | second slot from the top of the D25 |
| 2    | 33 - 64 | third slot from the top of the D25  |
| 3    | 65 – 96 | fourth slot from the top of the D25 |

#### Removing/Replacing the K, K-4Z, KE and KE-4Z Cards

General Refer to Chapter 3 for part numbers. Location of Mount all the K Card variants component-side down in the fifth slot (from the top of K Card the D25).  $\bigcirc$  $\overline{}$ 0  $\subset$ **DO Board**  $\subset$ (Upside-down) 8 સિ Always use the pullers shipped with the D25 to remove and replace K Cards. **Removing the** Using one PCB puller, slide the K Card toward the front of the D25. K Card Use firm but gentle pressure when pulling the card out. **Replacing the** Position the K Card component side down in the fifth slot from the top of the D25, K Card and carefully push the card into the D25 housing. Use firm but gentle pressure to push the card into place. THE K CARD MUST BE INSTALLED COMPONENT SIDE DOWN.

Attempts to install the K Card in any other orientation will cause damage to the components.

#### **Removing/Replacing the DC Analog Input Card**

General Refer to Chapter 3 for part numbers. Field termination is through one 40-pin card edge connector positioned on the back panel of the D25. Location of DC The DC Analog Input Card is mounted on the lowest set of slide guides, or slot 6 **Analog Card** from the top of the D25.  $\bigcirc$  $\circ$  $\circ$  $\circ$  $\circ$  $\bigcirc$ **DC** Analog 8 8 Input Board Always use the pullers shipped with the D25 to remove and replace DC Analog Cards. **Removing the** Use the pullers to slide the DC Analog Input Card toward the front of the D25. **DC** Analog Use firm but gentle pressure when pulling the card out. **Input Card Replacing the DC** Position the ADC Card on the lowest (sixth) slide guide from the top of the D25, and Analog carefully push the card into the D25 housing. Use firm but gentle pressure to push **Input Card** the card into place.

#### **Removing/Replacing the CT/PT Interface Modules**

General

The CT and PT interface modules are field replaceable. Each of the maximum five modules holds three CTs or PTs, for a total of fifteen transformers.

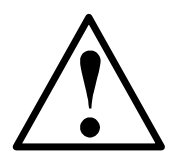

# **CT** INPUT WIRING MUST BE SHORTED EXTERNALLY BEFORE SERVICING THE **CT** TRANSFORMERS

- Open circuiting a Feeder CT will result in feeder voltage being present at the secondary of the CT.
- These Hazardous Voltages may result in equipment damage, shock, burns or death

Removal Procedure Follow this procedure to remove the CT and/or PT interface modules

| Step | Action                                                                                                    |
|------|----------------------------------------------------------------------------------------------------|
| 1    | Unplug the transformer connectors to disconnect the secondaries from the module.                              |
| 2    | Remove the module by sliding it toward the front of the open D25, then lifting it from the Snap-On PEM studs. |
| 3    | Move it forward and out the front of the open D25.                                                            |

Replacement Procedure Follow this procedure to replace the CT and/or PT interface modules.

**Note:** The use of 42x nominal CT modules requires that you enter calibration factors in the D25's configuration. Refer to the following topic for more information.

| Step | Action                                                                                                    |  |  |
|------|----------------------------------------------------------------------------------------------------|--|--|
| 1    | Move the card into position and lower it onto the Snap-On PEM studs.                                                                                           |  |  |
| 2    | Push it into the D25 until the card snaps firmly in place on the PEM studs.                                                                                    |  |  |
| 3    | Plug the transformer secondaries into connectors, observing proper<br>orientation and arrangement. Transformer secondary wires should not<br>cross each other. |  |  |

#### **Removing/Replacing the CT/PT Transformers**

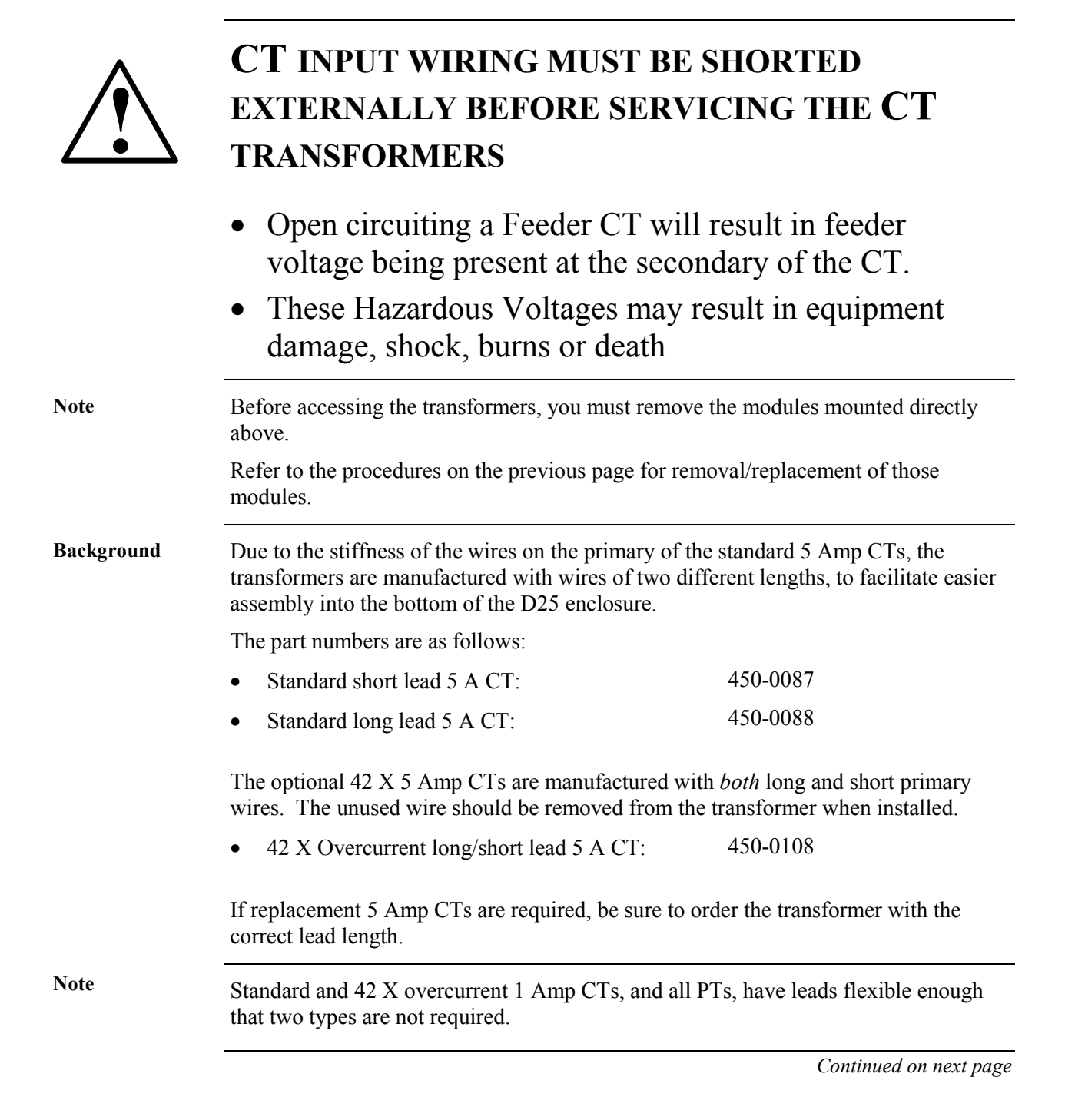

#### Removing/Replacing the CT/PT Transformers, Continued

Long/Short Lead Transformer Mounting Diagram

As shown in the following diagram, the short lead transformers are mounted in the row nearest the rear of the enclosure, and the long lead transformers are mounted in the row closest to the front.

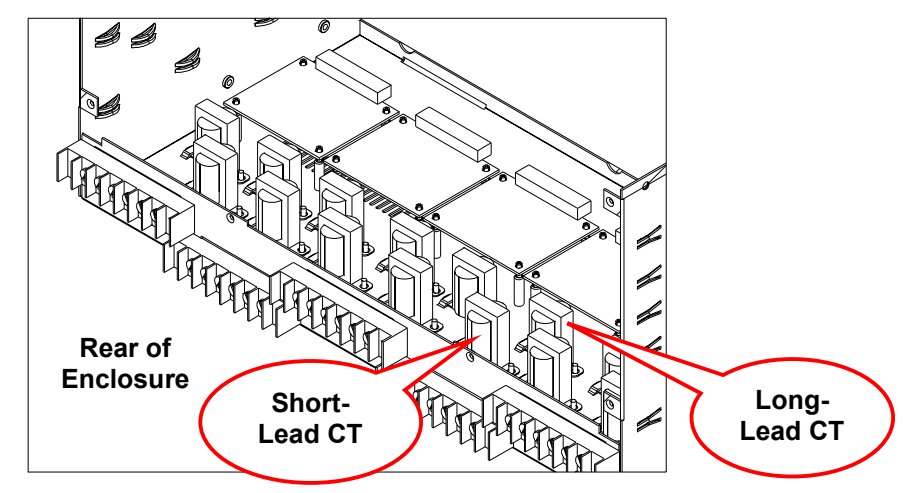

The transformer's leads are omitted from the diagram for clarity. Note:

**CT/PT Removal** To remove the CT or PT transformers from the D25 enclosure, follow these steps: Procedure

| Step | Action                                                                                                    |
|------|----------------------------------------------------------------------------------------------------|
| 1    | Disconnect the quick fasteners on the primary and secondary windings of the transformers.                             |
| 2    | Remove the single nut from the PEM stud                                                                               |
| 3    | Lift the transformer off the stud, and slide it sideways until free of the slot in the bottom plate of the enclosure. |
| 4    | Lift the transformer out.                                                                                             |

Replacement

To replace CT or PT transformers into the D25 enclosure, follow these steps:

Procedure

| Step | Action                                                                                          |  |  |  |
|------|-------------------------------------------------------------------------------------------------|--|--|--|
| 1    | Slide the end of the transformer into the appropriate slot in the bottom plate of the enclosure |  |  |  |
| 2    | Lower the other end of the transformer onto the PEM stud.                                       |  |  |  |
| 3    | Tighten the nut onto the PEM stud.                                                              |  |  |  |
| 4    | Replace the quick fasteners onto the primary and secondary connection points.                   |  |  |  |

Overview

#### Replacing a 42x Nominal CT Module

To compensate for the current transformer's possible magnitude inaccuracy, it must be calibrated using a precision current source.

Use the following procedures to measure the magnitude error at both metering and over-current levels, and then use these measurements to calculate the calibration factors to compensate for the gain error.

Metering Range<br/>Calibration<br/>(0% - 195%)Use the following procedure to calibrate the transformer for inputs in the metering<br/>range.

| Step | Action                                                                                                    |  |  |  |  |
|------|----------------------------------------------------------------------------------------------------|--|--|--|--|
| 1.   | Using Config Pro 4:                                                                                                    |  |  |  |  |
|      | • Set the calibration and correction factors for the phase and magnitude to the following default values: 1.00000 for magnitude, and 0.00000 for phase.      |  |  |  |  |
|      | <ul> <li>To set the calibration factors, go to<br/>D25 AC Configuration&gt;Calibration tab&gt;Internal Calibration tab</li> </ul>                            |  |  |  |  |
|      | <ul> <li>To set the correction factors, go to<br/>D25 AC Configuration &gt;Calibration tab&gt;External Correction tab.</li> </ul>                            |  |  |  |  |
|      | • Set the configured frequency to match the test signal's frequency (either 50 or 60 Hz).                                                                    |  |  |  |  |
|      | <ul> <li>To set the configured frequency, go to:<br/>D25 DCA Configuration&gt;Advanced tab&gt;Line Frequency</li> </ul>                                      |  |  |  |  |
|      | • Set each input's magnitude point Report Deadband to zero and Averaging ON.                                                                                 |  |  |  |  |
|      | <ul> <li>To set the Report Deadband, go to:<br/>D25 AC Configuration&gt;I/O Configuration tab&gt;Physical AC<br/>Analog Inputs&gt;Report Deadband</li> </ul> |  |  |  |  |
|      | <ul> <li>To set the Averaging, go to:<br/>D25 AC Configuration&gt;I/O Configuration tab&gt;Physical AC<br/>Analog Inputs&gt;Averaging</li> </ul>             |  |  |  |  |
| 2.   | Generate and download the configuration to the unit you are calibrating.                                                                                     |  |  |  |  |
| 3.   | For each input use a precision AC current source to inject the test currents indicated in the table in Step 4                                                |  |  |  |  |

#### Replacing a 42x Nominal CT Module, Continued

# Metering Range Calibration (0% - 195%) (continued)

| Step | Action                                                                                                    |                                 |                                                         |                  |                  |   |  |  |
|------|----------------------------------------------------------------------------------------------------|---------------------------------|---------------------------------------------------------|------------------|------------------|---|--|--|
| 4.   | Using the D25 AC Input Engineering Value Displays (available through<br>the B050-0 WESMAINT application), record the raw magnitude values<br>for each input you are calibrating.<br>Verify that the reported values are within the following tolerances: |                                 |                                                         |                  |                  |   |  |  |
|      |                                                                                                    | -                               |                                                         |                  |                  |   |  |  |
|      | CTPartTest CurrentExpectedToleranceTypeNumberRaw ValueContract                                                                                                    |                                 |                                                         |                  |                  |   |  |  |
|      | $ \begin{array}{ c c c c c c c c c c c c c c c c c c c$                                                                                                    |                                 |                                                         |                  |                  |   |  |  |
|      | 5 A                                                                                                    | 450-0108<br>(2101088)           | 5.000 A <sub>rms</sub><br>+/- 0.05%                     | 2048             | ±20 counts       |   |  |  |
| 5.   | Calculate<br>the data ga                                                                                                    | the 0-195% m<br>athered in Step | agnitude calibi<br>04.                                  | ation factor for | each input using | g |  |  |
|      | Use the fo                                                                                                    | llowing form                    | ıla:                                                    |                  |                  |   |  |  |
|      | Magnitude                                                                                                    | e Calibration                   | Factor = expec                                          | ted value / meas | sured value      |   |  |  |
|      | For examp factor is:                                                                                                    | ole, if the mea                 | sured value is 2                                        | 2045, the magnit | tude calibration |   |  |  |
|      | 2048/2045                                                                                                    | 5 = 1.00147                     |                                                         |                  |                  |   |  |  |
| 6.   | Enter the calibration factors in the Magnitude (0% - 195%) column for<br>each input into the configuration<br>(under D25 AC Configuration>Calibration tab>Internal Calibration tab)                                                                      |                                 |                                                         |                  |                  |   |  |  |
| 7.   | Generate a                                                                                                    | and download                    | the configurati                                         | on to the unit.  |                  |   |  |  |
| 8.   | Inject the test currents (see the following table) into the inputs, and use<br>the D25 AC Input Engineering Value Displays to verify that the reported<br>raw magnitudes are within the tolerances stated in the following table:                        |                                 |                                                         |                  |                  |   |  |  |
|      | CT<br>TypePart NumberTest CurrentExpected<br>Raw ValueTolerance                                                                                                    |                                 |                                                         |                  |                  |   |  |  |
|      | $ \begin{array}{ c c c c c c c c c c c c c c c c c c c$                                                                                                    |                                 |                                                         |                  |                  |   |  |  |
|      | 5 A                                                                                                    | 450-0108<br>(2101088)           | $ \begin{array}{ c c c c c c c c c c c c c c c c c c c$ |                  |                  |   |  |  |

#### Replacing a 42x Nominal CT Module, Continued

Over-current Range Calibration (195% - F.S.) Use the following procedure to calibrate the transformer for inputs in the overcurrent range.

| Step | Action                                                                                                    |  |  |  |  |
|------|----------------------------------------------------------------------------------------------------|--|--|--|--|
| 1.   | Using Config Pro 4:                                                                                                    |  |  |  |  |
|      | • Set the calibration and correction factors for the phase and magnitude to the following default values: 1.00000 for magnitude, and 0.00000 for phase.      |  |  |  |  |
|      | <ul> <li>To set the calibration factors, go to<br/>D25 AC Configuration&gt;Calibration tab&gt;Internal Calibration tab</li> </ul>                            |  |  |  |  |
|      | <ul> <li>To set the correction factors, go to<br/>D25 AC Configuration &gt;Calibration tab&gt;External Correction tab.</li> </ul>                            |  |  |  |  |
|      | • Set the configured frequency to match the test signal's frequency (either 50 or 60 Hz).                                                                    |  |  |  |  |
|      | <ul> <li>To set the configured frequency, go to:<br/>D25 DCA Configuration&gt;Advanced tab&gt;Line Frequency</li> </ul>                                      |  |  |  |  |
|      | • Set each input's magnitude point Report Deadband to zero and Averaging ON.                                                                                 |  |  |  |  |
|      | <ul> <li>To set the Report Deadband, go to:<br/>D25 AC Configuration&gt;I/O Configuration tab&gt;Physical AC<br/>Analog Inputs&gt;Report Deadband</li> </ul> |  |  |  |  |
|      | <ul> <li>To set the Averaging, go to:<br/>D25 AC Configuration&gt;I/O Configuration tab&gt;Physical AC<br/>Analog Inputs&gt;Averaging</li> </ul>             |  |  |  |  |
| 2.   | Generate and download the configuration to the unit you are calibrating.                                                                                     |  |  |  |  |
| 3.   | For each input use a precision AC current source to inject the test currents indicated in the table in Step 4                                                |  |  |  |  |

# Replacing a 42x Nominal CT Module, Continued

#### Over-current Range Calibration (195% - F.S.) (continued)

| Step | Action                                                                                                    |                                  |                                      |                  |                  |  |  |
|------|----------------------------------------------------------------------------------------------------|----------------------------------|--------------------------------------|------------------|------------------|--|--|
| 4.   | Using the D25 AC Input Engineering Value Displays (available through<br>the B050-0 WESMAINT application), record the raw magnitude values<br>for each input you are calibrating.                                                  |                                  |                                      |                  |                  |  |  |
|      | Verify that the reported values are within the following tolerances:                                                                                                    |                                  |                                      |                  |                  |  |  |
|      | CTPartTest CurrentExpectedToleranceTypeNumberRaw Value                                                                                                    |                                  |                                      |                  |                  |  |  |
|      | 1 A                                                                                                    | 450-0107<br>(2011087)            | 4.000 A <sub>rms</sub><br>+/- 0.05%  | 8192             | ±200 counts      |  |  |
|      | 5 A                                                                                                    | 450-0108<br>(2101088)            | 20.000 A <sub>rms</sub><br>+/- 0.05% | 8192             | ±200 counts      |  |  |
| 5.   | Calculate<br>the data ga                                                                                                    | the 195-FS ma<br>athered in Step | agnitude calibra<br>04.              | ation factor for | each input using |  |  |
|      | Use the fo                                                                                                    | llowing formu                    | ıla:                                 |                  |                  |  |  |
|      | Magnitude                                                                                                    | e Calibration                    | Factor = expec                       | ted value / mea  | sured value      |  |  |
|      | For example, if the measured value is 8195, the magnitude calibration factor is:                                                                                                    |                                  |                                      |                  |                  |  |  |
|      | 8192/8195 = 0.99963                                                                                                    |                                  |                                      |                  |                  |  |  |
| 6.   | Enter the calibration factors in the Magnitude (195% - FS) for each input into the configuration (under D25 AC Configuration>Calibration tab>Internal Calibration tab).                                                           |                                  |                                      |                  |                  |  |  |
| 7.   | Generate a                                                                                                    | and download                     | the configurati                      | on to the unit.  |                  |  |  |
| 8.   | Inject the test currents (see the following table) into the inputs, and use<br>the D25 AC Input Engineering Value Displays to verify that the reported<br>raw magnitudes are within the tolerances stated in the following table: |                                  |                                      |                  |                  |  |  |
|      | CT<br>TypePart NumberTest CurrentExpected<br>Raw ValueTolerance                                                                                                    |                                  |                                      |                  |                  |  |  |
|      | 1 A                                                                                                    | 450-0107<br>(2011087)            | 4.000 A <sub>rm</sub><br>+/- 0.05%   | s 8192           | $\pm 41$ counts  |  |  |
|      | $ \begin{array}{ c c c c c c c c c c c c c c c c c c c$                                                                                                    |                                  |                                      |                  |                  |  |  |

# Chapter 12: Power-up and Test Your D25

#### **Overview & Contents**

| Introduction                                                                                                    | This section describes a number of systems checks that could be performed to verify that the D25's Plant I/O components and software are functioning properly.                                                                                                    |               |  |  |  |  |
|----------------------------------------------------------------------------------------------------|----------------------------------------------------------------------------------------------------|---------------|--|--|--|--|
| Note                                                                                                    | Before any of the tests and procedures in this chapter can be performed, a valid configuration file must be loaded into the D25's NVRAM. Most new D25s will have had a file loaded during manufacture and this file should be still loaded when the unit is delivered to a customer site. |               |  |  |  |  |
| In the event that a valid configuration file is not loaded into the D25's NV the file becomes corrupted before the unit is installed, it will be necessary the file before these verification tests can be performed. |                                                                                                    |               |  |  |  |  |
|                                                                                                    | If you need help restoring your configuration file, refer to on-line of found on your Config Pro CD-ROM.                                                                                                    | documentation |  |  |  |  |
| In This Chapter                                                                                                    | This Chapter contains the following Sections and Topics                                                                                                    |               |  |  |  |  |
|                                                                                                    | Торіс                                                                                                    | See Page      |  |  |  |  |
|                                                                                                    | Required System Components                                                                                                    | 193           |  |  |  |  |
|                                                                                                    | Section 1: Powering-up the D25                                                                                                    |               |  |  |  |  |
|                                                                                                    | Boot Test Verification                                                                                                    | 194           |  |  |  |  |
|                                                                                                    | Indicator LEDs                                                                                                    | 195           |  |  |  |  |
|                                                                                                    | CONTROLS Switch Operation                                                                                                    | 197           |  |  |  |  |
|                                                                                                    | On-Line Start-up Test                                                                                                    | 198           |  |  |  |  |
|                                                                                                    | Section 2: Testing Hardware I/O Points                                                                                                    |               |  |  |  |  |
|                                                                                                    | Digital Input Verification Test                                                                                                    | 201           |  |  |  |  |
|                                                                                                    | Digital Output Verification Test                                                                                                    | 202           |  |  |  |  |
|                                                                                                    | DC Analog Input Verification Test                                                                                                    | 204           |  |  |  |  |
|                                                                                                    | AC Voltage and Current Input Verification Test                                                                                                    |               |  |  |  |  |

## **Required System Components**

| General              | <ul> <li>The system components that are required for configuring and testing the D25 are:</li> <li>The WESMAINT II+ facility</li> <li>The D25 Monitor facility , and</li> <li>A Config Pro Configuration system</li> <li>The functions of these components overlap to a certain extent. It is important to understand the interrelationship among the three.</li> </ul> |  |  |  |
|----------------------|----------------------------------------------------------------------------------------------------|--|--|--|
| WESMAINT II+         | Each <i>operational</i> D25 unit has a WESMAINT II+ facility that allows users to go on-<br>line with the D25 to examine its database, applications and communications, and to<br>manipulate the data.                                                                                                    |  |  |  |
|                      | For example, the state of a digital input data can be examined, or a digital output forced on or off.                                                                                                    |  |  |  |
| Menus and<br>Screens | WESMAINT II+ uses a series of menus and screens displayed on a video monitor to create a simple interface to the D25.                                                                                                    |  |  |  |
|                      | • An operator using a VT100-compatible terminal or a terminal emulation program can gain direct access to the WESMAINT II+ facility. Examples of suitable terminal emulation programs are:                                                                                                    |  |  |  |
|                      | <ul> <li>Windows HyperTerminal, included on virtually all PCs</li> </ul>                                                                                                    |  |  |  |
|                      | <ul> <li>the Config Pro configuration system's terminal utility</li> </ul>                                                                                                    |  |  |  |
|                      | • If your PC (or similar platform) has a TELNET terminal emulation software package, it can be used to connect to a D25 through an Ethernet network link.                                                                                                    |  |  |  |
|                      | <u>Note:</u> For further information about using WESMAINT II+ software, refer to the <i>WESMAINT II</i> + <i>User's Guide</i> (Document Number B014-1UG.68K).                                                                                                    |  |  |  |
| D25's 68K<br>Monitor | The D25's 68K Monitor is a debugging and diagnostics tool that is accessible in two ways:                                                                                                    |  |  |  |
|                      | • As a menu selection available to WESMAINT II+ users.                                                                                                    |  |  |  |
|                      | • Upon start-up of a D25 that has not been previously configured.                                                                                                    |  |  |  |
|                      | Note: For further information about using the D25 Monitor, refer to the 68K <i>Monitor User's Guide</i> (Document Number SWM0023).                                                                                                    |  |  |  |
| Config Pro           | The Config Pro Configuration System is used to define the operational parameters of the D25. Config Pro can be used to download configuration files to the D25 through a serial connection, or through the optional Ethernet TELNET connection available to Windows users.                                                                                              |  |  |  |
|                      | <u>Note:</u> For further information about Config Pro, refer to the Config Pro on-line help and Tutorial found on the Config Pro 4 CD-ROM.                                                                                                    |  |  |  |

# Section 1: Powering-up the D25

#### **Boot Test Verification**

**Power On Self** The software installed at the factory includes a Power On Self-Test (POST) process. Test (POST) This test, which may be done before the D25 is installed or connected remotely, is done to ascertain whether all circuitry is responding and all internal connections are firmly in place. Follow this procedure to verify the POST process: Step Action 1 Move the **CONTROLS** switch on the front panel of the D25 to the right, into the **REMOTE** (Enable) position. 2 Verify that power cable is properly connected to the D25, and the proper power is available. Refer to: page 65 for detail on power connections 3 Locate the power switch on the back of the D25, and toggle it upward into the on position. Results: The **POWER** indicator, a green led on the front panel illuminates when power to the D25 is turned on. System The D25 automatically boots, conducting a series of self-diagnostic tests as soon as **Diagnostics** the power is turned on. If the D25 fails to function, indicating that a self-diagnostic failure has occurred, it might have sustained internal damage during shipping. Contact GE Energy Services for assistance Note The LOCAL LED, POWER LED and RUN LED will all be on during the selfdiagnostic sequence. Refer to the following page for more detail on indicator LED states during startup. Diagnostics Self-diagnostic testing is complete when: Completed the Software Application list appears on the PC's monitor, if connected if a control card is installed, the **REMOTE** indicator LED will illuminate, and •

the LOCAL LED will extinguish.

#### **Indicator LEDs**

Front Panel Indicators The front panel of the D25 displays several indicators, providing visual clues as to the operational status of the unit.

These indicators are labeled:

- POWER
- RUN

- COMMUNICATIONS
- CONTROLS

| LED            | Function                                                                                               |                                                              |  |  |
|----------------|----------------------------------------------------------------------------------------------------|--------------------------------------------------------------|--|--|
| POWER          | A green indicator that illuminates when power supply is operating normally.                            |                                                              |  |  |
| RUN            | A green LED on the front panel that illuminates when the D25 microprocessor system is running.         |                                                              |  |  |
|                | If the DAC board is                                                                                    | the RUN LED will                                             |  |  |
|                | Type II (504-0005 or 504-0010)                                                                         | be on, flickering slightly<br>depending on processor<br>load |  |  |
|                | Type III (504-0205)                                                                                    | flash at about 2 Hz,<br>depending on processor<br>load       |  |  |
| COMMUNICATIONS | <ul> <li>Red LEDs on the front panel provide status information about</li> <li>IED1 (COM 3)</li> </ul> |                                                              |  |  |
|                | • IED2 (COM 4)                                                                                         |                                                              |  |  |
|                | • XCOM1 (COM 5)                                                                                        |                                                              |  |  |
|                | • XCOM2 (COM 6) ports.                                                                                 |                                                              |  |  |
|                | The LEDs illuminate to indicate whether and when each port is transmitting (TX) and/or receiving (RX). |                                                              |  |  |
|                | Note: XCOM indicators installed.                                                                       | illuminate only if card is                                   |  |  |

## Indicator LEDs, Continued

#### Front Panel Indicators (continued)

| LED      | Function                                                                                                    |
|----------|----------------------------------------------------------------------------------------------------|
| CONTROLS | The D25 Plant I/O Subsystem monitors the state of the <b>CONTROLS</b> switch, <i>only</i> if a control board is installed.                                               |
|          | If the <b>CONTROLS</b> switch is in the <b>REMOTE</b> position at startup:                                                                                               |
|          | • The green LOCAL LED illuminates immediately when the D25 is turned on.                                                                                                 |
|          | • The green LED remains illuminated until the D25's internal POST diagnostics are complete.                                                                              |
|          | • If the diagnostics do not pass, the indicator will remain green.                                                                                                    |
|          | After the D25 has started up normally, the indicator should follow the state of the <b>CONTROLS</b> switch.                                                              |
|          | i.e., if the switch is moved to the <b>REMOTE</b> position, the red <b>REMOTE</b> LED will illuminate after a momentary delay, and the <b>LOCAL</b> LED will extinguish. |

#### **CONTROLS Switch Operation**

#### General

The operation of this switch *only* affects the circuitry that controls the digital output relays of the D25K, D25K-4Z or D25KE modules.

When operated, the switch has these functions:

| Control State as indicated by LEDs | Function                                                                                                    |  |
|------------------------------------|----------------------------------------------------------------------------------------------------|--|
| LOCAL                              | • All physical digital outputs are disabled.                                                                                  |  |
|                                    | • All active operations are aborted.                                                                                          |  |
|                                    | • All digital output requests are rejected.                                                                                   |  |
|                                    | • All queued requests are cleared.                                                                                            |  |
|                                    | • All digital outputs return to the normally open condition as soon as possible and pending requests are eliminated.          |  |
|                                    | The D25 cannot operate any digital output points, and therefore permits the safe servicing of connected equipment and wiring. |  |
| REMOTE                             | Physical digital outputs are enabled, and can be operated at any time from:                                                   |  |
|                                    | • a host (remotely), or                                                                                                    |  |
|                                    | • the WESMAINT II+ interface.                                                                                                 |  |
|                                    | Digital output requests are accepted and processed.                                                                           |  |

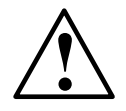

The **CONTROLS** switch *does not* affect auxiliary digital outputs

Notes

Moving the **CONTROLS** switch into the **REMOTE** position will not turn on **the REMOTE LED** and allow the D25 to function remotely if the:

- D25 does not have a digital output card installed, or
- an installed digital output card malfunctions.

## On-Line Start-up Test

| Overview                       | Whenever a D25 is powered-up or restarted, it's internal processes perform a series of routines, starting with self-tests, followed by the spawning of all the software applications that reside in the unit's memory.                   |
|--------------------------------|----------------------------------------------------------------------------------------------------|
|                                | Many of these processes will output progress messages to the D25's 68K monitor, as they are performed. Having a terminal set up to view these start-up messages can provide useful information about the operational status of the unit. |
| Note                           | Terminal emulation software is not part of the D25 system, but a terminal software such as Windows' HyperTerminal, or Config Pro's terminal utility can be used or these tests.                                                          |
|                                | For complete instructions about using the emulation software in your stand-alone PC or laptop, refer to the documentation provided with your communications program.                                                                     |
| Setup Terminal<br>for WESMAINT | Follow this procedure to setup a PC to act as a WESMAINT II+ terminal                                                                                                    |

| Step | Action                                                                                                    |                                                     |  |
|------|----------------------------------------------------------------------------------------------------|-----------------------------------------------------|--|
| 1    | Open <b>HyperTerminal</b> (provided with Windows 9x, NT and 2000), or other VT100 compatible terminal emulation software. |                                                     |  |
| 2    | Verify (or set) terminal communications settings as follows:                                                              |                                                     |  |
|      | • Data Rate                                                                                                    | 9600 bps                                            |  |
|      | • Data Bits                                                                                                    | 8                                                   |  |
|      | • Stop Bits                                                                                                    | 1                                                   |  |
|      | • Parity                                                                                                    | None                                                |  |
|      | • Flow Control                                                                                                    | Xon/Xoff (software)                                 |  |
|      | • Connector settings                                                                                                    | (COM1, COM2) as required by the computer being used |  |
| 3    | Click OK.                                                                                                    |                                                     |  |

#### On-Line Start-up Test, Continued

Connect to the D25's WESMAINT II+

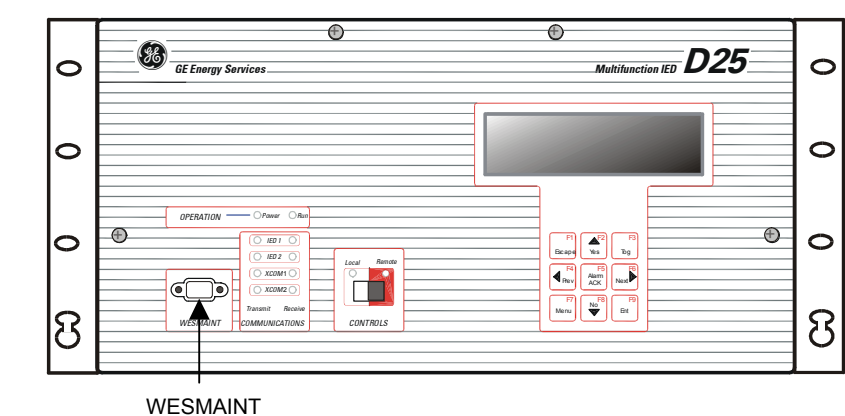

CONNECTOR

| Step     | Action                                                                                                    |  |  |
|----------|----------------------------------------------------------------------------------------------------|--|--|
| 4        | Connect a WESMAINT II+ cable to the female DB-9 WESMAINT II+ port on the front panel of the D25.                                                         |  |  |
| 5        | Attach the other end of the WESMAINT II+ cable to the selected serial communications port of the PC or terminal.                                         |  |  |
| D25 Hare | dware Setup                                                                                                    |  |  |
| 6        | Move the <b>CONTROLS</b> switch on the front panel of the D25 to the right, into the <b>REMOTE</b> position.                                             |  |  |
| 7        | Verify that power cable is properly connected to the D25, and the proper power is available.                                                             |  |  |
|          | Keier to. page 05, Connecting I ower                                                                                                    |  |  |
| 8        | Locate the power switch on the back of the D25, and toggle it upward into the ON position.                                                               |  |  |
|          | <u>Results:</u> The <b>POWER</b> indicator, a green led on the front panel illuminates when power to the D25 is turned on.                               |  |  |
| 9        | Monitor the VT100 terminal's display.                                                                                                    |  |  |
|          | <u>Results:</u> A series of text scripts will be displayed as the POST routines are performed. If not seen, check connections and repeat this procedure. |  |  |

Note

The D25 automatically boots as soon as the power is turned on.

If the D25 fails to function, it might have sustained internal damage during shipping. Contact GE Energy Services for assistance.

# Section 2: Testing Hardware I/O Points

#### Login to WESMAINT

| General                       | When the POST is complete, you must log in to WESMAINT to continue any further testing.                                                                  |                   |                                                                                                    |
|-------------------------------|----------------------------------------------------------------------------------------------------|-------------------|----------------------------------------------------------------------------------------------------|
| Login Procedure               | To Login, from the PC's keyboard:                                                                                                    |                   |                                                                                                    |
|                               | Step                                                                                                    |                   | Action                                                                                                    |
|                               | 1                                                                                                    | Press EN          | ΓER.                                                                                                    |
|                               |                                                                                                    | Results:          | The Welcome screen appears, including a Login prompt.                                                                                                    |
|                               |                                                                                                    | <u>Note:</u>      | If the <i>Welcome</i> banner does <i>not</i> appear, and only a <i><d25s< i=""> prompt is displayed, a valid code and/or configuration file is not loaded into the D25's memory. Stop this procedure and refer to Chapter 15: <i>Software Maintenance</i> where you will find procedures for restoring files.</d25s<></i> |
|                               | 2                                                                                                    | Type the          | User Name: westronic and Press ENTER. (*)                                                                                                    |
|                               | 3                                                                                                    | Type the Results: | Password: <i>rd</i> and Press ENTER. (*)<br>The WESMAINT II+ <b>Main Menu</b> appears                                                                                                    |
|                               | 4                                                                                                    | If a time         | out occurs, pross ENTER again to raturn to the login prompt                                                                                                    |
|                               | 4                                                                                                    | II a tille-       | out occurs, press enter again, to return to the login prohipt.                                                                                                    |
| Note                          | (*) The user name and password shown are factory defaults. If you cannot log in, contact your system administrator to obtain new user name and password. |                   |                                                                                                    |
| Navigating in<br>WESMAINT II+ | • Use the up and down arrow keys, or type in the menu number, to select an option from the Main Menu.                                                    |                   |                                                                                                    |
|                               | • Press CIRL+L at any time to log out of WESMAINT II+.                                                                                                   |                   |                                                                                                    |
| Note                          | For further information about using WESMAINT II+, refer to the <i>WESMAINT II</i> + <i>User's Guide</i> (Document Number B014-1UG.68K).                  |                   |                                                                                                    |
## **Digital Input Verification Test**

| Testing Digital<br>Inputs | In order to see digital input changes as displayed in WESMAINT, first log into WESMAINT as described in the previous pages. |                                                                                                    |  |
|---------------------------|----------------------------------------------------------------------------------------------------|----------------------------------------------------------------------------------------------------|--|
|                           | The qua<br>is detern<br>D25's fi                                                                                            | ntity and relative position of data points in the D25's System Point Database nined by the version of the D25 Plant I/O software application present in the rmware.                          |  |
|                           | The actu<br>point de<br>Config I                                                                                            | al point number that you want to test can be determined by viewing the scriptions that are displayed in WESMAINT, and/or by referring to the Pro configuration tables for this specific D25. |  |
|                           | <u>Note:</u>                                                                                                    | The actual point descriptions seen in WESMAINT will depend on any<br>changes the programmer may have made to the point descriptions in the<br>running configuration file.                    |  |
| Procedure                 | Note:                                                                                                    | The following procedure assumes that the digital inputs for this D25 are configured to use <i>internal</i> wetting. Refer to page 70, <i>Internal Wetting</i> for configuration information. |  |
|                           |                                                                                                    |                                                                                                    |  |

From the WESMAINT II+ Main Menu:

| Step | Action                                                                                                    |
|------|----------------------------------------------------------------------------------------------------|
| 1    | Type 1 — System Data Display.                                                                                                    |
| 2    | Type 1 — Digital Input Display. <u>Results:</u> The point numbers and (optionally) point descriptions will<br>appear on the WESMAINT II+ display. |
| 3    | Use arrow keys to move up or down to highlight the desired point<br>number. (or press CTRL+G (go to) if point number is already known.)           |
| 4    | Use a wire jumper to short out the desired input point, and verify that WESMAINT shows that the point status has changed to On.                   |
| 5    | Go back to Step 3 and repeat the test as necessary to test other available digital points.                                                        |
|      |                                                                                                    |

Navigating through screens

- Press N to move to the Next page.
- Press P to move to the Previous page.
- Press ESC to back up to the previous menu level.

#### **Digital Output Verification Test**

Testing Digital Outputs

 $\triangle$ 

In order to force digital outputs from WESMAINT, first log into WESMAINT as described in previous sections.

The quantity and relative position of data points in the D25's System Point Database is determined by the version of the D25 Plant I/O software application present in the D25's firmware.

The actual point number that you want to test can be determined by viewing the point descriptions that are displayed in WESMAINT, and/or by referring to the Config Pro configuration tables for this specific D25.

<u>Note:</u> The actual point descriptions seen in WESMAINT will depend on any changes the programmer may have made to the point descriptions in the running configuration file.

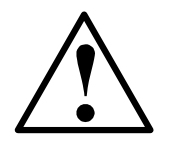

# Use caution when testing digital output points that are connected to external equipment.

## This test may damage external devices, such as relays or reclosers, and may injure personnel.

Procedure

From the WESMAINT II+ Main Menu:

| Step | Action                                                                                                    |
|------|----------------------------------------------------------------------------------------------------|
| 1    | Type 1 — System Data Display.                                                                                                    |
| 2    | Type in the menu number 2, to select Digital Output DisplayResults:The point numbers and (optionally) point descriptions will<br>appear on the WESMAINT II+ display.                                                           |
| 3    | Use arrow keys to move up or down to highlight the desired point<br>number (or press CTRL+G (go to) if point number is already known.).<br><u>Results:</u> The cursor should bow be flashing on the specified point<br>number. |
| 4    | Press CTRL+F when you are ready to force-change the state of the digital output point.                                                                                                    |
|      | Extra Security                                                                                                    |
| 5    | At the <b>Password</b> prompt, type <i>control</i> (*) and press ENTER.<br><u>Results:</u> The <b>Digital Output Force Display</b> appears.                                                                                    |
| 6    | Press CTRL+U to change (update) the relay state.                                                                                                    |

## Digital Output Verification Test, Continued

#### **Procedure** (continued)

|                 | Step     Action                                                     |                                                                                                    |  |  |
|-----------------|---------------------------------------------------------------------|----------------------------------------------------------------------------------------------------|--|--|
|                 | 7                                                                   | Press the SPACE BAR to select <b>Pulse</b> and press ENTER                                                                               |  |  |
|                 | 8                                                                   | In the <b>Off time</b> field, type <b>500</b> and press ENTER                                                                            |  |  |
|                 | 9                                                                   | In the <b>On time</b> field, type <b>500</b> and press ENTER                                                                             |  |  |
|                 | 10                                                                  | In the <b>Repeat Command</b> field, type <b>10</b> and press ENTER twice                                                                 |  |  |
|                 |                                                                     | <u>Results:</u> Listen carefully for an audible click of the point relay. Test is considered successful if the relays click when forced. |  |  |
|                 |                                                                     |                                                                                                    |  |  |
| Notes           | • (*) T<br>syster                                                   | he password shown is factory default. If you cannot log in, contact your n administrator to obtain the new password.                     |  |  |
|                 | • The n numb                                                        | umber of time that a control will operate is actually N+1, where N is the er of repeats entered in the <b>Repeat command</b> field       |  |  |
|                 | Examples                                                            | : a single operation (i.e., no repeats) type 0;<br>for two operations, type 1                                                            |  |  |
| Test Failure    | If relays o                                                         | lo not operate:                                                                                                    |  |  |
|                 | 1. ensur<br>messa                                                   | e that the <b>CONTROLS</b> switch is in the <b>REMOTE</b> position. No error age will appear in WESMAINT if the test fails.              |  |  |
|                 | 2. Rebo                                                             | ot the D25, and repeat the procedure.                                                                                                    |  |  |
|                 | 3. Call (                                                           | GE Energy Services for assistance.                                                                                                    |  |  |
| Repeat Test     | To repeat                                                           | the test sequence, press CTRL+U. Press ENTER.                                                                                            |  |  |
|                 | Values entered for previous test are retained until menu is exited. |                                                                                                    |  |  |
| Test Next Point | To test an<br>CTRL+U t                                              | other point, use up or down arrows to cycle through points, then press o repeat test.                                                    |  |  |
| Note            | The same                                                            | test procedure can be applied when testing the Aux. Output.                                                                              |  |  |
|                 |                                                                     |                                                                                                    |  |  |

#### **DC Analog Input Verification Test**

Testing DC<br/>Analog InputsThe first part of this test will verify that the D25's internal Analog References are<br/>operating within their nominal range.In order to see Analog Input changes as displayed in WESMAINT, first log into<br/>WESMAINT as described in previous sections.The quantity and relative position of data points in the D25's System Point Database

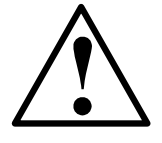

D25's firmware. The actual point number that you want to test can be determined by viewing the point descriptions that are displayed in WESMAINT, and/or by referring to the Config Pro configuration tables for this specific D25.

is determined by the version of the D25 Plant I/O software application present in the

<u>Note:</u> The actual point descriptions seen in WESMAINT will depend on any changes the programmer may have made to the point descriptions in the running configuration file.

**Procedure:** 

First, check the Analog Reference values. From the WESMAINT Main Menu:

| Step | Action                                                                                                    |
|------|----------------------------------------------------------------------------------------------------|
| 1    | Type 1 — System Data Display.                                                                                                   |
| 2    | Use the up and down arrow keys, or type in the menu number <i>3</i> , to select <b>Analog Input Display</b> , then press ENTER. |
|      | <u>Results:</u> The point numbers and (optionally) point descriptions will appear on the WESMAINT II+ display.                  |
| 3    | Use arrow keys to move up or down to highlight one of the D25 Plant I/O Analog Reference points                                 |
| 4    | Verify that the points display a value close to the values shown in this table:                                                 |

| Description                  | Nominal Value |
|------------------------------|---------------|
| Positive DC Analog Reference | 4095          |
| Negative DC Analog Reference | -4095         |
| Zero DC Analog Reference     | 0             |

Note

• These reference values are monitored by D25 software.

• When the D25 software detects an invalid DC analog reference, it sets the value of the field DC analog points to zero and sets the over-range attribute on those points.

#### DC Analog Input Verification Test, Continued

DC Analog Input<br/>Test, cont'd.Continuing from where the previous procedure left off, using the WESMAINT<br/>Analog Input Menu.

| Step | Action                                                                                                    |
|------|----------------------------------------------------------------------------------------------------|
| 5    | Press CTRL+G and type the number of the first input point (if known), or use the up and down arrow keys to scroll to the desired analog input point. |
| 6    | Connect one end of testing leads to a calibrated voltage or current source.                                                                          |
| 7    | Connect the other end of the leads to the first analog input point on the DC analog input termination.                                               |
| 8    | Using the following table as a reference, adjust input voltage or current to these levels:                                                           |
|      | • 0% of full scale                                                                                                    |
|      | • 5% of full scale                                                                                                    |
|      | • 95% of full scale                                                                                                    |
| 9    | Verify that the values displayed in WESMAINT fall near the values shown in the following table.                                                      |
| 10   | Go back to Step 5 and repeat as desired for other points on the DC analog input termination.                                                         |

**Reference Table** Use this table as a reference for the previous verification test.

| DC<br>Input<br>Option | 0% FS | Nominal<br>Displayed<br>Count | 5% FS   | Nominal<br>Displayed<br>Count | 95% FS  | Nominal<br>Displayed<br>Count |
|-----------------------|-------|-------------------------------|---------|-------------------------------|---------|-------------------------------|
| 5 V                   | 0 V   |                               | 0.25V   |                               | 4.75V   |                               |
| 1 mA                  | 0 mA  |                               | 0.05 mA |                               | 0.95 mA |                               |
| 5 mA                  | 0 mA  | 0                             | 0.25 mA | 1638                          | 4.75 mA | 31129                         |
| 10 mA                 | 0 mA  |                               | 0.50 mA |                               | 9.5 mA  |                               |
| 20 mA                 | 0 mA  |                               | 1.0 mA  |                               | 19 mA   |                               |

Notes

- Full-scale for all displayed DC analogs is represented by a range of 32767 to -32768 (15-bit plus sign value).
- Full-scale of DC Voltage and Current measurements is the nominal value.

#### AC Voltage and Current Input Verification Test

| Using                                   | In order to see AC Analog Input changes as displayed in WESMAINT, first log into                                                                                                    |  |  |  |
|-----------------------------------------|----------------------------------------------------------------------------------------------------|--|--|--|
| WESMAINT to<br>Test AC Analog<br>Inputs | WESMAINT as described in previous sections.                                                                                                    |  |  |  |
|                                         | The quantity and relative position of data points in the D25's System Point Database is determined by the version of the D25 Plant I/O software application present in the D25's firmware, and the circuit configuration loaded into the D25's NVRAM         |  |  |  |
| <u>·</u>                                | The actual point number that you want to test can be determined by viewing the point descriptions that are displayed in WESMAINT, and/or by referring to the Config Pro configuration tables for this specific D25.                                          |  |  |  |
| Procedure                               | <u>Note:</u> The actual point descriptions seen in WESMAINT will depend on the circuit configuration (i.e., line-to-line or line-to-neutral, etc.) and any changes the programmer may have made to the point descriptions in the running configuration file. |  |  |  |
|                                         |                                                                                                    |  |  |  |

Follow the following procedure to verify that the correct AC voltage and current values are displayed in WESMAINT.

| Step    | Action                                                                                                    |
|---------|----------------------------------------------------------------------------------------------------|
| 1       | Navigate to the WESMAINT II+ System Data Menu.                                                                                    |
| 2       | Type <b>3</b> — Analog Input Display.                                                                                             |
| PT inpu | t test                                                                                                    |
| 3       | Press the down arrow key to scroll to the point named <i>RMS Voltage</i><br><i>Phase A Circuit 1</i> . (see Note: above)          |
| 4       | Apply nominal voltage to the first AC voltage input termination points.                                                           |
| 5       | Verify that the measured counts are close to their nominal value.                                                                 |
| 6       | Go back to Step 3 and repeat for other points on the AC voltage (PT) input termination.                                           |
| CT inpu | it test                                                                                                    |
| 7       | When voltage input tests are complete, press the down arrow key to scroll to the point named <i>RMS Current Phase A Circuit 1</i> |
| 8       | Apply nominal current to the first AC current input termination points.                                                           |
| 9       | Verify that the measured counts are close to their nominal value.                                                                 |
| 10      | Go back to Step 7 and repeat for other points on the AC current (CT) input termination.                                           |

#### AC Voltage and Current Input Verification Test, Continued

Note Only points used by the Plant I/O, based on downloaded configuration, will display values.

Unused points will be off-line.

 Reference Table
 Use this table as example references for the previous verification test.

 Note:
 Nominal values can be determined by reviewing Config Pro's P097 Plant I/O configuration tables for this device.

| Point Description           | Nominal Value |
|-----------------------------|---------------|
| Voltage Phase A Circuit 1   | 13107         |
| Voltage Phase B Circuit 1   | 13107         |
| Voltage Phase C Circuit 1   | 13107         |
| Current Phase A Circuit 1   | 2048          |
| Current Phase B Circuit 1   | 2048          |
| Current Phase C Circuit 1   | 2048          |
| Neutral Current Circuit 1   | 2048          |
| Voltage Phase A-B Circuit 2 | 13107         |
| Voltage Phase B-C Circuit 2 | 13107         |
| Current Phase A-B Circuit 2 | 2048          |
| Current Phase B-C Circuit 2 | 2048          |
| Neutral Current Circuit 2   | 2048          |
|                             |               |

Notes

- Full-scale for all AC analog values displayed in WESMAINT is represented by a count of 32767 (15-bit plus sign value).
- Full-scale of voltage measurements is 2.5 times the nominal value.
- Full-scale of current measurements is 16 times the nominal value.
- For more detailed information, refer to the *D25 Plant I/O Subsystem P097 Configuration Guide* that matches the Version of the Plant I/O Subsystem that is operating in this D25.

# Chapter 13: Upgrading and Replacing a D25

#### **Overview & Contents**

| After Installation                                                                                     | <ul> <li>A variety of upgrade and expansion options are available for the D25 I</li> <li>Physical point count expansion of the D25 is achieved through conthe D25 S, K, AC and DC analog I/O components.</li> </ul> | ED.           |  |  |
|----------------------------------------------------------------------------------------------------|----------------------------------------------------------------------------------------------------|---------------|--|--|
|                                                                                                    | • Communications capability can be changed or enhanced by fitting the appropriate XCOM card.                                                                                                    | the unit with |  |  |
| Adding the appropriate combination of these cards makes the D25 uniquely sui individual customer needs |                                                                                                    |               |  |  |
| n This Chapter This Chapter contains the following Topics                                              |                                                                                                    |               |  |  |
|                                                                                                    | Торіс                                                                                                    | See Page      |  |  |
|                                                                                                    | Upgrading a D25                                                                                                    | 210           |  |  |
|                                                                                                    | Field Replacement of a D25                                                                                                    | 211           |  |  |
|                                                                                                    | D25 Replacement Procedure                                                                                                    | 212           |  |  |
|                                                                                                    |                                                                                                    |               |  |  |

#### Upgrading a D25

Ease of Upgrading D25 is designed for easy field upgrade. The D25 can be upgraded to higher functionality by adding required hardware and upgrading existing software:

- New application software must be configured and downloaded to the FLASH program memory
  - Refer to procedures in Chapter 15: *Software Maintenance* for software upgrading.
- Upgrading hardware is accomplished by simply removing a blanking plate, adding a connector to the rear panel, and inserting the new module from the front.
  - Procedures in Chapter 11: *Inside the D25* illustrate how to insert modules correctly.

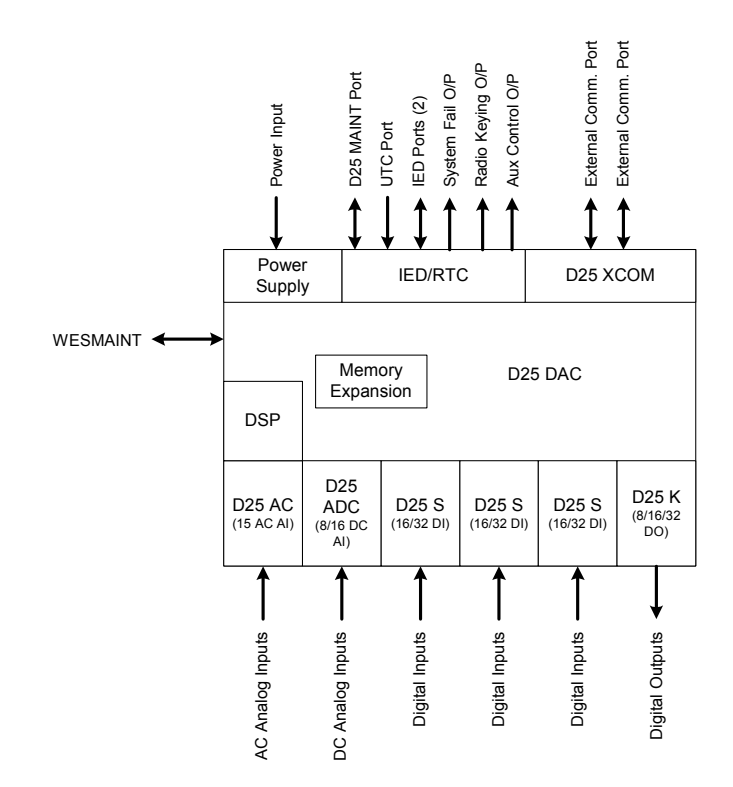

Contact GE Energy Services for technical assistance and upgrade options.

#### Field Replacement of a D25

|                     | <b>CT</b> INPUT WIRING MUST BE SHORTED<br>EXTERNALLY BEFORE DISCONNECTING OR<br>SERVICING THE <b>D25</b>                                                        |  |
|---------------------|----------------------------------------------------------------------------------------------------|--|
|                     | Refer To: Chapter 2: Before Installation for detailed information.                                                                                              |  |
| Before Installing   | Verify that the replacement D25 unit is fitted with the same options and connectors as the original unit, before proceeding.                                    |  |
| Equipment<br>Needed | <ul> <li>Standard electrician's tools (screwdrivers and flashlight)</li> <li>Replacement D25 IED</li> </ul>                                                     |  |
| Purpose             | The purpose of this section is to outline a procedure that illustrates how to replace a D25 unit, while leaving as much of the field wiring intact as possible. |  |
|                     |                                                                                                    |  |

# **EXTERNALLY BEFORE DISCONNECTING OR** SERVICING THE D25

- Open circuiting a Feeder CT will result in feeder • voltage being present at the secondary of the CT.
- These Hazardous Voltages may result in equipment damage, shock, burns or death

#### **D25 Replacement Procedure**

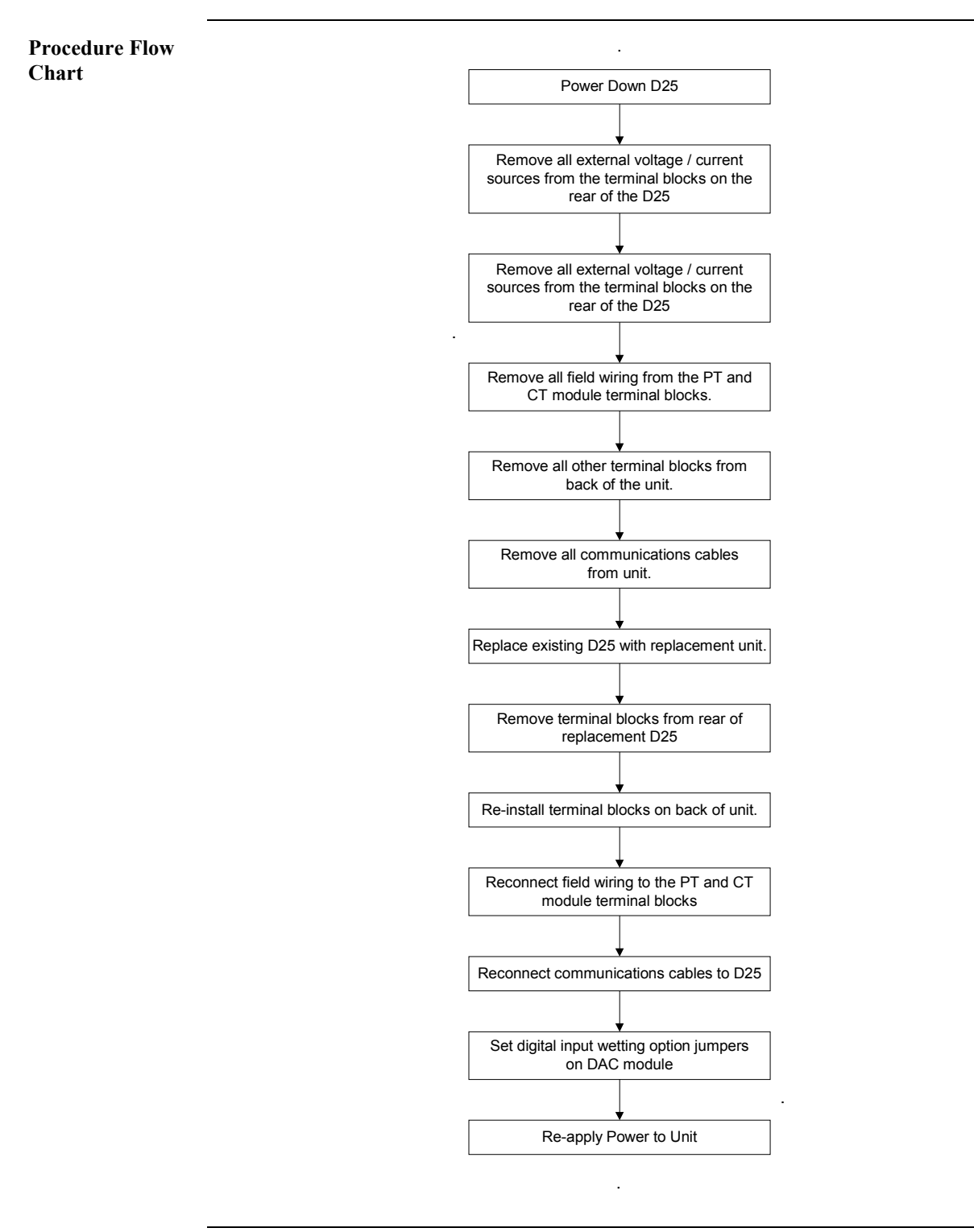

#### D25 Replacement Procedure, Continued

Detailed Replacement Procedure Follow this procedure to replace an installed D25 unit with a new or replacement unit.

| Step | Action                                                                                                    |
|------|----------------------------------------------------------------------------------------------------|
|      | Removing the Existing D25                                                                                                    |
| 1    | Power down the D25.                                                                                                    |
|      | $ \begin{array}{c} & \\ & \\ & \\ & \\ & \\ & \\ & \\ & \\ & \\ & $                                                                                                    |
|      | <u>Note:</u> The power switch is on the rear of the unit, located near the top left-hand corner.                                                                                                    |
| 2    | Ensure that there is no voltage or current applied to any of the terminals<br>on the back of the D25. Use a meter if necessary.<br><u>Note:</u> refer to the "WARNING" section at beginning of this chapter. |
| 3    | Remove the field wiring connections to the CT and PT module terminal blocks located at the bottom of the unit.                                                                                               |
|      |                                                                                                    |
|      | Important: When the new unit is installed it is important that these wires are reconnected to the same points as they were removed from.                                                                     |
|      | Note the position of each wire as it is removed.                                                                                                    |

#### D25 Replacement Procedure, Continued

**Detailed Replacement Procedure** (continued)

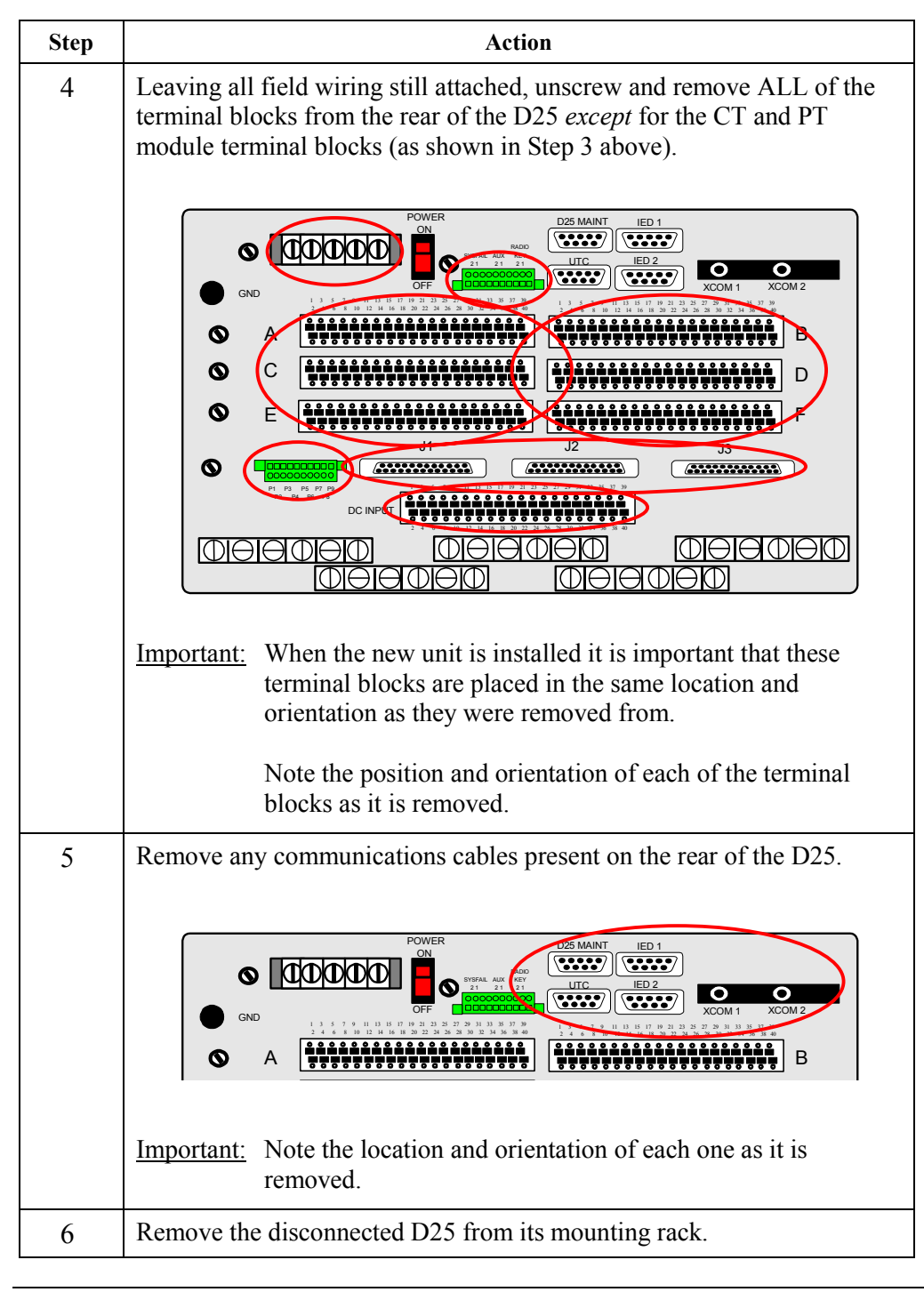

#### D25 Replacement Procedure, Continued

#### **Detailed Replacement Procedure** (continued)

| Step | Action                                                                                                    |
|------|----------------------------------------------------------------------------------------------------|
|      | Installing the Replacement D25                                                                                                    |
| 7    | Mount the new D25 in the rack.                                                                                                    |
| 8    | Remove the same terminal blocks from the rear of the replacement D25 as were removed in Step 4.                                                                                               |
| 9    | Reinstall the original terminal blocks onto the rear of the new D25.Important:Ensure that they are placed in the same position and<br>orientation as they were on the original unit           |
| 10   | Reconnect the field wiring to the PT and CT terminals to the same points as they were on the original unit                                                                                    |
| 11   | Reconnect any communications cables that were removed to the same<br>points as they were on the original unit                                                                                 |
| 12   | Set digital input wetting option jumpers on DAC module to the same<br>settings as the original unit.<br><u>Refer to:</u> Page 164, <i>Low-Voltage Digital Input Card Wetting</i> for details. |
| 13   | Power up the D25                                                                                                    |

# Part IV: Software Installation & Maintenance

#### **Overview & Contents**

| Introduction | The first Chapter of this Part of the <i>Installation &amp; Ma</i> by a Field Engineer as a reference for understanding t components that enable a D25 to perform its function | <i>intenance Guide</i> will be used<br>he various software<br>s. |
|--------------|----------------------------------------------------------------------------------------------------|------------------------------------------------------------------|
|              | The second Chapter provides information and proceder configuration files can be maintained.                                                                                    | ures where code and                                              |
|              | <u>Note:</u> Generating and downloading configuration guide, as it is covered in detail in Config Pro-                                                                         | files is not discussed in this o documentation.                  |
|              | The last Chapter provides procedures for a user to test and outputs controlled by the D25 Plant I/O.                                                                           | t the functionality of the inputs                                |
| In This Part | This Part contains the following Chapters:                                                                                                    |                                                                  |
|              | Chapters                                                                                                    | See Page                                                         |
|              | Chapter 14: About D25 Software                                                                                                    | 219                                                              |
|              | Chapter 15: Software Maintenance                                                                                                    | 225                                                              |
|              | Chapter 12: Power-up and Test Your D25                                                                                                    | 192                                                              |
|              |                                                                                                    |                                                                  |

# **Chapter 14: About D25 Software**

#### **Overview & Contents**

| The D25 is factory configured and tested, and contain<br>fully functional basic SCADA system that is capable<br>configuration databases. | ns all software required to be a of uploading and downloading                                                                                                    |
|----------------------------------------------------------------------------------------------------|----------------------------------------------------------------------------------------------------|
| This chapter contains the following topics                                                                                               |                                                                                                    |
| Торіс                                                                                                    | See Page                                                                                                    |
| System Software                                                                                                    | 220                                                                                                    |
| Application Software                                                                                                    | 223                                                                                                    |
| Plant I/O Subsystem                                                                                                    | 224                                                                                                    |
|                                                                                                    | The D25 is factory configured and tested, and contain<br>fully functional basic SCADA system that is capable<br>configuration databases.<br>This chapter contains the following topics<br><b>Topic</b><br>System Software<br>Application Software<br>Plant I/O Subsystem |

| Overview                | The D25 system software consists of two distinct components:                                                                                                    |  |
|-------------------------|----------------------------------------------------------------------------------------------------|--|
|                         | 1. Base System, and                                                                                                    |  |
|                         | 2. Applications.                                                                                                    |  |
| Base System<br>Software | The Base System Software resident in the D25 provides a consistent, stable operating environment for the Applications that provide specific functionality to the D25.                                                                            |  |
|                         | The Base System is made up of:                                                                                                    |  |
|                         | • software that is resident on the BootROM, and                                                                                                    |  |
|                         | • Base Applications that are required for the operation of the hardware.                                                                                                    |  |
| D25 BootROM             | BootROM software is stored in replaceable EPROM. The BootROM contains:                                                                                                    |  |
|                         | • pSOS operating system software                                                                                                    |  |
|                         | • Device drivers to interface the pSOS with the system hardware and software                                                                                                    |  |
|                         | • Diagnostic tests required to verify the integrity of the D25                                                                                                    |  |
|                         | • The monitor interface for examining the system in a non-operational mode;                                                                                                    |  |
|                         | • Startup code that verifies and initializes the application software.                                                                                                    |  |
|                         | • A stand-alone system for low-level maintenance and troubleshooting.                                                                                                    |  |
|                         | <ul> <li>All of the code in the D25 BootROM is duplicated in the standard Base<br/>application load. When the D25 is operating the BootROM applications, it<br/>does not refer to the applications in the FLASH code, and vice versa.</li> </ul> |  |
| Base                    | Standard D25 Base Applications, present in every D25, are:                                                                                                    |  |
| Applications            | • WIN – the system database manager                                                                                                    |  |
|                         | <ul> <li>WESMAINT II+ - allows an operator to examine and control data locally on the<br/>D25 system</li> </ul>                                                                                                    |  |
|                         | 68K Monitor - low-level system maintenance and diagnostic tools                                                                                                    |  |
| WIN                     | WIN, an acronym for WESDAC Interface Node, is the database manager for the D25's System Point Database.                                                                                                    |  |
|                         | The System Point Database is the heart of the D25 software system, where all data flowing through the unit is stored before passing on to its destination.                                                                                       |  |
|                         | Continued on next page                                                                                                    |  |

## System Software

#### System Software, Continued

| WESMAINT can be accessed in three ways:         1. via the serial port on the front of the D25         2. through a modem or other serial connection to a programmed COM port on the rear of the D25         3. over a LAN or serial PPP connection, as a TELNET session from a remote network station         Any WESMAINT access is done with a VT100 terminal, or equivalent terminal emulation software.         Database Display         Standard available displays include:         • digital inputs and outputs         • analog inputs (optional display if inputs exist)         • device status         Information         Display         Other Functions of WESMAINT         of WESMAINT III+         In addition to displaying information, a WESMAINT user can also:         of WESMAINT III+         In addition to displaying information, a WESMAINT user can also:         of WESMAINT II+         Clear logged information         Intact at TELNET connection over a LAN         operate digital outputs                                                                                                    | WESMAINT II+       | The WESDAC Maintenance Facility (WESMAINT) is the D25's primary maintenance and diagnostic tool. |  |  |
|----------------------------------------------------------------------------------------------------|--------------------|--------------------------------------------------------------------------------------------------|--|--|
| 1. via the serial port on the front of the D25         2. through a modem or other serial connection to a programmed COM port on the rear of the D25         3. over a LAN or serial PPP connection, as a TELNET session from a remote network station         Any WESMAINT access is done with a VT100 terminal, or equivalent terminal emulation software.         Database Display         Standard available displays include:         • digital inputs and outputs         • analog inputs (optional display if inputs exist)         • device status         • AC analog inputs (optional display if inputs exist)         • sequence-of-events (SOE) and change-of-state (COS) data         • system status information         • error log information         • user login buffer         • other application-specific displays         Information         Other Functions of WESMAINT         It         • Set or clear accumulator counts         • Operate digital outputs         • Clear logged information         • Initiate a TELNET connection over a LAN         • Access the D25's 68K Monitor                                                                                              |                    | WESMAINT can be accessed in three ways:                                                          |  |  |
| 2. through a modem or other serial connection to a programmed COM port on the rear of the D25         3. over a LAN or serial PPP connection, as a TELNET session from a remote network station         Any WESMAINT access is done with a VT100 terminal, or equivalent terminal emulation software.         Database Display         Standard available displays include: <ul> <li>digital inputs and outputs</li> <li>analog inputs and outputs</li> <li>counters (or accumulators)</li> <li>device status</li> </ul> Information Display       • AC analog inputs (optional display if inputs exist)         or error log information       • sequence-of-events (SOE) and change-of-state (COS) data         other Functions of WESMAINT       In addition to displaying information, a WESMAINT user can also:         Other Functions of WESMAINT III+       In addition to displaying information, a WESMAINT user can also:         • Temporarily change the stored value of digital or analog inputs       • Set or clear accumulator counts         • Operate digital outputs       • Clear logged information         • Initiate a TELNET connection over a LAN       • Access the D25's 68K Monitor |                    | 1. via the serial port on the front of the D25                                                   |  |  |
| 3. over a LAN or serial PPP connection, as a TELNET session from a remote<br>network stationAny WESMAINT access is done with a VT100 terminal, or equivalent terminal<br>emulation software.Database DisplayStandard available displays include:<br>• digital inputs and outputs<br>• analog inputs and outputs<br>• counters (or accumulators)<br>• device statusInformation<br>DisplayAC analog inputs (optional display if inputs exist)<br>• sequence-of-events (SOE) and change-of-state (COS) data<br>• system status information<br>• error log information<br>• user login buffer<br>• other application-specific displaysOther Functions<br>of WESMAINT<br>II+In addition to displaying information, a WESMAINT user can also:<br>• Temporarily change the stored value of digital or analog inputs<br>• Set or clear accumulator counts<br>• Operate digital outputs<br>• Clear logged information<br>• Initiate a TELNET connection over a LAN<br>• Access the D25's 68K Monitor                                                                                                    |                    | 2. through a modem or other serial connection to a programmed COM port on the rear of the D25    |  |  |
| Any WESMAINT access is done with a VT100 terminal, or equivalent terminal emulation software.         Database Display       Standard available displays include: <ul> <li>digital inputs and outputs</li> <li>analog inputs and outputs</li> <li>counters (or accumulators)</li> <li>device status</li> </ul> Information<br>Display       • AC analog inputs (optional display if inputs exist)         • sequence-of-events (SOE) and change-of-state (COS) data         • system status information       • error log information         • error log information       • user login buffer         • other application-specific displays         In addition to displaying information, a WESMAINT user can also:         • Temporarily change the stored value of digital or analog inputs         • Set or clear accumulator counts         • Operate digital outputs         • Clear logged information         • Initiate a TELNET connection over a LAN         • Access the D25's 68K Monitor                                                                                                    |                    | 3. over a LAN or serial PPP connection, as a TELNET session from a remote network station        |  |  |
| Database Display       Standard available displays include: <ul> <li>digital inputs and outputs</li> <li>analog inputs and outputs</li> <li>counters (or accumulators)</li> <li>device status</li> </ul> <li>AC analog inputs (optional display if inputs exist)         <ul> <li>sequence-of-events (SOE) and change-of-state (COS) data</li> <li>system status information</li> <li>error log information</li> <li>user login buffer</li> <li>other application-specific displays</li> </ul> </li> <li>Other Functions of WESMAINT II+         <ul> <li>Set or clear accumulator counts</li> <li>Operate digital outputs</li> <li>Clear logged information</li> <li>Initiate a TELNET connection over a LAN</li> <li>Access the D25's 68K Monitor</li> </ul> </li>                                                                                                    |                    | Any WESMAINT access is done with a VT100 terminal, or equivalent terminal emulation software.    |  |  |
| <ul> <li>digital inputs and outputs         <ul> <li>analog inputs and outputs</li> <li>counters (or accumulators)</li> <li>device status</li> </ul> </li> <li>AC analog inputs (optional display if inputs exist)         <ul> <li>device status</li> </ul> </li> <li>AC analog inputs (optional display if inputs exist)         <ul> <li>sequence-of-events (SOE) and change-of-state (COS) data</li> <li>system status information</li> <li>error log information</li> <li>user login buffer</li> <li>other application-specific displays</li> </ul> </li> <li>Other Functions         <ul> <li>addition to displaying information, a WESMAINT user can also:             <ul> <li>Temporarily change the stored value of digital or analog inputs</li> <li>Set or clear accumulator counts</li> <li>Operate digital outputs</li> <li>Clear logged information</li> <li>Initiate a TELNET connection over a LAN</li> <li>Access the D25's 68K Monitor</li> </ul> </li> </ul></li></ul>                                                                                                    | Database Display   | Standard available displays include:                                                             |  |  |
| <ul> <li>analog inputs and outputs</li> <li>counters (or accumulators)</li> <li>device status</li> <li>AC analog inputs (optional display if inputs exist)</li> <li>sequence-of-events (SOE) and change-of-state (COS) data</li> <li>system status information</li> <li>error log information</li> <li>user login buffer</li> <li>other application-specific displays</li> <li>In addition to displaying information, a WESMAINT user can also:</li> <li>Temporarily change the stored value of digital or analog inputs</li> <li>Set or clear accumulator counts</li> <li>Operate digital outputs</li> <li>Clear logged information</li> <li>Initiate a TELNET connection over a LAN</li> <li>Access the D25's 68K Monitor</li> </ul>                                                                                                    |                    | digital inputs and outputs                                                                       |  |  |
| <ul> <li>counters (or accumulators)         <ul> <li>device status</li> <li>AC analog inputs (optional display if inputs exist)</li> <li>sequence-of-events (SOE) and change-of-state (COS) data</li> <li>system status information</li> <li>error log information</li> <li>user login buffer</li> <li>other application-specific displays</li> </ul> </li> <li>In addition to displaying information, a WESMAINT user can also:         <ul> <li>Temporarily change the stored value of digital or analog inputs</li> <li>Set or clear accumulator counts</li> <li>Operate digital outputs</li> <li>Clear logged information</li> <li>Initiate a TELNET connection over a LAN</li> <li>Access the D25's 68K Monitor</li> </ul> </li> </ul>                                                                                                    |                    | analog inputs and outputs                                                                        |  |  |
| <ul> <li>i. device status</li> <li>i. AC analog inputs (optional display if inputs exist)</li> <li>i. sequence-of-events (SOE) and change-of-state (COS) data</li> <li>i. system status information</li> <li>i. error log information</li> <li>i. user login buffer</li> <li>i. other application-specific displays</li> <li>In addition to displaying information, a WESMAINT user can also:</li> <li>i. Temporarily change the stored value of digital or analog inputs</li> <li>i. Set or clear accumulator counts</li> <li>i. Operate digital outputs</li> <li>i. Clear logged information</li> <li>i. Initiate a TELNET connection over a LAN</li> <li>i. Access the D25's 68K Monitor</li> </ul>                                                                                                    |                    | • counters (or accumulators)                                                                     |  |  |
| Information<br>Display• AC analog inputs (optional display if inputs exist)<br>• sequence-of-events (SOE) and change-of-state (COS) data<br>• system status information<br>                                                                                                    |                    | device status                                                                                    |  |  |
| Display       • sequence-of-events (SOE) and change-of-state (COS) data         • system status information       • error log information         • error log information       • user login buffer         • other application-specific displays         Other Functions of WESMAINT II+       In addition to displaying information, a WESMAINT user can also:         • Temporarily change the stored value of digital or analog inputs         • Set or clear accumulator counts         • Operate digital outputs         • Clear logged information         • Initiate a TELNET connection over a LAN         • Access the D25's 68K Monitor                                                                                                    | Information        | AC analog inputs (optional display if inputs exist)                                              |  |  |
| <ul> <li>system status information <ul> <li>error log information</li> <li>user login buffer</li> <li>other application-specific displays</li> </ul> </li> <li>Other Functions <ul> <li>of WESMAINT</li> <li>In addition to displaying information, a WESMAINT user can also: <ul> <li>Temporarily change the stored value of digital or analog inputs</li> <li>Set or clear accumulator counts</li> <li>Operate digital outputs</li> <li>Clear logged information</li> <li>Initiate a TELNET connection over a LAN</li> <li>Access the D25's 68K Monitor</li> </ul> </li> </ul></li></ul>                                                                                                    | Display            | • sequence-of-events (SOE) and change-of-state (COS) data                                        |  |  |
| <ul> <li>error log information</li> <li>user login buffer</li> <li>other application-specific displays</li> </ul> Other Functions of WESMAINT II+ <ul> <li>In addition to displaying information, a WESMAINT user can also:</li> <li>Temporarily change the stored value of digital or analog inputs</li> <li>Set or clear accumulator counts</li> <li>Operate digital outputs</li> <li>Clear logged information</li> <li>Initiate a TELNET connection over a LAN</li> <li>Access the D25's 68K Monitor</li> </ul>                                                                                                    |                    | • system status information                                                                      |  |  |
| <ul> <li>user login buffer</li> <li>other application-specific displays</li> <li>In addition to displaying information, a WESMAINT user can also: <ul> <li>Temporarily change the stored value of digital or analog inputs</li> <li>Set or clear accumulator counts</li> <li>Operate digital outputs</li> <li>Clear logged information</li> <li>Initiate a TELNET connection over a LAN</li> <li>Access the D25's 68K Monitor</li> </ul> </li> </ul>                                                                                                    |                    | • error log information                                                                          |  |  |
| <ul> <li>other application-specific displays</li> <li>other application-specific displays</li> <li>In addition to displaying information, a WESMAINT user can also: <ul> <li>Temporarily change the stored value of digital or analog inputs</li> <li>Set or clear accumulator counts</li> <li>Operate digital outputs</li> <li>Clear logged information</li> <li>Initiate a TELNET connection over a LAN</li> <li>Access the D25's 68K Monitor</li> </ul> </li> </ul>                                                                                                    |                    | • user login buffer                                                                              |  |  |
| Other Functions<br>of WESMAINT<br>II+In addition to displaying information, a WESMAINT user can also:<br>                                                                                                    |                    | • other application-specific displays                                                            |  |  |
| <ul> <li>Temporarily change the stored value of digital or analog inputs</li> <li>Set or clear accumulator counts</li> <li>Operate digital outputs</li> <li>Clear logged information</li> <li>Initiate a TELNET connection over a LAN</li> <li>Access the D25's 68K Monitor</li> </ul>                                                                                                    | Other Functions    | In addition to displaying information, a WESMAINT user can also:                                 |  |  |
| <ul> <li>Set or clear accumulator counts</li> <li>Operate digital outputs</li> <li>Clear logged information</li> <li>Initiate a TELNET connection over a LAN</li> <li>Access the D25's 68K Monitor</li> </ul>                                                                                                    | of WESMAINT<br>II+ | • Temporarily change the stored value of digital or analog inputs                                |  |  |
| <ul> <li>Operate digital outputs</li> <li>Clear logged information</li> <li>Initiate a TELNET connection over a LAN</li> <li>Access the D25's 68K Monitor</li> </ul>                                                                                                    |                    | Set or clear accumulator counts                                                                  |  |  |
| <ul> <li>Clear logged information</li> <li>Initiate a TELNET connection over a LAN</li> <li>Access the D25's 68K Monitor</li> </ul>                                                                                                    |                    | Operate digital outputs                                                                          |  |  |
| <ul> <li>Initiate a TELNET connection over a LAN</li> <li>Access the D25's 68K Monitor</li> </ul>                                                                                                    |                    | Clear logged information                                                                         |  |  |
| Access the D25's 68K Monitor                                                                                                    |                    | Initiate a TELNET connection over a LAN                                                          |  |  |
|                                                                                                    |                    | • Access the D25's 68K Monitor                                                                   |  |  |

#### System Software, Continued

| The D25's 68K<br>Monitor | The D25's 68K Monitor, available through WESMAINT, are diagnostic tools that allow access to system level functions.                     |
|--------------------------|----------------------------------------------------------------------------------------------------|
|                          | The D25's Monitors are resident in both the BootROM and the application bank (Flash memory):                                             |
|                          | • When operating from BootROM, the prompt that appears is <b>D25S</b> >                                                                  |
|                          | - this mode is accessed <i>only</i> while the D25 is in a maintenance state                                                              |
|                          | <ul> <li>forcing a D25 into this monitor will terminate any applications that are running</li> </ul>                                     |
|                          | • When operating from Flash, the prompt that appears is <b>D25A</b> >.                                                                   |
|                          | <ul> <li>this is the normal mode of operation, and can be accessed via WESMAINT<br/>at any time while the unit is operational</li> </ul> |
|                          | Using the Monitor requires detailed knowledge of the D25 architecture and functionality — both alone and as part of a larger system.     |

Refer to the *68K Monitor User's Guide* for complete instructions about command usage and availability.

## Application Software

| Background | A wide variety of applications can be added to the D25's Firmware (FLASH memory) as required to enhance the functionality of the basic D25.                                                          |  |
|------------|----------------------------------------------------------------------------------------------------|--|
|            | Virtually all of the hundreds of software applications that are available as options for the D25 will fall into one of three categories:                                                             |  |
|            | Data Collection Applications (DCA)                                                                                                    |  |
|            | Data Processing Applications (DPA)                                                                                                    |  |
|            | Data Translation Applications (DTA)                                                                                                    |  |
| DCAs       | Data Collection Applications are responsible for the importing (collecting) of data from external sources, and passing it to WIN (system point database manager) for storage in the system database. |  |
|            | They will also forward output requests from the system database to external sources.                                                                                                    |  |
| DPAs       | Data Processing Applications are configured to select and format (process) data from<br>the system database, and forward it to a SCADA host or Master Station                                        |  |
| DTAs       | Actually a combination of a DPA and a DCA, Data Translation Applications are able to use data that is in the system database as both input and/or output information.                                |  |
|            | The DTA will use this data to perform some logical operation, the results of which will create new information.                                                                                      |  |
|            | This new data is then placed back to the system database in a new location, where it can be used as input/output data by some other application.                                                     |  |
| Firmware   | The set of applications that are installed in a D25 is referred to as the Firmware.                                                                                                    |  |
|            | The term is used to indicate that the choice of applications is typically determined when the unit is ordered, and are loaded into the D25's Flash memory at that time.                              |  |
|            | The operational characteristics of a D25 can be changed at a later date, by replacing the Flash memory's contents, or Firmware, with a new file that contains a different list of applications.      |  |
|            | Contact your GE Energy Services representative for more information on Firmware upgrades.                                                                                                    |  |

## Plant I/O Subsystem

| Plant I/O<br>Overview          | The set of applications that will be present in almost all D25s is the Plant I/O Subsystem. (P097)                                                                               |  |
|--------------------------------|----------------------------------------------------------------------------------------------------|--|
|                                | The D25 Plant I/O Subsystem is responsible for collecting, processing, and storing all data related to physical inputs and outputs.                                              |  |
|                                | Part of the subsystem, the Plant I/O Data Collection Application (DCA) interfaces with the I/O processors to gather their data and to update the system's database.              |  |
|                                | Through the system database, the DCA maintains an interface that allows other applications access to the data associated with the D25 I/O points.                                |  |
| Main Roles of the<br>Plant I/O | • The Plant I/O is responsible for the timely scanning of all physical I/O points available on the D25.                                                                          |  |
|                                | • For input type points (digital, analog, and accumulator), the data of each scan is compared to previous known data.                                                            |  |
|                                | • Any changes are recorded in the system database and then reported to other applications as needed.                                                                             |  |
|                                | • Output requests for digital outputs are accepted and processed as soon as they arrive.                                                                                         |  |
| Fixed Number of<br>Points      | The Plant I/O DCA always has a fixed number of points in the System Point Database.                                                                                              |  |
|                                | The actual number of points is determined by the version of the P097 Plant I/O Subsystem that is used in the D25 firmware.                                                       |  |
|                                | The hardware options available in the D25, and the user's software configuration, will determine whether specific system features and data points will be available or disabled. |  |
| Plant I/O                      | The D25 Plant I/O Subsystem performs the following functions:                                                                                                    |  |
| Functions                      | • Scanning and processing up to 96 digital inputs and up to 16 DC analog inputs.                                                                                                 |  |
|                                | • Scanning and processing up to 15 AC analog inputs and associated calculated analogs and accumulators.                                                                          |  |
|                                | • Controlling up to 32 digital outputs, two Master Trip/Close relays and an auxiliary digital output.                                                                            |  |

# **Chapter 15: Software Maintenance**

#### **Overview & Contents**

| Introduction    | This Chapter starts with a few pages discussing code and configuration files, as they are used in a D25.                                       |          |
|-----------------|----------------------------------------------------------------------------------------------------|----------|
|                 | The following topics are procedures for removing configuration files from memory, and for installing new or replacement code (firmware) files. |          |
| In this chapter | this chapter This chapter contains the following topics                                                                                        |          |
|                 | Торіс                                                                                                    | See Page |
|                 | About Code and Configuration Files                                                                                                    | 226      |
|                 | Deleting Configuration Files                                                                                                    | 228      |
|                 | Downloading Code Files                                                                                                    | 229      |
|                 |                                                                                                    | I        |

#### **About Code and Configuration Files**

Background

All D25 units require two distinctly different files to be loaded into memory before the unit will become operational:

- Code File
  - This file is created using GE Energy Services' Software Development System, and is used to define the applications that can be used in a D25 system.
- Configuration File
  - This file is generated using the Config Pro configuration tool, and is used to enable and configure the operational characteristics of the applications defined by the code file.

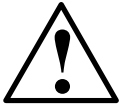

Extremely

Important

It is imperative that the **Code File** and the **Configuration File** loaded into any D25 match perfectly.

More specifically, the configuration file created using Config Pro *must* be based on the same applications, and versions of those applications, that the code file is made up of.

Any differences between the applications in the code and configuration files may result in:

- erratic or unpredictable behavior of the D25
- total lock-up of the D25's software system

How can Here are some common ways that this can occur: Configuration the wrong configuration file (i.e., based on a D25 that has a different code file 1. and Code File installed) is accidentally downloaded into a unit. This can happen either: Mismatch through a local serial Config Pro download, or Happen? \_ remotely over a LAN connection using TELNET or BootP \_ 2. a code file is downloaded that does not match the configuration file that is presently resident in the D25's NVRAM either the code file or the configuration file has been corrupted, either before or 3. during download Item (1.) above is usually a result of operator or BootP Server configuration error, How can Mismatch be and can only be prevented by exercising care. **Prevented?** Item (2.) above can be prevented by erasing any configuration file that may be resident in NVRAM before downloading a new code file. Item (3) may require the regeneration of one or both files, and re-downloading.

## About Code and Configuration Files, Continued

| How Does the<br>D25 React to<br>This type of | The D25's base system performs this procedure after each reboot:                                                                                                    |
|----------------------------------------------|----------------------------------------------------------------------------------------------------|
|                                              | 1. Every time the D25 is rebooted, a counter is incremented.                                                                                                    |
| Error?                                       | 2. If the D25 runs for 2 minutes without a reboot, this counter is cleared.                                                                                                    |
|                                              | 3. If the counter ever reaches 20, the base system invalidates the configuration by writing "KILL" into the configuration file without recalculating the file's CRC.                                                                                                    |
|                                              | 4. The base system then forces a system reset.                                                                                                    |
|                                              | 5. When the unit comes back up, the base will sense the now-invalid configuration and will create a default configuration instead (or load a stored back-up configuration, if it is available in memory).                                                                                                    |
| Why is This<br>Done?                         | The intent behind this process is to protect systems that have file problems that cause<br>the system to reset before they can get into WESMAINT to stop things.                                                                                                    |
|                                              | While a user can always directly default the configuration by pressing <esc> during the start-up sequence, this only works if the customer is physically present and connected to the WESMAINT port.</esc>                                                                                                    |
|                                              | Since the D25 has the ability to receive files remotely over a LAN, the problem may occur when a user is downloading remotely and logging in over TELNET. An error causing a constant reboot would potentially continue forever, filling up NVRAM with a many error messages. This process enables the D25 to eventually settle down on its own. |

## **Deleting Configuration Files**

| When to Erase a<br>Configuration          | <u>Rule:</u>                             | Erase a configuration file from the D25's NVRAM <i>before</i> downloading a new code file into FLASH memory, unless the code file is <i>exactly</i> the same as the one that was in use before the download. |  |
|-------------------------------------------|------------------------------------------|----------------------------------------------------------------------------------------------------|--|
| Three Ways to<br>Erase a<br>Configuration | There are<br>D25's N                     | re three techniques that can be used to erase a configuration file from the JVRAM:                                                                                                    |  |
| One way                                   | Sten                                     | Action                                                                                                    |  |
|                                           | 1                                        | Report the D25 and while it is starting press the ESCAPE key                                                                                                    |  |
|                                           | Results:       This message will pop-up: |                                                                                                    |  |
|                                           |                                          | Are you sure you wish to generate a default configuration [y\n]?                                                                                                    |  |
|                                           | 2.                                       | Type <i>Y</i> and press ENTER                                                                                                    |  |
|                                           |                                          | <u>Results:</u> The configuration will now be defaulted.                                                                                                    |  |
| Second Way                                |                                          |                                                                                                    |  |
|                                           | Step                                     | Action                                                                                                    |  |
|                                           | 1.                                       | With a terminal connected to the D25's monitor, type <i>DHW</i> ( <b>D</b> isplay <b>HardWare</b> ) or <i>SI</i> ( <b>S</b> ystem Information) on older units.                                               |  |
|                                           |                                          | <u>Results:</u> A listing of information, including the start address and size of the NVRAM used for the configuration file is displayed.                                                                    |  |
|                                           |                                          | The NVRAM end address can be calculated by adding the NVRAM size to the NVRAM start address.                                                                                                    |  |
|                                           | 2.                                       | Type F 00 <nvram address="" start=""> <nvram address="" end=""> and press ENTER</nvram></nvram>                                                                                                    |  |
|                                           |                                          | <u>Results:</u> The specified range of NVRAM will be filled with 0s, erasing any configuration file.                                                                                                    |  |
| Third Way                                 |                                          |                                                                                                    |  |
|                                           | Step                                     | Action                                                                                                    |  |
|                                           | 1.                                       | With the power removed from the D25, remove the battery on the DAC board for at least 15 minutes.                                                                                                    |  |
|                                           |                                          | Refer to: page 165, <i>Battery Replacement</i> for a detailed procedure for removing and replacing batteries.                                                                                                |  |
| D25 Locked-up?                            | The <b>Thi</b><br>code/con               | rd Way above will unlock a D25 that has been locked up through a figuration file mismatch.                                                                                                    |  |

## **Downloading Code Files**

| When to<br>Download      | <ul> <li>There are two reasons for downloading firmware code files:</li> <li>If the D25 has performed self-diagnostics and determined that the FLASH memory is either erased or corrupt, it will display the D25S&gt; prompt on the system monitor when it requires code files to be downloaded.</li> <li>If the D25 software program features need to be changed or upgraded, the existing FLASH memory can be erased, and new code downloaded.</li> </ul> |  |  |  |
|--------------------------|----------------------------------------------------------------------------------------------------|--|--|--|
| Choice of 3<br>Processes | Three techniques for programming the FLASH memory are available. The choice of which to use will depend on system options and network type.                                                                                                    |  |  |  |
|                          | The choices are:                                                                                                    |  |  |  |
|                          | 1. A serial connection from a PC to the WESMAINT port, using third-party communications software.                                                                                                    |  |  |  |
|                          | <ul> <li>This procedure is described below.</li> </ul>                                                                                                    |  |  |  |
|                          | 2. Use Config Pro 4, either via a serial connection to the WESMAINT port, or via Ethernet using a TELNET and TFTP procedure.                                                                                                    |  |  |  |
|                          | <ul> <li>These options are described in the Config Pro help menus.</li> </ul>                                                                                                    |  |  |  |
|                          | <ol> <li>A third-party parallel port adapter and software utility is available to connect<br/>directly to the BDM port on the D25 DAC Board, allowing for very quick<br/>downloads.</li> </ol>                                                                                                    |  |  |  |
|                          | - This is the procedure used during manufacture of the D25.                                                                                                    |  |  |  |
| Before<br>Downloading    | When a new code image is downloaded into the FLASH memory of a D25, the amount of memory reserved for the configuration's data region, also referred to as the "Base" region, may not be large enough.                                                                                                    |  |  |  |
|                          | If this occurs, a message similar to this will be displayed:                                                                                                    |  |  |  |
|                          | The configuration's data region overlaps the current<br>Configuration Header (NVHEADER). Relocate the<br>Configuration Header / NVRAM to <address>, or set data<br/>size to <size> and re-download. Application will NOT<br/>be started.</size></address>                                                                                                    |  |  |  |
|                          | If this message appears, refer to the <i>Config Pro Tutorial</i> on the Config Pro distribution CD-ROM for the procedures for setting the D25's <b>Device Properties</b> to increase the Base Region size.                                                                                                    |  |  |  |
| Note                     | Using the HyperTerminal communication application that is included in Windows 2000 for a code download procedure can take up to 2 hours to complete.                                                                                                    |  |  |  |
|                          | HyperTerminal with Windows 9X or NT does not appear to have this problem.                                                                                                    |  |  |  |
|                          | Continued on next page                                                                                                    |  |  |  |

2

| Prerequisites for<br>Serial Code | The following must be available before a FLASH code file can be loaded into a D25's FLASH memory:                                                                          |                                                                                                    |  |
|----------------------------------|----------------------------------------------------------------------------------------------------|----------------------------------------------------------------------------------------------------|--|
| Download                         | • Windows PC with <b>HyperTerminal</b> (or equivalent) communication software loaded.                                                                                      |                                                                                                    |  |
|                                  | • The control the fill signif                                                                                                    | ode file, in the Motorola S-record format, located on a local hard drive. If<br>e is located on a network or floppy drive, the download may be<br>icantly slower. |  |
|                                  | - T                                                                                                    | his file typically will be named either:                                                                                                    |  |
|                                  |                                                                                                    | down.shx, or<br>salxxxx.shx                                                                                                    |  |
|                                  | • A WE front-                                                                                                    | SMAINT cable for interconnecting the PC to the D25's WESMAINT panel interface.                                                                                    |  |
| Before Starting                  | • This procedure will suspend all operation of the D25, and following the download, the unit will probably require a configuration download before it becomes operational. |                                                                                                    |  |
|                                  | • Consult your System Administrator for access and authorization to perform system download procedures.                                                                    |                                                                                                    |  |
|                                  | • In Application Monitor, (i.e., when the D25A> prompt is displayed) configuration files can be downloaded — but code cannot be downloaded.                                |                                                                                                    |  |
|                                  | • To download code, System Monitor (i.e., when the D25S> prompt is displayed) must be running.                                                                             |                                                                                                    |  |
| Download<br>Procedure            | Follow this procedure to download a firmware file to the D25's FLASH memory                                                                                                |                                                                                                    |  |
|                                  | Step                                                                                                    | Action                                                                                                    |  |
|                                  |                                                                                                    | Access Application Monitor                                                                                                    |  |
|                                  | 1                                                                                                    | Connect WESMAINT serial cable from PC to the D25's WESMAINT                                                                                                    |  |

Start Window's HyperTerminal communication software on the PC,

Xon/Xoff (software) flow control enabled

Continued on next page

and configure it as follows: - 9600 Bps

8 bit

no parity

VT100 emulation

\_

\_

#### Download Procedure, (continued)

NOTE:

If the D25 has no code file loaded, or it has detected a corrupt FLASH file, you will have to go directly to Step 8 and log directly into the monitor.

| Step                  | Action                                                                                                    |  |  |
|-----------------------|----------------------------------------------------------------------------------------------------|--|--|
| Launch System Monitor |                                                                                                    |  |  |
| 3                     | Log into WESMAINT.                                                                                                    |  |  |
| 4                     | Select option 2, System Functions                                                                                                    |  |  |
| 5                     | Select option <b>3</b> , <b>68K Monitor</b><br><u>Results:</u> The <b>D25A&gt;</b> prompt will appear, indicating that the Application<br>Monitor is running.                    |  |  |
| 6                     | At the <b>D25A</b> > prompt type <i>rtb</i> ENTER                                                                                                    |  |  |
|                       | For other available commands type <i>help</i> ENTER                                                                                                    |  |  |
| 7                     | At the Return to the BootROM Operating System? (yes/no) prompt,<br>type yes ENTERNote:The monitor is not case-sensitive, but Y is not acceptable.Results:The system will restart |  |  |

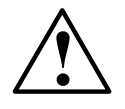

#### Invoking this command will completely disable the system.

| Login to System Monitor |                                                                                                    |  |  |
|-------------------------|----------------------------------------------------------------------------------------------------|--|--|
| 8                       | After the restart is complete, press ENTER.                                                                               |  |  |
|                         | <u>Results:</u> This will bring up the <b>Login:</b> prompt                                                               |  |  |
| 9                       | Type the login name <i>harris</i> ENTER and password <i>rd</i> ENTER.                                                     |  |  |
|                         | <u>Results:</u> The system will perform self-diagnostics to ascertain whether any Flash EPROM memory is in use.           |  |  |
|                         | The <b>D25S</b> > prompt will then appear, indicating that the System Monitor is running.                                 |  |  |
| Clear FLASH EPROM       |                                                                                                    |  |  |
| 10                      | Type <i>erase</i> and press ENTER (not case-sensitive)                                                                    |  |  |
|                         | <u>Note:</u> The recommended procedure is to clear to clear Flash EPROM memory — no matter what the system check reveals. |  |  |

#### Download Procedure, (continued)

| Step                                                              | Action                                                                                         |  |
|-------------------------------------------------------------------|------------------------------------------------------------------------------------------------|--|
| 11                                                                | Type <i>Y</i> ENTER at the <b>Do you wish to proceed?</b> prompt (not case-sensitive)          |  |
|                                                                   | <u>Results:</u> The system will automatically verify that Flash EPROM memory has been cleared. |  |
|                                                                   | The <b>D25S</b> > prompt will appear. The download can be started.                             |  |
| Optional Step 1: Speed-up communication to shorten download time. |                                                                                                |  |

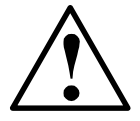

- Changing the speed to a higher rate may increase the probability of a communication error, resulting in failure of the download procedure.
- Some third-party communication applications may not be capable of running at these higher speeds reliably.

Warning

If you experience either of these limitations, leave the communication speed at the default value of 9600 bps.

| 12      | Type <i>Baud 38400</i> ENTER (speeds up to 38.4 Kbps, may be chosen based on ambient EMI, cable length, PC and software limits etc.)<br><u>Results:</u> the monitor will now be communicating at 38.4 Kbps            |  |  |
|---------|----------------------------------------------------------------------------------------------------|--|--|
| 13      | Configure the <b>HyperTerminal</b> program to communicate at the same speed, and reconnect to the 68K monitor.                                                                                                    |  |  |
| Optiona | Optional Step 2: Provide feedback during download                                                                                                    |  |  |
| 14      | If the communication software you are using <i>does not</i> have any "progress indicator', such as <b>HyperTerminal</b> , echo can be enabled to visually display the code file on your monitor as it is transferred. |  |  |
|         | This option can be usually found in the communication settings or properties of the communication program.                                                                                                    |  |  |
|         | Note: enabling echo may slow transfer slightly.                                                                                                    |  |  |
|         | Start Download                                                                                                    |  |  |
| 15      | Type <i>dl</i> ENTER                                                                                                    |  |  |
| 16      | Select Send Text File (or comparable command) from program menus.                                                                                                    |  |  |
|         | Note: Only Motorola S-Records can be downloaded.                                                                                                    |  |  |
| 17      | Locate and select file to download.                                                                                                    |  |  |
|         |                                                                                                    |  |  |

#### Download Procedure (continued)

| Step                                                                                                    | Action                                                                                            |  |  |
|----------------------------------------------------------------------------------------------------|---------------------------------------------------------------------------------------------------|--|--|
| 18                                                                                                    | Press ENTER to invoke the download procedure.                                                     |  |  |
|                                                                                                    | Note: Download may take from 20 to over 45 minutes, depending on file size and speed of transfer. |  |  |
|                                                                                                    | <u>Results:</u> The download completes, the <b>D25S</b> > prompt will appear.                     |  |  |
|                                                                                                    |                                                                                                   |  |  |
| If the transfer is incomplete or stalls, the transfer must be halted and restarted.                                                                    |                                                                                                   |  |  |
| Reboot the D25, watching the display on the PC monitor. Note that D25's monitor speed will return to 9600 Bps, if it was changed during the procedure. |                                                                                                   |  |  |
| If any error codes are displayed, the procedure may have to be repeated.                                                                               |                                                                                                   |  |  |
|                                                                                                    | Step         18         If the tran         Reboot th         speed will         If any error     |  |  |

# **Appendix A: Troubleshooting**

#### **Run-time and Start-up Problems**

OverviewThis section indicates what to do when the system malfunctions, or when error<br/>messages appear in WESMAINT.Also note that Plant I/O errors are reported as changes in the state of specific digital<br/>input points. These events will be logged in the SOE Buffer Display in WESMAINT<br/>In severe cases, the WESMAINT application may not run at all. If this happens,<br/>access the system monitor, and type *EL /P* and press ENTER to display a low-level<br/>error log.If these tables fail to help remedy the situation, or if you need help interpreting error<br/>messages, contact GE Energy Services for assistance.

**Before Calling** Refer to Page xii, *Support Services and Training* for help in contacting GE Energy Services, and a list of information you can assemble that will aid in the rapid resolution of your problem.

| Symptom                      | Possible Causes                                                                                                    | Suggestions                                                                            |
|------------------------------|----------------------------------------------------------------------------------------------------|----------------------------------------------------------------------------------------|
| Active Operations<br>Aborted | Controls Switch is in the Local position.<br>D25 Plant I/O Subsystem monitoring<br>detects that the supply voltage is not<br>available.                | Move the Controls Switch to<br>the Local position.<br>Verify supply voltage<br>source. |
| Active Requests Aborted      | The D25 Plant I/O Subsystem<br>monitoring detects a conflict between<br>desired and actual coil status (a coil is<br>not energized when it should be). | Verify coil status.                                                                    |
| Digital Output Requests      | Controls Switch is in the Local position.                                                                                                    | Move the Controls Switch to the Local position                                         |
| Kejeeleu                     | D25 Plant I/O Subsystem monitoring detects that the supply voltage is not available.                                                                   | Verify supply voltage source.                                                          |
|                              | The D25 Plant I/O Subsystem<br>monitoring detects a conflict between<br>desired and actual coil status (a coil is<br>not energized when it should be). | Verify coil status.                                                                    |
| Queued Requests Cleared      | Controls Switch is in the Local position.                                                                                                    | Move the Controls Switch to the Local position                                         |
|                              | D25 Plant I/O Subsystem monitoring detects that the supply voltage is not available.                                                                   | Verify supply voltage source.                                                          |
|                              | The D25 Plant I/O Subsystem<br>monitoring detects a conflict between<br>desired and actual coil status (a coil is<br>not energized when it should be). | Verify coil status.                                                                    |

#### Run-time and Start-up Problems, Continued

| Symptom                               | Possible Causes                                                                                                    | Suggestions                                                                                                    |
|---------------------------------------|----------------------------------------------------------------------------------------------------|----------------------------------------------------------------------------------------------------|
| System Hangs                          | Watchdog failure                                                                                                    |                                                                                                    |
| Plant I/O Watchdog<br>Failure         | Plant I/O Subsystem integrity is faulty.                                                                                                    | Remove and restore power to the D25.                                                                              |
| Digital output Points are<br>Disabled | The Local/Remote switch is in the Local position.                                                                                                    | Move the Local/Remote switch to the Remote position.                                                              |
| Communication Watch<br>Dog Failure    | Internal system monitors detect serious errors.                                                                                                    |                                                                                                    |
| D25 Does Not Operate<br>Remotely      | The Local/Remote switch is in the<br>Remote position, but the D25 does not<br>contain a Digital output Card, or the<br>Digital output Card malfunctions. | Verify that a Digital output<br>Card is installed.<br>Verify that the Digital output<br>Card functions correctly. |
| Coil Status Check                     | The D25 Plant I/O Subsystem<br>monitoring detects a conflict between<br>desired and actual coil status.                                                  | Verify coil status.                                                                                               |
| Control Voltage Not<br>Available      | Output has failed.                                                                                                    |                                                                                                    |
| Hardware Watchdog                     | Digital output coils are not in the state requested by the software                                                                                      |                                                                                                    |
|                                       | Plant I/O Subsystem failure                                                                                                    |                                                                                                    |
| Digital Output Failure                | Control Voltage Not Available, Coil<br>Status Check, or Hardware Watchdog<br>error condition                                                             |                                                                                                    |
| RAM Check Failure                     | System start-up fails                                                                                                    | Use WESMAINT II+ to view the error message.                                                                       |
| NVRAM Check Failure                   | System start-up fails                                                                                                    | Use WESMAINT II+ to view the error message.                                                                       |
| Application Checksum<br>Failure       | System start-up fails                                                                                                    | Use WESMAINT II+ to view the error message.                                                                       |
| BootROM Checksum<br>Failure           | System start-up fails                                                                                                    | Use WESMAINT II+ to view the error message.                                                                       |
| Start-Up Failure                      | RAM check, NVRAM check,<br>Application checksum, or BootROM<br>checksum failed during system start-up                                                    | Use WESMAINT II+ to view the error message.                                                                       |
| System Shut Down                      | RAM, NVRAM, FLASH, or BootROM internal system diagnostics failed                                                                                         | Use WESMAINT II+ to view the error message.                                                                       |
| Only the System Monitor<br>is Running | No valid application code is detected.                                                                                                    | Load application code.                                                                                            |
| Code Download Failure                 | Download interrupted or data error<br>encountered in downloaded file                                                                                     | Clear Flash EPROM<br>memory. Restart download<br>procedure                                                        |
| Cannot Download Code                  | Logged into the Application Monitor                                                                                                    | Exit Application Monitor,<br>and launch System Monitor                                                            |
# **Initialization Errors**

#### Overview

Several error situations related to initialization can occur with file transfers. The most common case will be that the configuration and code in the Boot File are those in the memory of the client causing the client to initialize immediately. Other possibilities exist.

| Symptom                              | Possible Causes                                                               | Suggestions                                                                                                    |  |
|--------------------------------------|-------------------------------------------------------------------------------|----------------------------------------------------------------------------------------------------|--|
| BootROM Error                        |                                                                               | Press escape to reset                                                                                                    |  |
| TFTP ERROR                           | Configuration was not completed or data corruption has occurred at the server | Use WESMAINT II+ to<br>view the error message.<br>Use WESMAINT II+ to<br>view the error message.                                                         |  |
| Applications Not Enabled             | Configuration was not completed or data corruption has occurred at the server |                                                                                                    |  |
| System Restarts                      | Data download failure                                                         | Use WESMAINT II+ to view the error message.                                                                                                    |  |
| Only diagnostic input can be entered | No configuration is detected in either<br>NVRAM or in EPROM on start-up       | Download a configuration<br>remotely via the system<br>monitor, and reboot<br>Download a configuration<br>remotely via the system<br>monitor, and reboot |  |
| System error                         | No configuration is detected in either<br>NVRAM or in EPROM on start-up       |                                                                                                    |  |

### **LAN-Based Errors**

•

General

Several failure cases are possible in the BootP initialization sequence.

Under fault conditions such as loss of one or more devices, the system will continue to operate at whatever level of service is possible — even without LAN address, code, and configuration servers.

Notes

- BootP request time-out is factory set to two (2) seconds.
- The default time-out is 5 seconds.

| Symptom                                                              | Possible Causes                                                                                                    | Suggestions                                                  |
|----------------------------------------------------------------------|----------------------------------------------------------------------------------------------------|--------------------------------------------------------------|
| No response to repeated<br>BootP request                             | BootP client times out without a valid<br>response.<br>Invalid code and/or configuration                                                                                                    |                                                              |
| Null file name for the<br>Boot file appears in the<br>BootP response | BootP server either does not have a<br>Boot File for the device or does not<br>support TFTP read requests                                                                                               | Use WESMAINT II+ to view the error message.                  |
| Invalid information in the<br>BootP response                         | BootP server does not have correct<br>information available for the client.<br>Either the system has not been<br>completely configured, or the BootP<br>server has suffered data loss or<br>corruption. | Use WESMAINT II+ to view the error message.                  |
| Late response to BootP requests                                      | Invalid information for the Boot File                                                                                                    | Use WESMAINT II+ to view the error message.                  |
| Time Out                                                             | System waiting for a data block within a file transfer                                                                                                    |                                                              |
| Checksum Error                                                       | File download time-out                                                                                                    |                                                              |
| Run Time Behavior                                                    | File name received in a write request is not the Boot File                                                                                                    |                                                              |
| Database Tables Created<br>or Modified                               | File name received in a write request is not the Boot File                                                                                                    |                                                              |
| Diagnostics display<br>locally only                                  | Internal hardware verification failure                                                                                                    |                                                              |
| Remote Display Failure                                               | LAN stack and diagnostic interface failure                                                                                                    |                                                              |
| Time-out                                                             | LAN address acquisition failed.<br>Boot File Acquisition failure                                                                                                    | Verify that code and configuration are the correct versions. |
| User Processing Halts                                                | Restart sequence fails to verify address,<br>boot file, code, and configuration                                                                                                    | Load updated files for the restart sequence.                 |
| Restart Sequence Failure                                             | Address, boot file, code, and/or configuration verification failure                                                                                                    | Load updated files for the restart sequence.                 |
| Boot File Acquisition<br>Failure                                     | System times out                                                                                                    |                                                              |
| Code / Configuration File<br>Acquisition Failure                     | iSCS device requires code or configuration                                                                                                    | Load updated files for the restart sequence.                 |

# Appendix B: Engineering Value Calculations

### **Conversion Formulas**

Current

| Introduction          | This appendix provides information to assist the user in interpreting the data point values seen in WESMAINT. |                                                                                                    |                     |  |
|-----------------------|----------------------------------------------------------------------------------------------------|----------------------------------------------------------------------------------------------------|---------------------|--|
|                       | The following tables provide:<br>• DC Analog Input Engineering value Calculation Formulas                     |                                                                                                    |                     |  |
|                       | <ul> <li>AC Analog and Accumulator Input Engineering value Calculation Formulas</li> </ul>                    |                                                                                                    |                     |  |
| DC Analog<br>Formulas | The following tal<br>raw system datab                                                                         | The following table provides formulas for converting DC analog input values from aw system database counts to engineering units. |                     |  |
|                       | Input<br>Type                                                                                                 | Engineering Value Calculation                                                                                                    | Engineering<br>Unit |  |
|                       | Voltage                                                                                                    | RawCount * NomInputVoltage                                                                                                    | V                   |  |

32767 \* AnalInputScalingFactor \* 0.01

RawCount \* NomInputCurrent

32767 \* AnalInputScalingFactor \* 0.01

Continued on next page

mA

# Conversion Formulas, Continued

AC Analog & Accumulator Formulas This table provides formulas for converting AC analog and accumulator input values from raw system database counts to engineering units.

| Input Type                                             | Engineering Value Calculation                                                     | Engineering<br>Unit    |
|--------------------------------------------------------|-----------------------------------------------------------------------------------|------------------------|
| Voltage:<br>(RMS, Symmetrical<br>Components)           | $\frac{2.5 * RawCount * Vnom}{32768 * 1,000}$<br>Vnom = Nominal input voltage     | kV                     |
| Current:<br>(RMS, Symmetrical<br>Components)           | $\frac{16 * RawCount * Inom}{32768}$ <i>Inom</i> = Nominal input current          | A                      |
| Phase Angle                                            | $\frac{360*RawCount}{32768}$                                                      | Degrees                |
| Frequency                                              | 50 Hz Circuit $(RawCount - 1)*10$ 60 Hz Circuit $(RawCount - 1)*10$ 32766 $32766$ | Hz                     |
| Power (per phase):<br>Active, Reactive,<br>Apparent    | RawCount * Vnom * Inom<br>0.75 * 32768 * 1,000,000                                | MW,<br>MVAr,<br>MVA    |
| Power (per circuit):<br>Active, Reactive,<br>Apparent  | <u>4*RawCount*Vnom*Inom</u><br>32768*1,000,000                                    | MW,<br>MVAr,<br>MVA    |
| Energy (per phase):<br>Active, Reactive,<br>Apparent   | 65536 * RawCount * Vnom * Inom<br>Freq * 3600 * 0.75 * 32768 * 1,000              | kWh,<br>kVArh,<br>kVAh |
| Energy (per circuit):<br>Active, Reactive,<br>Apparent | 65536 * 4 * RawCount * Vnom * Inom<br>Freq * 3600 * 32768 * 1,000                 | kWh,<br>kVArh,<br>kVAh |
| THD, Voltage<br>Unbalance                              | $\frac{100 * RawCount}{32768}$                                                    | %                      |
| Power Factor                                           | RawCount<br>32767                                                                 |                        |
| References                                             | RawCount                                                                          |                        |